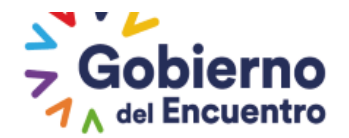

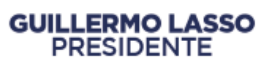

# INSTRUCTIVO PARA LA APLICACIÓN DEL SISTEMA DE LA NORMA TÉCNICA DE EVALUACIÓN DEL DESEMPEÑO EN EL SISTEMA "SIITH"

# DIRECCIÓN DE EVALUACIÓN DEL DESEMPEÑO, CAPACITACIÓN Y DESARROLLO DEL TALENTO HUMANO

# OCTUBRE 2022

Ministerio del Trabajo

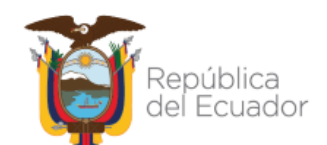

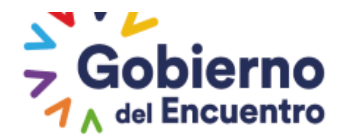

# GUILLERMO LASSO PRESIDENTE

## CONTENIDO

| 1. Control e Historial de Cambios                                                                                                    | 4          |
|----------------------------------------------------------------------------------------------------|------------|
| 2. Datos Generales                                                                                                    | 5          |
| 2.1. Objetivo                                                                                                    | 5          |
| 2.2. Alcance                                                                                                    | 5          |
| 2.3. Base legal                                                                                                    | 5          |
| 2.4. Glosario de términos y abreviaturas                                                                                                    | 5          |
| CAPÍTULO PRIMERO                                                                                                    | 6          |
| DEFINICIÓN DE ROLES PARA LA APLICACIÓN DEL PROCESO DE EVALUACIÓN DEL DESEMPEÑO<br>EL SIITH                                                                 | EN<br>6    |
| DEFINICIÓN DEL JEFE INMEDIATO EN EL SIITH PLANTA CENTRAL                                                                                                   | 9          |
| DEFINICIÓN DEL JEFE INMEDIATO - DESCONCENTRADAS                                                                                                    | 13         |
| CAPÍTULO SEGUNDO                                                                                                    | 15         |
| DEFINICIÓN DEL PERÍODO DE EVALUACIÓN, CRONOGRAMA DE ACTIVIDADES Y SOCIALIZACIÓN                                                                            | 15         |
| DEFINICIÓN DEL PERÍODO A EVALUAR                                                                                                    | 15         |
| ESTABLECIMIENTO DEL CRONOGRAMA DE EVALUACIÓN                                                                                                    | 16         |
| SOCIALIZACIÓN                                                                                                    | 20         |
| CAPÍTULO TERCERO                                                                                                    | 21         |
| LEVANTAMIENTO DE METAS POR UNIDAD                                                                                                    | 21         |
| (PRIMERA FASE METAS PROYECTADAS)                                                                                                    | 21         |
| CAPÍTULO CUARTO                                                                                                    | 28         |
| LEVANTAMIENTO DE METAS POR UNIDAD                                                                                                    | 28         |
| (SEGUNDA FASE METAS CUMPLIDAS)                                                                                                    | 28         |
| CAPÍTULO QUINTO                                                                                                    | 31         |
| ASIGNACIÓN DE RESPONSABILIDADES                                                                                                    | 31         |
| ASIGNACIÓN DE RESPONSABILIDADES POR NUEVOS INGRESOS O CAMBIOS ADMINISTRATIVO<br>CUANDO NO SE CIERRA LA ETAPA EN LA PESTAÑA ASIGNACIÓN DE RESPONSABILIDADES | )S -<br>41 |
| ASIGNACIÓN DE RESPONSABILIDADES POR NUEVOS INGRESOS O CAMBIOS ADMINISTRATIV<br>CUANDO SE CIERRA LA ETAPA EN LA PESTAÑA ASIGNACIÓN DE RESPONSABILIDADES     | /OS<br>42  |
| CAPÍTULO SEXTO                                                                                                    | 44         |
| INGRESO, EDICIÓN O ELIMINACIÓN DE INFORMACIÓN DE LOS FORMATOS DEL MÓDULO EVALUACIÓN DEL DESEMPEÑO                                                          | DE<br>44   |
| HABILITACIÓN DEL FORMATO METAS POR UNIDAD                                                                                                    | 48         |
| HABILITACION DE NIVEL DE CUMPLIMIENTO ( SEGUNDA FASE DE METAS )                                                                                            | 51         |
| HABILITACIÓN DEL FORMATO DE ASIGNACIÓN DE RESPONSABILIDADES                                                                                                | 53         |

## Ministerio del Trabajo

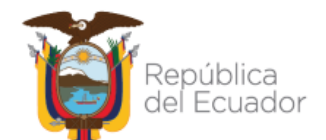

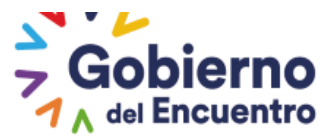

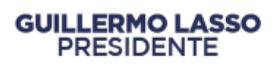

| HABILITACIÓN DE NIVELES DE EFICIENCIA                                                                                                    | 57                |
|----------------------------------------------------------------------------------------------------|-------------------|
| FORMATO NIVELES DE EFICIENCIA PARA EVALUACIÓN DEL DESEMPEÑO                                                                                                    |                   |
| NOTIFICACIÓN DEL FORMATO NIVELES DE EFICIENCIA AL SERVIDOR                                                                                                    |                   |
| HABILITACIÓN DE FORMULARIO DE MATRIZ DE CORRELACIÓN Y SATISFACCIÓN INTERNA                                                                                      |                   |
| CAPÍTULO SÉPTIMO                                                                                                    |                   |
| EVALUACIÓN NIVEL JERÁRQUICO SUPERIOR                                                                                                    |                   |
| FORMATO PERCEPCIÓN DE DESEMPEÑO AL NIVEL JERÁRQUICO SUPERIOR                                                                                                    |                   |
| FORMATO CONSOLIDADO DE PERCEPCIÓN AL NIVEL JERÁRQUICO SUPERIOR                                                                                                  |                   |
| CAPÍTULO OCTAVO                                                                                                    |                   |
| NIVEL DE SATISFACCIÓN DE USUARIOS EXTERNOS                                                                                                    |                   |
| CAPÍTULO NOVENO                                                                                                    |                   |
| NIVEL DE SATISFACCIÓN DE USUARIOS INTERNOS                                                                                                    |                   |
| CAPÍTULO DECIMO                                                                                                    | 106               |
| PERIODO DE PRUEBA O ASCENSO                                                                                                    | 106               |
| ASIGNACIÓN DE RESPONSABILIDADES                                                                                                    | 106               |
| NIVELES DE EFICIENCIA PERIODO DE PRUEBA - EVALUACIÓN                                                                                                    | 110               |
| NOTIFICACIÓN DEL FORMATO NIVELES DE EFICIENCIA AL SERVIDOR                                                                                                    | 117               |
| PROCESO DE RECONSIDERACIÓN Y/O RECALIFICACIÓN PERIODO DE PRUEBA                                                                                                 | 121               |
| CAPÍTULO DÉCIMO PRIMERO                                                                                                    | 127               |
| EVALUACIONES MÚLTIPLES                                                                                                    | 127               |
| CAPITULO DÉCIMO SEGUNDO                                                                                                    | 134               |
| INFORME CONSOLIDADO                                                                                                    | 134               |
| INFORME CONSOLIDADO DE RESULTADOS                                                                                                    | 137               |
| PASOS QUE DEBIÓ COMPLETAR LA UATH ANTES DE NOTIFICAR A LA MÁXIMA AUTORIDAI<br>CONSOLIDADO                                                                       | D EN EL<br>139    |
| EL ROL UATH PROCEDERA A NOTIFICAR A LA AUTORIDAD EL INFORME CONSOLIDA<br>RESULTADOS                                                                             | ADO DE            |
| REVISIÓN DE LA CALIFICACIÓN DE EVALUACION DEL DESEMPEÑO CON EL ROL SERVIDOR U<br>QUE LA UATH PROCEDIO CON "PUBLICACION SERVIDOR"                                | JNA VEZ<br>143    |
| FORMA QUE EL SERVIDOR TIENE PARA REALIZAR SU RECONSIDERACIÓN O RECALIFICACIÓ<br>EVALUACIÓN FÍSICA CARGADA EN EL SISTEMA O A UNA EVALUACION REALIZADA EN EL SIST | N A UNA<br>EMA145 |
| ROL UATH CONFORMACIÓN DE TRIBUNALES PARA LAS RECONSIDERACIONES Y RECALIFICA                                                                                     | CIONES            |
| RECONSIDERACIÖN DE LA MEDICION                                                                                                    | 153               |
| ENVIO AL MDT INFORME CONSOLIDADO                                                                                                    | 159               |
| CAPÍTULO DÉCIMO TERCERO                                                                                                    | 160               |
| PROCESO DE DESVINCULACIÓN EN EL SIITH                                                                                                    | 160               |
|                                                                                                    |                   |

## Ministerio del Trabajo

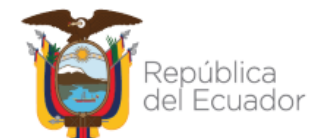

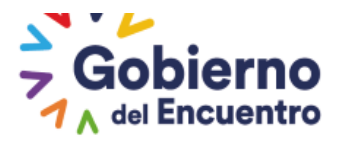

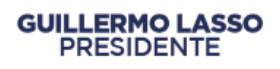

| DESVINCULACIÓN PARA PERÍODOS DE PRUEBA                                                                  | 160           |
|----------------------------------------------------------------------------------------------------|---------------|
| ACTIVACIÓN DE LA OPCIÓN DESVINCULACIÓN POR EXCEPCIÓN PARA PERÍODOS DE PRUE<br>EL MINISTERIO DEL TRABAJO | BA POR        |
| DESVINCULACIÓN POR EXCEPCIÓN PARA PERÍODOS DE PRUEBA                                                    | 161           |
| DESVINCULACIÓN PARA PERÍODO NORMAL                                                                      | 162           |
| ACTIVACIÓN DE LA OPCIÓN DESVINCULACIÓN POR EXCEPCIÓN PARA PERÍODO NORMAL MDT                            | POR EL<br>163 |
| PASOS DESPUÉS DE DESVINCULAR -REGISTRO DE EVALUACIÓN EN EL SISTEMA                                      | 164           |
| REPORTES POR FACTOR PARA DESCARGA                                                                       | 166           |
| OPCION DE IMPRIMIR ACTIVA EN LA PLATAFORMA POR FACTOR                                                   | 169           |
| OPCION BUSQUEDA DE LA INFORMACION                                                                       | 172           |
| SOLICITUD DE REVERSA                                                                                    | 173           |

## 1. Control e Historial de Cambios

| Versión | Descripción<br>del cambio | Fecha de<br>actualización | Responsable del cambio                                                                    | Nombrar si existe<br>documentación<br>obsoleta y detalle |
|---------|---------------------------|---------------------------|-------------------------------------------------------------------------------------------|----------------------------------------------------------|
| 01      | Creación                  | 26/12/2018                | Dirección de Evaluación del<br>Desempeño, Capacitación y<br>Desarrollo del Talento Humano | N/A                                                      |
| 02      | Actualización             | 30/05/2019                | Dirección de Evaluación del<br>Desempeño, Capacitación y<br>Desarrollo del Talento        | N/A                                                      |
| 03      | Actualización             | 06/01/2020                | Dirección de Evaluación del<br>Desempeño, Capacitación y<br>Desarrollo del Talento        | N/A                                                      |
| 04      | Actualización             | ´12-05-2020               | Dirección de Evaluación del<br>Desempeño, Capacitación y<br>Desarrollo del Talento        | N/A                                                      |
| 05      | Actualización             | 14-09-2021                | Dirección de Evaluación del<br>Desempeño, Capacitación y<br>Desarrollo del Talento        | N/A                                                      |
| 06      | Actualización             | 07-10-2022                | Dirección de Evaluación del<br>Desempeño, Capacitación y<br>Desarrollo del Talento        | N/A                                                      |

## Ministerio del Trabajo

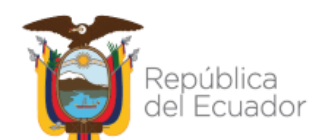

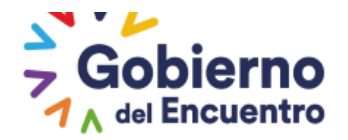

#### 2. Datos Generales

#### 2.1. Objetivo

Detallar paso a paso las actividades que deben desarrollar las Unidades de Administración del Talento Humano - UATH de las instituciones del Estado, sujetas al ámbito de la Ley Orgánica del Servicio Público - LOSEP, para registrar la información en el Sistema de Evaluación del Desempeño, según la Norma Técnica emitida por esta cartera de Estado y el presente instructivo.

#### 2.2. Alcance

El presente instructivo tiene como alcance el registro de información en el Sistema de Evaluación del Desempeño, desde el registro del período de evaluación, cronograma de actividades, su socialización, indicadores de gestión operativa de cada unidad o proceso interno (levantamiento de metas por unidad), establecimiento de los niveles de eficiencia del desempeño individual (formato de asignación de responsabilidades); información de los factores que deberán estar registrados en el sistema hasta el 31 de enero de cada año.

#### 2.3. Base legal

Ley Orgánica del Servicio Público – LOSEP, publicada en el Segundo Suplemento del Registro Oficial No. 294 de 6 de octubre de 2010, Parágrafo II De las Unidades de Administración del Talento Humano, artículo: 52, literal j) y Capítulo VI Del Subsistema de Evaluación del Desempeño, artículos del 76 al 80.

Reglamento General a la LOSEP, publicado en el Suplemento del Registro Oficial No. 418 de 1 de abril de 2011: Capítulo VII, Del Subsistema de Evaluación del Desempeño, artículos: 215 al 227.

Noma Técnica del Subsistema de Evaluación del Desempeño, emitida mediante Acuerdo Ministerial No. MDT-2018-0041, publicado en el Suplemento del Registro Oficial No. 218 de 10 de abril 2018.

| TÉRMINO /         | DEFINICIÓN                                                     |  |  |
|-------------------|----------------------------------------------------------------|--|--|
| ABREVIATURA       |                                                                |  |  |
| Aplicativo        | Programa informático diseñado para facilitar al usuario la     |  |  |
| informático       | plicación de la Norma Técnica del Subsistema de Evaluación     |  |  |
|                   | del Desempeño.                                                 |  |  |
| Asignación de     | Es el formato en el que la UATH Institucional en coordinación  |  |  |
| responsabilidades | con el Jefe inmediato Superior, determinará las                |  |  |
|                   | responsabilidades de manera individual de las y los servidores |  |  |
|                   | de la institución, utilizando como insumo el portafolio de     |  |  |

#### 2.4. Glosario de términos y abreviaturas

## Ministerio del Trabajo

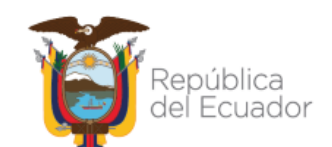

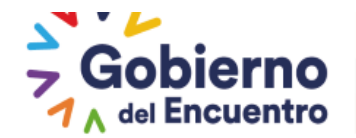

|                                                                      | productos o servicios actualizado de cada unidad o proceso<br>interno derivado del estatuto orgánico legalmente expedido, |  |  |  |
|----------------------------------------------------------------------|----------------------------------------------------------------------------------------------------|--|--|--|
|                                                                      | metas anuales por producto o servicio de cada unidad o                                                                    |  |  |  |
|                                                                      | proceso interno y el manual de puestos o perfiles provisionales                                                           |  |  |  |
|                                                                      | legalmente aprobados.                                                                                                    |  |  |  |
| Metas por Unidad Constituye un factor que mide el desempeño desde la |                                                                                                    |  |  |  |
|                                                                      | perspectiva institucional reflejado en el cumplimiento de                                                                 |  |  |  |
|                                                                      | objetivos y metas de cada unidad o proceso interno dentro del                                                             |  |  |  |
|                                                                      | año sujeto a evaluación.                                                                                                  |  |  |  |
| LOSEP                                                                | Ley Orgánica del Servicio Público.                                                                                        |  |  |  |
| MDT                                                                  | Ministerio del Trabajo.                                                                                                   |  |  |  |
| SIITH                                                                | Sistema Informático Integrado de Talento Humano.                                                                          |  |  |  |
| UATH                                                                 | Unidad de Administración del Talento Humano                                                                               |  |  |  |
| ROL                                                                  | Actividad que se asigna a los responsables para la aplicación del                                                         |  |  |  |
|                                                                      | Subsistema de Evaluación del Desempeño dentro de la                                                                       |  |  |  |
|                                                                      | institución.                                                                                                    |  |  |  |

#### **CAPÍTULO PRIMERO**

## DEFINICIÓN DE ROLES PARA LA APLICACIÓN DEL PROCESO DE EVALUACIÓN DEL DESEMPEÑO EN EL SIITH

El Administrador del Sistema Informático Integrado de Talento Humano (SIITH) de cada institución, deberá asignar los roles para el proceso de Evaluación del Desempeño, los mismos que se encuentran definidos en la plataforma SIITH y se detallan a continuación:

- EV Aprobador (Máxima Autoridad)
- EV UATH
- EV Jefe Inmediato
- El rol para los servidores (EV-USUARIO, USUARIO y MIGRACION) está definido de manera automática.

Para ingresar al sistema, el servidor deberá ir a *"Usuario"* colocando su número de cédula de ciudadanía y *"Clave"* 123, en este momento el sistema le solicitara el cambio de clave.

Ministerio del Trabajo

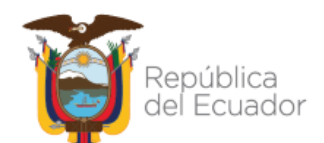

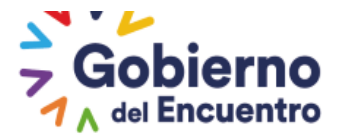

| Recuerde llenar hasta el 5 de cada mes LA ENCUESTA PARA LA GENERACIÓN DE ESTADÍSTICAS<br>MENSUALES A LAS UNIDADES DE TALENTO HUMANO.<br>GAD ENCUESTA<br>FUNCIONES ENCUESTA<br>Hoy, martes 1 de junio de 2021<br>NOTICIAS:<br>USUARIO: 10249998875                                                                                                    | MINISTERIO DEL <b>TRA</b> I                                                                                                    | вајо                                                                                                    | SISTEMA DE RE                                               | GISTRO DE INFORMACIÓN Y EVA       | SIITH<br>SIEMA NORMATICO<br>NEGRADO DE LALENTO<br>HEMANO<br>LUACIÓN DEL DESEMPEÑO |
|----------------------------------------------------------------------------------------------------|----------------------------------------------------------------------------------------------------|----------------------------------------------------------------------------------------------------|-------------------------------------------------------------|-----------------------------------|-----------------------------------------------------------------------------------|
| Hoy, martes 1 de junio de 2021                                                                                                    | Recuerde llenar has                                                                                                    | ta el 5 de cada mes LA E<br>MENSUALES A LAS UNII<br>GAD<br>C <sup>EUNCION</sup>                                                                                                    | NCUESTA PARA LA O<br>DADES DE TALENTO<br>ENCUESTA           | SENERACIÓN DE ESTADÍS<br>HUMANO.  | TICAS                                                                             |
| AÑO 2020<br>Se comunica a las UATH institucionales que medianta<br>Acuerdo Ministerial Nro. MDT-2020-009, emitido por<br>parte de esta Cartera de Estado se establece que:<br>Para dar cumplimiento a la evaluación del<br>desempeño del ejeccio ficazi 2019, se aperturará<br>hasta el 15 de marzo del 2020 el Módulo de<br>Evaluación del Desempeño dentro del SITH, con la<br>finalidad de que las instituciones públicas puedan<br>concluir el proceso de evaluación del desempeño,<br>incluidos: notificación al servidor público. | Hoy, martes 1 de ju<br>NOTICA<br>IMPORTANTE – EV/<br>A<br>Se comunica a las UAT<br>Acuerdo Ministerial NY<br>parte de esta Carter<br>Para dar cumplir<br>desempeño del ejerc<br>hasta el 15 de ma<br>Evaluación del Desen<br>finalidad de que las i<br>concluir el proceso c<br>incluidos: notificación<br>y/o recalificac | nio de 2021<br>AS:    Constructionales que mediant<br>NO 2020<br>H institucionales que mediant<br>o. MDT-2020-009, emitido po<br>a de Estado se establece que:<br>miento a la evaluación del<br>cico fiscal 2019, se aperturará<br>razo del 2020 el Médulo de<br>npeño dentro del SIITH, con la<br>instituciones públicas puedan<br>de evaluación del desempeño,<br>de resultados, reconsideración<br>ión al servidor público. | USUARIO:<br>CLAVE:<br>¿Olvidaste tu contrase<br>Contáctenos | 10249998875<br>60<br>ña? Ingresar |                                                                                   |

GUILLERMO LASSO PRESIDENTE

A continuación se detallan los roles asignados en la plataforma SIITH, para cada uno de los responsables de la aplicación del Subsistema de Evaluación del Desempeño.

**EV Aprobador (Máxima Autoridad).-** El rol para la máxima autoridad o su delegado será asignado por el administrador SIITH, para la aprobación del cronograma e informe consolidado de resultados. Para lo cual deberá ingresar a la pestaña <u>*"Evaluación y Desempeño", "Asignaciones Aprobador", "Cronograma Aprobador" e "Informe Consolidado de Resultados Aprobador".*</u>

| MINISTERIO                | D DEL TRABA               | 4JO                                               | SISTEMA DE REGISTRO           | de información   | STEM HORMED<br>SEEM HORMED<br>HUMANO<br>Y EVALUACIÓN DEL DESEMPEÑO |
|---------------------------|---------------------------|---------------------------------------------------|-------------------------------|------------------|--------------------------------------------------------------------|
| NOMBR                     | RE:                       |                                                   | CAMBIAR                       | CLAVE            | CERRAR SESION                                                      |
|                           | UCION: MINISTERIO DEL TI  | RABAJO                                            |                               |                  |                                                                    |
| Administración de datos 👻 | Evaluación y Desempeño    |                                                   |                               |                  |                                                                    |
|                           | Información Personal      | OS ANDRES ISCH PEREZ, usted                       | es Servidor Público en MINIST | ERIO DEL TRABAJO |                                                                    |
|                           | Asignaciones<br>Aprobador | Cronograma<br>Aprobador                           | tita Uida                     | GOBER<br>DE TOD  | NO<br>05                                                           |
|                           |                           | Informe Consolidado<br>de Resultados<br>Aprobador |                               |                  |                                                                    |

**Rol UATH.-** El Rol UATH será asignado al responsable del proceso de Evaluación del Desempeño en la institución. El rol UATH tendrá el acceso para administración y seguimiento del proceso de Evaluación del Desempeño en todas sus fases.

Se deberá ingresar a la pestaña "Evaluación y Desempeño", "Asignaciones UATH".

Ministerio del Trabajo

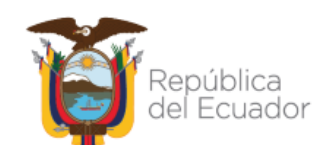

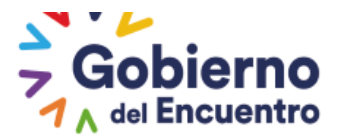

|                                                                                          | SISTEMA DE REGISTRO D                                 | E INFORMACIÓN Y                         | EVALUACIÓN DEL DESEMPEÑO |
|------------------------------------------------------------------------------------------|-------------------------------------------------------|-----------------------------------------|--------------------------|
| NOMBRE:                                                                                  | Períbdo y                                             | 0/E                                     | CERRAR SESION            |
| INSTITUCION: MINISTERIO DEL TRABAJO                                                      | Cronograma                                            |                                         |                          |
| Administración de datos 👻 Administración General 👻 Reportes 👻 Evaluación y Desempeño     | Metas por Unidad                                      |                                         |                          |
| Bienvenido: PABLO DANIEL IZA                                                             | Asignación de<br>Responsabilidades<br>por institución | DEL TRABAJO                             |                          |
|                                                                                          | Matriz Correlación<br>UATH                            | EL<br>GOBEFINO<br>DE TODOS              |                          |
|                                                                                          | Nivel de Satisfacción<br>de Usuarios Externos         | ~~~~~~~~~~~~~~~~~~~~~~~~~~~~~~~~~~~~~~~ |                          |
|                                                                                          | Niveles de Eficiencia<br>por institución              |                                         |                          |
|                                                                                          | Tribunal de<br>Reconsideración                        |                                         |                          |
|                                                                                          | Reconcideraciones de<br>la Medición                   | $\sim$                                  |                          |
| COPYRIGHT 2019 - MINISTERIO DEL TRABAJO El sistema funciona correctamente en Mozilla Fin | Ponderaciones del<br>Periodo                          | superiores.                             |                          |
|                                                                                          | Informe Consolidado<br>de Resultados                  | amos                                    | NO.F                     |
| GOBIERNO DE LA REPUBLICA DEL ECUADOR                                                     | Evaluaciones<br>Múltiples                             | eo.                                     |                          |
|                                                                                          | Habilitación de<br>Formularios                        |                                         |                          |
|                                                                                          | Formatos Nivel<br>Jerarquico Superior                 |                                         |                          |
|                                                                                          | Registro de<br>Información Normal /<br>Prueba         |                                         |                          |
|                                                                                          | Büsqueda de<br>Información                            |                                         |                          |

**GUILLERMO LASSO** 

PRESIDENTE

**Rol Jefe Inmediato.**- El rol de jefe inmediato, se les asignará a todos los responsables de cada unidad o proceso interno definidos en la estructura institucional establecida en el SIITH.

Se deberá ingresar en la pestaña "Evaluación y Desempeño", "Asignaciones Jefe".

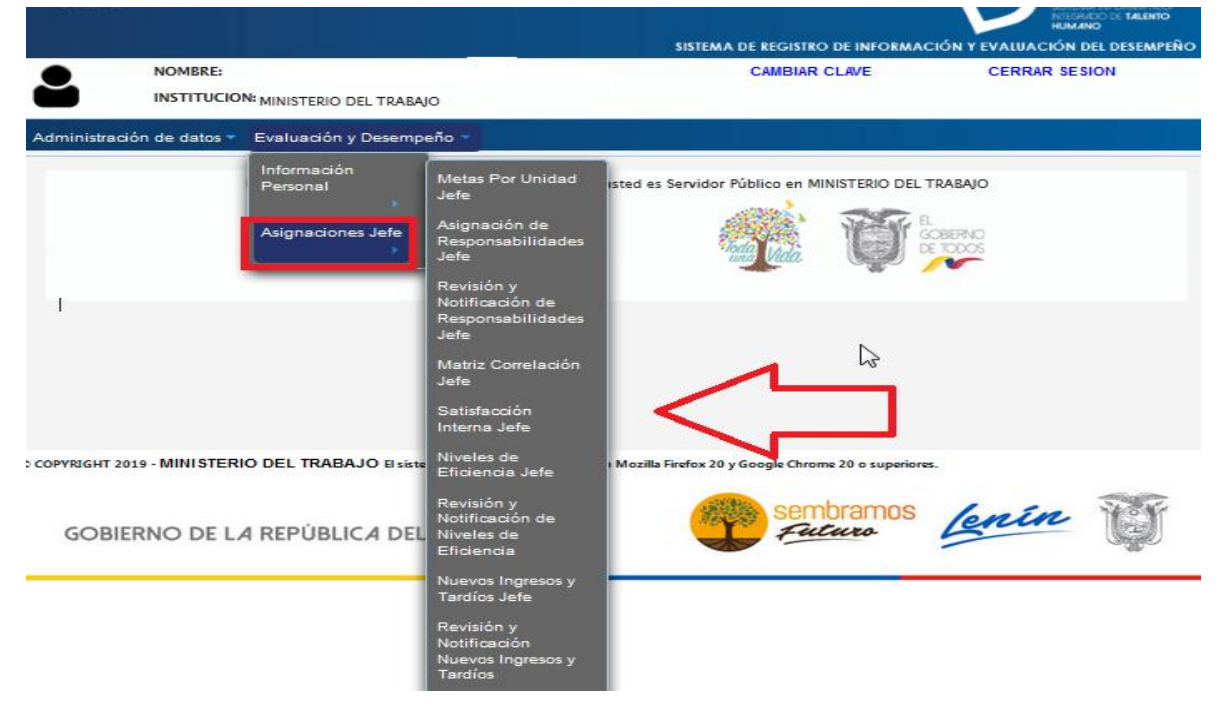

**Rol Servidor.-** Todos los servidores podrán acceder a la plataforma SIITH, al ingresar en usuario su número de cédula de ciudadanía y la clave 123.

## Ministerio del Trabajo

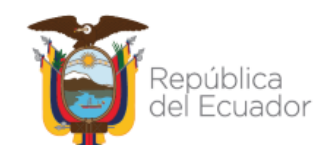

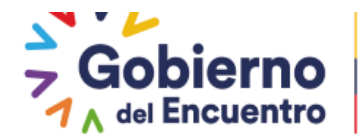

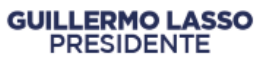

Se deberá ingresar en la pestaña <u>"Evaluación y Desempeño", "Información Personal"</u>, y acceder a <u>"Revisión Niveles de Eficiencia Usuario"</u>, "<u>metas por unidad" y "Asignación de</u> <u>Responsabilidades Usuario"</u>.

| MINISTERIO DEL <b>TRABA</b> .                | Ю                                                | SISTEMA DE REGISTRO DE INFORM.          | ACIÓN Y EVALUACIÓN DEL DESEMPEÑO |
|----------------------------------------------|--------------------------------------------------|-----------------------------------------|----------------------------------|
| NOMBRE:                                      |                                                  | CAMBIAR CLAVE                           | CERRAR SESION                    |
| INSTITUCION: MINISTERIO DEL TRA              | IBAJO                                            |                                         |                                  |
| Administración de datos 👻 Evaluación y Deser | mpeño 🔻                                          |                                         |                                  |
| Información<br>Personal                      | Revisión Niveles<br>de Eficiencia<br>Usuario     | l es Servidor Público en MINISTERIO DEL | TRABAJO                          |
| MINISTERIO DEL                               | TR Asignación de<br>Responsabilidades<br>Usuario |                                         | COBERNO<br>DE TODOS              |
|                                              | Metas de Unidad                                  |                                         |                                  |

#### DEFINICIÓN DEL JEFE INMEDIATO EN EL SIITH PLANTA CENTRAL

1.- Ingresamos en Administración de Datos en la opción de Puestos

| MINISTERIO I              | DEL TRABAJO                         | sistema de registro de                      | INFORMACIÓN Y EVALUACIÓN DEL DESEMPEÑO |
|---------------------------|-------------------------------------|---------------------------------------------|----------------------------------------|
| NOMBRE:                   |                                     | CAMBIAR CLA                                 | VE CERRAR SESION                       |
|                           | N: MINISTERIO DEL TRABAJO           |                                             |                                        |
| Administración de datos 🛩 | Administración General 👻 Reportes 👻 | Evaluación y Desempeño 👻                    |                                        |
| Instituciones             | Pierwanida PARIO DANIEL IZA TORRES  | usted as Sanidas Rública an MINISTERIO      |                                        |
| Puestos                   | BIERNERAR PAGEO DANIEL IZA TORKES   | , usted es servidor rúblico en Minis i ERIC |                                        |
| Talento Humano            | MINISTERIO DEL TRABAJO              |                                             | EL<br>GOBERNO                          |

**2.** Seguido escogemos <u>*Organigrama de Posición*</u>, seleccionamos la Dirección o Unidad en la que se va a definir el jefe inmediato

| Ad | Administración de datos 👻 Administración General 🛩 Reportes 👻 Evaluación y Desempeño 👻 |                         |                           |  |  |  |
|----|----------------------------------------------------------------------------------------|-------------------------|---------------------------|--|--|--|
|    | Administración Catálogos<br>Puestos                                                    | Organigrama de Posición | Jefe Inmediato            |  |  |  |
|    |                                                                                        | Admini                  | stración Catálogo Puestos |  |  |  |
|    |                                                                                        | Misión:                 |                           |  |  |  |
|    |                                                                                        | -                       | Rol: Seleccionar          |  |  |  |
|    |                                                                                        |                         | GUARDAR                   |  |  |  |

## Ministerio del Trabajo

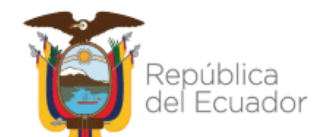

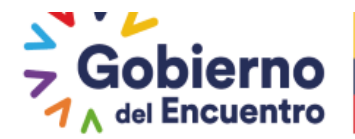

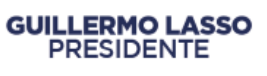

**3.-** Seleccionamos la Dirección, escogemos el puesto de Director- jefe inmediato o del encargado.

| Administración Catálogos<br>Puestos                                                   | Organigrama de Posición      | Jefe Inmediato    |
|---------------------------------------------------------------------------------------|------------------------------|-------------------|
|                                                                                       |                              |                   |
| Estructura Organizacional                                                             |                              |                   |
|                                                                                       |                              |                   |
| > 📻 1. COBERNANTES                                                                    |                              |                   |
| 2. HABILITANTES DE ASE                                                                | SORIA                        |                   |
| 2.1. DIRECCION DE R                                                                   | ELACIONES INTERNACIONALES    |                   |
| 2.2. DIRECCION DE A                                                                   | SESORIA JURIDICA             |                   |
| 2.3. DIRECCION DE A                                                                   | UDITORIA INTERNA             |                   |
| 2.4. DIRECCION DE C                                                                   | OMUNICACION SOCIAL           | ετιών εετρατέρισα |
| 2.7. DIRECCION DE SI                                                                  | ECUIMIENTO DE PROCESOS COACT | TIVOS             |
| <ul> <li>BIRECCION DE SI</li> <li>BIRECCION DE SI</li> <li>BIRECCION DE SI</li> </ul> | )YO                          | 11005             |
| 4. ACRECADORES DE VA                                                                  | LOR                          |                   |
| 5. PROCESOS DESCONCE                                                                  | NTRADOS                      |                   |
|                                                                                       |                              |                   |
| Organigrama Posicional                                                                |                              |                   |
|                                                                                       |                              | AGREGAR           |
|                                                                                       |                              |                   |
| ABOGADO EXPERTO                                                                       | ELIMINAR                     |                   |
| ABOGADO EXPERTO DI                                                                    |                              |                   |
| ABOGADO EXPERTO DI                                                                    | E TRABAJO Y EMPLEO ELIMI     | INAR              |
| ABOGADO SENIOR                                                                        | LIMINAR                      |                   |
| ASISTENTE DE ABOGA                                                                    |                              |                   |
| DIRECTOR/A DE ASES                                                                    | ORIA JURIDICA ELIMINAR       |                   |

Al ingresar aparecerá la siguiente pantalla. Procedemos a seleccionar la opción de editar

| COMPONENTES  | COMPONENTES INGRESADOS                          |      |                                  |                                        |        |          |                                      |                   |                              |                        |                      |         |                     |                        |               |
|--------------|-------------------------------------------------|------|----------------------------------|----------------------------------------|--------|----------|--------------------------------------|-------------------|------------------------------|------------------------|----------------------|---------|---------------------|------------------------|---------------|
| Modalidad:   | Régimen                                         | Grup | Partida Presupuestaria General   | Partida<br>Presupuestari<br>Individual | Litigi | Cauciona | Maxima<br>Autoridad/Au<br>Nominadora | Responsat<br>UATH | Responsat<br>de la<br>Unidad | Gerente<br>Institucion | Documei<br>Habilitar | Estado  | Numero<br>Documento | Nombre del<br>Servidor | ACCIONES      |
| NOMBRAMIENTO | LOSEP<br>JERARQUICO<br>SUPERIOR<br>NOMBRAMIENTO | 2    | 20203159999000001000000010005117 | 2025.                                  |        |          |                                      |                   | ¥                            |                        |                      | OCUPADO |                     |                        | VER<br>EDITAR |
|              |                                                 |      |                                  |                                        |        |          |                                      |                   |                              |                        |                      |         |                     |                        |               |

Al ingresar seleccionamos en <u>Responsable de la unidad</u>, seguido <u>Actualizamos</u> y <u>Guardamos</u> es importante mencionar que el visto en responsable solo podra tener una persona en la unidad.

## Ministerio del Trabajo

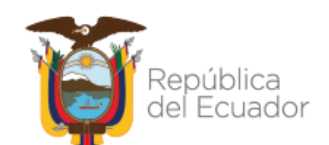

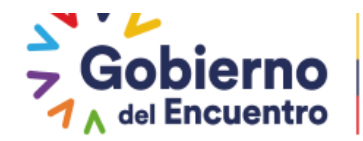

|                                 | GUARDAR                                        | CERRAR                                     |
|---------------------------------|------------------------------------------------|--------------------------------------------|
| Organigrama Pealción            |                                                |                                            |
| ADMINISTRATIVA: DIRECCION DE AS | SESORIA JURIDICA                               |                                            |
|                                 | * Denominación:                                |                                            |
|                                 | DIRECTOR/A DE ASESORIA JURIDICA                |                                            |
|                                 | Rol del Puesto:                                | DIRECCIÓN DE PROCESOS                      |
|                                 | Se acoge a la excepción de Pluriempleo:        |                                            |
|                                 |                                                |                                            |
|                                 | NUEVO                                          | ACTUALIZAR                                 |
|                                 | Maxima Autoridad/Autoridad Nominadora:         |                                            |
|                                 | Responsable UATH:<br>Responsable de la Unidad: |                                            |
|                                 | Gerente Institucional:                         |                                            |
|                                 | Documento Habilitanta:                         |                                            |
|                                 | "Modalidad:                                    | NOMERAMIENTO                               |
|                                 | "Régimen Personal:                             | LOSEP JERARDUICO SUPERIOR NOMERAMIENTO     |
|                                 | "Grupe Ocupacional:                            | 2                                          |
|                                 | * Partida Presupuestaria General:              | Seleccione                                 |
|                                 | 2020315999900000100000010005117000010000000    |                                            |
|                                 | "Proyecto de Inversión:                        |                                            |
|                                 | "Partida Presupuestaria Individual:            | 2025.                                      |
|                                 | Litigie:                                       |                                            |
|                                 | Caucionado:                                    |                                            |
|                                 | "Ubicacion Geográfica:                         | REPUBLICA DE EL GALVADOR N34-183 Y SUIZA * |
|                                 | NUEVO                                          | ACTUALIZAR                                 |

GUILLERMO LASSO PRESIDENTE

**4.**-Una vez seleccionado y registrado la opción de responsable vamos a la opción <u>Jefe</u> <u>Inmediato</u> en <u>Definir Jefe Inmediato y Guardar</u>, esta acción la deberán realizar siempre que hay ingresos de nuevos servidores en la unidad.

| Administr<br>I | ación Catálogos O<br>Puestos      | rganigrama de Posición Jefe | Inmediato                   |                                                       |
|----------------|-----------------------------------|-----------------------------|-----------------------------|-------------------------------------------------------|
| _[             | DEFINIR JEFE<br>INMEDIATO         | GU                          | ARDAR                       | •                                                     |
|                |                                   | Puesto                      | ; y Partidas                |                                                       |
| U              | nidad Administrativa /<br>Proceso | Puesto                      | Partida Presupuestaria      | Jefe                                                  |
| 1.1.           | DESPACHO MINISTERIAL              | MINISTRO DEL TRABAJO        | 202031599990000010000000100 | MINISTRO DEL TRABAJO -<br>202031599990000010000000100 |

5.-Una vez seleccionado al Responsable de la Unidad procedemos a generar el Rol ingresamos en <u>Administración General</u> y seleccionamos <u>Seguridades</u> en <u>Asignación roles</u> <u>usuarios</u> y damos el rol de EV-JEFE y procedemos a <u>Guardar.</u>

Ministerio del Trabajo

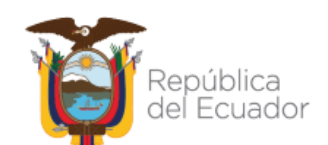

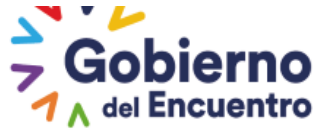

| Nuevo Usuario<br>de Institución | Asignación<br>Roles Usuarios | Lista de<br>Usuarios   | Asignación de<br>Instituciones Usuarios | Regeneración de<br>Clave Usuario | Lista de Usuar<br>Conectados |
|---------------------------------|------------------------------|------------------------|-----------------------------------------|----------------------------------|------------------------------|
|                                 |                              | Asignación             | de Roles a Usuario                      |                                  |                              |
|                                 |                              | *Pasaporte /<br>Cédula | 1715007728                              |                                  |                              |
|                                 |                              | *Usuario:              | PABLO DANIEL IZA TOR                    | RES                              |                              |
|                                 |                              | *Aplicación:           | MÓDULO RECISTRO DI                      | E                                |                              |
|                                 |                              |                        | BUSCAR                                  |                                  |                              |
|                                 |                              |                        |                                         |                                  |                              |
|                                 |                              | Roles                  |                                         | Roles Asignad                    | os                           |
|                                 | ANALISTA UATH                | ,                      |                                         |                                  |                              |
|                                 | EV_APROBADOR                 |                        |                                         |                                  |                              |
|                                 | EV_CONTRALORIA               |                        | →1                                      |                                  |                              |
|                                 |                              |                        |                                         | <u> </u>                         |                              |
|                                 |                              | 5                      |                                         | FE                               |                              |
|                                 |                              |                        |                                         |                                  |                              |
|                                 |                              |                        |                                         |                                  |                              |
|                                 |                              |                        |                                         |                                  |                              |
|                                 |                              |                        |                                         |                                  |                              |

GUILLERMO LASSO PRESIDENTE

#### SERVIDORES - EV USUARIO-USUARIO

#### CASOS ESPECÍFICOS

Para los casos de los usuarios que no puedan ingresar, el Administrador SIITH de la institución deberá dar el Rol- de EV USUARIO o USUARIO ingresando en <u>Administración</u> <u>General –Seguridades-Rol Usuarios</u>.

| MINISTERIO DEL <b>TRABAJO</b>                                                               | SITTA ACCIMENTO<br>INFRACO DE TALINO<br>SISTEMA DE REGISTRO DE INFORMACIÓN Y EVALUACIÓN DEL DESEMPEÑO |
|---------------------------------------------------------------------------------------------|----------------------------------------------------------------------------------------------------|
| Recuerde llenar hasta el 5 de cada mes LA EN<br>MENSUALES A LAS UNIDA<br>GAD El<br>FUNCIONE | CUESTA PARA LA GENERACIÓN DE ESTADÍSTICAS<br>IDES DE TALENTO HUMANO.<br>NCUESTA<br>IS ENCUESTA        |
| Hoy, martes 1 de junio de 2021<br>NOTICIAS: • • • • • • • • • • • • • • • • • • •           | USUARIO: 2000049524<br>CLAVE: CLAVE: Claves<br>Colvidaste tu contraseña? Ingresar<br>Contáctenos      |

Para estos casos el Administrador SIITH de la institución deberá ingresar en <u>Administración</u> <u>General –Seguridades- Lista de Usuarios –</u>y modificar la fecha de expiración del servidor.

#### Ministerio del Trabajo

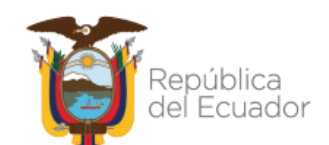

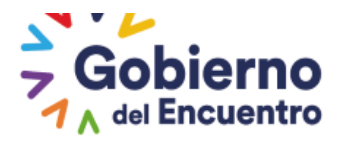

| Ministerio del Trabajo                                                                                                    |                                                                | SSTEM<br>NTEGR                |          | La fecha de expiración de la clave del<br>usuario es menor o igual a la actual,<br>por favor cambiarta. |
|----------------------------------------------------------------------------------------------------|----------------------------------------------------------------|-------------------------------|----------|----------------------------------------------------------------------------------------------------|
| Recuerde llenar hasta el 5 de cad                                                                                                    | Sistema de registro de l<br>a mes LA ENCUESTA PARA LA GENERACI | Información y Evaluación de d | esempeño |                                                                                                    |
| MENSUALES                                                                                                    | A LAS UNIDADES DE TALENTO HUMANO                               | ),                            |          |                                                                                                    |
|                                                                                                    | GAD ENCUESTA                                                   |                               |          |                                                                                                    |
|                                                                                                    | FUNCIONES ENCLIESTA                                            |                               |          |                                                                                                    |
| Recuperar Contraseña                                                                                                    |                                                                |                               | ×        |                                                                                                    |
| ß                                                                                                    | Cédula: 0104772587                                             |                               | -1       |                                                                                                    |
|                                                                                                    | Recuperar                                                      |                               |          |                                                                                                    |
| Evaluación de desempeño son de aplicación<br>obligatoria para todas las instituciones del Estado<br>determinadas en el artículo 3 de la Ley Orgánica del                                                                                                    | ¿Olvidaste tu contraseña?                                      | Ingresar                      |          |                                                                                                    |
| Servicio Público -LOSEP. Las UATH institucionales<br>deberán ejecutar el proceso de evaluación del<br>lesempeño en la plataforma SITH cumpliendo con las<br>directrices y lineamientos que emitió para este efecto<br>el Ministerio del Trabajo. De requerir asesorías sobre<br>el módulo de evaluación de desempeño enviar al | Contáctenos                                                    | <u>()</u>                     |          |                                                                                                    |

**GUILLERMO LASSO** 

PRESIDENTE

**DEFINICIÓN DEL JEFE INMEDIATO - DESCONCENTRADAS** 

Para el caso de las desconcentradas se deberá dar el rol de EV-JEFE realizando los pasos mencionados en el ítem 5 y adicional se deberá ir <u>Administración de Datos</u> en <u>Asignar Jefe</u> <u>por Unidad.</u>

| MINISTERIO                                          | del <b>trabajo</b>                   | SISTEMA DE REGISTR                            | O DE INFORMACIÓN     | SIITH<br>STEMATO |
|-----------------------------------------------------|--------------------------------------|-----------------------------------------------|----------------------|------------------|
| NOMBRE:                                             |                                      | CAMBIAR                                       | CLAVE                | CERRAR SESION    |
|                                                     | ON: MINISTERIO DEL TRABAJO           |                                               |                      |                  |
| Administración de datos 🛩                           | Administración General 👻 Report      | es 👻 Evaluación y Desempeño 👻                 |                      |                  |
| Instituciones<br>Puestos                            | Bienvenido: PABLO DANIEL IZA TOR     | RES , usted es Servidor Público en MINIS      | TERIO DEL TRABAJO    |                  |
| Talento Humano<br>Carga Masiva de<br>Talento Humano | MINISTERIO DEL TRABAJO               | rada tuda                                     |                      | NC<br>05         |
| Notificar al MDT<br>Datos Completos                 |                                      |                                               |                      |                  |
| Vinculación y<br>Desvinculación                     |                                      |                                               |                      | -ф-              |
| Hoja de Vida                                        | 1                                    |                                               |                      |                  |
| Asignar Jefe por<br>Unidad                          | DEL TRABAJO El siste na funciona com | ectamente en Mozilla Firefox 20 y Google Chro | ome 20 o superiores. |                  |

Al ingresar deberá seleccionar la Unidad y seleccionar la opción Agregar jefe de unidad

Ministerio del Trabajo

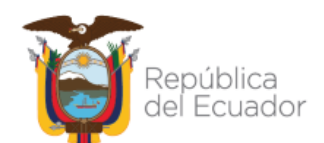

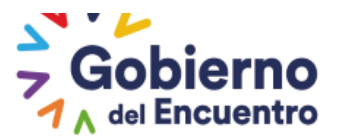

| fes Desconcentradas |                                   |                                                                                                    |                                                                                                    |                                                                                                    |
|---------------------|-----------------------------------|----------------------------------------------------------------------------------------------------|----------------------------------------------------------------------------------------------------|----------------------------------------------------------------------------------------------------|
| Codigo              | Nombre                            |                                                                                                    | Existe Jefe                                                                                                    |                                                                                                    |
|                     | GOBERNANTES                       |                                                                                                    |                                                                                                    |                                                                                                    |
|                     | DIRECCIÓN REGIONAL DE TRABAJO Y S | ~                                                                                                    |                                                                                                    | 🖶 Agregar Jefe de Unidad                                                                                                    |
|                     | HABILITANTES DE ASESORIA          |                                                                                                    |                                                                                                    |                                                                                                    |
|                     | HABILITANTES DE APOYO             |                                                                                                    |                                                                                                    |                                                                                                    |
|                     | AGREGADORES DE VALOR              |                                                                                                    |                                                                                                    |                                                                                                    |
|                     | PROCESOS DESCONCENTRADOS          |                                                                                                    |                                                                                                    |                                                                                                    |
|                     | fes Desconcentradas<br>Codigo     | Nombre         Codigo       Nombre         COBERNANTES       COBERNANTES         DIRECCIÓN REGIONAL DE TRABAJO Y É       HABILITANTES DE ASESORIA         HABILITANTES DE ASESORIA       HABILITANTES DE APOYO         AGRECADORES DE VALOR       PROCESOS DESCONCENTRADOS | Nombre         Codigo       Nombre         COBERNANTES       I         DIRECCIÓN RECIONAL DE TRABAJO Y \$       I         HABILITANTES DE ASESORIA       I         HABILITANTES DE ASESORIA       I         HABILITANTES DE APOYO       I         ACRECADORES DE VALOR       I         PROCESOS DESCONCENTRADOS       I | Fes Desconcentradas         Codigo       Nombre       Existe Jefe         COBERNANTES       Inección Recional de TRABAJO Y S       Inección Recional de TRABAJO Y S         DIRECCIÓN RECIONAL DE TRABAJO Y S       Inección Recional de Trabajo Y S       Inección Recional de Trabajo Y S         HABILITANTES DE ASESORIA       Inección Recional de Trabajo Y S       Inección Recional de Trabajo Y S         HABILITANTES DE ASESORIA       Inección Recional de Trabajo Y S       Inección Recional de Trabajo Y S         HABILITANTES DE ASESORIA       Inección Recional de Trabajo Y S       Inección Recional de Trabajo Y S         HABILITANTES DE ASESORIA       Inección Recional de Trabajo Y S       Inección Recional de Trabajo Y S         Inección Recional de Trabajo Y S       Inección Recional de Trabajo Y S       Inección Recional de Trabajo Y S         Inección Recional de Trabajo Y S       Inección Recional de Trabajo Y S       Inección Recional de Trabajo Y S         Inección Recional de Trabajo Y S       Inección Recional de Trabajo Y S       Inección Recional de Trabajo Y S         Inección Recional de Trabajo Y S       Inección Recional de Trabajo Y S       Inección Recional de Trabajo Y S         Inección Recional de Trabajo Y S       Inección Recional de Trabajo Y S       Inección Recional de Trabajo Y S         Inección Recional de Trabajo Y S       Inección Recion de Trabajo Y S       Inección Recional de Tra |

GUILLERMO LASSO PRESIDENTE

Al ingresar deberá ir a *filtros de búsqueda* colocar la cédula del jefe inmediato y *buscar*, seguido vamos a **Resultado de la búsqueda** y seleccionamos <u>Agregar</u> estos pasos los debe realizar siempre que haya cambio de jefe inmediato en la institución.

Una vez ejecutado esta acción procedemos a *Regresar,* en caso de cambio de jefe se debe *eliminar* y seleccionar al jefe inmediato actual.

| Ingreso de Jefe                                            | s Descor       | ncentradas          |                                |                                                       |                                                                    |           |
|------------------------------------------------------------|----------------|---------------------|--------------------------------|-------------------------------------------------------|--------------------------------------------------------------------|-----------|
|                                                            |                |                     |                                |                                                       |                                                                    |           |
| Datos Buscado                                              | r Jefe Un      | idad                |                                |                                                       |                                                                    |           |
|                                                            |                |                     |                                |                                                       |                                                                    |           |
|                                                            |                |                     | Filtros de                     | Búsqueda                                              |                                                                    |           |
|                                                            |                |                     | Cédula: 10023                  | 46193                                                 |                                                                    |           |
|                                                            |                |                     | BUS                            | CAR                                                   |                                                                    |           |
|                                                            |                |                     |                                |                                                       |                                                                    |           |
| Resultado de la                                            | a Búsque       | da                  |                                |                                                       |                                                                    |           |
| Institucio                                                 | n              | Cedula              | Nombre                         | Cargo                                                 | Unidad                                                             | Opciones  |
| DIRECCION REC<br>DEL TRABAJO Y<br>SERVICIO PÚBLIC<br>QUITO | IONAL<br>CO DE | 1002346193          | GARCIA MONTOYA<br>DIEGO RAMIRO | DIRECTOR REGIONAL<br>DE TRABAJO Y<br>SERVICIO PÚBLICO | DIRECCIÓN REGIONAL<br>DE TRABAJO Y<br>SERVICIO PÚBLICO DE<br>QUITO | 🗟 Agregar |
|                                                            |                |                     |                                |                                                       |                                                                    |           |
|                                                            |                |                     |                                |                                                       |                                                                    |           |
| Jefe Asignado                                              |                |                     |                                |                                                       |                                                                    |           |
|                                                            |                |                     |                                |                                                       |                                                                    |           |
| Cédula                                                     |                |                     | Nombres                        |                                                       | Opcio                                                              | nes       |
| 1002346193                                                 | DIECO          | RAMIRO GARCIA MONTO | YA                             |                                                       | × Elim                                                             | inar      |
| Regresar                                                   |                |                     |                                |                                                       |                                                                    |           |

Realizados todos los pasos mencionados, procedemos a ingresar al sistema de evaluación de desempeño las metas por unidad.

Cuando se vincule un <u>Nuevo Jefe Inmediato</u> se le deberá dar los mismos roles antes mencionados, y adicional <u>el jefe inmediato</u> debe ingresar con su usuario y contraseña al sistema e ir <u>asignación de responsabilidades</u>, al seleccionar se generará un mensaje en el cual debe proceder <u>aceptar</u> para dar paso a la actualización de la información en el módulo de evaluación del desempeño, esta acción actualiza la plataforma de forma automática.

Ministerio del Trabajo

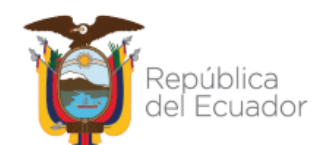

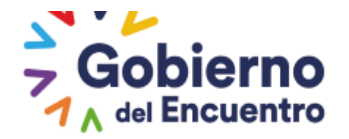

## **CAPÍTULO SEGUNDO**

#### DEFINICIÓN DEL PERÍODO DE EVALUACIÓN, CRONOGRAMA DE ACTIVIDADES Y SOCIALIZACIÓN

El usuario UATH ingresará en la pestaña <u>*"Evaluación y Desempeño" "Asignaciones UATH"</u></u> <u><i>"Período y Cronograma"*</u>, para definir el período y cronograma de actividades ajustado a las disposiciones y plazos contenidos en la Norma Técnica del Subsistema de Evaluación del Desempeño, los que serán aprobados por la máxima autoridad o su delegado.</u>

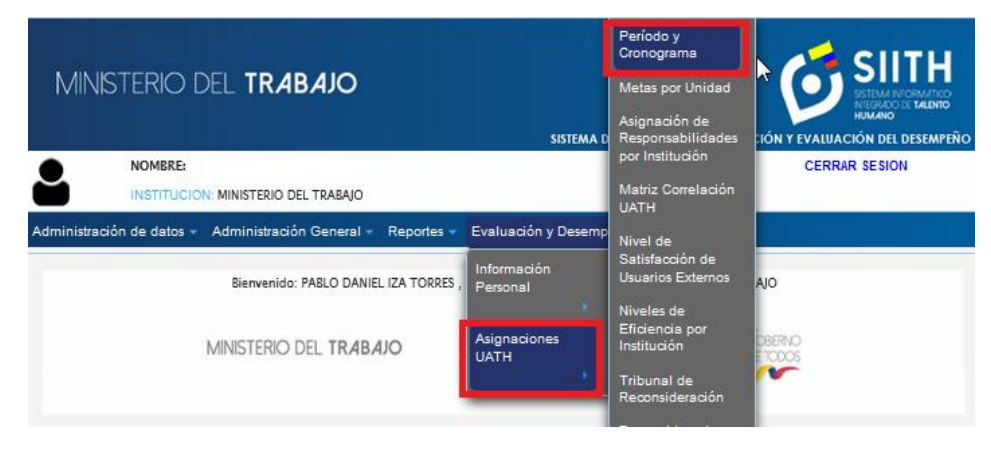

## DEFINICIÓN DEL PERÍODO A EVALUAR

Se procede a seleccionar el período de evaluación ingresando en la opción "Nuevo".

| Períodos de Evaluación de la Institución               |       |   |
|--------------------------------------------------------|-------|---|
| Total: 3 registros, Página actual: 1, Total Páginas: 1 |       |   |
|                                                        | Nuevo |   |
|                                                        | Ano   |   |
| 2019                                                   |       | 8 |
| 2020                                                   |       | Ö |
| 2021                                                   |       | Ø |
|                                                        |       |   |

Se selecciona el año vigente para aplicar la Evaluación del Desempeño y se procede a *Guardar*.

| Registro |            | ×  |
|----------|------------|----|
| Período: | Seleccione | Ĩ. |
| Guarda   | Seleccione |    |
|          | 2021       |    |
|          |            | _  |

## Ministerio del Trabajo

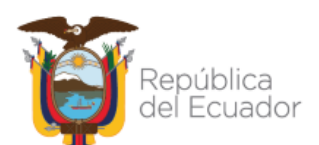

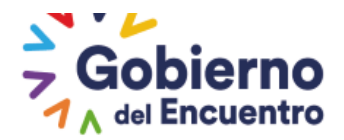

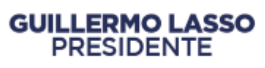

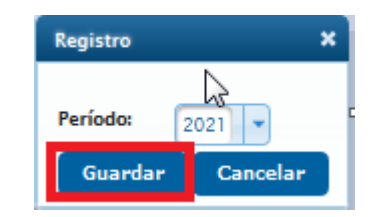

#### ESTABLECIMIENTO DEL CRONOGRAMA DE EVALUACIÓN

Una vez creado el año a evaluar, se deberá seleccionar el icono "Ingresar".

| Períodos de Evaluación de la Instituci      | ón         |              |
|---------------------------------------------|------------|--------------|
| Total: 4 registros, Página actual: 1, Total | Páginas: 1 |              |
|                                             | Nuevo      |              |
|                                             | Año        |              |
| 2019                                        |            | 8            |
| 2020                                        |            | 6            |
| 2021                                        |            |              |
| 2022                                        |            | - Charles of |
|                                             |            |              |

Se ingresa al icono <u>"Nuevo"</u>, y se habilita la pantalla para ingreso de cronograma de Evaluación del Desempeño.

| Cronograma   | ionograma X                                  |                         |          |                  |                        |                      |                                |                                   |  |
|--------------|----------------------------------------------|-------------------------|----------|------------------|------------------------|----------------------|--------------------------------|-----------------------------------|--|
|              | Cronograma de la lastituida del período 2022 |                         |          |                  |                        |                      |                                |                                   |  |
| Est          | ado Fecha                                    | Aprobación o<br>Rechazo | Acciones | Enviar a Aprobar | Precarga Socialización | Vista Previa Archivo | Carga Archivo<br>Socialización | Descarga Archivo<br>Socialización |  |
| No hay datos | No hay datos                                 |                         |          |                  |                        |                      |                                |                                   |  |
|              |                                              |                         |          |                  |                        |                      |                                |                                   |  |

En el cronograma se encuentran definidas las actividades a desarrollarse durante el proceso de evaluación, las fechas se registrarán en base al cumplimiento de la normativa vigente.

## Ministerio del Trabajo

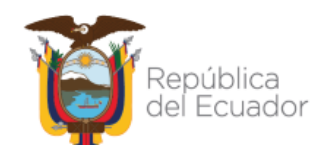

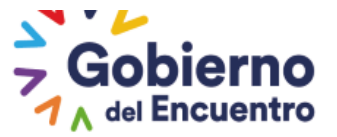

#### GUILLERMO LASSO PRESIDENTE

| Desde      | Hasta      | Actividad                                                                                                    |
|------------|------------|----------------------------------------------------------------------------------------------------|
| 2020/01/01 | 2020/01/31 | <ol> <li>Elaborar el plan anual de Evaluación del desempeño y<br/>el cronograma de actividades</li> </ol>                                     |
| 2020/01/11 | 2020/01/31 | <ol> <li>Informar a los responsables de las unidades o<br/>procesos internos el proceso de evaluación de<br/>desempeño</li> </ol>             |
| 2020/01/01 | 2020/01/31 | <ol> <li>Establecer los indicadores de gesti ón operativa de<br/>cada unidad o proceso interno</li> </ol>                                     |
| 2020/01/01 | 2020/01/31 | <ol> <li>Elaborar y dar a conocer el Formato de Asignación de<br/>Responsabilidades</li> </ol>                                                |
| 2020/12/01 | 2020/12/31 | <ol> <li>Evaluar los niveles de eficiencia del desempeño<br/>individual</li> </ol>                                                            |
| 2020/01/01 | 2020/12/15 | 6. Evaluar los niveles de satisfacción de usuarios<br>externos                                                                                |
| 2020/01/01 | 2020/12/15 | <ol> <li>Evaluar los niveles de satisfacción de usuarios<br/>internos</li> </ol>                                                              |
| 2020/01/01 | 2021/01/31 | 8. Evaluar el cumplimiento de normas internas                                                                                                 |
| 2020/12/01 | 2020/12/31 | 9. Evaluar la percepción del nivel jerárquico superior                                                                                        |
| 2021/01/01 | 2021/01/10 | <ol> <li>Resultados de evaluación los indicadores de gestión<br/>estratégica de cada unidad o proceso interno del año<br/>anterior</li> </ol> |
| 2021/01/01 | 2021/01/31 | <ol> <li>Consolidar los resultados de evaluación del<br/>desempeño del año anterior</li> </ol>                                                |
| 2021/01/01 | 2021/02/10 | <ol> <li>Notificar los resultados de la evaluación a las y los<br/>servidores evaluados</li> </ol>                                            |
| 2021/02/11 | 2021/02/15 | <ol> <li>Presentar la solicitud escrita y fundamentada de<br/>recalificación y/o reconsideración</li> </ol>                                   |
| 2021/02/16 | 2021/02 16 | <ol> <li>14. Conformar el o los tribunales de recalificación y/o<br/>reconsideración</li> </ol>                                               |
| 2021/02/17 | 2021/02/24 | <ol> <li>Analizar, resolver las solicitudes de recalificación<br/>y/o reconsideración y notificar sus resultados</li> </ol>                   |
| 2021/02/25 | 2021/03/15 | 16. Remitir informe consolidado de resultados de la                                                                                           |

Una vez que se procede a generar y guardar el cronograma, el estado del mismo pasa a estar <u>"EN EDICIÓN"</u> para que la UATH institucional cuente con las acciones de editar y visualización de la lista del cronograma, previo a <u>"Enviar"</u> a la máxima autoridad para su aprobación.

| Ċ | ronograma  |                               |                     |                      |                           |                      |                                | >                                 |
|---|------------|-------------------------------|---------------------|----------------------|---------------------------|----------------------|--------------------------------|-----------------------------------|
|   |            |                               |                     | Cronograma de la Ins | titución del período 2022 |                      |                                |                                   |
|   | Estado     | Fecha Aprobación o<br>Rechazo | Acciones            | Enviar a Aprobar     | Precarga Socialización    | Vista Previa Archivo | Carga Archivo<br>Socialización | Descarga Archivo<br>Socialización |
| < | EN EDICIÓN | (                             | ^ Editar<br>≅ Lista | ^ Enviar             | $\triangleleft$           |                      |                                |                                   |
|   |            |                               |                     |                      |                           |                      |                                |                                   |

Una vez enviado el cronograma, el estado pasa a estar <u>"POR APROBAR"</u> a la máxima autoridad.

| Cronograma X |                               |          |                        |                         |                      |                                |                                   |  |  |
|--------------|-------------------------------|----------|------------------------|-------------------------|----------------------|--------------------------------|-----------------------------------|--|--|
|              |                               |          | Cronograma de la Insti | tución del período 2022 |                      |                                |                                   |  |  |
| Estado       | Fecha Aprobación o<br>Rechazo | Acciones | Enviar a Aprobar       | Precarga Socialización  | Vista Previa Archivo | Carga Archivo<br>Socialización | Descarga Archivo<br>Socialización |  |  |
| POR APROBAR  |                               | 🗎 Lista  |                        |                         |                      |                                |                                   |  |  |
|              |                               |          |                        |                         |                      |                                |                                   |  |  |

## Ministerio del Trabajo

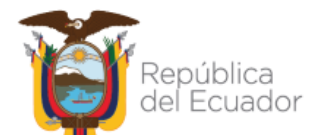

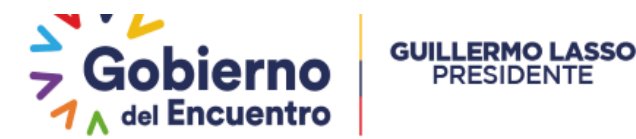

Como **rol de máxima autoridad** deberá ingresar en la pestaña <u>*"Evaluación y Desempeño",*</u> *"Asignaciones Aprobador" en "Cronograma Aprobador".* 

| MINSTERIO I                               | del <b>trabajc</b>                                                        | )                                                                                                    |                             |                    | SIITH<br>STELLAR DE CONTRACTOR |   |
|-------------------------------------------|---------------------------------------------------------------------------|----------------------------------------------------------------------------------------------------|-----------------------------|--------------------|--------------------------------|---|
|                                           |                                                                           |                                                                                                    | SISTEMA DE REGISTR          | RO DE INFORMACIÓ   | N Y EVALUACIÓN DEL DESEMPEÑO   |   |
| NOMBRE:                                   |                                                                           |                                                                                                    | CAMBIA                      | RCLAVE             | CERRAR SESION                  |   |
| INSTITUCIO                                | ON: MINISTERIO DEL TRABAJ                                                 | 0                                                                                                    |                             |                    |                                |   |
| Administración de datos 🗸                 | Evaluación y Desempe                                                      | eño                                                                                                    |                             |                    |                                |   |
| Períodos de Evaluación de la Instit       | Información<br>Personal<br>Asignaciones Jefe<br>Asignaciones<br>Aprobador | INDRES ISCH PEREZ, usted<br>4B.AJ.O<br>Cronograma<br>Aprobador<br>Informe<br>Consolidado de<br>Resultados<br>Aprobador<br>EL TRABAJO | es Servidor Público en MINI | STERIO DEL TRABAJO | RNO<br>DOS                     |   |
| Fotal: 4 registros, Página actual: 1, Tot | tal Páginas: 1                                                            |                                                                                                    |                             |                    |                                |   |
|                                           |                                                                           | Año                                                                                                    |                             |                    |                                |   |
| 2019                                      |                                                                           | -¢                                                                                                    |                             |                    |                                | 0 |
| 2020                                      |                                                                           | ľ                                                                                                    |                             |                    |                                | 6 |
| 2021                                      |                                                                           |                                                                                                    |                             |                    |                                | ø |
| 2022                                      |                                                                           |                                                                                                    |                             |                    |                                | 0 |
|                                           |                                                                           |                                                                                                    |                             |                    |                                |   |

La máxima autoridad procederá <u>"aprobar" o "rechazar"</u>, según sea el caso, el cronograma de evaluación para el período vigente.

Si se encuentra el Estado <u>"POR APROBAR"</u>, la máxima autoridad en la opción <u>"Lista"</u> puede visualizar el cronograma enviado por la UATH institucional y seleccionar la opción de <u>"Aprobar" o "Rechazar".</u>

| grama              |                               |                        |                        |
|--------------------|-------------------------------|------------------------|------------------------|
|                    |                               |                        |                        |
| onograma de la Ins | titución MINISTERIO DEL TR    | ABAJO del período 2022 |                        |
| Aprobador          | Fecha Aprobación o<br>Rechazo | Estado                 |                        |
|                    |                               | POR APROBAR            | Lista Aprobar Rechazar |
|                    |                               |                        |                        |

En el caso de escoger la opción <u>*"Rechazar"*</u>, se generará un cuadro de diálogo para ingresar las observaciones y al ejecutar la acción <u>*Guardar*</u>, se envía automáticamente a la UATH para su modificación.

## Ministerio del Trabajo

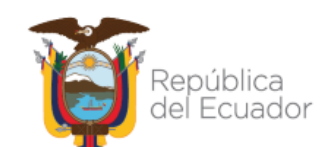

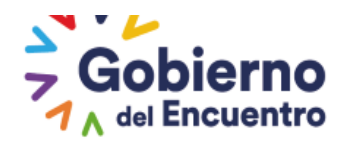

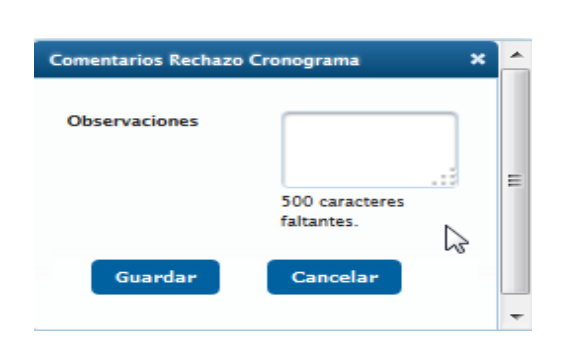

#### El estado del cronograma pasa a "RECHAZADO".

GUILLERMO LASSO PRESIDENTE

| ronograma           |                                         |                        |          |       | 3 |  |
|---------------------|-----------------------------------------|------------------------|----------|-------|---|--|
|                     |                                         |                        |          |       |   |  |
| Cronograma de la In | stitución MINISTERIO DEL TR             | ABAJO del período 2022 |          |       |   |  |
|                     | - · · · · · · · · · · · · · · · · · · · |                        |          |       |   |  |
| Aprobador           | Fecha Aprobacion o<br>Rechazo           | Estado                 |          |       |   |  |
| 1711845717          | 01-06-2021                              | RECHAZADO <            | <b>=</b> | Lista |   |  |
|                     |                                         |                        |          |       |   |  |

Cuando rechaza la máxima autoridad, la UATH tiene la opción de editar nuevamente el cronograma y visualizar las observaciones para edición del mismo, la UATH procede a guardar y se envía nuevamente a la máxima autoridad para su aprobación.

| Cronograma |                               |                              |                        |                         |                      |                                | ×                                 |  |
|------------|-------------------------------|------------------------------|------------------------|-------------------------|----------------------|--------------------------------|-----------------------------------|--|
|            |                               |                              | Cronograma de la Insti | tución del período 2022 |                      |                                |                                   |  |
| Estado     | Fecha Aprobación o<br>Rechazo | Acciones                     | Enviar a Aprobar       | Precarga Socialización  | Vista Previa Archivo | Carga Archivo<br>Socialización | Descarga Archivo<br>Socialización |  |
| RECHAZADO  | 01-06-2021                    | ∧ Validar Rechazo<br>≅ Lista |                        |                         |                      |                                |                                   |  |
|            |                               |                              |                        |                         |                      |                                |                                   |  |

| Cronograma           |                             |                        |          |       | 3 |
|----------------------|-----------------------------|------------------------|----------|-------|---|
|                      |                             |                        |          |       |   |
| Cronograma de la Ins | stitución MINISTERIO DEL TR | ABAJO del período 2021 |          |       |   |
|                      | Fecha Aprobación o          | Estate R               |          |       |   |
| Aprobador            | Rechazo                     | Estado **              |          |       |   |
| 1708929185           | 26-01-2021                  | APROBADO               | <b>=</b> | Lista |   |
|                      |                             | IA (A 1 12 14          |          |       |   |
|                      |                             |                        |          |       |   |

Finalmente se procede Aprobar el cronograma

Finalizada esta acción se activa la opción de carga de la socialización.

## Ministerio del Trabajo

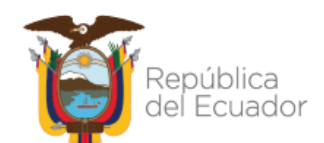

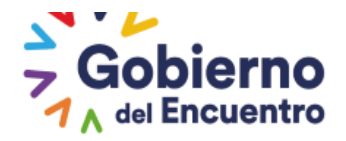

#### SOCIALIZACIÓN

Una vez que la máxima autoridad aprueba el cronograma, la UATH institucional podrá pasar a la fase de socialización a los responsables de las unidades o procesos internos, respecto al establecimiento de los indicadores de gestión operativa, asignación de responsabilidades de los servidores públicos a su cargo, la metodología integral de la evaluación del desempeño de acuerdo a sus factores previstos en la Norma Técnica.

El **Rol UATH**, procede a <u>"subir"</u> la precarga y carga del archivo en formato PDF, el mismo que evidenciará que se realizó la socialización a los actores del proceso de evaluación sobre la aplicación de la metodología de Evaluación del Desempeño en el sistema.

| 1                                             | Cronograma × |                               |          |                     |                                                                   |                         |                                |                                   |  |
|-----------------------------------------------|--------------|-------------------------------|----------|---------------------|-------------------------------------------------------------------|-------------------------|--------------------------------|-----------------------------------|--|
| Cronograma de la Institución del período 2021 |              |                               |          |                     |                                                                   |                         |                                |                                   |  |
|                                               | Estado       | Fecha Aprobación<br>o Rechazo | Acciones | Enviar a<br>Aprobar | Precarga Socialización                                            | Vista Previa<br>Archivo | Carga Archivo<br>Socialización | Descarga Archivo<br>Socialización |  |
|                                               | APROBADO     | 26-01-2021                    | 🗎 Lista  |                     | <ul> <li>♣ Buscar</li> <li>⇒ Subir</li> <li>⊘ Cancelar</li> </ul> | <b>«</b>                |                                |                                   |  |
|                                               |              |                               |          |                     | 1 🖻 🖻                                                             |                         |                                |                                   |  |

Al seleccionar el icono <u>"Cargar Ftp"</u>, se sube el archivo al sistema sin opción de editar.

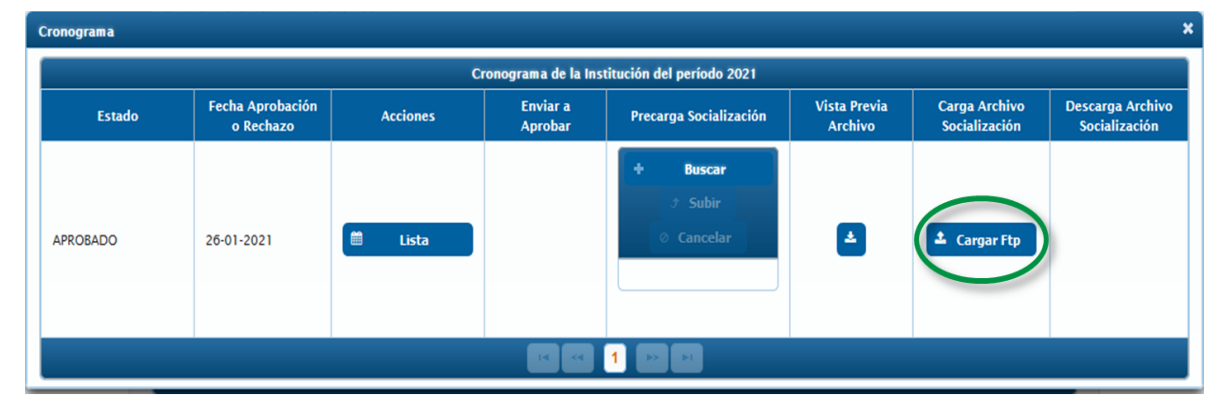

Una vez que se sube al sistema el archivo de socialización, el sistema habilitará la opción

## "Descarga Archivo Socialización".

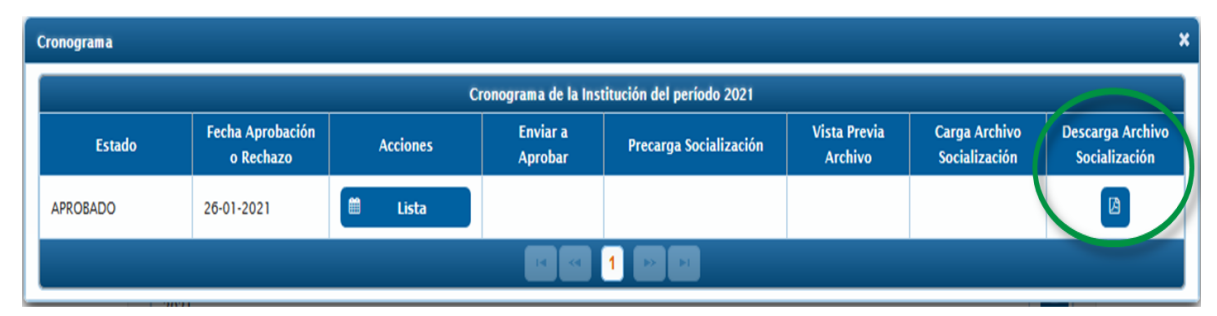

## Ministerio del Trabajo

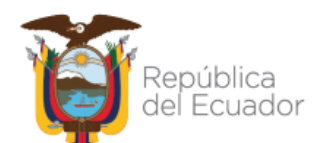

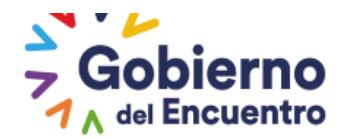

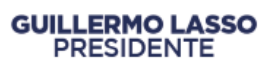

En esta fase se cierra la elaboración del cronograma y la socialización para el período de evaluación vigente, acción que se deberá realizar en cada periodo anual sujeto a evaluación del desempeño.

Una vez culminada esta fase, el sistema activa automáticamente la fase <u>"METAS POR</u> <u>UNIDAD".</u>

#### **CAPÍTULO TERCERO**

#### LEVANTAMIENTO DE METAS POR UNIDAD

#### (PRIMERA FASE METAS PROYECTADAS)

Para realizar el levantamiento del factor Metas por Unidad, la UATH institucional se insumirá de los indicadores de logros y metas de cada unidad o proceso interno establecido previamente por las unidades de planificación institucional. En ese sentido las metas deben estar alineadas con los productos y/o servicios de la unidad o proceso interno sobre la base de la planificación institucional del año sujeto a evaluación.

El *usuario UATH* ingresará en la pestaña <u>"Evaluación y Desempeño" "Asignaciones UATH"</u> <u>"Metas por Unidad".</u>

| Ministerio del Trabajo                                        |                         | Período y<br>Cronograma                               | 6                     | SIITH<br>ISTEMA INFORMATICO<br>INTEGRIDO DE TALENTO<br>IUMANO |
|---------------------------------------------------------------|-------------------------|-------------------------------------------------------|-----------------------|---------------------------------------------------------------|
| <u></u>                                                       | Siste                   | Metas por Unidad                                      | nación y Evaluación ( | de desempeño                                                  |
| NOMBRE:                                                       | CAMBIAR CLAVE CERR      | Asignación de<br>Responsabilidades<br>por Institución | Seleccione -          |                                                               |
| Administración de datos 👻 Administración General 👻 Reportes 👻 | Evaluación y Desempe    | Matriz Correlación<br>UATH                            |                       |                                                               |
| Períodos de Evaluación de la Institución                      | Información<br>Personal | Nivel de<br>Satisfacción de<br>Usuarios Externos      |                       |                                                               |
| Total: 3 registros, Página actual: 1, Total Páginas: 1        | Asignaciones UATH       | Niveles de<br>Eficiencia por                          |                       |                                                               |
|                                                               | Nuevo                   | Institución                                           |                       |                                                               |
|                                                               | Año                     | Reconsideración                                       |                       |                                                               |
| 2019                                                          |                         | Reconcideraciones<br>de la Medición                   |                       |                                                               |
| 2020                                                          |                         | Ponderaciones del<br>Periodo                          |                       |                                                               |
| 2021                                                          |                         | Informe<br>Consolidado de<br>Resultados               |                       |                                                               |
|                                                               | 36) 🔹 🖬 🖬               | Evaluaciones                                          |                       |                                                               |

La UATH institucional deberá ir a la opción <u>"Ingresar"</u> para el registro de Metas por Unidad de cada unidad o proceso interno.

Ministerio del Trabajo

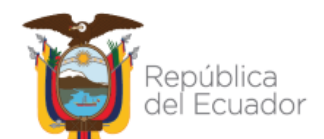

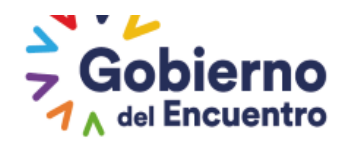

| Meta           | s por Unidad                                                      |                          |                           |                      |                          |
|----------------|-------------------------------------------------------------------|--------------------------|---------------------------|----------------------|--------------------------|
|                |                                                                   |                          |                           |                      |                          |
| Aviso          | •                                                                 |                          |                           |                      |                          |
| Antes<br>unida | : de cerrar la etapa, revisar si el botón de "Unidades :<br>Ides. | Sin Servidores" se encue | entra activo, de ser el l | caso proceder con la | eliminación de las       |
|                |                                                                   | Reporte Excel Metas Un   | idad                      |                      |                          |
|                |                                                                   |                          | P1                        |                      |                          |
| Nro            | Unidades                                                          | Acciones                 | Existen Registros         | Notificado           | Nivel de<br>Cumplimiento |
| 965            | JEFATURA FINANCIERA                                               | 🗟 Ingresar               |                           |                      | 0,00                     |
| 974            | UNIDAD DE RECURSOS HUMANOS                                        | 🗟 Ingresar               |                           |                      | 0,00                     |
|                |                                                                   |                          | PI                        |                      |                          |

En esta opción para el siguiente año se transfiere automáticamente la información de los productos de la unidad, la UATH deberá importar las metas de todas las unidades para proceder a editar y notificar nuevamente. (Se repite todo el proceso de metas por unidad).

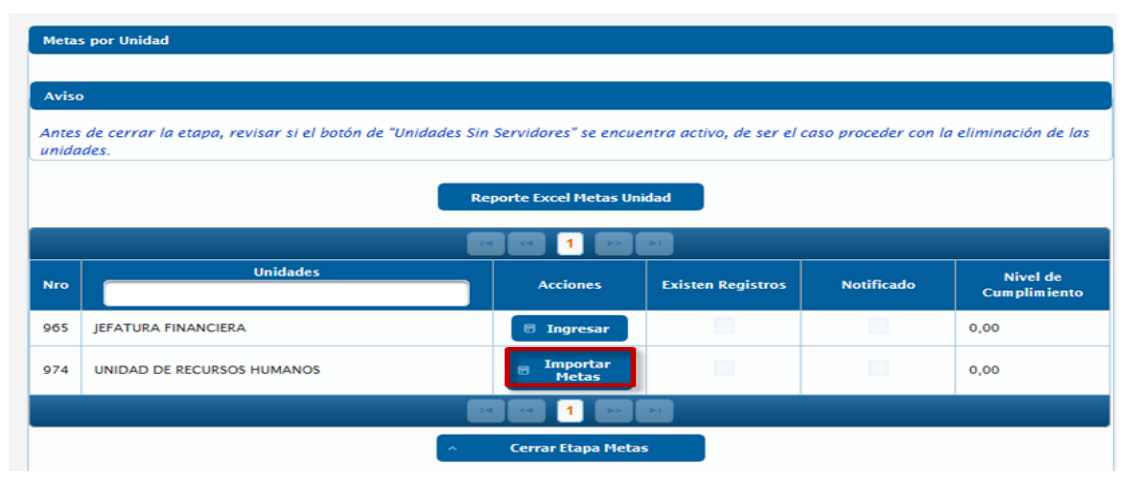

Los campos deberán estar ingresados en el sistema para cada unidad o proceso interno hasta el 31 de enero.

Se deberá ingresar la <u>"Fecha de definición metas"</u>, para posteriormente ir al icono <u>"Ingresar Metas".</u>

## Ministerio del Trabajo

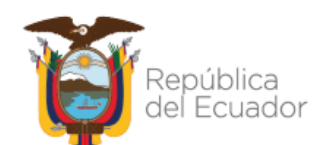

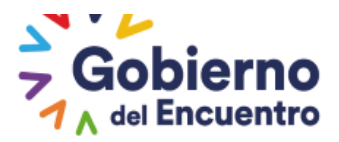

| NOMBRE: YELIN              | NG MACIO ANDRADE         |                   | BIAR CLAVE CERI           | AR SESION P      | eríodo: 2021                    |               |
|----------------------------|--------------------------|-------------------|---------------------------|------------------|---------------------------------|---------------|
| ministración de datos 👻    | Administración General 👻 | Reportes 👻 Eval   | luación y Desempe         | ño 👻             |                                 |               |
|                            |                          |                   |                           |                  |                                 |               |
| Datos Institución          |                          |                   |                           |                  |                                 |               |
|                            |                          | 8                 | Imprimir                  |                  |                                 |               |
| Institución:               | INSTITUTO ANTARTICO E    | CUATORIANO INAE   |                           |                  |                                 |               |
| Unidad/Proceso:            | JEFATURA FINANCIERA      |                   |                           |                  |                                 |               |
| Fecha definición<br>Metas: | 2021/06/17               |                   | Fecha levan<br>Resultado: | amiento          |                                 |               |
|                            | Ingresar Metas           |                   |                           | e                | Regresar                        |               |
|                            |                          |                   | Nuevo                     |                  |                                 |               |
| Productos/Servic           | ios In                   | dicador           | Meta<br>Proyectada        | Meta<br>Cumplida | Porcentaje<br>Cumplimiento<br>% | Observaciones |
| No hay datos               |                          |                   |                           |                  |                                 |               |
|                            |                          | Exportar a Exce   |                           |                  |                                 |               |
|                            | Nivel de                 | Cumplimiento de M | etas por Unidad: 0        | ,00%             |                                 |               |
| Cal                        | lcular                   | 🖶 Gua             | ardar Resultados          |                  | A Enviar                        | Notificación  |

GUILLERMO LASSO PRESIDENTE

Al ingresar metas se activa la opción <u>"Nuevo"</u>, y se procede al ingreso de <u>"producto o</u> <u>servicio", "indicador" y "meta proyectada"</u>, las veces que sean necesarias de conformidad con la unidad o proceso interno correspondiente.

| dministración de datos 👻   | Administración Genera | - Reportes - Eval    | luación y Desempe         | nio 🗸            |                                 |               |  |
|----------------------------|-----------------------|----------------------|---------------------------|------------------|---------------------------------|---------------|--|
|                            |                       |                      |                           |                  |                                 |               |  |
| Datos Institución          |                       |                      |                           |                  |                                 |               |  |
|                            |                       |                      | Imprimir                  |                  |                                 |               |  |
| Institución:               | INSTITUTO ANTARTICO   | DECUATORIANO INAE    |                           |                  |                                 |               |  |
| Unidad/Proceso:            | JEFATURA FINANCIERA   |                      |                           |                  |                                 |               |  |
| Fecha definición<br>Metas: | 2021/06/17            |                      | Fecha levan<br>Resultado: | tamiento         |                                 |               |  |
|                            | 🕫 Ingresar Metas      |                      |                           | 0                | Regresar                        |               |  |
|                            |                       | [                    | Nuevo                     |                  |                                 |               |  |
| Productos/Servic           | os                    | Indicador            | Meta<br>Proyectada        | Meta<br>Cumplida | Porcentaje<br>Cumplimiento<br>% | Observaciones |  |
| No hay datos               |                       |                      |                           |                  |                                 |               |  |
|                            |                       | Exportar a Exce      |                           |                  |                                 |               |  |
|                            | Nivel o               | le Cumplimiento de M | etas por Unidad: 0        | ,00%             |                                 |               |  |
| Cak                        | cular                 | 🖶 Gua                | ırdar Resultados          |                  | A Enviar                        | Notificación  |  |

Se ingresa <u>"Productos o Servicios", "Indicador"</u> y <u>"Meta Proyectada"</u>, por cada unidad o proceso interno que van a ser ejecutados en el período de evaluación, los mismos que previamente deberán estar validados por la Unidad de Planificación institucional.

La opción <u>"Guardar</u>", permite el registro de información en la matriz <u>"Metas por Unidad"</u> de cada unidad o proceso interno.

#### Ministerio del Trabajo

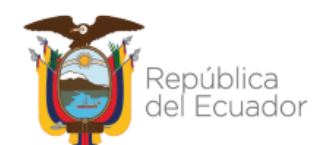

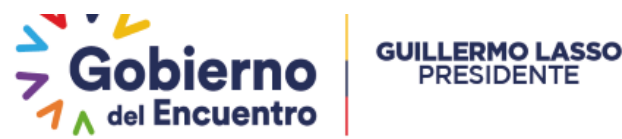

| Unidad/Proceso:<br>Productos/Servicios: | JEFATURA FINANCIERA       |                     |
|-----------------------------------------|---------------------------|---------------------|
| Indicador:                              | 250 caracteres faltantes. | Meta<br>Proyectada: |
|                                         |                           |                     |

PRESIDENTE

Para el levantamiento de metas por unidad o proceso interno se usaran los siguientes instrumentos:

- Portafolio de productos y servicios actualizado de cada unidad o proceso interno, • derivado del estatuto orgánico legalmente expedido y la planificación institucional aprobada. En el caso de que las instituciones no cuenten con estatutos orgánicos institucionales legalmente expedidos, el portafolio de productos y servicios se derivará de las estructuras institucionales, reglamentos internos u otras regulaciones en las que se establezcan la funcionalidad de las unidades internas;
- Metas anuales por producto o servicio de cada unidad o proceso interno constantes en la planificación institucional del año sujeto a evaluación en concordancia a lo establecido en la Norma Técnica del Subsistema de Planificación del Talento Humano; y,
- Manual de puestos o perfiles provisionales legalmente aprobados.

Para el caso de servidores públicos que no cuentan o se encuentren desactualizados los perfiles de puesto ya sea por motivos de reformas de Estatuto Orgánico por Procesos o que por necesidad institucional se encuentran prestando sus servicios en otras Unidades diferentes a las que le corresponde por su Manual de Puestos; esto es, en Unidades que desarrollan actividades de gestión (Subsecretarias, Coordinaciones Generales, Viceministerios, Despacho Ministerial o similares); la UATH Institucional, deberá levantar mediante un acto administrativo tipo informe técnico todos los productos o servicios (de forma individual o grupal), misión, conocimientos específicos, competencias, etc., que están ejecutando actualmente con la finalidad de realizar el registro de información tanto el Formulario Nro. "IN-GEP-02-02 FOR-01: Metas por Unidad" como en el Formulario Nro. "IN-GEP-02-02 FOR-02: Asignación de Responsabilidades"; de igual manera, dentro del acto administrativo se determinarán las unidades o procesos con las que interactúan de forma frecuente y directa para la consecución de sus productos / servicios internos o externos con el fin de completar el Formulario Matriz de Correlación". (Para claridad de la información revisar el instructivo para el registro de información en los formatos de evaluación del desempeño).

Una vez que se ingresa la información por cada unidad o proceso interno, la UATH institucional tendrá la opción de "Enviar Notificación" a cada uno de sus responsables, esta acción permite al rol Jefe inmediato visualizar las Metas por Unidad y al mismo tiempo se le activa la opción de Asignación de Responsabilidades.

## Ministerio del Trabajo

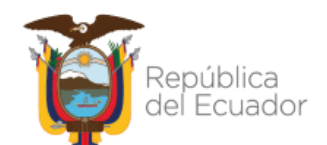

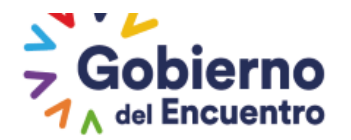

| Se registro la infor                                                         | rmación correct | amente.                                                                              |                                           |                  |                                  |                                               |
|------------------------------------------------------------------------------|-----------------|--------------------------------------------------------------------------------------|-------------------------------------------|------------------|----------------------------------|-----------------------------------------------|
| Datos Institución                                                            |                 |                                                                                      |                                           |                  |                                  |                                               |
|                                                                              |                 | <b>—</b>                                                                             | Imprimir                                  |                  |                                  |                                               |
| Institución:                                                                 |                 | ANTARTICO ECUATORIANO INAE                                                           |                                           |                  |                                  |                                               |
| Unidad/Proceso:                                                              |                 |                                                                                      |                                           |                  |                                  |                                               |
| Fecha definición                                                             | 2021/06/17      |                                                                                      | Fecha levanta                             | amiento          |                                  |                                               |
| metas:                                                                       | 🗟 Ingresa       | nr Metas                                                                             | Kesuitado:                                | e                | Regresar                         |                                               |
|                                                                              |                 |                                                                                      | Nuevo                                     |                  |                                  | -                                             |
|                                                                              |                 |                                                                                      |                                           |                  |                                  |                                               |
| Productos/Servic                                                             | cios            | Indicador                                                                            | Meta<br>Proyectada                        | Meta<br>Cumplida | Porcentaje<br>Cumplimiento<br>%  | Observaciones                                 |
| Productos/Servie<br>REPORTES DE EJECUCIO<br>PRESUPUESTARIA                   | ÓN N            | ÚMERO DE REPORTES DE<br>JECUCION PRESUPUESTARIA                                      | Meta<br>Proyectada                        | Meta<br>Cumplida | Porcentaje<br>Cum plimiento<br>% | Observaciones                                 |
| Productos/Servic<br>REPORTES DE EJECUCIO<br>PRESUPUESTARIA<br>PAGO DE NÓMINA | ÓN NE           | ÚMERO DE REPORTES DE<br>JECUCION PRESUPUESTARIA<br>ÚMERO DE ROLES DE PAGO<br>MITIDOS | Meta<br>Proyectada<br>12.0000<br>600.0000 | Meta<br>Cumplida | Porcentaje<br>Cum plimiento<br>% | Observaciones<br>500 caracteres<br>faltantes. |

Seleccionada la opción aparece el siguiente mensaje:

| Se procederá a enviar la Notificación de Ingreso de Metas a la<br>Unidad. |
|---------------------------------------------------------------------------|
| Sí No                                                                     |

El Rol UATH, tiene la opción de monitorear en los campos:

GUILLERMO LASSO PRESIDENTE

- *"Existen Registros"*.- Esta opción permite a la UATH verificar que la información de metas por unidad se encuentre finalizada y visualizar los registros pendientes.
- *"Notificado".* Esta opción permite a la UATH verificar la notificación de metas por unidad a los jefes inmediatos y visualizar los que están pendientes.

| Meta           | s por Unidad                                                    |                        |                           |                      |                          |
|----------------|-----------------------------------------------------------------|------------------------|---------------------------|----------------------|--------------------------|
|                |                                                                 |                        |                           |                      |                          |
| Aviso          |                                                                 |                        |                           |                      |                          |
| Antes<br>unida | de cerrar la etapa, revisar si el botón de "Unidades Si<br>des. | n Servidores" se encue | entra activo, de ser el c | caso proceder con la | eliminación de las       |
|                | R                                                               | eporte Excel Metas Un  | idad                      |                      |                          |
|                |                                                                 |                        | <b>P1</b>                 |                      |                          |
| Nro            | Unidades                                                        | Acciones               | Existen Registros         | Notificado           | Nivel de<br>Cumplimiento |
| 965            | JEFATURA FINANCIERA                                             | 🗟 Ingresar             | ✓                         | ~                    | 0,00                     |
| 974            | UNIDAD DE RECURSOS HUMANOS                                      | 🗟 Ingresar             | ✓                         |                      | 0,00                     |
|                |                                                                 |                        |                           |                      |                          |
|                |                                                                 | Cerrar Etapa Meta      | s                         |                      |                          |

#### Ministerio del Trabajo

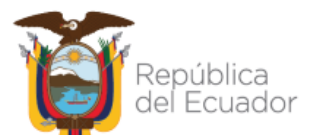

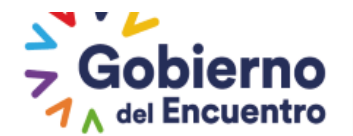

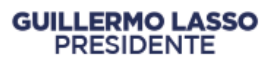

Cuando se han notificado a todas las unidades, la UATH cierra la etapa automáticamente.

**Nota:** El botón de <u>Unidades Sin Servidores</u> se activa únicamente si tiene unidades sin servidores pero con registro de metas en la unidad.

En la parte inferior aparecerá activa la opción <u>Unidades Sin Servidores</u>, esta opción permite a la UATH institucional eliminar las unidades que llenaron el formato de metas por unidad y al momento no cuentan con servidores bajo esta Dirección.

Al seleccionar se despliega el siguiente mensaje: "Elimine las metas que fueron ingresadas, y que actualmente no tienen ningún servidor asignado a la unidad".

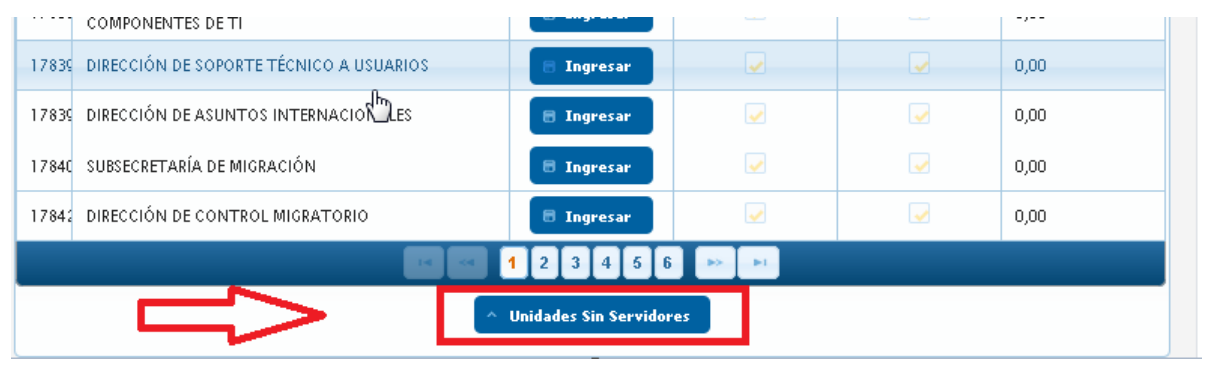

El <u>rol UATH</u> al ingresar a esta opción podrá eliminar las Unidades o Direcciones sin servidores automáticamente.

Para las Unidades o Direcciones que tuvieron servidores en la unidad y fueron evaluados y desvinculados de la Dirección se mantendrá en marca de agua ya que existen registros en esta unidad; por lo que, no se eliminará del sistema y a la vez no es un impedimento para continuar con el proceso en la plataforma.

En esta opción la UATH contara con la opción de *Eliminar matriz de correlación* y *eliminar registros* si se encuentran activos estas opciones, debe proceder con la eliminación para que le permita cerrar la etapa de matriz de correlación.

| Metas d | e Unidad a Elimina  | u l                                                                                                    |                       |                      |
|---------|---------------------|----------------------------------------------------------------------------------------------------|-----------------------|----------------------|
|         |                     |                                                                                                    |                       |                      |
| Aviso   |                     |                                                                                                    |                       |                      |
| Se pro  | cederá con la elimi | nación de metas por unidad a excepción de las unidades que hayan registrado servidores con niveles de eficiencia. |                       |                      |
|         | Unidad              | Nombre Unidad                                                                                                    | Nivel de Cumplimiento | Acciones             |
|         |                     | -                                                                                                    | ~                     | 🗟 Eliminar Registros |
| 0       | 184568              | TENENCIA POLÍTICA PARROQUIA SAN JOSÉ DE MINAS                                                                     |                       | B Eliminar Matriz    |
|         |                     |                                                                                                    |                       | Correlation          |
|         |                     |                                                                                                    | <u></u>               |                      |
|         |                     | R Descus                                                                                                    |                       |                      |
|         |                     | E Regresar                                                                                                    |                       | •                    |

Si la UATH acepta se procede a eliminar la información de las Direcciones o Unidades detalladas en la lista y al ingresar nuevamente al ícono <u>Unidades Sin Servidores</u> ya no se visualizan las unidades que se eliminó.

#### Ministerio del Trabajo

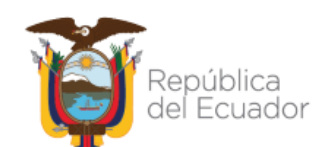

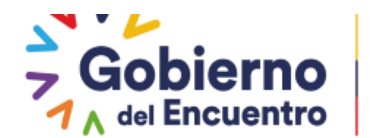

El **Rol de Jefe Inmediato** deberá ingresar en <u>*"Evaluación y Desempeño", "Asignaciones*</u> <u>Jefe" y "Metas por Unidad Jefe"</u>, para poder visualizar las metas proyectadas de la unidad o proceso interno.

**GUILLERMO LASSO** 

PRESIDENTE

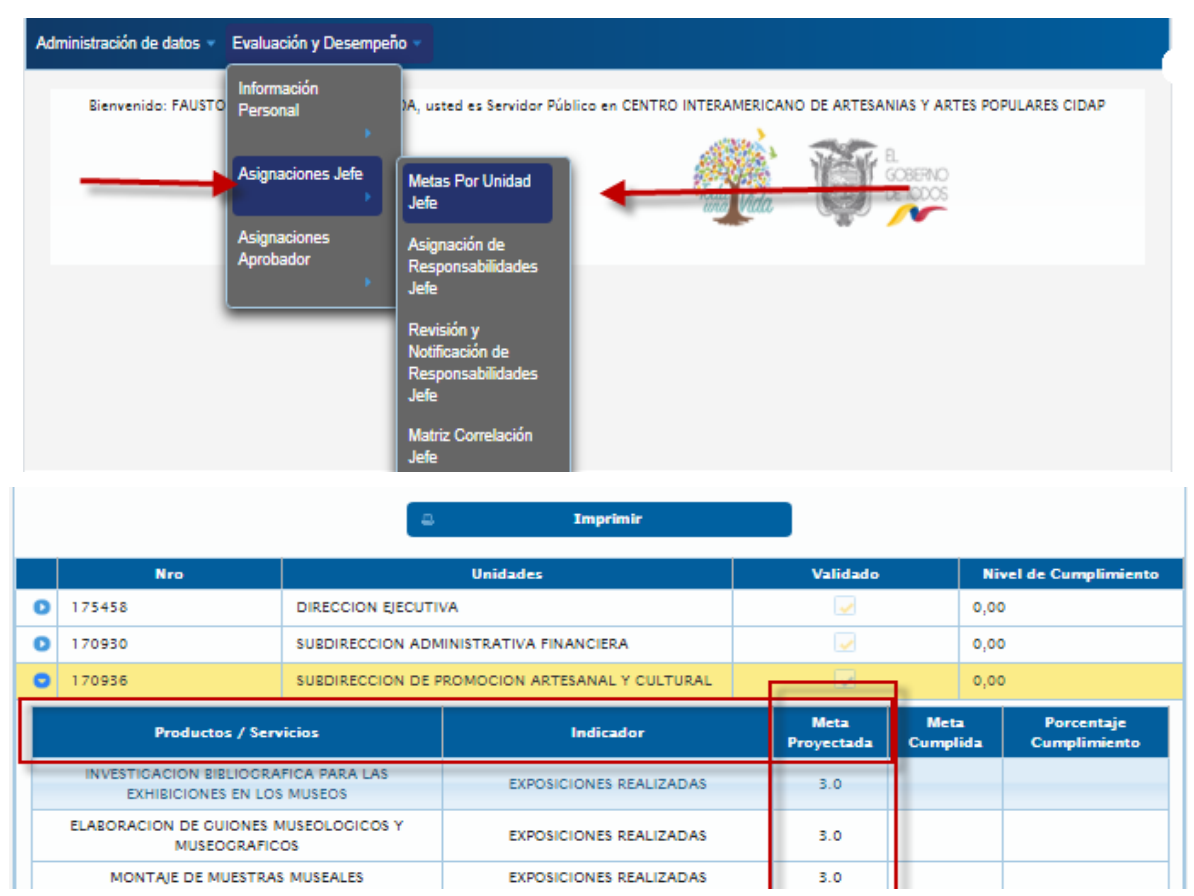

El **Rol Jefe Inmediato** deberá socializar a los servidores a su cargo las metas de la Dirección, seleccionando la opción "*Socializar Metas a Servidores"*.

| Vali | dación de Ingreso | a Imprimir                                     |          |                       |
|------|-------------------|------------------------------------------------|----------|-----------------------|
|      | Nro               | Unidades                                       | Validado | Nivel de Cumplimiento |
| 0    | 175458            | DIRECCION EJECUTIVA                            | <u>~</u> | 0,00                  |
| 0    | 170930            | SUBDIRECCION ADMINISTRATIVA FINANCIERA         |          | 0,00                  |
| 0    | 170936            | SUEDIRECCION DE PROMOCION ARTESANAL Y CULTURAL |          | 0,00                  |
|      | •                 | Socializar Metas a Servidores                  |          |                       |

El Rol usuario\_deberá ingresar al sistema para visualizar las Metas de su Unidad.

En esta etapa el Rol Jefe Inmediato deberá pasar a la siguiente fase "Asignación de Responsabilidades Jefe".

**Nota:** En caso que surja cambios en los productos o metas cumplidas en la unidad o, la UATH deba ingresar productos nuevos, deberá ir la opción de habilitación de formularios metas de unidad para mayor guia ir a la pág. 45.

## Ministerio del Trabajo

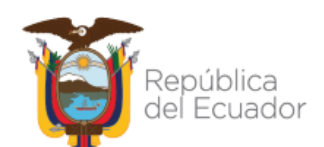

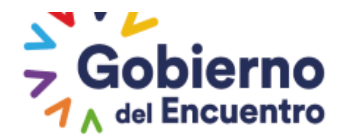

## **CAPÍTULO CUARTO**

#### LEVANTAMIENTO DE METAS POR UNIDAD

#### (SEGUNDA FASE METAS CUMPLIDAS)

Esta información será remitida por parte de la unidad de planificación institucional o quien hiciera sus veces a la UATH institucional **hasta el 10 de enero** o, en caso de que caiga en día feriado la referida fecha, al siguiente día hábil más cercano del año siguiente.

**El Rol UATH** será la encargada de registrar la segunda fase, una vez que se hayan obtenido los resultados de gestión de todo el periodo sujeto a evaluación se llenarán los siguientes campos: <u>"fecha de levantamiento de resultados"</u>, <u>"meta cumplida"</u>, y <u>"observaciones"</u> de ser el caso.

| i Se guardaron los c                  | álculos cor | rectamente. Nivel de Cumplimiento.                | ļ.                        |                   |                                 |                              |
|---------------------------------------|-------------|---------------------------------------------------|---------------------------|-------------------|---------------------------------|------------------------------|
| Datos Institución                     |             |                                                   |                           |                   |                                 |                              |
|                                       |             | 2                                                 | Imprimir                  |                   |                                 |                              |
| Institución:                          | INSTITU     | TO ANTARTICO ECUATORIANO INAE                     |                           |                   |                                 |                              |
| Unidad/Proceso:                       | JEFATUR     | A FINANCIERA                                      |                           |                   |                                 |                              |
| Fecha definición<br>Metas:            | 2021/00     | 5/17                                              | Fecha levan<br>Resultado: | atamiento 20      | 21/06/18                        |                              |
|                                       |             |                                                   |                           | 0                 | Regresar                        |                              |
|                                       |             |                                                   | Nuevo                     |                   |                                 |                              |
| Productos/Servio                      | cios        | Indicador                                         | Meta<br>Proyectada        | Meta<br>Cum plida | Porcentaje<br>Cumplimiento<br>% | Observaciones                |
| REPORTES DE EJECUCI<br>PRESUPUESTARIA | ÓN          | NÚMERO DE REPORTES DE<br>EJECUCION PRESUPUESTARIA | 12.0000                   | 12.00             | 100,00%                         | 500 caracteres<br>faltantes. |
| PAGO DE NÓMINA                        |             | NÚMERO DE ROLES DE PAGO<br>EMITIDOS               | 600.0000                  | 600.00            | 100,00%                         | 500 caracteres<br>faltantes. |
|                                       |             | Exportar a Excel                                  |                           |                   |                                 |                              |
|                                       |             | Nivel de Cumplimiento de Me                       | etas por Unidad:          | 100,00%           |                                 |                              |
|                                       | (           | Calcular                                          |                           |                   | Guardar Resultado               | s                            |

Una vez ingresada la meta cumplida de todos los productos la UATH debe seleccionar la opción de "<u>Calcular</u> "seguido de esta acción se debe considerar que al ingresar los resultados de gestión en las metas cumplidas, los campos "**porcentaje de cumplimiento**" y el "**nivel de cumplimiento de metas por unidad**" se calcularán de manera automática. En caso de que la meta cumplida supere la meta proyectada, ésta se calculará hasta el 100% de la meta proyectada, una vez que se validen los resultados procedemos a "<u>Guardar</u> <u>**Resultados**".</u>

(SEGUNDA FASE METAS CUMPLIDAS) Para los casos de las zonales, desconcentradas o planta central que no se les activa la opción de ingresar las metas cumplidas la UATH debe realizar los siguientes pasos

#### Ministerio del Trabajo

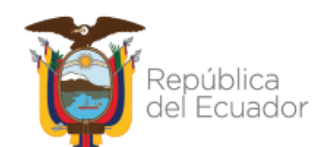

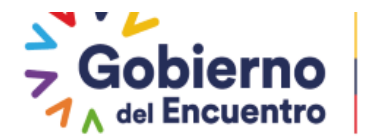

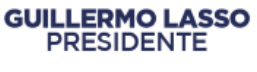

Debe ingresar a Matriz de correlación con el usuario UATH.

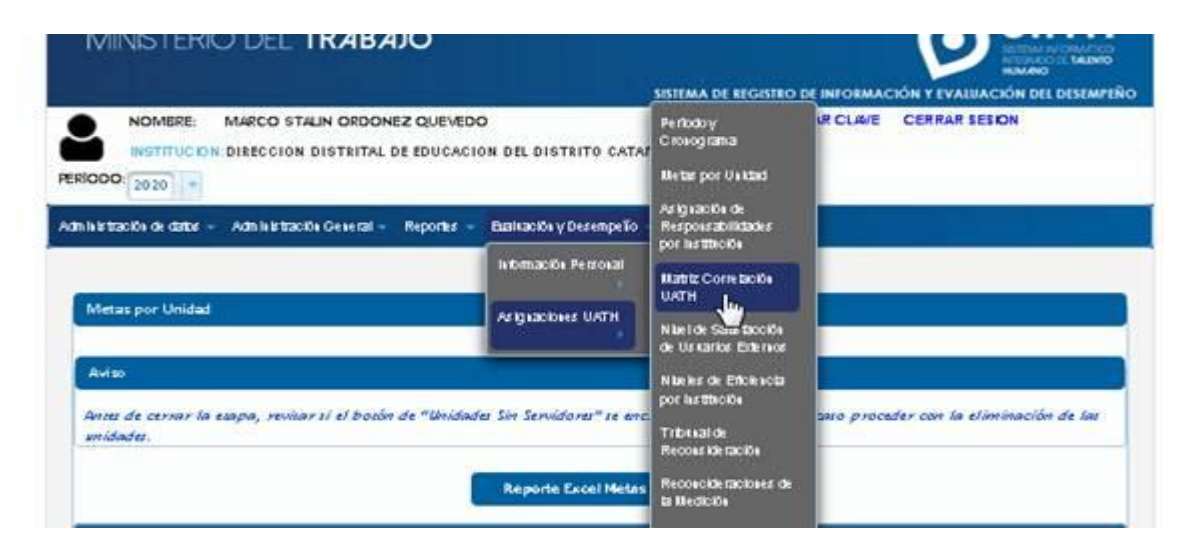

Al ingresar tendrá activo el botón de Cerrar Etapa Satisfacción Interna

|        |                     | Reporte Excel Matriz   | Correlación          |                    |                         |                       |
|--------|---------------------|------------------------|----------------------|--------------------|-------------------------|-----------------------|
|        |                     | A Center Etape Setista | xión Interna         |                    | v.:                     |                       |
| Nro    | Unidades            |                        | Existen<br>Registros | Matriz<br>Aprobada | Evaluador<br>Notificado | Nivel de Satisfacciór |
| 145845 | DIRECCIÓN DISTRITAL | II Impesar             | E.                   |                    |                         | 96.68%                |

Al seleccionar se generará el siguiente mensaje:

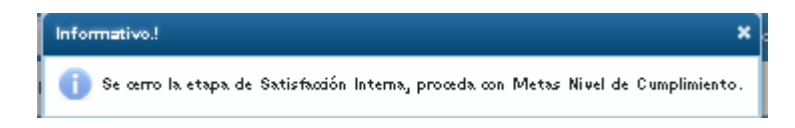

Seguido la UATH al ir a la opción de <u>Metas por unidad</u>, las opciones de ingreso de metas cumplidas se encontraran activas permitiendo a la UATH llenar la información de todas las unidades

Ministerio del Trabajo

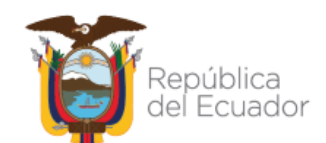

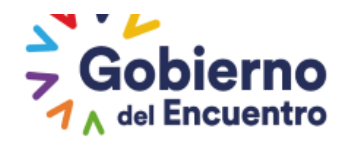

| Institución:<br>Unidad/Proceso:<br>Fecha definición<br>Metas | DIRECC<br>DIRECC<br>2020/01 | ION DISTRITAL<br>IÓN DISTRITAL<br>/22 | DE EDUCACION D                    | EL DISTRITO CATA | MAYO 1100: | 2  |    |    |             |               |              |       |  |
|--------------------------------------------------------------|-----------------------------|---------------------------------------|-----------------------------------|------------------|------------|----|----|----|-------------|---------------|--------------|-------|--|
| Inidad/Proceso:<br>scha definición<br>letas                  | DIRECC                      | IÓN DISTRITAL                         |                                   |                  | -          |    |    |    |             |               |              |       |  |
| echa definición<br>Aetas                                     | 20 20 20 1                  | (127                                  |                                   |                  |            | _  |    | _  | _           |               | _            | _     |  |
|                                                              |                             |                                       | Fecha levantamiento<br>Resultado: |                  |            |    |    |    |             |               |              |       |  |
|                                                              |                             |                                       |                                   |                  |            |    | M  | M  | 1           | v 5           |              |       |  |
| 2                                                            |                             |                                       |                                   | Nearrow          |            | -  |    |    |             | 3             | 2 3          |       |  |
| Productos/Servici                                            | ios                         | Int                                   | dicator                           | Meta             | Me         | 4  | 5  | 6  | 7           | 15 1          | 5 10<br>6 17 | iones |  |
|                                                              | 977C                        |                                       | anteration.                       | Proyectada       | Cump d     | 12 | 15 | 20 | 21 :        | 22 2          | 3 24         |       |  |
| CONTESTACION DE TRA                                          | ALAITES.                    |                                       | TROMITES                          |                  |            | 25 | 26 | 27 | 28          | 25 3          | 0 51         |       |  |
| DEL DISTRITO                                                 |                             | ES NUMERO DE TRAMITES<br>CONTESTADOS  | 2,60,00                           |                  |            | 1. |    |    | 500<br>falt | ) ans<br>ates | teres        |       |  |
| DOCUMENTO DE<br>CONTESTACION DEL TR                          | RAMITE                      | NUMERO DE<br>SOBRE                    | TRAMITES EN                       | 10.00            | ſ          |    | ×  |    |             | 1             |              |       |  |

En caso de que no les permita cerrar la etapa la UATH debe ir a la opción de metas de unidad si tiene el botón activo de unidades sin servidores debe ingresar y revisar.

|       | COMPONENTES DE TI                       |            |                                                                                                    |  |      |  |  |
|-------|-----------------------------------------|------------|----------------------------------------------------------------------------------------------------|--|------|--|--|
| 17839 | DIRECCIÓN DE SOPORTE TÉCNICO A USUARIOS | 🖹 Ingresar |                                                                                                    |  | 0,00 |  |  |
| 17839 | DIRECCIÓN DE ASUNTOS INTERNACION        | 🖶 Ingresar | Image: A start of the start of the start |  | 0,00 |  |  |
| 17840 | SUBSECRETARÍA DE MIGRACIÓN              | 🗏 Ingresar | <b>~</b>                                                                                                    |  | 0,00 |  |  |
| 17842 | DIRECCIÓN DE CONTROL MIGRATORIO         | 🖶 Ingresar | <b>~</b>                                                                                                    |  | 0,00 |  |  |
|       |                                         |            |                                                                                                    |  |      |  |  |
|       | Unidades Sin Servidores                 |            |                                                                                                    |  |      |  |  |

Si al ingresar las unidades tienen los botones activos de eliminar registro y de eliminar matriz correlación deberá proceder con la eliminación de la información de las unidades, para que le permita cerrar la etapa de matriz.

| Metas d | e Unidad a Eliminar   |                                                                                                    |                       |                      |
|---------|-----------------------|----------------------------------------------------------------------------------------------------|-----------------------|----------------------|
|         |                       |                                                                                                    |                       |                      |
| Aviso   |                       |                                                                                                    |                       |                      |
| Se proc | ederá con la elimina: | ción de metas por unidad a excepción de las unidades que hayan registrado servidores con niveles de eficiencia. |                       |                      |
|         | Unidad                | Nombre Unidad                                                                                                   | Nivel de Cumplimiento | Acciones             |
|         |                       |                                                                                                    | ~                     | 🗧 Eliminar Registros |
| 0       | 184568                | TENENCIA POLÍTICA PARROQUIA SAN JOSÉ DE MINAS                                                                   |                       | 🗧 Eliminar Matriz    |
|         |                       |                                                                                                    |                       | Lorrelacion          |
|         |                       |                                                                                                    | N                     |                      |
|         |                       |                                                                                                    | 6.0                   |                      |
|         |                       | 👼 Regresar                                                                                                    |                       |                      |

<u>Terminado el factor de metas por unidad, los resultados de todos los factores se visualizaran</u> <u>automáticamente en el Informe consolidado.</u>

**Nota:** Se le recuerda a la UATH que de requerir hacer algún cambio en los indicadores de cada unidad, los deben realizar antes de que la matriz de correlación sea aprobada por la UATH, para el efecto, la UATH cuenta con la habilitación de metas de unidad tanto para la primera y segunda fase.

## Ministerio del Trabajo

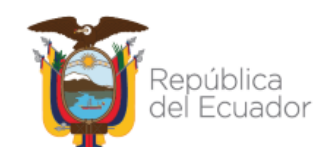

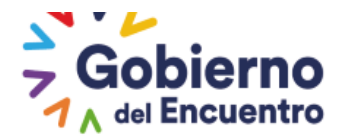

#### **CAPÍTULO QUINTO**

#### ASIGNACIÓN DE RESPONSABILIDADES

El jefe inmediato de cada unidad o proceso interno hasta el 31 de enero, establecerá los productos o servicios en los que interviene la o el servidor público; así como, las metas individuales determinadas para el cumplimiento de los mismos, las que podrán ser modificadas de acuerdo a los requerimientos de cada unidad o proceso interno. Para el año 2019 se deberá considerar lo establecido en las reformas a la Norma Técnica del Subsistema de Evaluación del Desempeño.

El usuario Jefe Inmediato ingresará en la pestaña <u>"Evaluación y Desempeño"</u> "Asignaciones Jefe" "Asignación de Responsabilidades Jefe".

|                                     | Información<br>Personal   |                                                         |                                             |           |
|-------------------------------------|---------------------------|---------------------------------------------------------|---------------------------------------------|-----------|
| Asignación de Respons               | Asignaciones Jefe         | Metas Por Unidad                                        |                                             |           |
| otal: 2 registros, Página<br>Cédula | Asignaciones<br>Aprobador | Asignación de<br>Responsabilidades<br>Jefe              | e                                           | Acciones  |
| 0914394739                          | ARAY JATIVA C             | Revisión y<br>Notificación de                           |                                             | • Asignar |
| 1312599218                          | MOLINA RUIZ (             | Responsabilidades<br>Jefe<br>Matriz Correlación<br>Jefe |                                             | • Asignar |
| RIGHT 2019 - MINISTERIC             | D DEL TRABAJO El sister   | Satisfacción Interna<br>Jefe                            | Mozilla Firefox 20 y Google Chrome 20 o sup | eriores.  |

Al ingresar en <u>"Asignación de Responsabilidades Jefe"</u>, aparece el listado de los servidores bajo su cargo, según consta en el SIITH, y deberá proceder a <u>"Asignar"</u> de manera individual la asignación de responsabilidades a cada uno de los servidores.

| Administración de datos 👻 Eval   | uación y Desempeño 👻                   |           |
|----------------------------------|----------------------------------------|-----------|
|                                  |                                        |           |
| Asignación de Responsabilio      | dades de la Unidad JEFATURA FINANCIERA |           |
|                                  |                                        |           |
| Total: 2 registros, Página actua | al: 1, Total Páginas: 1                |           |
| Cédula                           | Nombre                                 | Acciones  |
| 0914394739                       | ARAY JATIVA CECILIA MARIA              | O Asignar |
|                                  |                                        |           |

Se agregó un mensaje en el usuario jefe inmediato que indica cuando no se le ha definido al jefe de la unidad en el organigrama, se activa al momento de seleccionar el botón asignar.

## Ministerio del Trabajo

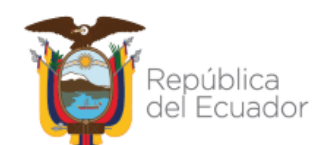

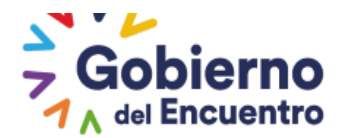

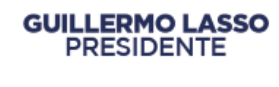

Se visualiza el siguiente mensaje:

Estimad@/os

La unidad no tiene jefe definido, favor revisar que se hayan asignado los roles y el visto en responsable. Si es desconcentrada, revisar en la opción de administración de datos, asignar jefe por unidad.

En los campos del encabezado se visualiza la información de cada servidor, de acuerdo a lo registrado en la plataforma SIITH, en el campo <u>*"Tiempo de Evaluación"*</u> se selecciona el tipo de la evaluación a aplicarse: <u>*"Período de Prueba" "Ascenso" y "Normal"*</u>, según la modalidad de ingreso de cada servidor.

| signación de Respon                        | sabilidades                          |                                         |                                |
|--------------------------------------------|--------------------------------------|-----------------------------------------|--------------------------------|
| istitución:                                | INSTITUTO ANTARTICO ECUATORIANO INAE | Unidad/Proceso:                         | JEFATURA FINANCIERA            |
| Apellidos y Nombres                        |                                      | Puesto Institucional:                   | ASISTENTE CONTABLE             |
| el Servidor Público:                       | ARAY                                 | Grupo Ocupacional:                      | SERVIDOR PUBLICO 1             |
| lúmero de Cédula:                          | 09                                   | Rol de Puesto:                          | EJECUCIÓN DE PROCESOS DE APOYO |
| Apellidos y Nombres<br>del Jefe Inmediato: | RIOFRIO                              | Número de Cédula del<br>Jefe Inmediato: | 09                             |
| B                                          | Guardar                              | ×                                       | Cancelar                       |
| Tiempo de Evaluad                          | ción:                                |                                         |                                |
| Tiempo de<br>Evaluación:                   | Seleccione                           |                                         |                                |
| RESPONSABILIDAD                            | Período de Prueba<br>Ascenso         |                                         |                                |

En el campo de los <u>"productos o servicios que insume"</u> ingrese los productos o servicios en el que interviene la o el servidor público de acuerdo a los indicadores establecidos en las metas por unidad o proceso interno.

Se debe tomar en cuenta que la evaluación del desempeño retroalimenta a la plantilla de talento humano y al portafolio de productos o servicios que están jurídicamente establecidos en el estatuto; sin embargo, podrán existir otros productos o servicios que se están generando en cada unidad o proceso interno y que no se encuentran dentro del estatuto. En caso de existir, se deberán incorporarlos al estatuto mediante acto resolutivo de acuerdo a lo dispuesto en la Norma de Planificación de Talento Humano.

En el campo <u>"producto intermedio"</u>, se debe definir el producto o servicio específico y más importante que desarrolla el servidor en relación al producto o servicio que insume.

En el campo <u>"conocimientos específicos"</u> ingrese conocimientos científicos, técnicos, instrumentales y procedimentales, definidos en el perfil del puerto para la ejecución de los productos intermedios.

## Ministerio del Trabajo

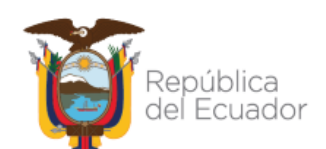

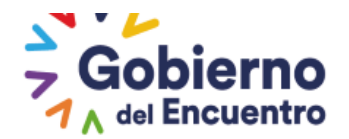

Si el conocimiento específico es el mismo para ejecutar varios productos intermedios se deberá seleccionar de la lista de validación la opción <u>"no aplica"</u>. <u>La UATH institucional será la encargada de revisar que los jefes ingresen correctamente la información para no presentar errores al momento de evaluar. Este error lo podrán subsanar con la habitación de asignación de responsabilidades en la opción de Habilitación de formularios siempre y cuando el servidor no haya sido evaluado por el jefe inmediato, si el servidor ya fue evaluado la UATH deberá solicitar la reversa a la Dirección de Evaluación del Desempeño Capacitación y Desarrollo del Talento Humano.</u>

GUILLERMO LASSO PRESIDENTE

En las demás actividades que el conocimiento específico es diferente se deberá seleccionar de la lista de validación la opción <u>"aplica".</u>

En el campo <u>*"Misión del Puesto"*</u> redacte una breve descripción de la misión que cumple la o el servidor público relacionada a las actividades que ejecuta. La misión podrá ser la descrita en el perfil del puesto o asociada a las características específicas de sus funciones.

Las características de la misión se interrelacionan en forma directa al rol del puesto que ocupa, al proceso que ejecuta y a los resultados que se obtienen.

| Asignación de Respon                          | sabilidades                   |                          |                                             |                                          |
|-----------------------------------------------|-------------------------------|--------------------------|---------------------------------------------|------------------------------------------|
| Institución:                                  | INSTITUTO ANTARTICO ECU       | ATORIANO INAE            | Unidad/Proceso:                             | JEFATURA FINANCIERA                      |
| Apellidos y Nombres<br>del Servidor Público:  | ARAY                          |                          | Puesto Institucional:<br>Grupo Ocupacional: | ASISTENTE CONTABLE<br>SERVIDOR PUBLICO 1 |
| Número de Cédula:                             | 091                           |                          | Rol de Puesto:                              | EJECUCIÓN DE PROCESOS DE APOYO           |
| Apellidos y Nombres<br>del Jefe Inmediato:    | RIOFRIO                       |                          | Número de Cédula del<br>Jefe Inmediato:     |                                          |
|                                               | Guardar                       |                          | *                                           | Cancelar                                 |
| Tiempo de Evaluad<br>Tiempo de<br>Evaluación: | Normal 💌                      |                          |                                             |                                          |
| RESPONSABILIDAD                               | DES: Por producto de la Unida | d:                       | <b>X</b>                                    |                                          |
| ( ) · · · · · · ·                             |                               | 6                        |                                             |                                          |
| Seleccione                                    |                               |                          |                                             | No<br>APLICA                             |
|                                               | 5                             | 00 caracteres faltantes. | 200                                         | ) caracteres faltantes.                  |

Si la evaluación a aplicarse se trata de período de prueba por ingreso o ascenso, ingrese todos los campos antes señalados además del campo <u>"meta individual a cumplir"</u>.

| RESPONSABILIDADES: Por producto de la Unidad: |                           |                              |                                 |  |  |  |
|-----------------------------------------------|---------------------------|------------------------------|---------------------------------|--|--|--|
|                                               |                           |                              |                                 |  |  |  |
| Productos o Servicios que Insume              | Producto Intermedio       | Conocimientos Específicos    | Meta<br>Individual a<br>Cumplir |  |  |  |
| REPORTES DE EJECUCIÓN<br>PRESUPUESTARIA       | 500 caracteres faltantes. | 200 caracteres<br>faltantes. |                                 |  |  |  |

## Ministerio del Trabajo

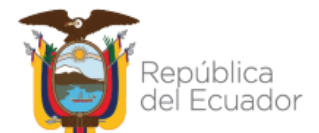

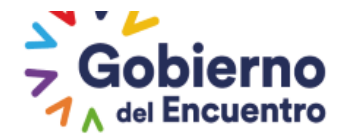

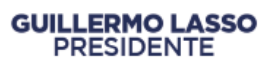

En el campo de <u>"Relaciones Internas y Externas"</u> ingrese los puestos, unidades, instituciones o clientes con los cuales la o el servidor público tiene relación para la ejecución de las actividades.

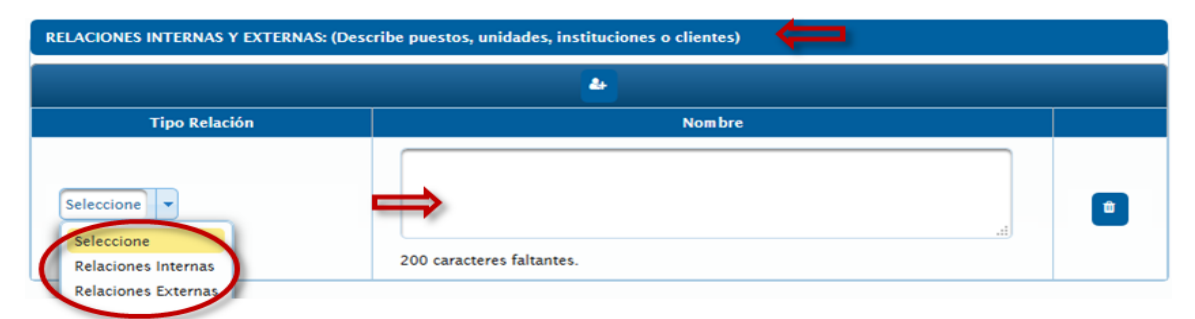

En los campos <u>"competencias técnicas"</u> y <u>"competencias conductuales"</u> seleccione de la lista desplegable hasta tres competencias de las establecidas en la descripción del puesto, asociadas para la ejecución de los productos intermedios.

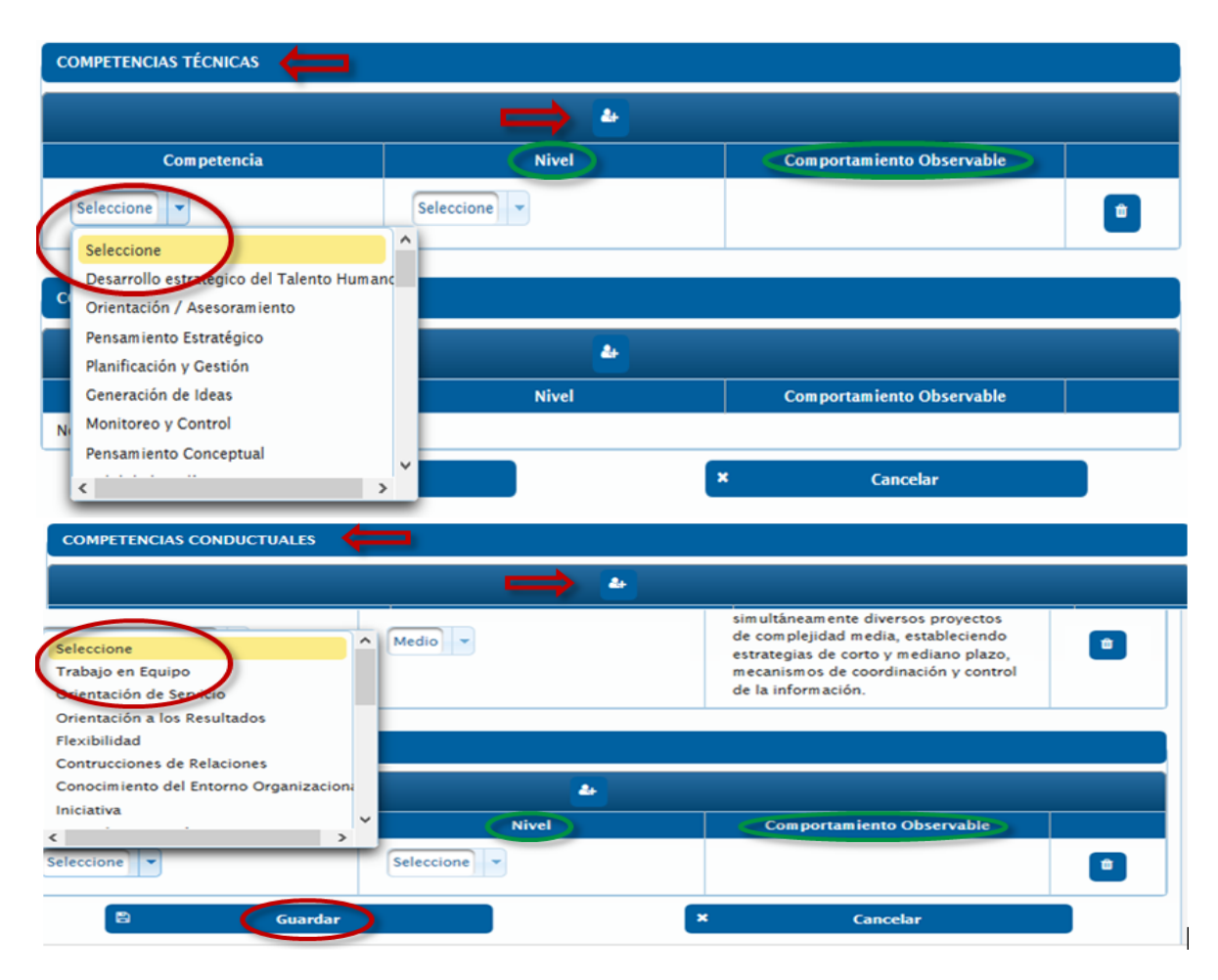

Se incrementó el número determinado por concepto de cada competencia en base al diccionario establecido en el formulario excel de asignación de responsabilidades, con la finalidad que a la salida del jefe inmediato se ingrese más rápido la información en los formatos físicos excel con referencia a las competencias copiando únicamente el número

## Ministerio del Trabajo

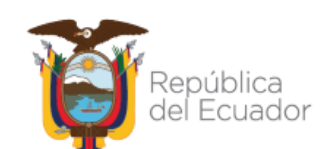

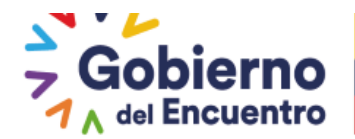

que se visualiza al inicio de cada comportamiento.

Se adjunta imagen para su visualización de lo detallado en el párrafo anterior.

| Competencia                                                | Nivel          | Comportamiento Observable                                                                                                    |   |
|------------------------------------------------------------|----------------|----------------------------------------------------------------------------------------------------|---|
| ensamiento Estratégico 🛛 🗕                                 | Medio -        | 3-Comprende los cambios del entorno y esta en la<br>capacidad de proponer planes y programas de<br>mejoramiento continuo.                                                                                                    | • |
| dentificación de Problemas                                 | Medio -        | <ol> <li>Identifica los problemas en la entrega de los<br/>productos o servicios que genera la unidad o<br/>proceso, determina posibles soluciones.</li> </ol>                                                                                                    | • |
| Planificación y Gastión                                    | Medio          | Es capaz de administrar simultâneamente<br>arrersos proyectos de complejidad media,<br>estableciendo estrategias de corto y mediano plazo,<br>mecanismos de coordinación y control de la                                                                                                    |   |
| OMPETENCIAS CONDUCTUALES                                   |                | información.                                                                                                    |   |
| Competencia                                                | ے۔<br>Nivel    | Comportamiento Observable                                                                                                    |   |
| Competencia<br>Competencia                                 | Nivel<br>Medio | Comportamiento Observable  Comportamiento Observable  Modifica los métodos de trabajo para conseguir.  Mejoras. Actúa para lograr y superar niveles de desempeño y plazos establecidos.                                                                                                    |   |
| Competencia<br>Competencia<br>Orientación a los Resultados | Medio -        | Comportamiento Observable  Modifica los métodos de trabajo para conseguir  Mojoras. Actúa para lograr y superar niveles de desempeño y plazos establecidos.  201-Se adelanta y se prepara para los acontracimientos que pueden ocurrir en el corto plazo. Crea oportunidades o minimiza problemas potenciales. Aplica distintas formas de trabajo con una visión de mediano plazo. |   |

Se concluye con la acción de <u>Guardar</u>, y la asignación de responsabilidades pasa a registrarse en el menú <u>"revisión y notificación de responsabilidades jefe"</u>.

| Administración de datos 👻  | Evaluación y Desempe         | ño -                                         |          |           |
|----------------------------|------------------------------|----------------------------------------------|----------|-----------|
|                            | Información<br>Personal<br>> |                                              |          |           |
| Asignación de Respr        | Asignaciones Jefe            | Metas Por Unidad<br>Jefe                     |          |           |
| Total: 1 registros, Página | Asignaciones<br>Aprobador    | Asignación de<br>Responsabilidades<br>Jefe   |          |           |
| Cédula                     |                              | Revisión v                                   | e        | Acciones  |
| 1312599218                 | MOLINA RUIZ C                | Notificación de<br>Responsabilidades<br>Jefe | <b>~</b> | • Asignar |
|                            |                              | Matriz Correlación<br>Jefe                   |          |           |

**El rol jefe inmediato** cuenta con la opción de <u>*"Editar"*</u> la asignación de responsabilidades con la finalidad de que pueda modificar hasta antes de realizar la acción de <u>*"Notificar a servidor"*</u> y hasta que el servidor acepte su asignación de responsabilidades tendrá opción a edición.

El sistema solo permite <u>"Notificar a servidor"</u>, únicamente si se ha concluido con la Asignación de Responsabilidades de todos los servidores bajo su cargo. Está acción se ejecutara dentro del proceso normal para el siguiente periodo de evaluación del desempeño.

Para cada periodo se deberá aplicar lo establecido en la Norma Técnica del Subsistema de Evaluación del Desempeño y sus reformas, directrices y lineamientos que se detallan a

## Ministerio del Trabajo

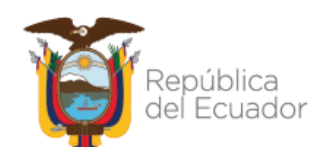

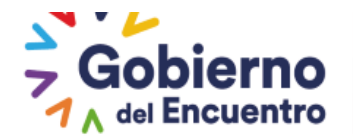

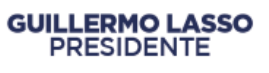

continuación en el título "Asignación de responsabilidades por nuevos ingresos o cambios administrativos - cuando no se cierra la etapa en la pestaña asignación de responsabilidades".

| Asignación de Res     | ponsabilidades de la Unidad       |                     |                   |                                            |
|-----------------------|-----------------------------------|---------------------|-------------------|--------------------------------------------|
| Total: 2 registros, P | ágina actual: 1, Total Páginas: 1 |                     |                   |                                            |
|                       |                                   | otificar a Servidor |                   |                                            |
| Cédula                | Nombre                            | Evaluación          | Responsabilidades | Acciones                                   |
| 0914394739            | ARAY JATIVA CECILIA MARIA         | Normal              |                   | © Editar<br>© Notificar                    |
| 1312599218            | MOLINA RUIZ CARMEN LISBETH        | Norm al             |                   | <ul><li>Editar</li><li>Notificar</li></ul> |

Al realizar la asignación de responsabilidades de los servidores como se evidencia en la imagen adjunta se registra la fecha de notificación de forma automática

• La **fecha de notificación** se activa cuando el rol jefe inmediato realiza notificación de la asignación del servidor. Se adjunta imagen para validación.

| n stitusión:          |                                      | Unidad /Brasses   |                                |
|-----------------------|--------------------------------------|-------------------|--------------------------------|
| institución:          | INSTITUTO ANTARTICO ECUATORIANO INAE | Unidad/Proceso:   | JEFATURA FINANCIERA            |
| Apellidos y Nombres   |                                      | Puesto            | ASISTENTE CONTABLE             |
| del Servidor Público: | ARAY JATIVA CECILIA MARIA            | nistitucional.    |                                |
|                       |                                      | Grupo Ocupacional | SERVIDOR PUBLICO 1             |
| Número de Cédula:     | 0914394739                           | Rol de Puesto:    | EJECUCIÓN DE PROCESOS DE APOYO |
| Apellidos y Nombres   | PLOEPLO EL OPES LORCE MARCELO        | Número de Cédula  | del 0022304300                 |
| del Jefe Inmediato:   | RIOFRIO FLORES JORGE MARCELO         | Jefe Inmediato:   | 0922394309                     |
| Fecha Notificación:   | 17/06/2021                           | Fecha Aceptación: |                                |
| Ó Ao                  | eptar 🔶 Recha                        | zar               | a Imprimir                     |
|                       |                                      |                   |                                |
|                       |                                      |                   |                                |

**El servidor** al recibir el correo de notificación de Asignación de Responsabilidades, deberá ingresar al sistema, en la pestaña <u>*"Evaluación y Desempeño" "Información Personal", "Asignación de Responsabilidades Usuario"*</u>, puede acceder a revisar su respectiva asignación de responsabilidades.

| Minist                    | Ministerio del Trabajo                                            |                                                                                            |               | ton y Evaluación de desempeño |
|---------------------------|-------------------------------------------------------------------|--------------------------------------------------------------------------------------------|---------------|-------------------------------|
| Administración de datos ~ | CECILIA MARIA ARAY<br>INSTITUTO ANTARTICO<br>Evaluación y Desempe | JATIVA<br>9 ECUATORIANO INAE<br>9ño -                                                      | CAMBIAR CLAVE | CERRAR SESION                 |
|                           | Información<br>Personal<br>Asignaciones UATH                      | Revisión Niveles de<br>Eficiencia Usuario<br>Asignación de<br>Responsabilidades<br>Usuario | <b>~</b>      |                               |

## Ministerio del Trabajo

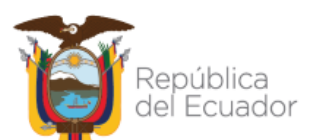
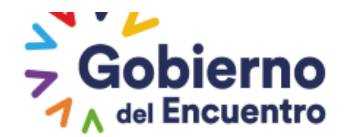

El servidor tiene la opción de <u>"Aceptar"</u> o <u>"Rechazar" "</u>, o <u>"Imprimir"</u> su asignación de responsabilidades.

| Ministe                                      | erio del Trabajo                     |                                                             |
|----------------------------------------------|--------------------------------------|-------------------------------------------------------------|
|                                              |                                      | Sistema de registro de Información y Evaluación de desemper |
| NOMBRE: CECILI                               | A MARIA ARAY JATIVA CAMBIA           | R CLAVE CERRAR SESION PERÍODO: 2021 -                       |
| INSTITUCION: INSTITU                         | JTO ANTARTICO ECUATORIANO INAE       |                                                             |
| inistración de datos 👻 I                     | Evaluación y Desempeño 🤜             |                                                             |
|                                              |                                      |                                                             |
| Asignación de Respons                        | abilidades                           |                                                             |
| Institución:                                 | INSTITUTO ANTARTICO ECUATORIANO INAE | Unidad/Proceso: JEFATURA FINANCIERA                         |
| Apellidos y Nombres<br>del Servidor Público: | ARAY JATIVA CECILIA MARIA            | Puesto<br>Institucional: ASISTENTE CONTABLE                 |
| der servidor rubileo.                        |                                      | Grupo Ocupacional: SERVIDOR PUBLICO 1                       |
| Número de Cédula:                            | 0914394739                           | Rol de Puesto: EJECUCIÓN DE PROCESOS DE APOYO               |
| Apellidos y Nombres<br>del Jefe Inmediato:   | RIOFRIO FLORES JORGE MARCELO         | Número de Cédula del<br>Jefe Inmediato: 0922394309          |
| Fecha Notificación:                          | 17/06/2021                           | Fecha Aceptación:                                           |
|                                              | eptar > Rechaz                       | ar Imprimir                                                 |

En el caso de que el servidor "*acepte*" la asignación de responsabilidades, se procederá a guardar la información en el sistema.

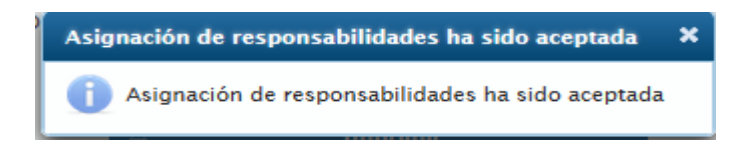

De presentarse por parte del servidor el <u>rechazo</u> a la asignación de responsabilidades, se generara un cuadro de diálogo, con las observaciones que sustenten el rechazo. Se procede a guardar y automáticamente se remite al jefe inmediato.

| Comentarios Calificación                              | × ^                 |                 |
|-------------------------------------------------------|---------------------|-----------------|
| Observaciones                                         |                     |                 |
|                                                       |                     |                 |
|                                                       | ←                   |                 |
|                                                       |                     |                 |
| 500 caracteres faltantes                              |                     |                 |
|                                                       |                     |                 |
| Guardar                                               |                     |                 |
|                                                       |                     |                 |
| Sus observaciones han sido remitidas al Jefe          | nmediato para su    | consideración 🗙 |
| <b>(i)</b> Sus observaciones han sido remitidas al Je | e inmediato para si | u consideración |

• La fecha de aceptación se activa después que el servidor realiza la aceptación de la asignación de responsabilidades.

#### Ministerio del Trabajo

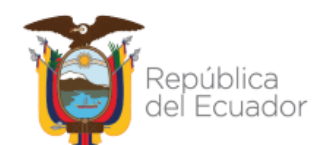

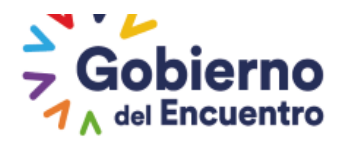

#### GUILLERMO LASSO PRESIDENTE

| signación de Respons                       | annuaues                             |                                         |                                |
|--------------------------------------------|--------------------------------------|-----------------------------------------|--------------------------------|
| nstitución:                                | INSTITUTO ANTARTICO ECUATORIANO INAE | Unidad/Proceso:                         | JEFATURA FINANCIERA            |
| Apellidos y Nombres                        | ARAY IATIVA CECILIA MARIA            | Puesto<br>Institucional:                | SISTENTE CONTABLE              |
| dei Servidor Publico:                      |                                      | Grupo Ocupacional: S                    | ERVIDOR PUBLICO 1              |
| Número de Cédula:                          | 0914394739                           | Rol de Puesto:                          | EJECUCIÓN DE PROCESOS DE APOYO |
| Apellidos y Nombres<br>del Jefe Inmediato: | RIOFRIO FLORES JORGE MARCELO         | Número de Cédula del<br>Jefe Inmediato: | 0922394309                     |
| Fecha Notificación:                        | 17/06/2021                           | Fecha Aceptación:                       | 17/06/2021                     |
|                                            | 8                                    | Imprimir                                |                                |
|                                            |                                      |                                         | -                              |
| Tiempo de Evaluació                        | n:                                   |                                         |                                |
| Tiona de                                   | Evaluación                           | -                                       |                                |

En caso de rechazo por parte del servidor el **Rol Jefe Inmediato**, puede visualizar las observaciones remitidas por el servidor, y se le activa nuevamente la opción <u>"Editar"</u> en la asignación de responsabilidades y la opción <u>"notificar a servidor"</u>.

|           |                           | 4 Enviar a liath     |                                 |          |
|-----------|---------------------------|----------------------|---------------------------------|----------|
| Cédula    | Nombre                    | Tiempo<br>Evaluación | Aceptación<br>Responsabilidades | Acciones |
| 914394739 | ARAY JATIVA CECILIA MARIA | Normal               |                                 | • ver    |
| 212500010 | MOUNA DUIT CADNEN LICPETH | News                 |                                 | • Editar |

Una vez, aceptadas las asignaciones de responsabilidades de los servidores, el Jefe inmediato, procede a <u>"Enviar a la UATH"</u>.

| Asignación de Responsabilidades de la Unidad |                                                        |                      |                                 |          |  |  |
|----------------------------------------------|--------------------------------------------------------|----------------------|---------------------------------|----------|--|--|
| Total: 2 registros Dá                        | nina actual: 1 Total Páninas: 1                        |                      |                                 |          |  |  |
| Total: 2 Tegistros, Pa                       | Total: 2 registros, Pagina actual: 1, Total Paginas: 1 |                      |                                 |          |  |  |
| Cédula                                       | Nombre                                                 | Tiempo<br>Evaluación | Aceptación<br>Responsabilidades | Acciones |  |  |
| 0914394739                                   | ARAY JATIVA CECILIA MARIA                              | Normal               |                                 | • Ver    |  |  |
| 1312599218                                   | MOLINA RUIZ CARMEN LISBETH                             | Normal               |                                 | ♥ Ver    |  |  |

# Ministerio del Trabajo

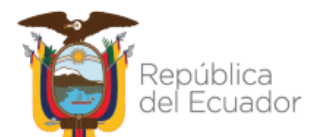

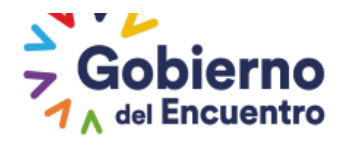

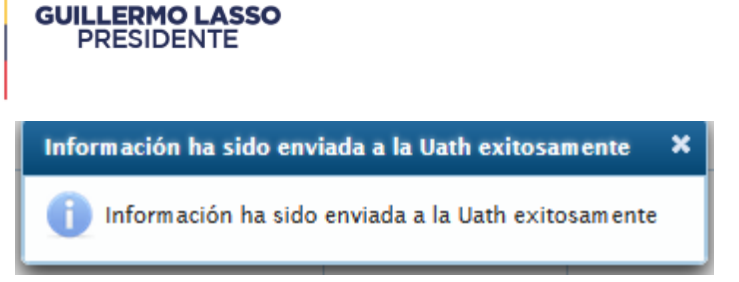

El *Rol UATH* tiene la opción de monitorear en los campos:

- <u>"Asignación Responsabilidades"</u>.- Esta opción permite a la UATH verificar que la asignación de responsabilidades fue realizada por el jefe inmediato al servidor y visualizar las asignaciones pendientes.
- <u>*"Validación Aceptación Responsabilidades"*</u>.-Esta opción permite a la UATH verificar que el servidor acepto la Asignación de Responsabilidades y visualizar los que están pendientes por aceptar.
- <u>"Funcionarios".-</u> Se visualizaran los servidores asignados y no asignados

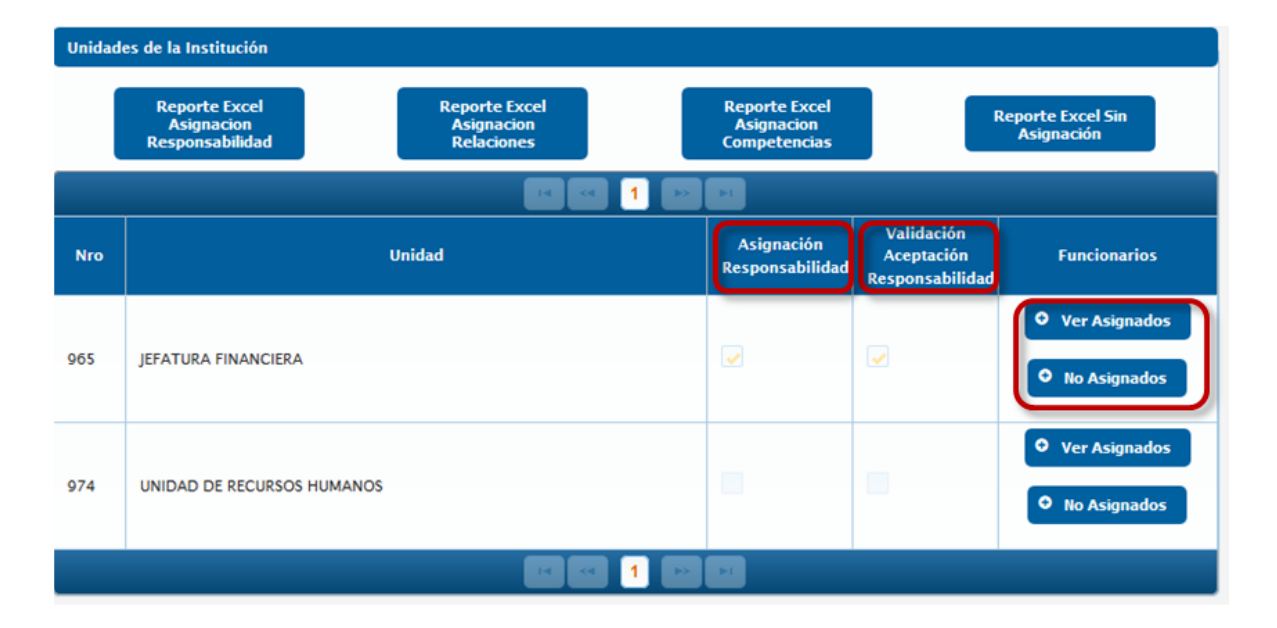

Al ingresar en la opción <u>Ver Asignados</u> la UATH podrá validar todas las asignaciones de responsabilidades e ingresar al formato a visualizar revisando que la información registrada se encuentre correcta, seleccionado la opción <u>"Ver".</u>

| Asignación de Responsabilidades Individual de la Unidad |                            |                      |                                 |           |          |  |
|---------------------------------------------------------|----------------------------|----------------------|---------------------------------|-----------|----------|--|
| Total: 2 registros, Página actual: 1, Total Páginas: 1  |                            |                      |                                 |           |          |  |
| Cédula                                                  | Nombre                     | Tiempo<br>Evaluación | Aceptación<br>Responsabilidades | Vinculado | Acciones |  |
| 0914394739                                              | ARAY JATIVA CECILIA MARIA  | Normal               |                                 |           | • Ver    |  |
| 1312599218                                              | MOLINA RUIZ CARMEN LISBETH | Normal               |                                 |           | • Ver    |  |

# Ministerio del Trabajo

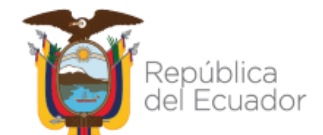

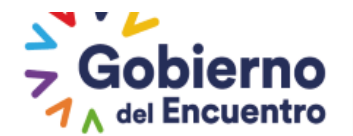

En el botón **No Asignados** se visualizarán todos los servidores pendientes de asignación de responsabilidades.

Con **Rol de Jefe inmediato**, en la opción <u>*"Aceptación Responsabilidades"*</u> puede visualizar los servidores que aceptaron y los que faltan por aceptar la Asignación de Responsabilidades de los servidores que están a su cargo; y, en la opción <u>*"Acciones "*</u>podrá visualizar el formato completo de la Asignación de Responsabilidades.

| ministración de datos 👻 Evaluación y Desempeño 👻 |                                                 |                      |                                 |          |  |
|--------------------------------------------------|-------------------------------------------------|----------------------|---------------------------------|----------|--|
|                                                  |                                                 |                      |                                 |          |  |
| 📋 Estimado Us                                    | uario la asignación de responsabilidades ya fué | completada           |                                 |          |  |
|                                                  |                                                 |                      |                                 |          |  |
| Asignación de Re                                 | sponsabilidades de la Unidad                    |                      |                                 |          |  |
| Total: 2 registros                               | Página actual: 1. Total Páginas: 1              |                      |                                 |          |  |
| Cédula                                           | Nombre                                          | Tiempo<br>Evaluación | Aceptación<br>Responsabilidades | Acciones |  |
| 0914394739                                       | ARAY JATIVA CECILIA MARIA                       | Normal               |                                 | • Ver    |  |
| 1312599218                                       | MOLINA RUIZ CARMEN LISBETH                      | Normal               |                                 | • Ver    |  |

Con este proceso se cierra la fase 1 del Subsistema de Evaluación del Desempeño, la cual se deberá realizar hasta el 31 de enero de cada año. Para el año 2020 se deberá considerar lo establecido en la Norma Técnica del Subsistema de Evaluación del Desempeño.

Para realizar un cambio en el Formato de Asignación de Responsabilidades, el jefe inmediato debe solicitar a la UATH se active el formato del servidor ingresando con el usuario UATH en la opción de Habilitación de Formularios para que proceda con la edición del formato y notificación al servidor. El proceso se repetirá nuevamente, para mejor entendimiento por favor revisar el Capitulo relacionado HABILITACIÓN DEL FORMATO DE ASIGNACIÓN DE RESPONSABILIDADES.

# Ministerio del Trabajo

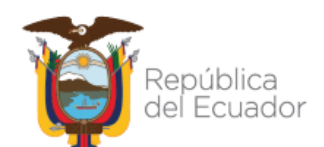

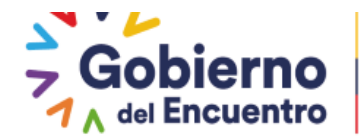

# ASIGNACIÓN DE RESPONSABILIDADES POR NUEVOS INGRESOS O CAMBIOS ADMINISTRATIVOS - CUANDO NO SE CIERRA LA ETAPA EN LA PESTAÑA ASIGNACIÓN DE RESPONSABILIDADES

#### Rol – Jefe Inmediato

El sistema se encuentra habilitado para que el jefe inmediato, genere la asignación de responsabilidades para servidores nuevos dentro del sistema de evaluación del desempeño.

Deberá ingresar a <u>"Evaluación y Desempeño", "Asignaciones JEFE"</u> a la opción <u>"Asignación</u> <u>de Responsabilidades Jefe "</u>.

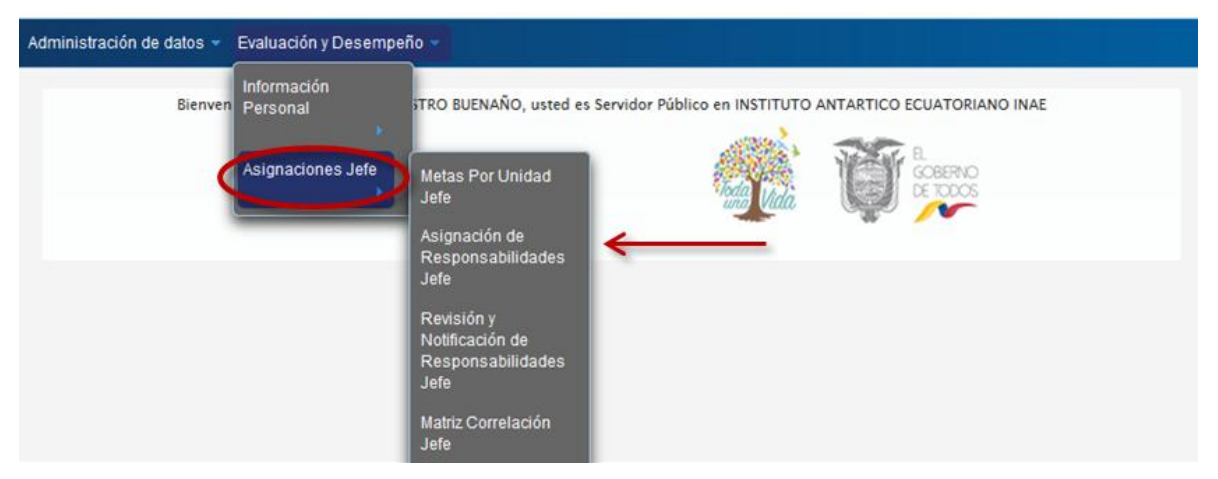

Al ingresar en <u>"Asignación de Responsabilidades Jefe"</u>, aparece el listado de los nuevos servidores bajo su cargo, y deberá proceder a <u>"Asignar"</u> de manera individual la asignación de responsabilidades a cada uno de los servidores.

| Administración de datos 👻 Evalua   | ción y Desempeño 👻                          |           |
|------------------------------------|---------------------------------------------|-----------|
|                                    |                                             |           |
| Asignación de Responsabilidad      | les de la Unidad UNIDAD DE RECURSOS HUMANOS |           |
|                                    |                                             |           |
| Total: 2 registros, Página actual: | 1, Total Páginas: 1                         |           |
| Cédula                             | Nombre                                      | Acciones  |
| 0922510425                         | MACIO ANDRADE YELING                        | • Asignar |

El jefe inmediato procederá asignar las responsabilidades a los nuevos ingresos ya sea por *"Periodo normal", "Periodo de prueba"* o *"Ascenso"*, según la modalidad de ingreso de cada servidor.

Ministerio del Trabajo

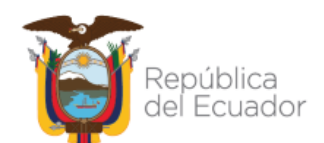

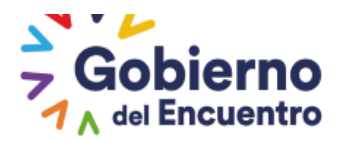

#### GUILLERMO LASSO PRESIDENTE

| Asignación de Respon                                             | sabilidades                                                   |                                         |                                |
|------------------------------------------------------------------|---------------------------------------------------------------|-----------------------------------------|--------------------------------|
| Institución:                                                     | INSTITUTO ANTARTICO ECUATORIANO INAE                          | Unidad/Proceso:                         | UNIDAD DE RECURSOS HUMANOS     |
|                                                                  |                                                               | Puesto Institucional:                   | ANALISTA DE RECURSOS HUMANOS 2 |
| Apellidos y Nombres<br>del Servidor Público:                     | MACIO ANDRADE YELING                                          | Grupo Ocupacional:                      | SERVIDOR PUBLICO 5             |
| Número de Cédula:                                                | 0922510425                                                    | Rol de Puesto:                          | EJECUCIÓN DE PROCESOS          |
| Apellidos y Nombres<br>del Jefe Inmediato:                       | CASTRO BUENAÑO PABLO WLADIMIR                                 | Número de Cédula del<br>Jefe Inmediato: | 1711405330                     |
|                                                                  | Guardar                                                       | ×                                       | Cancelar                       |
| Tiempo de Evaluar<br>Tiempo de<br>Evaluación:<br>RESPONSABILIDAD | Ción:<br>Seleccione<br>Período de Prueba<br>Ascenso<br>Normal |                                         |                                |
| MISIÓN DEL PUESTO                                                | : Descripción breve de la razón de ser del puest              | o que desempeña:                        |                                |

Se repite el proceso de asignación de responsabilidades descrito a inicios de este Capítulo.

# ASIGNACIÓN DE RESPONSABILIDADES POR NUEVOS INGRESOS O CAMBIOS ADMINISTRATIVOS CUANDO SE CIERRA LA ETAPA EN LA PESTAÑA ASIGNACIÓN DE RESPONSABILIDADES

Cuando el jefe inmediato no haya concluido con las Asignaciones de Responsabilidades en la fecha establecida en la normativa y para los nuevos ingresos, la asignación se levantará por la siguiente opción permitiéndole al jefe inmediato culminar con las asignaciones pendientes:

Deberá ingresar a "Asignaciones JEFE" a la opción "Nuevos Ingresos y tardíos JEFE".

Al ingresar en <u>"Nuevos Ingresos y tardíos JEFE</u>", aparece el listado de los nuevos servidores bajo su cargo y de los que se quedaron pendientes por asignar, deberá

#### Ministerio del Trabajo

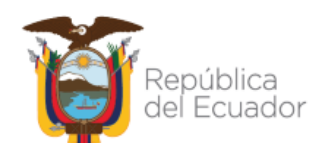

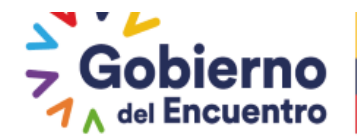

proceder a <u>"Asignar"</u> de manera individual la asignación de responsabilidades a cada uno de los servidores por <u>"Periodo normal", "Periodo de prueba"</u> o <u>"Ascenso"</u>,

**GUILLERMO LASSO** 

PRESIDENTE

| INSTITUCION:                            |                           | CAMBIAR CLAVE CERRAR           | SESION PERÍODO: 2021                                                                                                    | -                                                                                                    |
|-----------------------------------------|---------------------------|--------------------------------|----------------------------------------------------------------------------------------------------|----------------------------------------------------------------------------------------------------|
| nistración de datos 🔻                   | Evaluación y Desemp       | eño 👻                          |                                                                                                    |                                                                                                    |
| Asignación de Respons                   | abilidades de la Unida    | d DIRECCIÓN DE COMUNICACIÓN SO | DCIAL                                                                                                    |                                                                                                    |
| atal: 12 registros Dígin                | a actual: 1. Total Régin  |                                |                                                                                                    |                                                                                                    |
| Cédula                                  | a actual. 1, Total Pagini | Nom bre                        |                                                                                                    | Acciones                                                                                                    |
| 702842196                               | AGUILAR ORC               | ZCO CARLOS JAIRO               |                                                                                                    | Asignar                                                                                                    |
| 719382994                               | ALVARADO C                | ONSTANTE VERONICA ISABEL       |                                                                                                    | • Asignar                                                                                                    |
| 713912135                               | ARMIJOS MIJA              | S SANDRA MARGARITA             |                                                                                                    | • Asignar                                                                                                    |
| MPETENCIAS CONDU                        | CTUALES                   |                                |                                                                                                    |                                                                                                    |
|                                         |                           |                                |                                                                                                    |                                                                                                    |
| Competer                                | cia                       | Nivel                          | Comport                                                                                                    | amiento Observable                                                                                                    |
| onocimiento del Entorr<br>rganizacional | 10                        | Alto                           | Identifica las ra<br>determinados c<br>grupos de trabi                                                                                              | zones que motivan<br>comportamientos en los<br>ajo, los problemas de fondo                                                                                                    |
|                                         |                           |                                | o fuerzas de po                                                                                                    | o procesos, oportunidades oder que los afectan.                                                                                                    |
| iciativa                                |                           | Alto                           | de las unidades<br>o fuerzas de po<br>Se anticipa a la:<br>de largo plazo;<br>oportunidades<br>son evidentes p<br>planes de conti<br>ideas innovado | o procesos, oportunidades<br>oder que los afectan.<br>s situaciones con una visión<br>actúa para crear<br>o evitar problem as que no<br>bara los demás. Elabora<br>ngencia. Es promotor de<br>ras. |

Se concluye con la acción de "*Guardar"*, y la asignación de responsabilidades pasa a registrarse en el menú <u>"*Revisión y Notificación Nuevos ingresos y tardíos*"</u>.

| Administración de datos 👻 Evaluación y Desempeñ     | io                                                         |                    |                          |                           |  |
|-----------------------------------------------------|------------------------------------------------------------|--------------------|--------------------------|---------------------------|--|
| Bienve Personal                                     | OFRIO FLORES, usted es                                     | Servidor Público   | en INSTITUTO ANTART      | ICO ECUATORIANO INAE      |  |
| Asignaciones Jefe                                   | Metas Por Unidad<br>Jefe                                   |                    | Pada Vida U              | EL<br>GOBERNO<br>DE TODOS |  |
| Asignaciones<br>Aprobador                           | Asignación de<br>Responsabilidades<br>Jefe                 | _                  | -                        | a- / ·                    |  |
|                                                     | Revisión y<br>Notificación de<br>Responsabilidades<br>Jefe |                    |                          |                           |  |
|                                                     | Matriz Correlación<br>Jefe                                 |                    |                          |                           |  |
| © COPYRIGHT 2019 - MINISTERIO DEL TRABAJO El sistem | Satisfacción Interna<br>Jefe                               | Mozilla Firefox 2  | 0 y Google Chrome 20 o s | uperiores.                |  |
| Ministerio del Trabi                                | Niveles de<br>Eficiencia Jefe                              | pública<br>Ecuador | Gobier                   | Juntos                    |  |
|                                                     | Revisión y<br>Notificación de<br>Níveles de<br>Eficiencia  |                    | A del Elicad             | in o logianos             |  |
|                                                     | Nuevos Ingresos y<br>Tardíos Jefe                          |                    |                          |                           |  |
|                                                     | Revisión y<br>Notificación Nuevos                          | -                  |                          |                           |  |

**El jefe inmediato** cuenta con la opción de <u>"Editar"</u> la asignación de responsabilidades con la finalidad de que pueda modificar hasta antes de realizar la acción de <u>"Notificar"</u>.

#### Ministerio del Trabajo

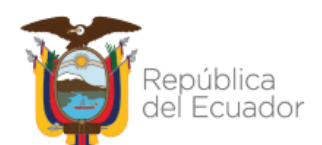

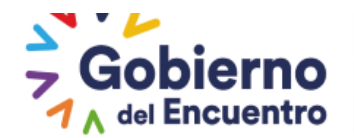

| Asignación de Responsabilidades de la Unidad           |                             |                 |                     |                                 |                       |
|--------------------------------------------------------|-----------------------------|-----------------|---------------------|---------------------------------|-----------------------|
| Total: 1 registros, Página actual: 1, Total Páginas: 1 |                             |                 |                     |                                 |                       |
|                                                        |                             | Terminar Respon | sabilidades         |                                 |                       |
| Cédula                                                 | Nombre                      | 1<br>Ev         | Tiem po<br>aluación | Aceptación<br>Responsabilidades | Acciones              |
| 0702842196                                             | AGUILAR OROZCO CARLOS JAIRO | Norma           | al                  |                                 | Editar     Inotificar |

GUILLERMO LASSO PRESIDENTE

Finalmente, una vez aceptada la asignación de responsabilidades por el servidor el **Rol jefe** inmediato procede a seleccionar la opción <u>Enviar a la UATH</u>.

**El Rol UATH** al ingresar con su usuario podrá visualizar los formatos de asignación de responsabilidades de los servidores por cada unidad o proceso.

Se repite el proceso de asignación de responsabilidades descrito a inicios de este Capítulo.

#### **CAPÍTULO SEXTO**

# INGRESO, EDICIÓN O ELIMINACIÓN DE INFORMACIÓN DE LOS FORMATOS DEL MÓDULO DE EVALUACIÓN DEL DESEMPEÑO (HABILITACIÓN DE FORMULARIOS)

La opción para habilitar los formatos estará a cargo del usuario que maneje el módulo de evaluación del desempeño que tenga el Rol de EV - UATH dentro del sistema SIITH.

#### USUARIO UATH

Deberá ingresar a <u>"Asignaciones UATH"</u> a la opción <u>"habilitación de formularios".</u>

| Datos de la<br>Institución   |                                       | GUARDA       | Información<br>Personal<br>Asignaciones UATH | Asignación de<br>Responsabilidades<br>por Institución<br>Matriz Correlación<br>UATH<br>Nivel de<br>Satisfacción de | 8              |
|------------------------------|---------------------------------------|--------------|----------------------------------------------|----------------------------------------------------------------------------------------------------|----------------|
| Datos de la                  | Institución                           |              |                                              | Usuarios Externos<br>Niveles de                                                                                    |                |
| Nombre:<br>Siglas:           |                                       |              |                                              | Institución                                                                                                    |                |
| * RUC:                       |                                       |              | 0968576320001                                | Tribunal de<br>Reconsideración                                                                                     |                |
| Código Presu<br>Número Patro | puestario:<br>onal:                   |              | 0958575320001                                | Reconcideraciones<br>de la Medición                                                                                |                |
| Función del E                | stado:                                |              | FUNCION EJECUTIVA                            | Ponderaciones del<br>Periodo                                                                                       |                |
| Tipo de Instit               | ución:                                |              |                                              | Informe<br>Consolidado de                                                                                          |                |
| Ubicación G                  | er, ski) y/o prinčipal (<br>eográfica | competencia: | ACTIVIDADES ADMINIST                         | Evaluaciones<br>Múltiples                                                                                          | GISLATIVAS,    |
| * Región:                    | COSTA                                 | * Provincia: | GUAYAS                                       | Habilitación de<br>Formularios                                                                                     | * Zona: ZONA 8 |
| * Cantón:                    | GUAYAQUIL                             | * Parroquia: | GUAYAQUIL-9 DE OCT                           | Formatos Nivel                                                                                                    |                |

# Ministerio del Trabajo

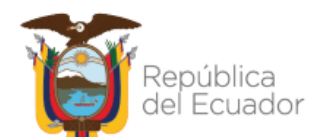

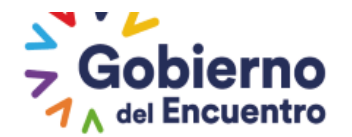

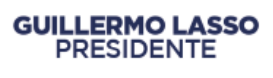

Se visualizarán todas las Direcciones o Unidades de la institución, para la Dirección o Unidad que se desee ingresar, modificar o eliminar la información registrada en el formato deberá ir a la opción <u>"solicitudes ".</u>

| Administración de | datos 👻 Administración General 👻 Reportes 👻 Evaluación y Desempeño 👻 |             |
|-------------------|----------------------------------------------------------------------|-------------|
|                   |                                                                      |             |
| Habilitación d    | e Etapas                                                             |             |
|                   | 🗟 Generar Solicitud Externa                                          |             |
| Nro               | Unidades                                                             |             |
| 965               | JEFATURA FINANCIERA                                                  | Solicitudes |
| 974               | UNIDAD DE RECURSOS HUMANOS                                           | Solicitudes |
|                   |                                                                      |             |

Al ingresar aparecerá la opción "Generar Solicitud "y se generará el siguiente mensaje

# "se registró la nueva solicitud".

| ministración de datos 👻 Administración General 👻 Reportes 👻 Evaluación y Desempeño 👻 |                              |                            |                               |                    |                                  |           |          |  |  |
|--------------------------------------------------------------------------------------|------------------------------|----------------------------|-------------------------------|--------------------|----------------------------------|-----------|----------|--|--|
|                                                                                      |                              |                            |                               |                    |                                  |           |          |  |  |
| Ingreso de Solicitud                                                                 |                              |                            |                               |                    |                                  |           |          |  |  |
|                                                                                      | B Generar Solicitud          |                            |                               |                    |                                  |           |          |  |  |
|                                                                                      | Habilitar Niveles Eficiencia |                            |                               |                    |                                  |           |          |  |  |
| Nombre Unidad                                                                        | Precarga Solicitud           | Vista<br>Previa<br>Archivo | Carga<br>Archivo<br>Solicitud | Fecha<br>Solicitud | Descarga<br>Archivo<br>Solicitud | Solicitud | Opciones |  |  |
| No hay datos                                                                         |                              |                            |                               |                    |                                  |           |          |  |  |
|                                                                                      |                              |                            |                               |                    |                                  |           |          |  |  |
| Regresar                                                                             |                              |                            |                               |                    |                                  |           |          |  |  |
|                                                                                      | Información! X               |                            |                               |                    |                                  |           |          |  |  |
|                                                                                      |                              | 🚺 Se reg                   | gistro la solicitu            | ıd nueva.          |                                  |           |          |  |  |

Se visualiza el nombre de la unidad que se va a modificar, en precarga de la socialización se deberá subir un "<u>Informe técnico"</u> que justifique los cambios que se van a realizar en los formatos según sea el caso como son: Metas por unidad, Asignaciones de Responsabilidades, Matriz de correlación y satisfacción interna, Cumplimiento de metas, Reconsideración el informe deberá estar en formato PDF. Para Niveles de eficiencia no se subirá el mencionado informe técnico.

Ministerio del Trabajo

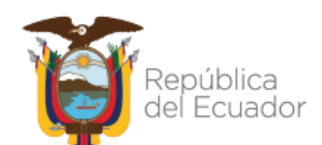

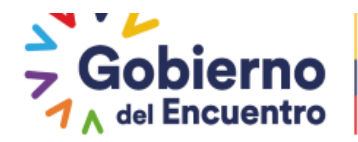

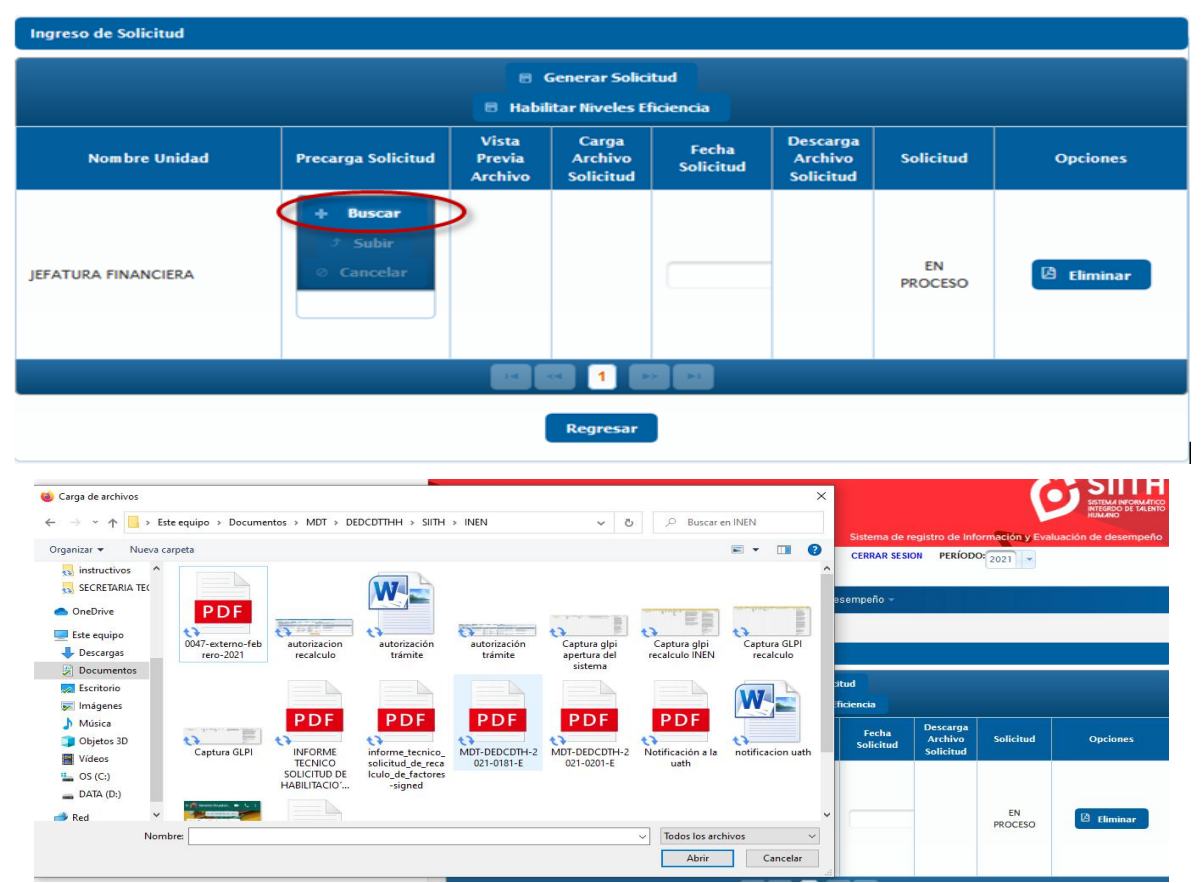

Procedemos a cargar el documento comprobando que sea el documento que se desea subir al sistema, seleccionamos "*Cargar Ftp" aparecerá* un mensaje indicándonos que la información ha sido guardada exitosamente.

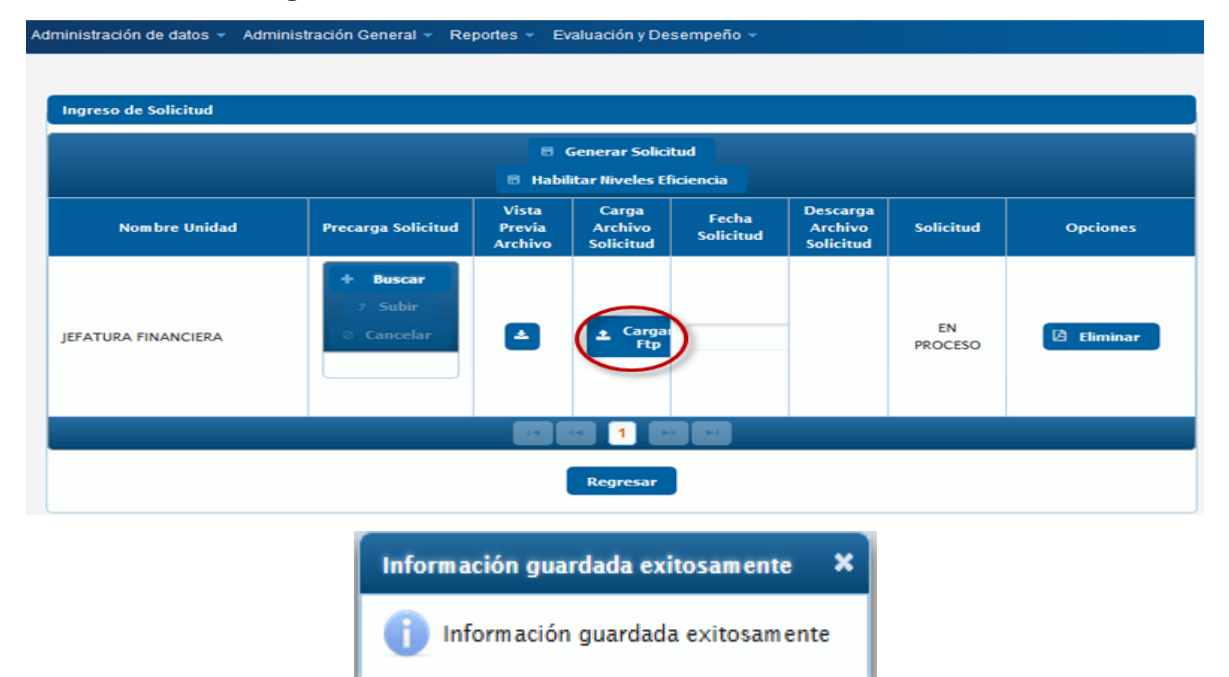

# Ministerio del Trabajo

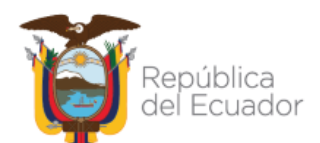

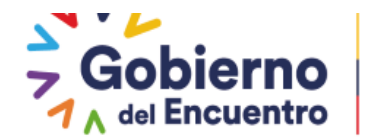

Una vez cargado el documento se generará la fecha de registro y se habilitará el botón *"Habilitar Formularios".* 

GUILLERMO LASSO PRESIDENTE

| Ingreso de Solicitud                                                        |                    |                            |                               |                    |                                  |               |                          |  |  |  |
|-----------------------------------------------------------------------------|--------------------|----------------------------|-------------------------------|--------------------|----------------------------------|---------------|--------------------------|--|--|--|
| <ul> <li>Generar Solicitud</li> <li>Habilitar Niveles Eficiencia</li> </ul> |                    |                            |                               |                    |                                  |               |                          |  |  |  |
| Nombre Unidad                                                               | Precarga Solicitud | Vista<br>Previa<br>Archivo | Carga<br>Archivo<br>Solicitud | Fecha<br>Solicitud | Descarga<br>Archivo<br>Solicitud | Solicitud     | Opciones                 |  |  |  |
| JEFATURA FINANCIERA                                                         |                    |                            | ⇒                             | 17/06/2021         | ⇒⊠≓                              | EN<br>PROCESO | Habilitar<br>Formularios |  |  |  |
|                                                                             |                    |                            |                               |                    |                                  |               |                          |  |  |  |
|                                                                             | Regresar           |                            |                               |                    |                                  |               |                          |  |  |  |

Una vez que se ingrese en <u>Habilitar formularios</u> le permitirá seleccionar las dos opciones a la vez, la de Formulario de metas por unidad y Formulario de asignación de responsabilidades, previo hacer este paso se debió haber justificado en el Informe técnico subido en el sistema; caso contrario, se deberá seleccionar cada opción de forma independiente según la necesidad de la UATH institucional con su respectivo informe técnico.

Una vez realizados los pasos anteriores si la UATH ya no requiere realizar la solicitud contara con la opción de *Eliminar* 

|                    | 🗖 Habili                   | itar Niveles Efi                              | iciencia                                                   | Generar Solicitud      Habilitae Nivelee Eficiencia                                                                                                    |                                                                                                    |                                                                                                    |  |  |  |  |  |  |
|--------------------|----------------------------|-----------------------------------------------|------------------------------------------------------------|----------------------------------------------------------------------------------------------------|----------------------------------------------------------------------------------------------------|----------------------------------------------------------------------------------------------------|--|--|--|--|--|--|
| Precarga Solicitud | Vista<br>Previa<br>Archivo | Carga<br>Archivo<br>Solicitud                 | Fecha<br>Solicitud                                         | Descarga<br>Archivo<br>Solicitud                                                                                                    | Solicitud                                                                                                    | Opciones                                                                                                    |  |  |  |  |  |  |
|                    |                            |                                               | 14/02/2020                                                 | Ø                                                                                                    | TERMINADO                                                                                                    | Habilitar<br>Formularios                                                                                                    |  |  |  |  |  |  |
|                    |                            |                                               | 17/09/2020                                                 | B                                                                                                    | HABILITADO                                                                                                    | Habilitar<br>Formularios                                                                                                    |  |  |  |  |  |  |
|                    |                            |                                               | 17/09/2020                                                 | B                                                                                                    | EN<br>PROCESO                                                                                                    | Habilitar<br>Formularios                                                                                                    |  |  |  |  |  |  |
|                    | Precarga Solicitud         | Precarga Solicitud Vista<br>Previa<br>Archivo | Precarga Solicitud Vista<br>Previa<br>Archivo<br>Solicitud | Vista<br>Precarga Solicitud     Vista<br>Previa<br>Archivo     Carga<br>Archivo<br>Solicitud     Fecha<br>Solicitud       14/02/2020       11/09/2020       11/09/2020       11/09/2020 | Vista<br>Precarga Solicitud     Vista<br>Previo     Carga<br>Archivo<br>Solicitud     Fecha<br>Solicitud     Descarga<br>Archivo<br>Solicitud       Image: Image: Ima | Precarga Solicitud     Vista<br>Previo<br>Archivo<br>Solicitud     Carga<br>Archivo<br>Solicitud     Fecha<br>Solicitud     Descarga<br>Archivo<br>Solicitud     Solicitud       14/02/2020     Image: Carga Archivo<br>Solicitud     14/02/2020     Image: Carga Archivo<br>Solicitud     TERMINADO       11/09/2020     Image: Carga Archivo<br>Solicitud     11/09/2020     Image: Carga Archivo<br>Solicitud     HABILITADO       Image: Carga Archivo<br>Solicitud     Image: Carga Archivo<br>Solicitud     Image: Carga Archivo<br>Solicitud     HABILITADO       Image: Carga Archivo<br>Solicitud     Image: Carga Archivo<br>Solicitud     Image: Carga Archivo<br>Solicitud     HABILITADO       Image: Carga Archivo<br>Solicitud     Image: Carga Archivo<br>Solicitud     Image: Carga Archivo<br>Solicitud     HABILITADO |  |  |  |  |  |  |

- De igual manera, si los cambios solicitados a través de la habilitación de formularios, se ejecutaron antes del tiempo definido, la UATH podrá finalizar la misma, de forma manual seleccionando el botón *Finalizar*.
- Esta acción le permite a la UATH finalizar y crear otra habilitación si considera necesario o seda el caso

Ministerio del Trabajo

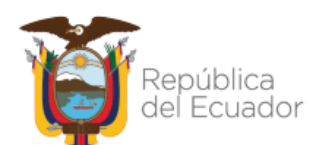

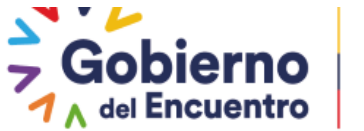

| INSTITUCION: MINISTERIO DEL TRABAJO                    |               |                        |                        |                       |
|--------------------------------------------------------|---------------|------------------------|------------------------|-----------------------|
| Administración de datos 👻 Administración General 👻     | Reportes - Ad | ministración Menú 👻 Ev | aluación y Desempeño 👻 |                       |
|                                                        |               |                        |                        |                       |
| Listado de Formularios                                 |               |                        |                        |                       |
|                                                        |               |                        |                        |                       |
|                                                        |               |                        |                        |                       |
| Formulario                                             | Habilitado    | Fecha Inicio           | Fecha Fin              | Acciones              |
| Formulario<br>Formulario Asignación de Responsabilidad | Habilitado    | Fecha Inicio           | Fecha Fin              | Acciones<br>Finalizar |
| Formulario<br>Formulario Asignación de Responsabilidad | Habilitado    | Fecha Inicio           | Fecha Fin              | Acciones<br>Finalizar |

A continuación se detallan los pasos a realizar por cada formato de habilitación:

GUILLERMO LASSO PRESIDENTE

#### HABILITACIÓN DEL FORMATO METAS POR UNIDAD

Procedemos a ingresar al botón <u>"Habilitar Formularios"</u> se activa la siguiente pantalla nos vamos a <u>formularios metas por unidad</u> y en la opción "<u>seleccionar"</u> marcamos con un visto en el <u>Formulario Metas por Unidad.</u>

| Habilitación de Formularios                                            |             |              |           |  |  |  |  |  |
|------------------------------------------------------------------------|-------------|--------------|-----------|--|--|--|--|--|
| Habilitar Asignación Responsabilidades     Habilitar Reconsideraciones |             |              |           |  |  |  |  |  |
| Formulario                                                             | Seleccionar | Fecha Inicio | Fecha Fin |  |  |  |  |  |
| Formulario Metas de Unidad, Ingreso de Productos e<br>Indicadores      |             |              |           |  |  |  |  |  |
| Formulario Matriz Correlación                                          |             |              |           |  |  |  |  |  |
| Formulario Satisfacción Interna                                        |             |              |           |  |  |  |  |  |
| Formulario Metas de Unidad, Nivel de Cumplimiento                      |             |              |           |  |  |  |  |  |
|                                                                        |             |              |           |  |  |  |  |  |
| 🗟 Guardar                                                              |             | Regresar     |           |  |  |  |  |  |

Una vez que seleccionamos se habilita el ingreso de la fecha, en el mismo se colocarán los días que la UATH requiere para realizar el cambio en el formato, el cual solo estará habilitado hasta la fecha colocada en <u>"fecha fin"</u>, pasado este tiempo el sistema se procederá a bloquear automáticamente, finalmente se procede seleccionar la opción <u>"Guardar"</u>.

Ministerio del Trabajo

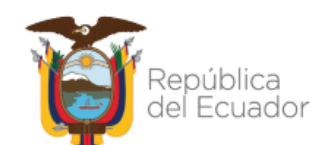

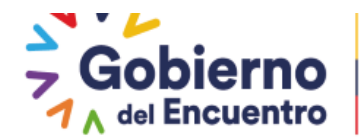

Habilitación de Formularios

| 🕫 Hat                                                                 | ilitar Asignación Responsabili | lades |      |        |       |     |    |     |            |
|-----------------------------------------------------------------------|--------------------------------|-------|------|--------|-------|-----|----|-----|------------|
| e                                                                     | Habilitar Reconsideraciones    |       |      |        |       |     |    |     |            |
| Formulario                                                            | Seleccionar                    |       | Fe   | cha I  | nicio | )   |    |     | Fecha Fin  |
| Formulario Metas de Unidad, Ingreso de Productos e 🦷 🧲<br>Indicadores |                                | 26/0  | 9/20 | 22     |       |     |    | (   | 27/09/2022 |
| Formulario Matriz Correlación                                         |                                | 0     | Sep  | otie 🔪 | • 2   | 022 | ~  | 0   |            |
|                                                                       |                                | L     | м    | м      | J     | v   | s  | D   |            |
| ormulario Satisfacción Interna                                        |                                |       |      |        | 1     | 2   | 3  | - 4 |            |
| ormulario Metas de Unidad, Nivel de Cumplimiento                      |                                | 5     | 6    | - 7    | 8     | 9   | 10 | 11  |            |
|                                                                       |                                | 12    | 13   | 14     | 15    | 16  | 17 | 18  |            |
|                                                                       |                                | 19    | 20   | 21     | 22    | 23  | 24 | 25  |            |
| - Guardar                                                             |                                | 26    | 27   | 28     | 29    | 30  |    |     |            |

#### Habilitación de Formularios

| <ul> <li>Habilitar Asignación Responsabilidades</li> <li>Habilitar Reconsideraciones</li> </ul> |                                                                                                    |            |            |  |  |  |  |  |  |
|-------------------------------------------------------------------------------------------------|----------------------------------------------------------------------------------------------------|------------|------------|--|--|--|--|--|--|
| Formulario Seleccionar Fecha Inicio Fecha Fin                                                   |                                                                                                    |            |            |  |  |  |  |  |  |
| Formulario Metas de Unidad, Ingreso de Productos e<br>Indicadores                               | <ul> <li>Image: A start of the start of the start of</li></ul> | 26/09/2022 | 27/09/2022 |  |  |  |  |  |  |
| Formulario Matriz Correlación                                                                   |                                                                                                    |            |            |  |  |  |  |  |  |
| Formulario Satisfacción Interna                                                                 |                                                                                                    |            |            |  |  |  |  |  |  |
| Formulario Metas de Unidad, Nivel de Cumplimiento                                               |                                                                                                    |            |            |  |  |  |  |  |  |
| Guardar Regresar                                                                                |                                                                                                    |            |            |  |  |  |  |  |  |

Realizados los pasos anteriores se genera el siguiente mensaje: y la UATH procede con el siguiente paso

| Exito                                                 | ×                                                      |
|-------------------------------------------------------|--------------------------------------------------------|
| Se ha quardado la información. Recuerde las Fechas in | gresadas para acceder a los formularios seleccionados. |

Posterior, la UATH procede a ingresar el factor Metas por Unidad.

| Ministerio del Tr                                                      | abajo            | Siste                                           | Período y<br>Cronograma<br>Metas por Unidad<br>Asignación de<br>Responsabilidades | SIITH<br>SETEMANO<br>BELALING<br>MILLION<br>ACIÓN Y Evaluación de desempeño |
|------------------------------------------------------------------------|------------------|-------------------------------------------------|-----------------------------------------------------------------------------------|-----------------------------------------------------------------------------|
| NOMBRE:                                                                | ATORIANO INAE    | CAMBIAR CLAVE CERR                              | por Institución<br>Matriz Correlación<br>UATH                                     | 2021 -                                                                      |
| ministración de datos 👻 Administración Gener<br>Listado de Formularios | ral - Reportes - | Evaluación y Desempe<br>Información<br>Personal | Nivel de<br>Satisfacción de<br>Usuarios Externos<br>Niveles de<br>Eficiencia por  |                                                                             |
| Formulario                                                             | Habilitado       | Asignaciones UATH                               | Institución                                                                       | Acciones                                                                    |
| Formulario Metas de Unidad, Ingreso de<br>Productos e Indicadores      |                  | 17/06/2021                                      | Tribunal de<br>Reconsideración<br>Reconcideraciones<br>de la Medición             | Finalizar                                                                   |
|                                                                        |                  | Regresar                                        | Ponderaciones del<br>Periodo                                                      |                                                                             |

#### Ministerio del Trabajo

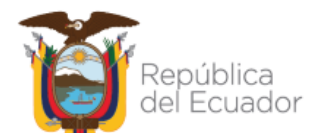

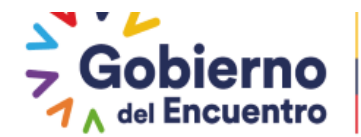

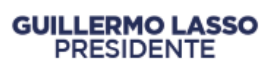

Se despliegan todas las Direcciones o Unidades que constan en su institución, pero únicamente se habilita la Unidad en la que subió la solicitud, como se evidencia en la siguiente pantalla, que permite acceder al formato con la opción <u>"Ingresar"</u> para proceder con los cambios.

| Meta           | Metas por Unidad                                                                                                    |            |                                                                                                    |            |                          |  |  |  |  |  |
|----------------|----------------------------------------------------------------------------------------------------|------------|----------------------------------------------------------------------------------------------------|------------|--------------------------|--|--|--|--|--|
|                |                                                                                                    |            |                                                                                                    |            |                          |  |  |  |  |  |
| Aviso          | Aviso                                                                                                    |            |                                                                                                    |            |                          |  |  |  |  |  |
| Antes<br>unida | Antes de cerrar la etapa, revisar si el botón de "Unidades Sin Servidores" se encuentra activo, de ser el caso proceder con la eliminación de las<br>unidades. |            |                                                                                                    |            |                          |  |  |  |  |  |
|                | Reporte Excel Metas Unidad                                                                                                    |            |                                                                                                    |            |                          |  |  |  |  |  |
|                |                                                                                                    |            |                                                                                                    |            |                          |  |  |  |  |  |
| Nro            | Unidades                                                                                                    | Acciones   | Existen Registros                                                                                                    | Notificado | Nivel de<br>Cumplimiento |  |  |  |  |  |
| 965            | JEFATURA FINANCIERA                                                                                                    | 🖹 Ingresar | Image: A start of the start of the start | ~          | 0,00                     |  |  |  |  |  |
|                |                                                                                                    |            |                                                                                                    |            |                          |  |  |  |  |  |

El sistema permite acceder al formato metas por unidad y se activan las siguientes opciones: Nuevo, Editar y Eliminar como indica en la pantalla adjunta, se procederá según el informe técnico cargado en la habilitación de metas por unidad.

| Datos Institución                      |          |                                                   |                           |                  |                                 |                              |
|----------------------------------------|----------|---------------------------------------------------|---------------------------|------------------|---------------------------------|------------------------------|
|                                        |          | -                                                 | Imprimir                  |                  |                                 |                              |
| Institución:                           | INSTITUT | TO ANTARTICO ECUATORIANO IN/                      | AE                        |                  |                                 |                              |
| Unidad/Proceso:                        | JEFATUR  | A FINANCIERA                                      |                           |                  |                                 |                              |
| Fecha definición<br>Metas:             | 2021/06  | 5/17                                              | Fecha levan<br>Resultado: | tamiento         |                                 |                              |
|                                        | 🗄 Ingi   | resar Metas                                       |                           | Q                | Regresar                        |                              |
|                                        |          |                                                   | Nuevo                     |                  |                                 |                              |
| Productos/Servic                       | ios      | Indicador                                         | Meta<br>Proyectada        | Meta<br>Cumplida | Porcentaje<br>Cumplimiento<br>% | Observaciones                |
| REPORTES DE EJECUCIÓ<br>PRESUPUESTARIA | ÓN       | NÚMERO DE REPORTES DE<br>EJECUCION PRESUPUESTARIA | 12.0000                   |                  | ×                               | 500 caracteres<br>faltantes. |
| PAGO DE NÓMINA                         |          | NÚMERO DE ROLES DE PAGO<br>EMITIDOS               | 600.0000                  |                  | ×                               | 500 caracteres<br>faltantes. |
|                                        |          | Exportar a Exc                                    | el 🗖 🔄 🚺                  |                  |                                 |                              |
|                                        |          | Nivel de Cumplimiento de                          | e Metas por Unidad:       | 0,00%            |                                 |                              |
| Cal                                    | cular    |                                                   | Guardar Resultados        |                  | A Envia                         | r Notificación               |

Se procede a enviar la notificación al jefe inmediato y nuevamente el sistema se bloquea.

# Ministerio del Trabajo

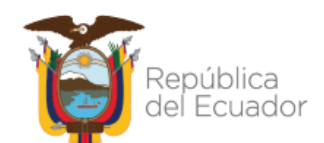

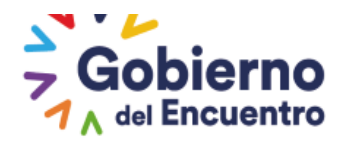

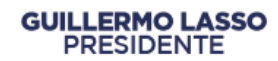

|                                        |                                              | 8                                                 | Imprimir           |                  |                                 |                              |
|----------------------------------------|----------------------------------------------|---------------------------------------------------|--------------------|------------------|---------------------------------|------------------------------|
| nstitución:                            | INSTITUT                                     | TO ANTARTICO ECUATORIANO INAE                     |                    |                  |                                 |                              |
| Jnidad/Proceso:                        | JEFATUR                                      | A FINANCIERA                                      |                    |                  |                                 |                              |
| echa definición<br>Ietas:              | 2021/06/17 Fecha levantamiento<br>Resultado: |                                                   |                    |                  |                                 |                              |
|                                        | 🖶 Ingi                                       | resar Metas                                       |                    | Q                | Regresar                        |                              |
|                                        |                                              |                                                   | Nuevo              |                  |                                 |                              |
| Productos/Servic                       | ios                                          | Indicador                                         | Meta<br>Proyectada | Meta<br>Cumplida | Porcentaje<br>Cumplimiento<br>% | Observaciones                |
| REPORTES DE EJECUCIÓ<br>PRESUPUESTARIA | ÓN                                           | NÚMERO DE REPORTES DE<br>EJECUCION PRESUPUESTARIA | 12.0000            |                  | 8                               | 500 caracteres<br>faltantes. |
| PAGO DE NÓMINA                         |                                              | NÚMERO DE ROLES DE PAGO<br>EMITIDOS               | 600.0000           |                  | 8                               | 500 caracteres<br>faltantes. |
|                                        |                                              | Exportar a Excel                                  |                    | ► <b>•</b>       |                                 |                              |
|                                        |                                              |                                                   |                    |                  |                                 |                              |

Se repite los pasos establecidos en el CAPITULO TERCERO Metas Por Unidad.

#### HABILITACIÓN DE NIVEL DE CUMPLIMIENTO (SEGUNDA FASE DE METAS)

Se agregó la funcionalidad para Nivel de Cumplimiento (segunda fase de metas por unidad), con la finalidad de que le permita a la UATH concluir con esta etapa y editar si cometió algún error en el registro del cálculo.

El rol UATH deberá ingresar en la opción de <u>Habilitación de Formularios</u> seguido seleccionar la unidad o dirección ingresando al botón <u>solicitudes</u>, e ingresar en <u>Generar</u> <u>Solicitudes</u> – seguido se carga el informe y se habilita el botón <u>Habilitar Formularios</u> y finalmente se seleccionará <u>FORMULARIO METAS DE UNIDAD, NIVEL DE CUMPLIMIENTO</u>.

• La habilitación solo permitirá realizar el cambio por 30 días.

# Ministerio del Trabajo

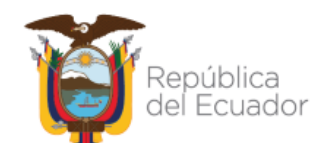

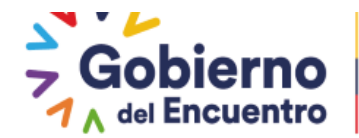

Habilitación de Formularios 🖶 Habilitar Asignación Responsabilidade Junio 🗸 2022 🗸 Habilitar Reconsideraciones Seleccionar Fecha Fin Formulario Formulario Metas de Unidad, Ingreso de Productos e 6 7 8 9 10 11 12 Indicadores 13 14 15 16 17 18 19 Formulario Matriz Correlación 20 21 22 23 24 25 26 Formulario Satisfacción Interna 27 28 29 30 ~ Formulario Metas de Unidad, Nivel de Cumplimiento Guardar Regresar

Una vez creada la solicitud se procederá a guardar y se generará el siguiente mensaje:

| Exito                                                                                        | ×              |
|----------------------------------------------------------------------------------------------|----------------|
| Se ha guardado la información. Recuerde las Fechas ingresadas para acceder a los formularios | seleccionados. |

#### La UATH no deberá finalizar la habilitación, si aún no realiza el cambio.

 Realizada la activación, el usuario UATH al ingresar en la opción de Metas de Unidad de la dirección o proceso que se realizado la habilitación, se le activa las opciones de Fecha del Levantamiento de Resultado, Meta Cumplida y los botones de Calcular y Guardar resultados.

| Institución: MINISTERIO DEL TRABAJO                           |                                                                                                    |                  |          |                   |                |         |  |
|---------------------------------------------------------------|----------------------------------------------------------------------------------------------------|------------------|----------|-------------------|----------------|---------|--|
| Unidad/Proceso: DIREG                                         | DIRECCIÓN DE COMUNICACIÓN SOCIAL                                                                                                    |                  |          |                   |                |         |  |
| Fecha definición 2021<br>Metas:                               | 2021/01/25 Fecha levantamiento<br>Resultado:                                                                                                    |                  |          |                   |                |         |  |
|                                                               |                                                                                                    |                  | 0        | Regresar          |                |         |  |
|                                                               |                                                                                                    | Nuevo            | Harr     | Porcentaje        |                |         |  |
| Productos/Servicios                                           | Indicador                                                                                                    | Proyectada       | Cumplida | Cumplimiento<br>% | Observaciones  |         |  |
| AGENDA DE EVENTOS Y ACTO<br>PROTOCOLARIOS<br>INSTITUCIONALES. | NÚMERO DE EVENTOS<br>REALIZADOS PARA FORMAR<br>OPINIÓN PÚBLICA CRÍTICA Y<br>RESPONSABLE, SOBRE LA<br>GESTIÓN INSTITUCIONAL DEL<br>MINISTERIO DEL TRABAJO | 4.0000           | 4,000.00 | 109,00%           | 500 caracteres | iii iii |  |
|                                                               | Exportar a Excel                                                                                                    |                  |          |                   |                |         |  |
|                                                               | Nivel de Cumplimiento de M                                                                                                    | etas por Unidad: | 99,26%   |                   |                |         |  |
|                                                               | Calcular                                                                                                    |                  |          | Guardar Resultado | is             |         |  |

# Ministerio del Trabajo

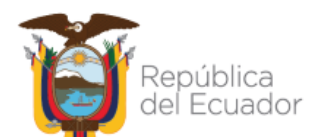

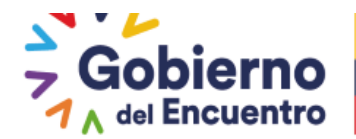

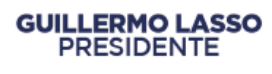

Finalmente una vez cambiadas o modificadas las metas cumplidas al guardar los resultados se bloquea de forma automática y los formularios de los servidores y los resultados del informe consolidado se proceden actualizar de forma automática. Para mayor guia revisar el CAPÍTULO CUARTO - LEVANTAMIENTO DE METAS POR UNIDAD (SEGUNDA FASE METAS CUMPLIDAS).

#### HABILITACIÓN DEL FORMATO DE ASIGNACIÓN DE RESPONSABILIDADES

El **Rol UATH** procede a ingresar al botón <u>*"Habilitar Formularios"*</u> se activa la siguiente pantalla nos vamos a <u>*Habilitar Asignación de Responsabilidades*</u>

| Habilitación de Formularios                                       |                             |              |           |
|-------------------------------------------------------------------|-----------------------------|--------------|-----------|
| 🖶 Habil                                                           | itar Asignación Responsabil | lidades      |           |
|                                                                   | Habilitar Reconsideracione  | 5            |           |
| Formulario                                                        | Seleccionar                 | Fecha Inicio | Fecha Fin |
| Formulario Metas de Unidad, Ingreso de Productos e<br>Indicadores |                             |              |           |
| Formulario Matriz Correlación                                     |                             |              |           |
| Formulario Satisfacción Interna                                   |                             |              |           |
| Formulario Metas de Unidad, Nivel de Cumplimiento                 |                             |              |           |
|                                                                   |                             |              |           |
| 🖶 Guardar                                                         |                             | Regresar     |           |

En la opción seleccionar marcamos con un visto.

| Habilitación de Formularios Asignación Responsabilidad | les         |              |           |
|--------------------------------------------------------|-------------|--------------|-----------|
| Formulario                                             | Seleccionar | Fecha Inicio | Fecha Fin |
| Formulario Asignación de Responsabilidad               |             |              |           |
|                                                        |             |              |           |
|                                                        | Regresar    |              |           |

- Al seleccionar la opción aparecen todos los servidores de la unidad esta acción se crea, con la finalidad que se cierre automáticamente en la plataforma la habilitación de formularios y que la UATH solo tenga acceso a seleccionar la fecha de creación, considerando el siguiente detalle:
  - ✓ Si es de 1 a 10 servidores 2 días
  - ✓ Si es de 10 a 20 servidores 3 días
  - ✓ Si es de 20 a 50 servidores 5 días
  - ✓ Si es de 50 a más servidores 15 días

# Ministerio del Trabajo

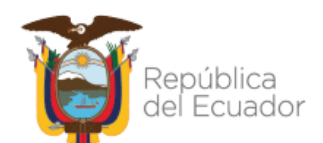

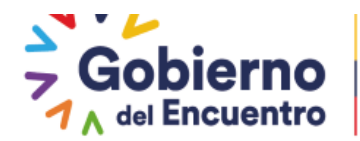

| Listado Servidores                                                                                                    |                              |             |
|----------------------------------------------------------------------------------------------------|------------------------------|-------------|
| Listado de Servidores, Aceptaron sus Responsabilidade                                                                                               | s.                           |             |
|                                                                                                    |                              |             |
| Cédula                                                                                                    | Nombre Servidor              | Seleccionar |
| 0922510425                                                                                                    | MACIO ANDRADE YELING         |             |
| 0922617931                                                                                                    | ZUÑIGA CENTENO JHONNY ANDRES |             |
|                                                                                                    |                              |             |
| Definición de Fechas                                                                                                    |                              |             |
| Fecha Inicio: 17/06/20 21                                                                                                    | Fecha Fin: 19/06/2021        |             |
| L M M J V S D<br>1 2 3 4 5 6                                                                                                    | Registrar Servidores         |             |
| 14         15         16         17         18         19         20           21         22         23         24         25         26         27 | Regresar                     |             |

Una vez seleccionados los servidores vamos a la opcion de *Registrar servidores* 

| servicores                                         |                                    |             |
|----------------------------------------------------|------------------------------------|-------------|
| ado de Servidores, Aceptaron sus Responsabilidade: |                                    |             |
|                                                    | Listado Servidores Sin Consolidado |             |
| Cédula                                             | Nombre Servidor                    | Seleccionar |
| 0922510425                                         | MACIO ANDRADE YELING               |             |
| 0922617931                                         | ZUÑIGA CENTENO JHONNY ANDRES       |             |
|                                                    |                                    |             |
| inición de Fechas                                  |                                    |             |
| Fecha Inicio: 17/06/2021                           | Fecha Fin: 19/08/2021              |             |
|                                                    | Registrar Servidores               |             |
|                                                    | Regresar                           |             |

Se genera el siguiente mensaje si selecciona **SI** se guarda la solicitud y si selecciona **NO** se elimina la solitud, la fecha de fin se habilitara de forma automática.

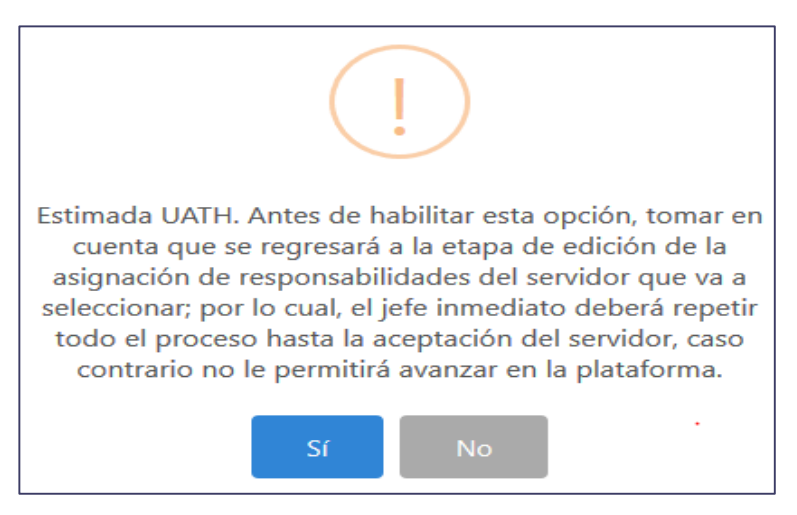

Si coloca sí, el sistema le notificará el siguiente mensaje:

Ministerio del Trabajo

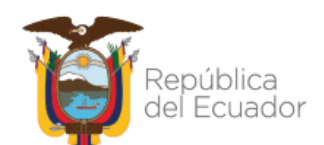

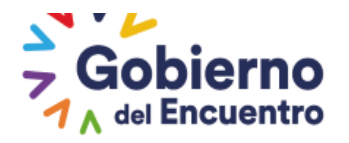

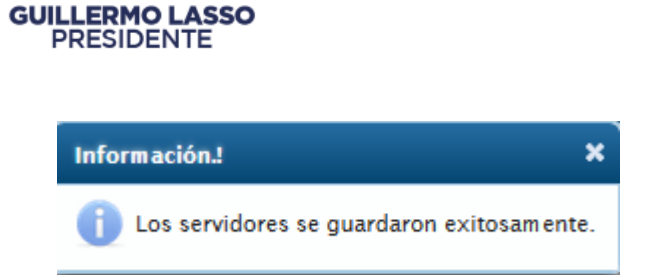

Realizada esta acción se procederá habilitar el botón de <u>Edición</u> al jefe inmediato del servidor o servidores que se seleccionen en la opción de habilitar formularios.

El o los servidores seleccionados desaparecerán del *Listado de servidores que aceptaron sus responsabilidades* y se procederá a habilitar automáticamente al jefe inmediato en la opción de *revisión y notificación de asignación de responsabilidades* para edición y notificación.

El Rol Jefe Inmediato ingresará nuevamente con su usuario y clave, seleccionará la opción Asignaciones jefe en revisión y notificación de los servidores.

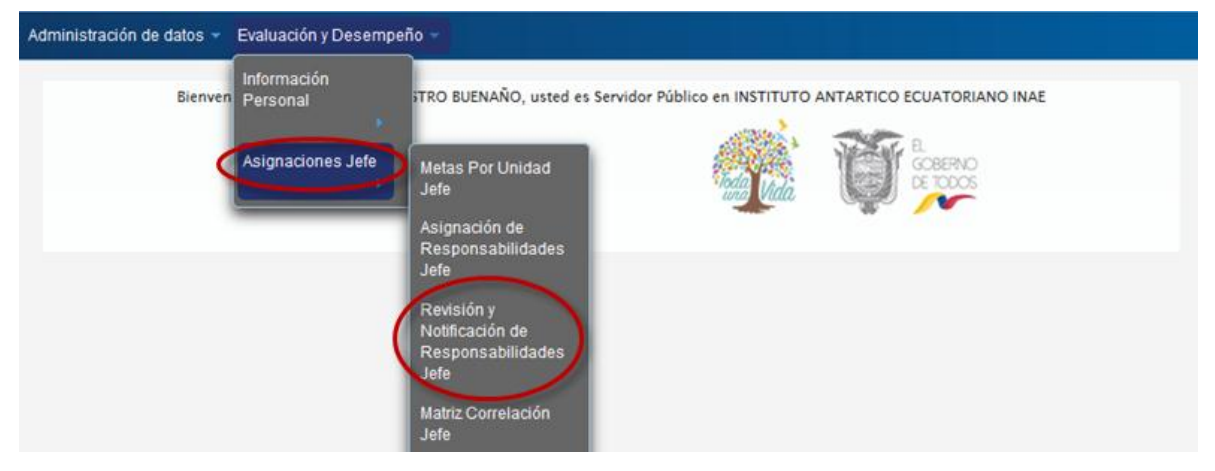

Al ingresar aparecerá el listado de los servidores a su cargo pero solo estará en edición el o los servidores que la UATH habilitó y únicamente para estos casos se procederá activar el botón *editar y notificar.* 

| Administración de dat                   | dministración de datos 👻 Evaluación y Desempeño 👻                  |                      |                                 |                      |  |  |  |
|-----------------------------------------|--------------------------------------------------------------------|----------------------|---------------------------------|----------------------|--|--|--|
| Asignación de Re<br>Total: 2 registros, | sponsabilidades de la Unidad<br>Página actual: 1, Total Páginas: 1 |                      |                                 |                      |  |  |  |
|                                         |                                                                    | 🗲 Enviar a Uath      |                                 |                      |  |  |  |
| Cédula                                  | Nombre                                                             | Tiempo<br>Evaluación | Aceptación<br>Responsabilidades | Acciones             |  |  |  |
| 0922510425                              | MACIO ANDRADE YELING                                               | Normal               |                                 | ♥ Ver                |  |  |  |
| 0922617931                              | ZUÑIGA CENTENO JHONNY ANDRES                                       | Normal               |                                 | Editar     Notificar |  |  |  |

# Ministerio del Trabajo

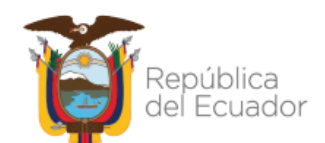

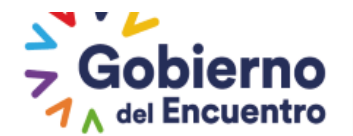

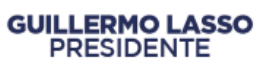

El jefe inmediato procederá a *Editar* el formulario del servidor, seleccionará la opción *Guardar* y se procederá a *Notificar* al servidor, realizada esta acción se generará el siguiente mensaje:

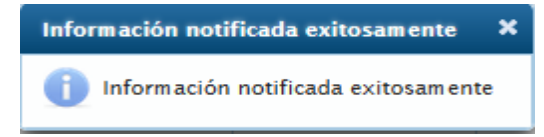

El jefe inmediato una vez que procedió a notificar al servidor, aún tendrá habilitado la opción de <u>Editar</u>, siempre y cuando el servidor no acepte su asignación de responsabilidades.

| Asignación de Re   | esponsabilidades de la Unidad      |                      |                                 |                      |
|--------------------|------------------------------------|----------------------|---------------------------------|----------------------|
| otal: 2 registros, | Página actual: 1, Total Páginas: 1 | Æ Enviar a Uath      |                                 |                      |
| Cédula             | Nombre                             | Tiempo<br>Evaluación | Aceptación<br>Responsabilidades | Acciones             |
| 922510425          | MACIO ANDRADE YELING               | Normal               |                                 | • ver                |
| 922617931          | ZUÑIGA CENTENO JHONNY ANDRES       | Normal               |                                 | Editar     Notificar |

El **Rol Usuario Servidor** al ingresar al sistema con su usuario y contraseña seleccionará la pestaña de <u>Asignación de Responsabilidades.</u>

| Administración de datos 👻 | Evaluación y Desemp     | peño -                                        |                                                          |
|---------------------------|-------------------------|-----------------------------------------------|----------------------------------------------------------|
| Bienver                   | Información<br>Personal | Revisión Niveles de<br>Eficiencia Usuario     | Servidor Público en INSTITUTO ANTARTICO ECUATORIANO INAE |
|                           | MINISTERIO DEL          | Asignación de<br>Responsabilidades<br>Usuario |                                                          |
|                           |                         | Metas de Unidad                               |                                                          |
|                           |                         |                                               |                                                          |

Una vez que ingrese tendrá acceso para <u>Aceptar o Rechazar e Imprimir</u> la asignación de responsabilidades.

Se repite los pasos establecidos en el CAPÍTULO CUARTO -Asignación de Responsabilidades.

**El Rol Jefe Inmediato** una vez aceptada la asignación de responsabilidades, el jefe inmediato al ingresar nuevamente al sistema visualizará que el servidor aparece bloqueado en la opción de editar y solo tendrá acceso a visualizar su formato con la opción "<u>ver"</u>.

#### Ministerio del Trabajo

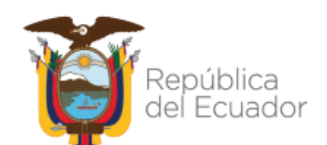

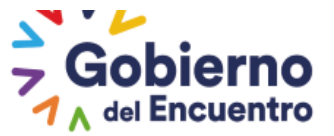

| Asignación de Re      | sponsabilidades de la Unidad       |                      |                                 |          |
|-----------------------|------------------------------------|----------------------|---------------------------------|----------|
| Total: 2 registros, F | Página actual: 1, Total Páginas: 1 |                      |                                 |          |
|                       |                                    | 🗲 Enviar a Uath      |                                 |          |
| Cédula                | Nombre                             | Tiempo<br>Evaluación | Aceptación<br>Responsabilidades | Acciones |
| 0922510425            | MACIO ANDRADE YELING               | Normal               | V                               | • Ver    |
| 0922617931            | ZUÑIGA CENTENO JHONNY ANDRES       | Normal               |                                 | • Ver    |

Este mismo formato tendrá acceso la UATH institucional para visualización y verificación del cumplimiento de asignación de responsabilidades por cada Dirección o Unidad de su institución.

#### HABILITACIÓN DE NIVELES DE EFICIENCIA

#### (EVALUACIÓN)

La UATH será la encargada de habilitar la opción de evaluar para los servidores que se desvinculen del SIITH y que hayan cumplido tres meses o más en su Dirección o Unidad ; y, por efecto de las figuras de cambios administrativos, traspasos, traslados, período de prueba por ingreso o ascenso, o salida de la institución.

En caso de que el servidor tenga menos de tres meses en la Dirección o Unidad y se desvincula su asignación de responsabilidades se eliminará del sistema automáticamente ya que no cumple con el tiempo establecido en la Norma Técnica.

Se hace mención que, para los jefes inmediatos que se desvinculen de la institución y cumplan tres meses deberán dejar evaluando al personal a su cargo de forma física con los formatos expedidos en el 2018 y entregar a la UATH para su desvinculación.

En el caso de desvinculación del jefe inmediato se realizará la evaluación del desempeño de los servidores a su cargo por fuera del sistema (el sistema más adelante contará con una opción para registrar estas evaluaciones, para lo cual la UATH deberá contar con los formatos Excel de la evaluación del desempeño para su respaldo, los mismos que servirán de insumo para promediar la nota final de cada servidor).

Esta función le permite a la UATH institucional activar la opción de niveles de eficiencia y el botón de <u>**Evaluar**</u> al jefe inmediato.

#### **Rol UATH**

 La UATH será la encargada de habilitar la opción de niveles de eficiencia, para activar deberá ir a <u>Habilitar niveles de eficiencia</u> solo para esta opción no se necesitara subir un informe al sistema.

# Ministerio del Trabajo

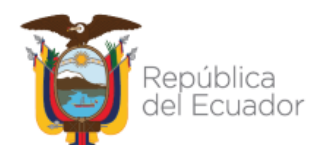

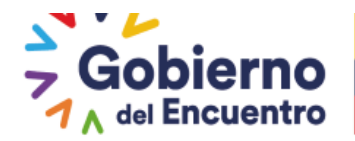

| GUILL | ERMO  | LASSO |
|-------|-------|-------|
| PR    | ESIDE | NTE   |

| íministración de datos 👻 Admi | nistración General 👻 Rej | portes 👻 Ev                | valuación y De                     | sempeño 👻          |                                  |           |                          |
|-------------------------------|--------------------------|----------------------------|------------------------------------|--------------------|----------------------------------|-----------|--------------------------|
| Ingreso de Solicitud          |                          |                            |                                    |                    |                                  |           |                          |
|                               |                          | B Habil                    | Generar Solici<br>litar Niveles Ef | tud<br>iciencia    |                                  |           |                          |
| Nombre Unidad                 | Precarga Solicitud       | Vista<br>Previa<br>Archivo | Carga<br>Archivo<br>Solicitud      | Fecha<br>Solicitud | Descarga<br>Archivo<br>Solicitud | Solicitud | Opciones                 |
| JEFATURA FINANCIERA           |                          |                            |                                    | 17/06/2021         | Ø                                | TERMINADO | Habilitar<br>Formularios |
|                               |                          |                            | a 1 C                              |                    |                                  |           |                          |
|                               |                          |                            | Regresar                           |                    |                                  |           |                          |

Al seleccionar se genera el siguiente mensaje mismo que la UATH deberá considerar y revisar la asignación del servidor que este correcta antes de habilitar niveles de eficiencia.

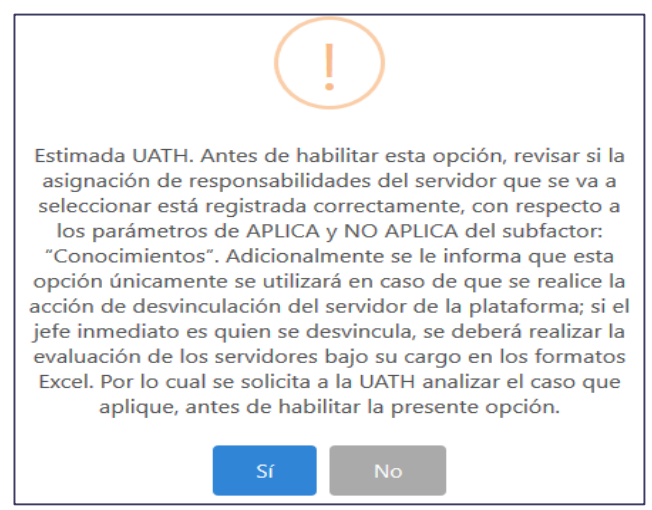

 Como se evidencia en la imagen adjunta no se requiere solicitud, se activa de forma directa la opción de <u>Habilitar formularios.</u>

| ministración de datos 👻 Adm | inistración General 👻 Rep | oortes 👻 Ev                | aluación y De                 | sempeño 👻          |                                  |               |                          |
|-----------------------------|---------------------------|----------------------------|-------------------------------|--------------------|----------------------------------|---------------|--------------------------|
|                             |                           |                            |                               |                    |                                  |               |                          |
|                             |                           |                            |                               |                    |                                  |               |                          |
| Ingreso de Solicitud        |                           |                            |                               |                    |                                  |               |                          |
|                             |                           |                            | Seperar Solici                | hud                |                                  |               |                          |
|                             |                           |                            | itar Nicolos Ef               | dencia             |                                  |               |                          |
|                             |                           | e habi                     | itar niveles ti               | cielicia           |                                  |               |                          |
| Nombre Unidad               | Precarga Solicitud        | Vista<br>Previa<br>Archivo | Carga<br>Archivo<br>Solicitud | Fecha<br>Solicitud | Descarga<br>Archivo<br>Solicitud | Solicitud     | Opciones                 |
| JEFATURA FINANCIERA         |                           |                            |                               | 17/06/2021         | Ø                                | TERMINADO     | Habilitar<br>Formularios |
| JEFATURA FINANCIERA         |                           |                            |                               | 17/06/2021         |                                  | EN<br>PROCESO | Habilitar<br>Formularios |
|                             |                           |                            |                               |                    |                                  |               | La Eliminar              |
|                             |                           |                            | a 1 P                         |                    |                                  |               |                          |
|                             |                           |                            |                               | No se              | e solicita                       | ningún a      | rchivo                   |
|                             |                           |                            | Regresar                      | para :             | su activa                        | ación         |                          |

Procedemos a ingresar al botón <u>"Habilitar Formularios"</u> se activa la siguiente pantalla y al ingresar se reflejara el siguiente mensaje:

# Ministerio del Trabajo

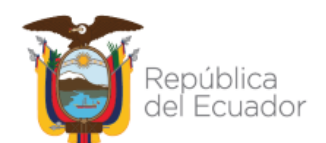

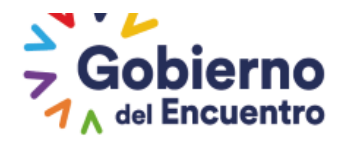

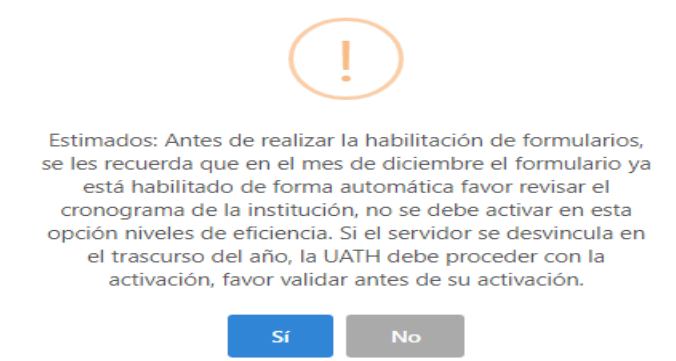

GUILLERMO LASSO PRESIDENTE

Seguido vamos a *formulario niveles de eficiencia* y en la opción seleccionar marcamos con un visto.

| <ul> <li>Reportes -</li> </ul> | Evaluación y Desemper | ĩo <del>▼</del>                                                    |                                                                                                    |
|--------------------------------|-----------------------|--------------------------------------------------------------------|----------------------------------------------------------------------------------------------------|
|                                |                       |                                                                    |                                                                                                    |
|                                |                       |                                                                    |                                                                                                    |
|                                | Seleccionar           | Fecha Inicio                                                       | Fecha Fin                                                                                                    |
| -                              | ⇒ 🗔                   |                                                                    |                                                                                                    |
|                                |                       |                                                                    |                                                                                                    |
|                                | Regresar              |                                                                    |                                                                                                    |
|                                | Reportes              | Reportes      Evaluación y Desemper      Seleccionar      Regresar | ✓ Reportes ✓ Evaluación y Desempeño ✓          Seleccionar       Fecha Inicio         Image: Comparison of the sector of the sector o |

- Al seleccionar esta opción aparecen todos los servidores de la unidad según el número de servidores se activara la fecha de fin, con la finalidad de esta opción se cierre automáticamente en la plataforma, y que la UATH solo tenga acceso a seleccionar la fecha de creación, considerando el siguiente detalle:
  - ✓ Si es de 1 a 10 servidores 2 días
  - ✓ Si es de 10 a 20 servidores 3 días
  - ✓ Si es de 20 a 50 servidores 5 días
  - ✓ Si es de 50 a más servidores 15 días

En esta opción se agregó una validación que indica si es habilitación de formulario para **desvinculación definitiva, desvinculación parcial** y **desvinculación por periodo de prueba** misma que se detalla a continuación el funcionamiento de cada una:

**1. Desvinculación definitiva:** Esta opción únicamente se selecciona por cambios administrativos y desvinculación definitiva de la institución en el transcurso del año.

Al activar esta opción el botón de reconsiderar como usuario servidor no se activa y el botón de publicar individual se activará de forma automática en el informe consolidado, considerando solo los factores que para el efecto hayan sido ejecutados a la fecha de activación y desvinculación del servidor, esta opción se la ejecuta por cambio administrativo y desvinculaciones definitivas en el transcurso del año.

# Ministerio del Trabajo

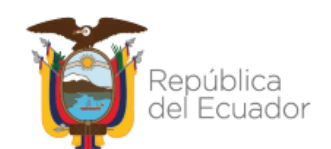

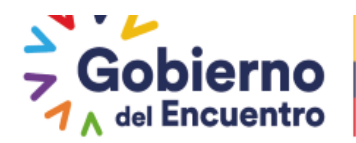

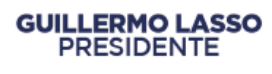

- Para todos los casos por cambio administrativo que se ejecuten en el transcurso del año se considera únicamente niveles de eficiencia.
- Para los casos de salida definitiva de la institución, si el servidor tiene más de 10 meses en la unidad se considera todos los factores siempre y cuando a la fecha de la activación la UATH haya culminado con el proceso de todos los factores, caso contrario solo se le considera niveles de eficiencia y si tiene menos de 10 meses a la fecha de desvinculación se considerará únicamente niveles de eficiencia.

Por lo tanto la UATH debe revisar el motivo de desvinculación del servidor previo a la activación como se visualiza en la imagen, la UATH debe seleccionar al servidor y seguido seleccionar el tipo de desvinculación; y, finalmente debe seleccionar registrar los servidores.

| Listado Servidores                                  |                                                                                                    |                |
|-----------------------------------------------------|----------------------------------------------------------------------------------------------------|----------------|
| Listado de Servidores, Aceptaron sus Responsabilida | jes.                                                                                                    |                |
|                                                     | Listado Servidores Sin Consolidado                                                                      |                |
| Cédula                                              | Nombre Servidor                                                                                         | Seleccionar    |
| 1312599218                                          | MOLINA RUIZ CARMEN LISBETH                                                                              |                |
|                                                     |                                                                                                    |                |
| Tipo de Desvinculaciones                            |                                                                                                    |                |
|                                                     | Desvinculación Definitiva                                                                               |                |
| Esta opción                                         | solo se selecciona por Cambios Administrativos o desvinculacion definitiva de la institucion en el tran | curso del año. |
| Definición de Fechas                                |                                                                                                    |                |
| Fecha Inicio: 23                                    | 08/2022 Fecha Fin: 25/08/2                                                                              | 022            |
|                                                     |                                                                                                    |                |
|                                                     |                                                                                                    |                |
|                                                     | Registrar Servidores                                                                                    |                |

2.- Desvinculación Parcial: Esta opción se selecciona únicamente cuando el servidor desvinculado se vincula a la misma unidad ya sea por cambio de grupo ocupacional o denominación de puesto, esta acción le permite considerar todos los factores al final del año si el servidor tiene más de 10 meses en la misma unidad.

Al activar esta opción el botón de reconsiderar no se activa y el botón de publicar se activa de forma automática en el informe consolidado.

Al regresar a la misma unidad ya sea por cambio de Grupo ocupacional o denominación del puesto se suma todos los factores en el informe consolidado al final del año siempre y cuando el servidor tenga más de 10 meses en la misma unidad, caso contrario solo se considerará niveles de eficiencia. Esta acción no exceptúa a la UATH, de ejecutar el paso previo de Registro de la Información Normal/ Prueba (PASOS DESPUÉS DE DESVINCULAR –REGISTRO DE EVALUACIÓN EN EL SISTEMA).

Por lo tanto la UATH debe revisar el tipo de desvinculación del servidor previo a la activación como se visualiza en la imagen la UATH debe seleccionar al servidor y seguido

# Ministerio del Trabajo

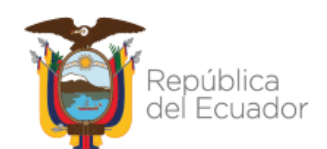

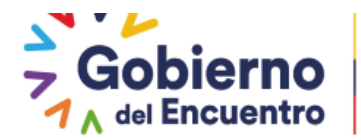

seleccionar el tipo de desvinculación, y finalmente debe seleccionar registrar los servidores.

**GUILLERMO LASSO** 

PRESIDENTE

| stado Servidores                                      |                                                                                                    |                                                          |
|-------------------------------------------------------|----------------------------------------------------------------------------------------------------|----------------------------------------------------------|
| Listado de Servidores, Aceptaron sus Responsabilio    | ades.                                                                                                    |                                                          |
|                                                       | Listado Servidores Sin Consolidado                                                                                                    |                                                          |
| Cédula                                                | Nombre Servidor                                                                                                    | Seleccionar                                              |
| 0929621175                                            | ESPINAR ZAMORA LISBETH ANDREINA                                                                                                    |                                                          |
| 0911334530                                            | RIOFRIO BRICENO MONICA DEL ROCIO                                                                                                    | 2                                                        |
| 1310401318                                            | VERA HIDALGO ANDREA MARIA                                                                                                    |                                                          |
|                                                       |                                                                                                    |                                                          |
| lipo de Desvinculaciones                              |                                                                                                    |                                                          |
| Esta opción se selecciona únicamente cuando<br>acción | Desvinculación Parcial •<br>el servidor a desvincular será posteriormente vinculado a la misma unidad, ya sea por cambio de grupo<br>le permite considerar todos los factores al final del año si el servidor tiene mas de 10 meses en la misma | ocupacional o de denominacion de puesto. Esta<br>unidad. |
| Definición de Fechas                                  |                                                                                                    |                                                          |
| Fecha Inicio: 2                                       | 3/08/2022 Fecha Fin: 25/08/202                                                                                                    | 2                                                        |

**3. Desvinculación por periodo de prueba:** Esta opción se selecciona únicamente si el servidor a desvincular se encuentra en periodo de prueba.

Al activar esta opción se le activa el botón de reconsiderar y el botón de publicar individual.

✓ Si el servidor pasa el periodo de prueba y de igual forma si tiene más de 10 meses en la misma unidad se le considera todos los factores al final del año. Esta acción no exceptúa a la UATH, de ejecutar el paso previo de Registro de la Información Normal/ Prueba (PASOS DESPUÉS DE DESVINCULAR –REGISTRO DE EVALUACIÓN EN EL SISTEMA).

Por lo tanto la UATH debe revisar el motivo de desvinculación del servidor previo a la activación como se visualiza en la imagen la UATH debe seleccionar al servidor y seguido seleccionar el motivo, y finalmente debe seleccionar registrar los servidores.

| istado de Servidores, Aceptaron sus Responsabilidades. |                                                                                                    |             |
|--------------------------------------------------------|----------------------------------------------------------------------------------------------------|-------------|
|                                                        | Listado Servidores Sin Consolidado                                                                                                    |             |
| Cédula                                                 | Nombre Servidor                                                                                                    | Seleccionar |
| 0929621175                                             | ESPINAR ZAMORA LISBETH ANDREINA                                                                                                    |             |
| 1310401318                                             | VERA HIDALGO ANDREA MARIA                                                                                                    |             |
|                                                        |                                                                                                    |             |
| ipo de Desvinculaciones                                |                                                                                                    |             |
| Esta                                                   | Desvinculación Periodo de Prueba 🔹<br>opcion se selecciona unicamente si el servidor a desvincular se encuentra en período de prueba. |             |
| efinición de Fechas                                    |                                                                                                    |             |
| Fecha Inicio: 23/08/20                                 | 222 Fecha Fin: 25/08/202                                                                                                    |             |
|                                                        |                                                                                                    |             |
|                                                        |                                                                                                    |             |
|                                                        | Registrar Servidores                                                                                                    |             |

# Ministerio del Trabajo

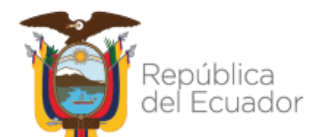

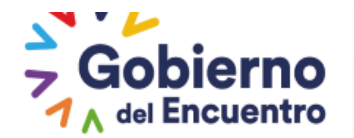

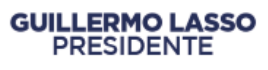

Para estas tres opciones la UATH como primer paso selecciona a los servidores de la unidad que se requiere activar, seguido la UATH debe seleccionar la fecha de inicio y la de fecha fin es de forma automática y finalmente una vez seleccionados los servidores vamos a la opción de **Registrar servidores**.

|                     | Listado Servidores Sin Consolidado                                                      |             |
|---------------------|-----------------------------------------------------------------------------------------|-------------|
| Cédula              | Nombre Servidor                                                                         | Seleccional |
| 1720728037          | DUQUE CANDO EDISON STALIN                                                               |             |
| 1722115258          | HERRERA GOMEZ VERONICA IVONNE                                                           |             |
| 1711884393          | MALDONADO ESPINOSA PEDRO VICENTE                                                        |             |
| 1722732086          | PONCE PEREZ EDGAR FELIPE                                                                |             |
| de Desvinculaciones | Desvinculación Definitiva<br>Desvinculación Parcial<br>Desvinculación Periodo de Prueba |             |
| ición de Fechas     |                                                                                         |             |
|                     |                                                                                         |             |
| Fecha Ini           | icio: 29/06/2022 Fecha Fin: 01/07/23                                                    | 022         |
| Fecha Ini           | icio: 29/06/2022 Fecha Fin: 01/07/23                                                    | 022         |

Una vez realizada esta acción, el sistema notifica el siguiente mensaje:

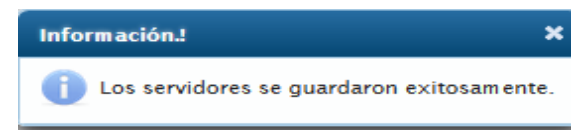

Esta acción ayudará a que el sistema arroje los cálculos correctos en el reporte del informe consolidado anual del proceso de evaluación del desempeño acción que se ejecuta de acuerdo al tipo de desvinculación que seleccioná la UATH.

Realizada la acción anterior el jefe inmediato deberá ingresar al sistema con su usuario e ir a *Niveles de Eficiencia* en el cual aparecerá únicamente el o la servidora que seleccionó la UATH institucional para que proceda con la evaluación y notificación a la UATH de forma individual.

# Ministerio del Trabajo

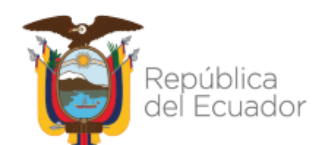

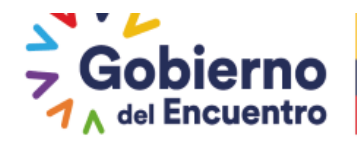

GUILLERMO LASSO PRESIDENTE

Administración de datos 👻 Evaluación y Desempeño 🛩

| Niveles de Eficiencia del | Desempeño Individual de la Unidad JEFATURA FINANCIERA |                   |           |
|---------------------------|-------------------------------------------------------|-------------------|-----------|
|                           |                                                       |                   |           |
| Cédula                    | Nombre                                                | Tiempo Evaluación | Acciones  |
| 2140108                   | ARAY JATIVA CECILIA MARIA                             | Normal            | • Evaluar |
|                           |                                                       |                   |           |

Para los casos específicos que en el mes de diciembre requieran desvincular a un servidor de la Institución y el jefe inmediato no haya finalizado las evaluaciones de todos los servidores como requiere la plataforma, la UATH tendrá la opción de habilitar el botón de envío a la UATH únicamente del servidor requirente mediante la siguiente opción *Listado de servidores sin Consolidado* para que le permita publicar y realizar la desvinculación ingresando en *Habilitación de Niveles de Eficiencia* 

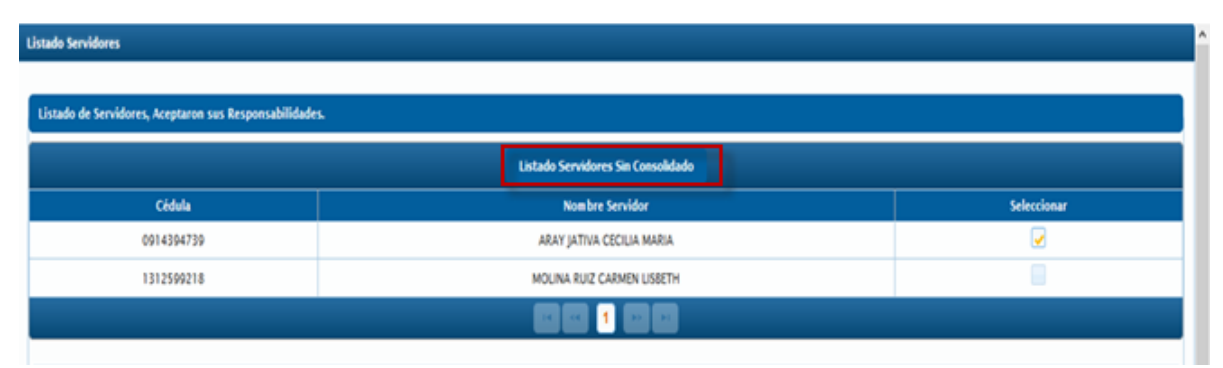

Al ingresar le aparecerá el nombre de los servidores de la Dirección que hayan sido evaluados por el jefe inmediato se deberá seleccionar al servidor e ir a la opción de *Registrar servidores* únicamente al *servidor seleccionado* se visualizara en el informe consolidado para realizar la **Publicación**.

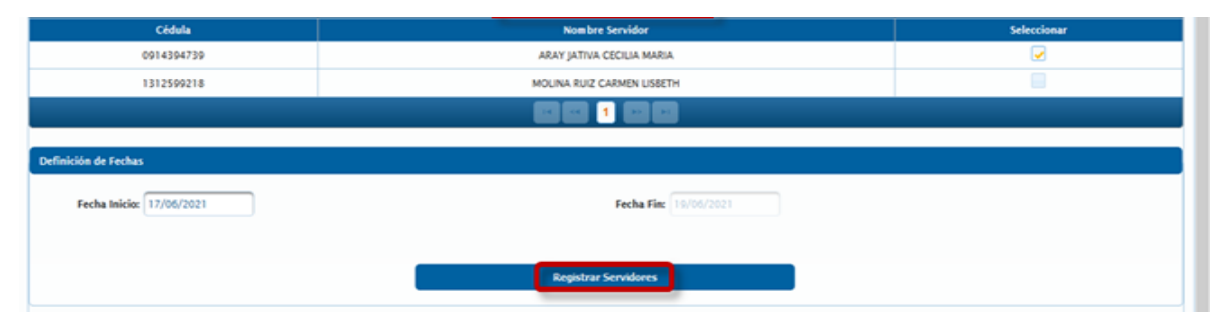

#### El Rol Jefe Inmediato

El jefe inmediato evaluará el nivel de eficiencia del desempeño individual de la o el servidor público a su cargo, siempre y cuando el jefe inmediato tenga como permanencia un mínimo de tres meses en el ejercicio de sus funciones en la Dirección o Unidad. De requerir asesoría en relación a periodos de evaluación que no estuvieron a su cargo y no cuentan con una calificación en razón de que el nivel jerárquico superior que estuvo a cargo del

# Ministerio del Trabajo

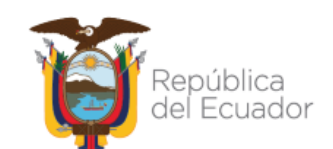

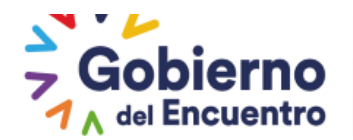

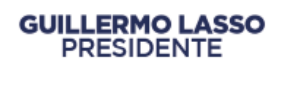

equipo con anterioridad no efectuó la evaluación o no tuvo una permanencia mínima de tres meses, el profesional de mayor responsabilidad (rol del puesto) y tiempo de servicio en la respectiva unidad asesorará mediante un informe técnico respecto al referido periodo de evaluación de todos los servidores pertenecientes a la Dirección o Unidad, en el que se incluirá la o las evaluaciones de niveles de eficiencia de desempeño individual realizada por uno o varios jefes inmediatos anteriores, de ser el caso.

De presentarse el caso, que al finalizar el periodo de evaluación anual (mes de diciembre) o periodo de prueba, el jefe inmediato en funciones no cumple con la permanencia mínima de tres meses en el puesto, deberá ejecutar la evaluación del desempeño por el periodo restante para obtener la evaluación anual o de prueba, considerando la fecha de la última evaluación de los niveles de eficiencia del desempeño individual realizada por el anterior jefe inmediato.

(Para mayor información **VER** INSTRUCTIVO PARA EL REGISTRO DE INFORMACIÓN EN LOS FORMATOS DE EVALUACIÓN DEL DESEMPEÑO - CAPÍTULO TERCERO Ingreso de información en el Formato IN-GEP-02-02 FOR-03: Niveles de eficiencia del desempeño individual).

La evaluación del desempeño se procederá archivar en el historial del servidor con el fin de promediar su evaluación final *mediante la opción de evaluaciones múltiples*.

En el mes de diciembre la opción de evaluar aparecerá automáticamente en la opción de niveles de eficiencia con el ROL JEFE INMEDIATO sin necesidad que la UATH habilite esta opción, para lo cual, el jefe inmediato deberá ingresar al sistema en la opción <u>Asignaciones</u> jefe en <u>Niveles de Eficiencia Jefe</u>.

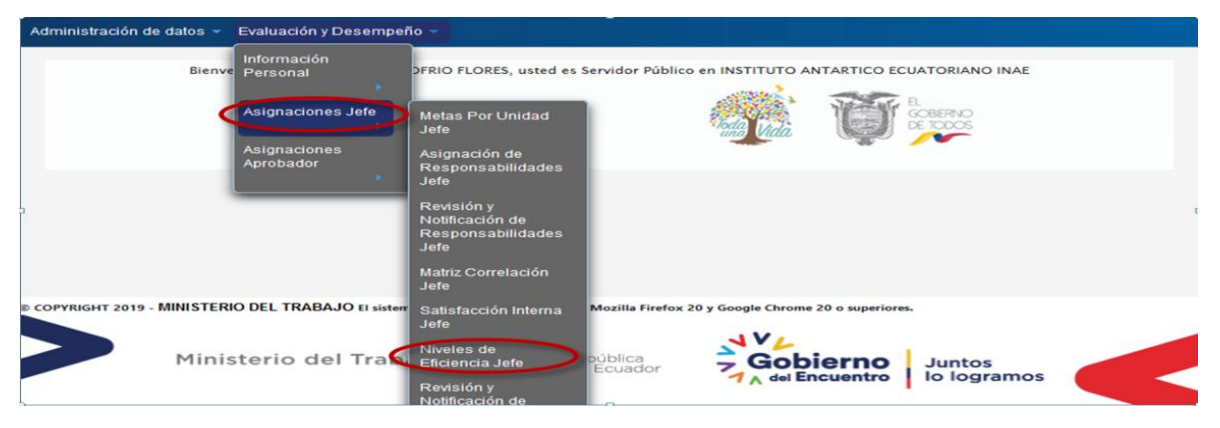

Al ingresar en esta opción el jefe inmediato podrá visualizar únicamente al servidor que la UATH ha seleccionado para que se realice la evaluación; siempre y cuando, la o el servidor esté en ejercicio de sus funciones por el lapso mínimo de tres meses en la misma Dirección o Unidad se procedera habilitar el botón *EVALUAR*.

Ministerio del Trabajo

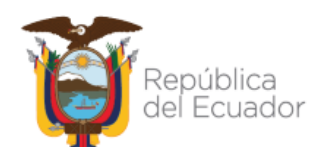

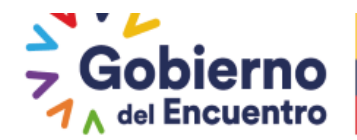

| ministración de datos 🔻 | Evaluación y Desempeño 💌                          |                   |           |
|-------------------------|---------------------------------------------------|-------------------|-----------|
| Niveles de Eficiencia d | el Desempeño Individual de la Unidad JEFATURA FIN | IANCIERA          |           |
|                         |                                                   |                   |           |
| Cédula                  | Nombre                                            | Tiempo Evaluación | Acciones  |
| 2140108                 | ARAY JATIVA CECILIA MARIA                         | Normal            | • Evaluar |
|                         |                                                   |                   |           |

El jefe inmediato deberá seleccionar e ingresar al formato para proceder con la evaluación del desempeño del servidor.

Se detalla a continuación los pasos a seguir para llenar el formato:

#### FORMATO NIVELES DE EFICIENCIA PARA EVALUACIÓN DEL DESEMPEÑO

- La información de los campos del encabezado de este formato se trasladará automáticamente del Formato Asignación de Responsabilidades.
- En el campo <u>"producto intermedio"</u> la información se transferirá automáticamente del Formato Asignación de Responsabilidades.
- En el campo <u>"calidad"</u> seleccione el parámetro de evaluación de la lista desplegable:
  - ✓ Excelente.- Que destaca su calidad;
  - ✓ Buena.- Que es aceptable su calidad; y,
  - ✓ Mala.- Que es inaceptable su calidad
- En el campo <u>"oportunidad"</u> seleccione el parámetro de evaluación de la lista desplegable:
  - ✓ "En el tiempo previsto".- Que la entrega lo realizó dentro del plazo establecido;
  - ✓ "Después del tiempo previsto".- Que la entrega lo realizó fuera del plazo establecido; y,
  - ✓ "No entrega".- Que no realizó la entrega en el plazo establecido; en caso de seleccionar esta opción, no podrá calificarse su respectiva contraparte en cuanto a la calidad del producto calificado.

Ministerio del Trabajo

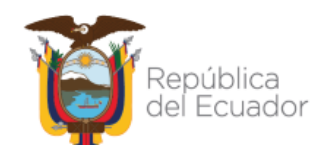

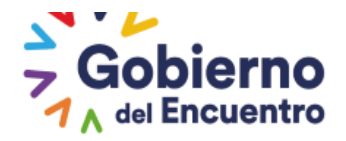

| GUIL | LERMO  | LASSO |
|------|--------|-------|
| PI   | RESIDE | NTE   |

| Niveles de Eficiencia d | lel Desempeño Individ | ual                 |                       |                                |
|-------------------------|-----------------------|---------------------|-----------------------|--------------------------------|
| Institución:            | INSTITUTO ANTARTIO    | CO ECUATORIANO INAE | Unidad/Proceso:       | JEFATURA FINANCIERA            |
|                         |                       |                     | Puesto Institucional: | ASISTENTE DE GUARDALMACÉN      |
| Apellidos y Nombres     |                       |                     |                       |                                |
| del Servidor Público:   |                       |                     | Grupo Ocupacional:    | SERVIDOR PUBLICO 1             |
| Número de Cédula:       |                       |                     | Rol de Puesto:        | EIECUCIÓN DE PROCESOS DE APOYO |
| Apellidos y Nombres     |                       |                     | Número de Cédula del  |                                |
| del Jefe Inmediato:     |                       |                     | Jefe Inmediato:       |                                |
|                         |                       |                     |                       |                                |
| 8                       | Guardar               |                     | *                     | Cancelar                       |
|                         |                       |                     | 1998/1997             |                                |
|                         |                       | Asignación d        | le Responsabilidades  |                                |
| Producto II             | ntermedio             | Calidad             | Oportunidad           | Comentarios                    |
|                         |                       |                     |                       |                                |
| ROLES DE PAGO           |                       | Excelente           | En el tiempo          | -                              |
|                         |                       |                     | previsto              |                                |
|                         |                       |                     |                       | 200 caracteres faltantes.      |

En el campo "**Conocimientos Específicos**" la información se transferirá automáticamente del Formato Asignación de Responsabilidades; cabe indicar que solo se trasladará en los conocimientos que seleccionó APLICA.

En el campo *"puntaje evaluación"* se hará clic en el parámetro que vamos a realizar la calificación y se podrá escoger entre bueno, regular e insuficiente.

| Perfil del Puesto         |                               |                                                                                                    |                                  |             |  |
|---------------------------|-------------------------------|----------------------------------------------------------------------------------------------------|----------------------------------|-------------|--|
| Conocimientos Específicos | Puntaje Evaluació<br>9        | in in its statements and statements and statements |                                  | Comentarios |  |
| LOSEP                     | B R I                         | כ                                                                                                    | 200 caracteres faltante          | s.          |  |
|                           | PARÁMETROS DE C<br>CONOCIMIEN | CALIFICACI                                                                                                    | ÓN PARA LOS<br>CÍFICOS           |             |  |
|                           | Calificación                  |                                                                                                    | escripción                       |             |  |
|                           | Bueno                         | Dem<br>nivel d                                                                                                    | uestra un alto<br>e conocimiento |             |  |
|                           | Regular                       | Le falta                                                                                                    | profundizar sus<br>nocimientos   |             |  |
|                           | Insuficiente                  | N<br>CO                                                                                                    | o posee los<br>nocimientos       |             |  |

En el campo **"Competencias Técnicas"** la información de **"Competencias"**, **"Valor"** y **"Comportamiento Observable"** se trasladará automáticamente del Formato Asignación de Responsabilidades.

En el campo *"puntaje evaluación"*, se hará clic en el parámetro que vamos a realizar la calificación y se podrá escoger entre desarrollada, medianamente desarrollada y no desarrollada.

Ministerio del Trabajo

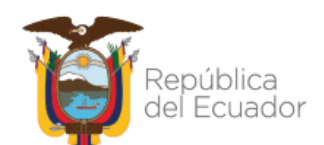

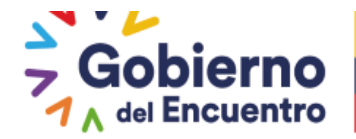

| COMPETENCIAS TÉCNICAS   |                        |                                                                                                    |                                           |                           |
|-------------------------|------------------------|----------------------------------------------------------------------------------------------------|-------------------------------------------|---------------------------|
| Competencia             | Valor                  | Comportamiento<br>Observable                                                                                                    | Puntaje Evaluación                        | Comentarios               |
| Planificación y Gestión | Alto                   | Anticipa los puntos<br>críticos de una<br>situación o<br>problem a,<br>desarrollando<br>estrategias a largo<br>plazo, acciones de<br>control, mecanismo<br>de coordinación y<br>verificando<br>información para la<br>aprobación de<br>diferentes proyectos<br>programas y otros.<br>Es capaz de<br>administrar<br>simultáneamente<br>diversos proyectos<br>complejos. |                                           | 200 caracteres faltantes. |
|                         | PARÁME<br>(<br>Calific | TROS DE CALIFICA<br>COMPETENCIAS TI<br>ación                                                                                                    | CIÓN PARA LAS<br>CNICAS                   |                           |
|                         | Desarr                 | ollada                                                                                                    | Competencia<br>totalmente<br>desarrollada |                           |
|                         | Mediana<br>Desarr      | amente Le<br>ollada di                                                                                                    | falta desarrollar<br>cha competencia      |                           |
|                         | No Desa                | rrollada                                                                                                    | No posee dicha                            |                           |

En el campo "Competencias Conductuales" la información de "Competencias", "Valor" y "Comportamiento Observable" se trasladará automáticamente del Formato Asignación de Responsabilidades.

competencia

En el campo "puntaje evaluación", se hará clic en el parámetro que vamos a realizar la calificación y se podrá escoger entre siempre, frecuentemente y nunca.

| PARÁMETROS DE C<br>COMPETENCI/ | CALIFICACIÓN PARA LAS                    |
|--------------------------------|------------------------------------------|
| Calificación                   | Descripción                              |
| Siempre                        | Demuestra la<br>competencia              |
| Frecuentemente                 | Casi siempre demuestra<br>la competencia |
| Nunca                          | No demuestra la<br>competencia           |

| COMPETENCIAS CONDUCTUALES |       |                                                                                                    |                    |                           |  |
|---------------------------|-------|----------------------------------------------------------------------------------------------------|--------------------|---------------------------|--|
| Competencia               | Valor | Comportamiento<br>Observable                                                                                                    | Puntaje Evaluación | Comentarios               |  |
| Trabajo en Equipo         | Medio | Promueve la<br>colaboración de los<br>distintos integrantes<br>del equipo. Valora<br>sinceramente las<br>ideas y experiencias<br>de los demás;<br>mantiene un actitud<br>abierta para<br>aprender de los<br>demás. | S F N              | 200 caracteres faltantes. |  |

En el campo "Resultados total de la Evaluación" se visualizará los resultados parciales por cada factor y el resultado total de manera cuantitativa y cualitativa.

El jefe procederá a guardar la evaluación del servidor y automáticamente se traslada a la opción de Revision y Notificacion de Niveles de Eficiencia.

# Ministerio del Trabajo

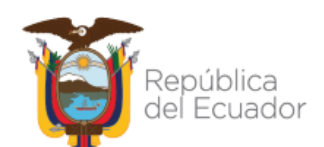

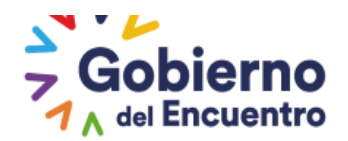

RESULTADOS DE LA EVALUACIÓN

| ALIDAD Y OPORTUNIDAD DE LOS PRODUCTOS/SERVICIO | DS ENTREGADOS          | 50,00                |                        |    |   |
|------------------------------------------------|------------------------|----------------------|------------------------|----|---|
| CONOCIMIENTOS ESPECÍFICOS                      |                        | 30,00                |                        |    |   |
| OMPETENCIAS TÉCNICAS                           |                        | 8,33                 |                        |    |   |
| COMPETENCIAS CONDUCTUALES                      |                        | 9,17                 |                        |    |   |
| OTAL                                           |                        | 97,50                |                        |    |   |
| 3. CUMPLIMIENTO DE NORMAS INTERN               | IAS                    |                      |                        |    |   |
| SANCIONES ADMINISTRATIVAS (·)                  | (Detalle las sanciones | impuestas durante el | periodo de evaluación) | %  | % |
| No records found.                              |                        |                      |                        |    |   |
| TOTAL                                          |                        | 0,00                 |                        |    |   |
| RESULTADOS TOTAL DE LA EVALUACIÓ               | ÓN                     |                      |                        |    |   |
| ACTORES                                        | EVALUACIÓN CUANT       | AVITATIVA            | EVALUACIÓN CUALITATI   | VA |   |
|                                                |                        |                      | EXCELENTE              | )  |   |
| NIVEL DE EFICIENCIA DEL DESEMPEÑO<br>NDIVIDUAL | 97,50                  |                      |                        |    |   |
|                                                | 0,00                   |                      |                        |    |   |
| SANCIONES ADMINISTRATIVAS                      |                        |                      |                        |    |   |

El rol jefe inmediato deberá ingresar a Revisión y Notificacion de Niveles de Eficiencia

| A | dministración de datos 👻 | Evaluación y Desempei     | ño -                                                       |                      |                                |             |
|---|--------------------------|---------------------------|------------------------------------------------------------|----------------------|--------------------------------|-------------|
|   |                          | Información<br>Personal   |                                                            |                      |                                |             |
|   | Niveles de Eficiencia de |                           | de la Unidad JEFATUR                                       | A FINANCIERA         |                                |             |
|   |                          | Asignaciones Jefe         | Metas Por Unidad<br>Jefe                                   | 1 (22) (23           |                                |             |
|   | Cédula                   | Asignaciones<br>Aprobador | Asignación de<br>Responsabilidades                         |                      | Tiempo Evaluación              | Acciones    |
|   | 1312599218               | ۶                         | Jefe                                                       |                      | Normal                         | • Evaluar   |
| Ŀ |                          |                           | Revisión y<br>Notificación de<br>Responsabilidades<br>Jefe | 1                    |                                |             |
|   |                          |                           | Matriz Correlación<br>Jefe                                 |                      |                                |             |
| 0 | OPYRIGHT 2019 - MINISTER | IO DEL TRABAJO El sistem  | Satisfacción Interna<br>Jefe                               | Mozilla Firefox 20 y | y Google Chrome 20 o superiore | s.          |
| 2 | Minis                    | sterio del Trab           | Niveles de<br>Eficiencia Jefe                              | pública<br>Ecuador   | Gobierno                       | Juntos      |
|   |                          | (                         | Revisión y<br>Notificación de<br>Niveles de<br>Eficiencia  |                      |                                | to togramos |

Una vez que el jefe inmediato realiza la evaluación se registra automaticamente la fecha de la evaluación del servidor:

# Ministerio del Trabajo

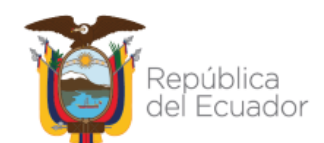

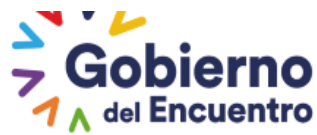

| NOMBRE:<br>INSTITUCION                | MARIA FERNANDA NUNE:<br>MINISTERIO DEL TRABAJO | POMBAR CAMBIAR C        | LAVE CERRAR SESION                      | PERIODO: 2020                             |  |
|---------------------------------------|------------------------------------------------|-------------------------|-----------------------------------------|-------------------------------------------|--|
| ninistración de dato                  | os 👻 Evaluación y Desem                        | peño 🔻                  |                                         |                                           |  |
|                                       |                                                |                         |                                         |                                           |  |
| Niveles de Eficiencia                 | udel Desempeño Individual d                    | e la Unidad DIRECCION I | DE RELACIONES INTERN/                   | ACIONALES                                 |  |
|                                       |                                                |                         |                                         |                                           |  |
| Niveles de Eficiencia                 | udel Desempeño Individual                      |                         |                                         |                                           |  |
| Institución:                          | MINISTERIO DEL TRAB                            | No.                     | Unidad/Proceso:                         | DIRECCIÓN DE RELACIONES INTERNACIONALES   |  |
| Apellidos y Nombres                   | : del                                          |                         | Puesto Institucional:                   | ANALISTA DE RELACIONES<br>INTERNACIONALES |  |
| šervidor Público:                     | CUAYAQUIL RODRICU                              | EZ DANIEL ALEJANDRO     | Crupo Ocupacional:                      | SERVIDOR PUBLICO 5                        |  |
| lúmero de Cédula:                     | 1719950329                                     |                         | Rol de Puesto:                          | EJECUCIÓN Y SUPERVISIÓN DE PROCESOS       |  |
| Apellidos y Nombres<br>efe Inmediato: | : del 65<br>NUÑEZ POMBAR MARÍ.                 | A FERNANDA              | Número de Cédula del<br>Jefe Inmediato: | 0919388892                                |  |
| echa Evaluación:                      | 18/07/2020                                     |                         |                                         |                                           |  |
| Ē                                     | Guardar                                        | х с.                    | ancelar                                 | a Imprimir                                |  |
| Asignación de Responsabilidades       |                                                |                         |                                         |                                           |  |
| Product                               | o Intermedio                                   | Calidad                 | Oportunidad                             | Comentarios                               |  |
|                                       |                                                |                         | En el tiempo                            |                                           |  |

GUILLERMO LASSO PRESIDENTE

Al ingresar se visualiza la siguiente pantalla en la cual le permite <u>Ver</u> y <u>Editar</u> el formato antes de dar clic en <u>Notificar UATH.</u>

La opción de **<u>Notificar UATH</u>** se utilizará para los casos de desvinculaciones parciales que se ejecuten durante el año fiscal.

| Cédula     | Nombre                    | Tiempo<br>Evaluación | Acciones       |  |
|------------|---------------------------|----------------------|----------------|--|
| 0914394739 | ARAY JATIVA CECILIA MARIA | Normal               | • ver          |  |
|            |                           |                      | • Editar       |  |
|            |                           |                      | Notificar UATH |  |

Para los casos del mes de diciembre se notificará con la opción <u>Enviar a UATH</u> una vez que se haya evaluado a todos los servidores.

| A | dministración de datos 👻 Evaluación y Desempeño 👻                                      |                              |                      |                                       |  |  |  |
|---|----------------------------------------------------------------------------------------|------------------------------|----------------------|---------------------------------------|--|--|--|
|   |                                                                                        |                              |                      |                                       |  |  |  |
|   | Niveles de Eficiencia del Desempeño Individual de la Unidad UNIDAD DE RECURSOS HUMANOS |                              |                      |                                       |  |  |  |
|   | Total: 2 registros, Página                                                             | actual: 1, Total Páginas: 1  |                      |                                       |  |  |  |
|   |                                                                                        | 🕺 Enviar a UATI              | 0                    |                                       |  |  |  |
|   | Cédula                                                                                 | Nombre                       | Tiempo<br>Evaluación | Acciones                              |  |  |  |
|   | 0922510425                                                                             | MACIO ANDRADE YELING         | Normal               | Ver     Editar     Notificar UATH     |  |  |  |
|   | 0922617931                                                                             | ZUÑIGA CENTENO JHONNY ANDRES | Normal               | ♥ Ver<br>♥ Editar<br>♥ Notificar UATH |  |  |  |

# Ministerio del Trabajo

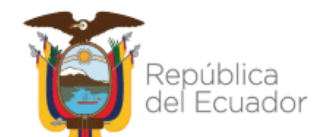

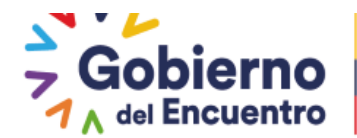

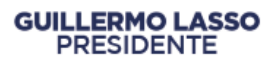

Una vez que seleciona la opción de notificar <u>Enviar a UATH</u> continua con el proceso el Rol UATH institucion.

#### Rol UATH

La UATH ingresará al sistema en la opcion de *niveles de eficiencia por institucion* para proceder con la notificacion del servidor.

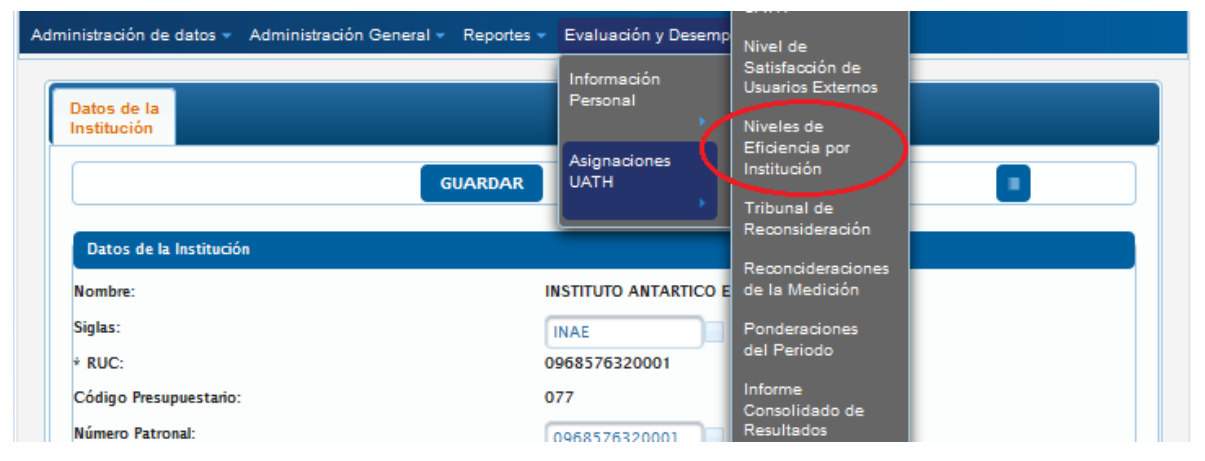

Al ingresar se visualizará la siguiente pantalla en la que aparecerá la Direccion o Unidad y con un visto a lado, lo cual indica que hay un servidor pendiente por notificar. Adicional, si la UATH puede visualizar los formatos ya evaluados, significa que el jefe ya notifico.

Si la UATH al ingresar a editar el formato de niveles de eficiencia sale vacio, significa que el jefe inmediato aun no notifica a la UATH.

| Nro | Unidad                     | Niveles de Eficiencia | Acciones    |  |  |
|-----|----------------------------|-----------------------|-------------|--|--|
| 965 | JEFATURA FINANCIERA        |                       | • Sanciones |  |  |
| 974 | UNIDAD DE RECURSOS HUMANOS |                       | Sanciones   |  |  |
|     |                            |                       |             |  |  |

Al ingresar en la opción <u>Sanciones</u> aparecerá el listado de todos los servidores que han sido evaluados en esa Dirección o Unidad con la opción de <u>Editar</u> activa.

| Funcionarios de la Unidad                                                         | cionarios de la Unidad X                                                                                             |           |                                         |  |  |
|-----------------------------------------------------------------------------------|----------------------------------------------------------------------------------------------------|-----------|-----------------------------------------|--|--|
| Niveles de Eficiencia del Desempeño<br>Total: 2 registros, Pàgina actual: 1, Tota | Niveles de Eficiencia del Desempeño Individual de la Unidad<br>Oral: 2 registros, Pigina actual: 1, Total Piginas: 1 |           |                                         |  |  |
| Cédula                                                                            | Nombre                                                                                                    | Vinculado | Acciones                                |  |  |
| 0914394739                                                                        | ARAY JATIVA CECILIA MARIA                                                                                            |           | <ul> <li>Editar</li> <li>Var</li> </ul> |  |  |
| 1312599218                                                                        | MOLINA RUIZ CARMEN LISBETH                                                                                           |           | © Editar<br>© Ver                       |  |  |

# Ministerio del Trabajo

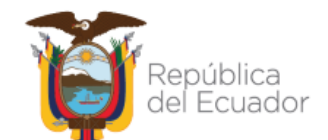

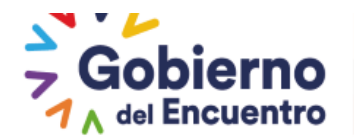

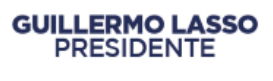

La UATH tendrá que ingresar las sanciones, únicamente en los casos de salida del servidor de la institución y en la evaluación ejecutada en el mes de diciembre correspondiente al periodo anual de la evaluación del desempeño.

Para los casos de cambios administrativos, transpasos, traslados, no deberán registrar las sanciones, éstas serán registradas una sola vez al año por la UATH institucional.

#### SANCIONES ADMINISTRATIVAS

Al ingresar en sanciones la UATH deberá ir al ícono de sanciones del formato del servidor

Hacer clic en el *icono* señalado en la imagen adjunta en *sanciones administrativas* :

| . CUMPLIMIENTO DE NORMAS INTERNAS                 |                                                    |          |               |  |  |  |  |  |
|---------------------------------------------------|----------------------------------------------------|----------|---------------|--|--|--|--|--|
|                                                   |                                                    |          |               |  |  |  |  |  |
| 111SANCIONES ADMINISTRATIVAS (-) (Detalle las san | ciones impuestas durante el periodo de evaluación) | %        | %             |  |  |  |  |  |
| Selatone -                                        |                                                    |          |               |  |  |  |  |  |
| TI Seleccione                                     | 0,00                                               |          |               |  |  |  |  |  |
| Amonestación Verbal                               |                                                    |          |               |  |  |  |  |  |
| Amonestación Escrita                              |                                                    |          | EVAILUACION   |  |  |  |  |  |
| R Sanción pecuniaria administrativa               | EVALUACIÓN CUANTITATIVA                            |          | CUALITATIVA   |  |  |  |  |  |
| M Suspension Temporal                             | 40,00                                              |          |               |  |  |  |  |  |
| NIPENO INDIVIDUAL                                 | 45,00                                              |          | SATISFACTORIO |  |  |  |  |  |
| SANCIONES ADMINISTRATIVAS                         | 0,00                                               |          |               |  |  |  |  |  |
| TOTAL                                             | 85.00                                              |          |               |  |  |  |  |  |
|                                                   |                                                    |          |               |  |  |  |  |  |
| 🖹 Guardar                                         | ×                                                  | Cancelar |               |  |  |  |  |  |

Al ingresar se le habilita las opciones para seleccionar las sanciones que haya obtenido el servidor, solo se tomará en cuenta la de mayor gravedad para su calificación final.

En caso de error en el ingreso de las sanciones el icono de eliminar está activo como se visualiza en la imagen adjunta con la opción de <u>Guardar</u>.

|                                               | -                                                       |     |            |
|-----------------------------------------------|---------------------------------------------------------|-----|------------|
| 111SANCIONES ADMINISTRATIVAS (-) (Detaile la: | s sanciones impuestas durante el periodo de evaluación) | *   | %          |
| Sanción pecuniaria administrativa             |                                                         | 6   |            |
| Amonestación Verbal                           |                                                         | 0.5 |            |
| TOTAL                                         | 6,00                                                    |     |            |
| RESULTADOS TOTAL DE LA EVALUACION             |                                                         |     |            |
| FACTORES                                      | EVALUACION CUANTITATIVA                                 |     | EVALUACION |
| METAS INDIVIDUALES                            | 40,00                                                   |     |            |
| NIVEL DE EFICIENCIA DEL DESEMPENO INDIVIDUAL  | 45,00                                                   |     | REGULAR    |
| SANCIONES ADMINISTRATIVAS                     | 6,00                                                    |     |            |
| TOTAL                                         | 79,00                                                   |     |            |
|                                               |                                                         |     |            |

Y se genera el siguiente mensaje de verificación:

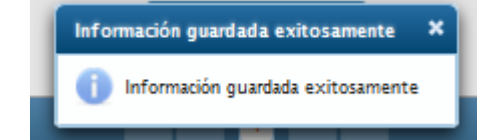

Se le recuerda a la UATH que la sanción sera descontada de la sumatoria final de todos los factores es decir se restara del promedio final obtenido por el servidor en todo el perido.

# Ministerio del Trabajo

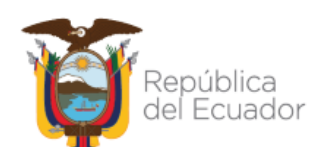

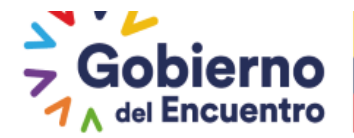

#### NOTIFICACIÓN DEL FORMATO NIVELES DE EFICIENCIA AL SERVIDOR

**GUILLERMO LASSO** 

PRESIDENTE

Una vez que la UATH procede a llenar las sanciones, procede a notificar su evaluación al servidor ingresando en <u>Asignaciones Uath</u> en la opción <u>Informe Consolidado De</u> <u>Resultados.</u>

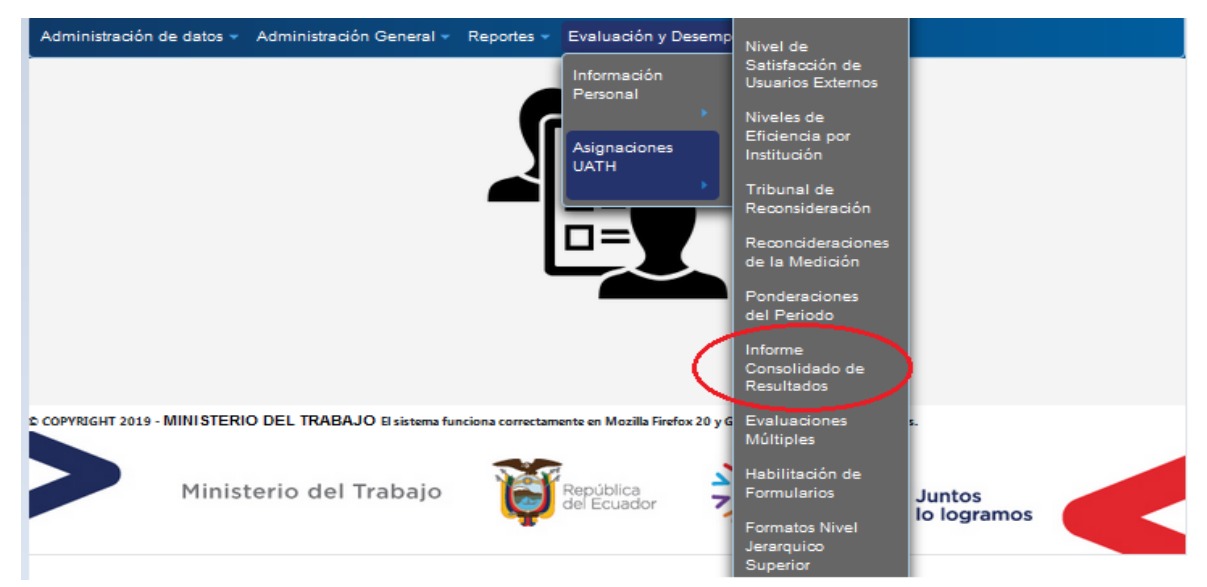

Al ingresar en el informe consolidado de resultados encontramos la opción de <u>registrar la</u> <u>fecha de salida y notificar servidor mediante el botón de Publicar</u> esta opción permite a la UATH notificar el resultado final de su evaluación del desempeño al servidor, únicamente en las evaluaciones parciales o que la UATH haya habilitado.

| Hontons Número Py<br>P de Cédeia Inst<br>Agelidos | feasto    | Unidad/Procer                              | fol del<br>Nesto                 |                                         | Nivel de Efficiencia del Desempeño Individual |                            |                        |                            | Nivel de Nivel de         | Nêvel de                                                      | Not de                     | Eb-t                                       | Calf, Ut.             | Evaluación                               | Evakación    | Fecha Salida / | Beta Ablicación    | Evaluaciones | formulatio |            |   |
|---------------------------------------------------|-----------|--------------------------------------------|----------------------------------|-----------------------------------------|-----------------------------------------------|----------------------------|------------------------|----------------------------|---------------------------|---------------------------------------------------------------|----------------------------|--------------------------------------------|-----------------------|------------------------------------------|--------------|----------------|--------------------|--------------|------------|------------|---|
|                                                   |           |                                            |                                  | de Destión<br>Operativa                 | Calidad y<br>Oportunidad                      | Coesciniers<br>Especificos | Competenda<br>Técnicaz | Competieria<br>Conductuale | Niveles de<br>Efficiencia | Eficiencia Satisfaco<br>Militiples da<br>Viordenado) Externos | da<br>Usuartes<br>Extenses | n Satisfación<br>de<br>Usastos<br>internos | de Normaz<br>internaz | b.3-b.4-<br>b5 del<br>ART.10 y<br>ART.27 | Cuartifizi+a | Casifaniva     | Notificar Servidor |              | Munipres   | Inclinated |   |
| CARMEN<br>LISBETH<br>MOLINA<br>BUIZ               | 131250021 | ABISTENTS<br>DE<br>GUARDALM                | JEFATURA<br>FINANCIEDA           | EJECUCIÓN<br>DE<br>PEOCESOS<br>DE APOYO |                                               |                            |                        |                            |                           |                                                               |                            |                                            |                       |                                          | 79.0         | 79,00          | RECULAR            | > Publicar   |            |            | P |
| (ECILIA<br>MARIA<br>ARAY<br>JATIWA                | 091430473 | ASISTENTE<br>CONTABLE                      | JEFATURA<br>FINANCIERA           | EJECUCIÓN<br>DE<br>PROCESOS<br>DE APOYO | 0,00                                          | 37,50                      | 22,50                  | 8,33                       | 8,33                      | 76,67                                                         | 0,00                       | 0,00                                       | 0,00                  | 0,00                                     | 76.67        | 75,57          | RECULAR            | 9 Publicar   | )          |            | P |
| YELING<br>MACIO<br>ANDRAGE                        | 092251042 | ANALISTA<br>DE<br>RECURSOS<br>HUMANOS<br>2 | UNIDAD DE<br>RECURSOS<br>HUMANOS | EECUCIÓN<br>DE<br>PROCESOS              | 0,00                                          | 43,75                      | 30,00                  | 7,50                       | 9,17                      | 90,42                                                         | 0,00                       | 0,00                                       | 0,00                  | 0,00                                     | <b>90.42</b> | 90,42          | MUY<br>BUENO       | > Publicar   |            |            | Ρ |

Realizada la acción anterior se genera el siguiente mensaje:

| Info | rmación!            | ×         |
|------|---------------------|-----------|
|      | Servidor ba sido po | tificado. |

Como se puede visualizar en la imagen adjunta la opción de publicar una vez seleccionada desaparece y las opciones de notificar autoridad y notificar servidor se encuentran bloqueadas, estas opciones estarán activas únicamente al culminar el periodo de evaluación de desempeño del año en curso.

#### Ministerio del Trabajo

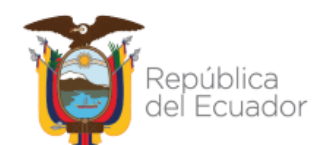
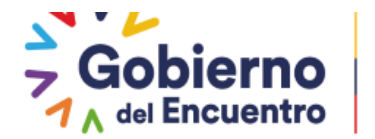

Se les recuerda que la opción de <u>Publicar Servidores</u> se activará al final del proceso de evaluación

**GUILLERMO LASSO** 

PRESIDENTE

| Nivel de<br>Eficiencia<br>Múltiples<br>(Ponderado) | Nivel de<br>Satisfacción<br>de<br>Usuarios<br>Externos | Nivel de<br>Satisfacción<br>de<br>Usuarios<br>Internos | Cumplimiento<br>de Normas<br>Intemas | Calif. Lit.<br>b.3 - b.4 -<br>b5 del<br>ART.10 y<br>ART.27 | Evaluación<br>Cuantitativa | Evaluación<br>Cualitativa | Fecha Salida /<br>Notificar Servidor | Fecha Publicación | Evaluaciones<br>Múltiples |
|----------------------------------------------------|--------------------------------------------------------|--------------------------------------------------------|--------------------------------------|------------------------------------------------------------|----------------------------|---------------------------|--------------------------------------|-------------------|---------------------------|
|                                                    |                                                        |                                                        |                                      | 79.0                                                       | 79,00                      | REGULAR                   | » Publicar                           |                   |                           |
| 0,00                                               | 0,00                                                   | 0,00                                                   | 0,00                                 | 85.21                                                      | 85,21                      | SATISFACTO                | Publicar                             |                   |                           |
| 0,00                                               | 0,00                                                   | 0,00                                                   | 0,00                                 | 76.67                                                      | 76,67                      | RECULAR                   | $\bigcirc$                           | 2021/07/02        |                           |
|                                                    |                                                        |                                                        |                                      |                                                            |                            | MUV                       |                                      |                   |                           |
|                                                    |                                                        | cciones                                                | 1                                    |                                                            |                            |                           |                                      |                   |                           |
|                                                    | ļ                                                      | Not                                                    | icar Autoridad                       | )                                                          | Publicar S                 | envidor                   | Envieral                             | ют                |                           |

#### **Rol - Servidor**

Ingresará al sistema seleccionando la opción <u>Administracion de Datos</u>, <u>Hoja de vida</u> en la opción de <u>Evaluación de Desempeño</u>.

| •              | NOMBRE:                                           | CAMBIAR CLAVE | CERRAR SESION |  |
|----------------|---------------------------------------------------|---------------|---------------|--|
| Ĕ              | INSTITUCION: INSTITUTO ANTARTICO ECUATORIANO INAE |               |               |  |
| Administraciór | de datos 🚽 Evaluación y Desempeño 🚽               |               |               |  |
| Hoja de Vida   |                                                   |               |               |  |
|                |                                                   |               |               |  |

Deberá seleccionar el año de evaluación

| Períodos Act | tivos      |
|--------------|------------|
| Período:     | Seleccione |
|              | Selectione |
|              | 2019       |
|              | 2020       |
| IARIA        | 2021       |

# Ministerio del Trabajo

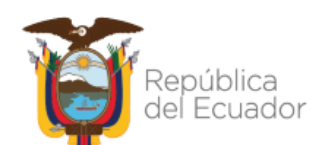

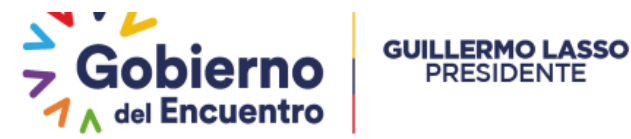

| Ad | Administración de datos 👻 Evaluación y Desempeño 👻 |                         |                          |                                |                           |                     |                        |                            |  |  |  |  |
|----|----------------------------------------------------|-------------------------|--------------------------|--------------------------------|---------------------------|---------------------|------------------------|----------------------------|--|--|--|--|
|    |                                                    |                         |                          |                                |                           |                     |                        | $\sim$                     |  |  |  |  |
|    | Información<br>Personal                            | Información<br>Familiar | Información<br>Académica | Información de<br>Capacitación | Información del<br>Puesto | Situación<br>Actual | Trayectoria<br>Laboral | Evaluación de<br>Desempeño |  |  |  |  |
|    |                                                    |                         |                          |                                |                           |                     |                        |                            |  |  |  |  |
|    |                                                    |                         |                          |                                |                           |                     | ULARIO                 | FORMULARIO<br>SIITH 002    |  |  |  |  |
|    |                                                    |                         |                          |                                |                           |                     |                        |                            |  |  |  |  |

Al ingresar en la pestaña Evaluación del Desempeño, aparece la siguiente ventana:

| ministración de datos 👻 Evaluación y Desempeño 👻 |                                                                             |                     |      |                                                  |     |        |                  |           |                       |  |  |
|--------------------------------------------------|-----------------------------------------------------------------------------|---------------------|------|--------------------------------------------------|-----|--------|------------------|-----------|-----------------------|--|--|
|                                                  |                                                                             |                     |      |                                                  |     |        |                  |           |                       |  |  |
| Informacion<br>Personal                          | Información Información Información Info<br>Personal Familiar Académica Cay |                     | Cap: | prmación de Enformación del<br>pacitación Puesto |     | Actual | Laboral          | Desempeño |                       |  |  |
| Institu                                          | Ición                                                                       | Unidad              |      | Cau                                              | rgo | Re     | econsideraciones | s   1     | Niveles de Eficiencia |  |  |
| INSTITUTO AI<br>ECUATORIAN                       | NTARTICO<br>O INAE                                                          | JEFATURA FINANCIERA |      | ASISTENTE CONTABLE                               |     |        | P                | )         | م                     |  |  |
|                                                  |                                                                             |                     |      |                                                  |     |        |                  |           |                       |  |  |

El servidor para reconsiderar a su nota deberá dar clic en la lupa de la pestaña *Reconsideraciones.* 

**Nota :** Para los servidores que bajo cualquier figura se desvincularon de la Dirección o Unidad antes de teminar el periodo de evaluación del desempeño tendrán acceso a visualizar su evaluación, pero no tendrán acceso a solicitar la recalificacion o reconsideracion, como se evidencia en la imagen adjunta estas opciones se encuentraran bloqueadas.

## Ministerio del Trabajo

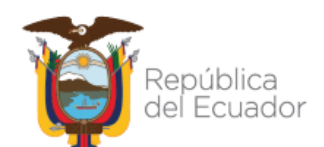

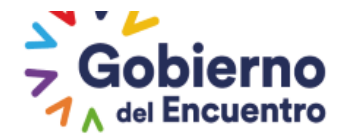

|                                         | Estructura Organizacional: 100        | ID OD DE RECURSOS HUIMONOS       |  |  |  |
|-----------------------------------------|---------------------------------------|----------------------------------|--|--|--|
|                                         | Denominacion del Puesto: 044          |                                  |  |  |  |
|                                         | Partida Presupuestaria Individual: 22 |                                  |  |  |  |
|                                         | Modelided: Not the transfer           |                                  |  |  |  |
|                                         | NO NO                                 | MIRAMIENTO                       |  |  |  |
| ndicadores de Gestión Op <del>o</del> r | ntiva -                               |                                  |  |  |  |
|                                         | Ponderado                             | : 35.0 %                         |  |  |  |
|                                         | TOTAL                                 | 90,00                            |  |  |  |
|                                         |                                       |                                  |  |  |  |
| liveles de Eficiencia del Dese          | ipeio Individual                      |                                  |  |  |  |
|                                         | Ponderado:                            | 30.0 %                           |  |  |  |
|                                         | Calidad y Oportunidad delos Produ     | ctos/Servicios en tregados ∉3,75 |  |  |  |
|                                         | ConocimientosEspecíficos              | 30,00                            |  |  |  |
|                                         | Competencias Técnicas                 | 7,50                             |  |  |  |
|                                         | <b>Competencias Conductuales</b>      | 9,17                             |  |  |  |
|                                         | TOTAL:                                | 90,42                            |  |  |  |
|                                         |                                       |                                  |  |  |  |
| livel de Satisfacción de Usu:           | niosExternos                          |                                  |  |  |  |
|                                         | Ponderado                             | 20.0 %                           |  |  |  |
|                                         | TOTAL                                 | 87.0                             |  |  |  |
|                                         |                                       |                                  |  |  |  |
|                                         |                                       |                                  |  |  |  |
| livel de Satisfacción de Usu:           | riosInternos                          |                                  |  |  |  |

| Sancio                        | ones Admini strativas                     | 8               |                 |
|-------------------------------|-------------------------------------------|-----------------|-----------------|
| No regords found.             |                                           |                 |                 |
|                               | TOTAL:0,00                                |                 |                 |
|                               |                                           |                 |                 |
| Resultados Total de la Evalua | ación Estandar                            |                 |                 |
|                               | Indicadores de Gestión Estratégica:       | 31,50           |                 |
|                               | Nivel de Eficiencia de Desempeño Individu | al: 27,12       |                 |
|                               | Nivel de Satisfaccón de Usuarios Exteno   | ≈ 17,40         |                 |
|                               | Nivel de Satisfaccón de Usuario s Inteno: | ≅ 11,72         |                 |
|                               | Sanciones Administrativas                 | 0,00            |                 |
|                               | TOTAL                                     | 87, 74          |                 |
|                               | Gualitativa                               | SATISFACTORIO   |                 |
|                               |                                           |                 |                 |
| Reconsideraciones             |                                           |                 |                 |
|                               | 🏭 Agregar                                 |                 |                 |
| Tipo                          | Comentario Servidor                       | Comentario UATH | Atendido Acción |
| No regords found.             |                                           |                 |                 |
|                               |                                           |                 |                 |
| Acciones                      |                                           |                 |                 |
|                               |                                           |                 |                 |
|                               |                                           |                 |                 |
|                               |                                           |                 |                 |
|                               |                                           |                 |                 |

Esta acción estará activa únicamente para los casos de período de prueba o ascenso y para todos los servidores se activará en la notificación del informe consolidado anual.

## Ministerio del Trabajo

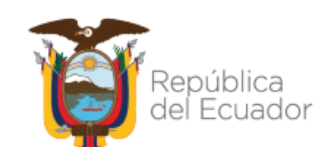

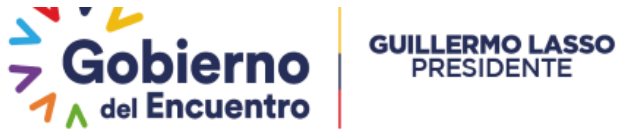

| Acciones |              |                        |       |
|----------|--------------|------------------------|-------|
|          |              |                        |       |
| Aprobar  | Reconsiderar | Enviar Reconsideración | Salir |

Para estos casos al seleccionar reconsiderar se genera el siguiente mensaje

PRESIDENTE

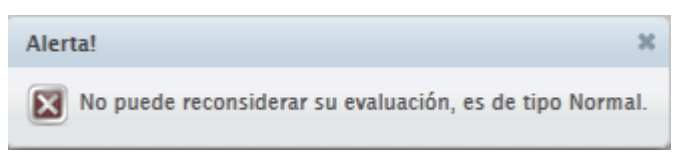

### HABILITACIÓN DE FORMULARIO DE MATRIZ DE CORRELACIÓN Y SATISFACCIÓN INTERNA

La UATH institucional mediante esta opción podrá eliminar el producto seleccionado por el evaluador y a la vez le permitirá activar el formulario de satisfacción interna en casos que se hayan registrado erróneamente la calificación presentado un informe técnico sustentado.

El Rol UATH: Debe ingresar en habilitación de formularios

| inistración de                     | datos 👻 Administra                | ción General 👻 Repo                                | ortes 👻 Evaluación y Desemp              | Cronograma                                                                                              |               |
|------------------------------------|-----------------------------------|----------------------------------------------------|------------------------------------------|----------------------------------------------------------------------------------------------------|---------------|
| Datos de la<br>Institución         |                                   | GUARD                                              | AR UATH                                  | Metas por Unidad<br>Asignación de<br>Responsabilidades<br>por Institución<br>Matriz Correlación<br>UATH |               |
| Datos de la l<br>Nombre:           | Institución                       |                                                    | INSTITUTO ANTARTICO I                    | Nivel de<br>Satisfacción de<br>Usuarios Externos                                                        |               |
| Siglas:<br>A RUC:                  |                                   |                                                    | INAE<br>0968576320001                    | Niveles de<br>Eficiencia por<br>Institución                                                             |               |
| Código Presup<br>Número Patron     | uestario:<br>ial:                 |                                                    | 077                                      | Tribunal de<br>Reconsideración                                                                          |               |
| Función del Es<br>Sector:          | tado:                             |                                                    | FUNCION EJECUTIVA<br>RECIMEN SECCIONAL A | Reconcideraciones<br>de la Medición<br>Ponderaciones                                                    |               |
| Tipo de Institu<br>A Actividad (Re | ción:<br>⊧f. SRI) y/o principal c | competencia:                                       | ACTIVIDADES ADMINIS                      | del Periodo<br>Informe<br>Consolidado de<br>Resultados                                                  |               |
| Ubicación Ce                       | ográfica                          | A Berninsien                                       | CHAVAS                                   | Evaluaciones                                                                                            | A 7 70NA 9    |
| A Cantón:                          | CUAYAQUIL                         | <ul> <li>номпсіа:</li> <li>А Ралгодија:</li> </ul> | CUAYAQUIL-9 DE OCTUB                     | Múltiples<br>Habilitación de<br>Formularios                                                             | * 20na 20NA 8 |

Seleccionar la opción de "Solicitudes".

## Ministerio del Trabajo

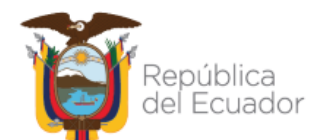

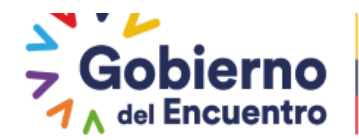

Administración de datos 👻 Administración General 👻 Reportes 👻 Evaluación y Desempeño 👻

| Habilitación d | e Etapas                    |               |
|----------------|-----------------------------|---------------|
|                | 🗧 Generar Solicitud Externa |               |
| Nro            | Unidades                    |               |
| 965            | JEFATURA FINANCIERA         | B Solicitudes |
| 974            | UNIDAD DE RECURSOS HUMANOS  | B Solicitudes |
|                |                             |               |

#### Seguido ir a la opción "Generar Solicitud".

| administración de datos – Administración General – Reportes – Evaluación y Desempeño – |                                |                            |                               |                    |                                  |               |                                          |  |  |  |
|----------------------------------------------------------------------------------------|--------------------------------|----------------------------|-------------------------------|--------------------|----------------------------------|---------------|------------------------------------------|--|--|--|
|                                                                                        |                                |                            |                               |                    |                                  |               |                                          |  |  |  |
| Ingreso de Solicitud                                                                   |                                |                            |                               |                    |                                  |               |                                          |  |  |  |
|                                                                                        | 🕫 Generar Solicitud            |                            |                               |                    |                                  |               |                                          |  |  |  |
|                                                                                        | 🗖 Habilitar Niveles Eficiencia |                            |                               |                    |                                  |               |                                          |  |  |  |
| Nombre Unidad                                                                          | Precarga Solicitud             | Vista<br>Previa<br>Archivo | Carga<br>Archivo<br>Solicitud | Fecha<br>Solicitud | Descarga<br>Archivo<br>Solicitud | Solicitud     | Opciones                                 |  |  |  |
| JEFATURA FINANCIERA                                                                    |                                |                            |                               | 30/06/2021         | P                                | EN<br>PROCESO | 며 Habilitar<br>Formularios<br>며 Eliminar |  |  |  |
|                                                                                        |                                |                            | 1                             | -                  |                                  |               |                                          |  |  |  |

# Proceder a cargar el informe técnico

| A | lministración de datos 👻 Admin | nistración General 👻                                        | Reportes 👻                 | Evaluación                    | y Desempeño        | -                                |               |                                          |
|---|--------------------------------|-------------------------------------------------------------|----------------------------|-------------------------------|--------------------|----------------------------------|---------------|------------------------------------------|
|   |                                |                                                             |                            |                               |                    |                                  |               |                                          |
|   | Ingreso de Solicitud           |                                                             |                            |                               |                    |                                  |               |                                          |
|   |                                |                                                             | 8 G                        | enerar Solici                 | itud               |                                  |               |                                          |
|   |                                |                                                             | 🛢 Habili                   | tar Niveles E                 | ficiencia          |                                  |               |                                          |
|   | Nombre Unidad                  | Precarga Solicitud                                          | Vista<br>Previa<br>Archivo | Carga<br>Archivo<br>Solicitud | Fecha<br>Solicitud | Descarga<br>Archivo<br>Solicitud | Solicitud     | Opciones                                 |
|   | JEFATURA FINANCIERA            |                                                             |                            |                               | 30/06/2021         | Ph                               | EN<br>PROCESO | 면 Habilitar<br>Formularios<br>면 Eliminar |
|   | JEFATURA FINANCIERA            | <ul> <li>Buscar</li> <li>Subir</li> <li>Cancelar</li> </ul> | >                          |                               |                    |                                  | EN<br>PROCESO | শি Eliminar                              |

Ingresar a la opción habilitar formularios

# Ministerio del Trabajo

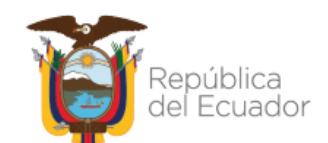

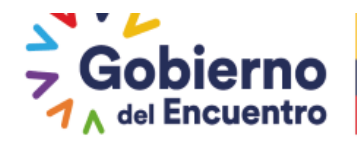

| dministración de datos 👻 | Administración General 👻 | Reportes 👻 | Evaluación y Desempeño 👻 |
|--------------------------|--------------------------|------------|--------------------------|
|                          |                          |            |                          |

|                     |                    | 8 G                        | enerar Solici                          | itud<br>Cotoo oto  |                                  |               |                                            |
|---------------------|--------------------|----------------------------|----------------------------------------|--------------------|----------------------------------|---------------|--------------------------------------------|
| Nombre Unidad       | Precarga Solicitud | Vista<br>Previa<br>Archivo | Carga<br>Carga<br>Archivo<br>Solicitud | Fecha<br>Solicitud | Descarga<br>Archivo<br>Solicitud | Solicitud     | Opciones                                   |
| JEFATURA FINANCIERA |                    |                            |                                        | 30/06/2021         | Ph                               | EN<br>PROCESO | 며 Habilitar<br>Formularios<br>며 Eliminar   |
| JEFATURA FINANCIERA |                    |                            |                                        | 01/07/2021         |                                  | EN<br>PROCESO | (Parabilitar<br>Formularios<br>[제 Eliminar |

A continuación procederá a seleccionar la opción que la UATH requiera según los casos que se detallan a continuación:

- Formulario de Matriz de Correlación: Esta opcion elimina todo el proceso borrando unidad y producto seleccionado para que el jefe inmediato repita nuevamente el proceso (La UATH elimina desde su usuario ingresando a matriz de correlación).
- Formulario Satisfaccion Interna : Esta opción se deberá usar cuando el jefe inmediato deba modificar la calificación o para activar la opción de ingreso en el formulario de satisfacción interna para que los jefes inmediatos puedan concluir las evaluaciones pendientes en satisfacción interna en el caso que no hayan evaluado hasta el 15 de diciembre. (El usuario jefe inmediato deberá ingresar con su usuario en satisfacción interna para concluir con las evaluaciones o para editar la evaluación).

| Habilitar Asignación Responsabilidades                       |                                                                                                    |              |           |  |  |  |  |
|--------------------------------------------------------------|----------------------------------------------------------------------------------------------------|--------------|-----------|--|--|--|--|
| Formulario                                                   | Seleccionar                                                                                                    | Fecha Inicio | Fecha Fin |  |  |  |  |
| rmulario Metas de Unidad, Ingreso de Productos e Indicadores |                                                                                                    |              |           |  |  |  |  |
| rmulario Matriz Correlación                                  | <ul> <li>Image: A set of the set of the</li></ul> |              |           |  |  |  |  |
| rmulario Satisfacción Interna                                |                                                                                                    |              |           |  |  |  |  |

© COPYRIGHT 2019 - MINISTERIO DEL TRABAJO Elsistema funciona correctamente en Mozilla Firefox 20 v Goode Chrome 20 o suberiores.

Una vez que seleccionamos la opción se deberá ingresar la fecha de inicio y fecha fin (se recomienda seleccionar máximo tres días para poder culminar con este factor).

#### Ministerio del Trabajo

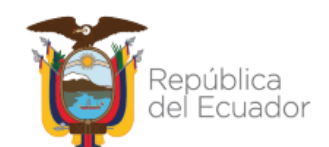

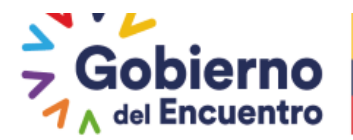

|                                                                 | itar Asignación Responsal     | bilida | des |       |        |      |     |    |    |   |         |    |
|-----------------------------------------------------------------|-------------------------------|--------|-----|-------|--------|------|-----|----|----|---|---------|----|
| Formulario                                                      | Seleccionar                   |        |     | Fech  | na Ini | icio |     |    |    | F | iecha F | in |
| ormulario Metas de Unidad, Ingreso de Productos e<br>ndicadores |                               | (      |     |       |        |      |     | )  |    |   |         |    |
| iornulario Matriz Correlación                                   |                               | (      |     |       |        |      |     | )  |    |   |         |    |
| iormulario Satisfacción Interna                                 |                               |        | 0   | - Ene | erc ,  | - 20 | 021 | -  | 0  |   |         |    |
|                                                                 |                               |        | L   | м     | м      | 1    | ۷   | s  | D  |   |         |    |
| a Guárdár                                                       |                               |        |     |       |        |      | - 1 | 2  | 5  |   |         |    |
|                                                                 |                               |        | - 6 | - 5   | 6      | - 7  | 8   | 9  | 10 |   |         |    |
|                                                                 |                               |        | 11  | 12    | 13     | -14  | 15  | 16 | 17 |   |         |    |
| RIGHT 2019 - MINISTERIO DEL TRABAJO El sisteme fundione conrect | tamente en Mazilla Firefax 20 | r Get  | 18  | 19    | 20     | 21   | 22  | 23 | 24 |   |         |    |
|                                                                 |                               | _      | 25  | 26    | 27     | 28   | 29  | 50 | 31 |   |         | -  |

Seguido procedemos a Guardar.

| Habilitación de Formularios                                       |             |              |            |  |  |  |  |  |  |
|-------------------------------------------------------------------|-------------|--------------|------------|--|--|--|--|--|--|
| 👼 Ha bilitta r Asigna ción Responsa bilida des                    |             |              |            |  |  |  |  |  |  |
| Formulario                                                        | Seleccionar | Fecha Inicio | Fecha Fin  |  |  |  |  |  |  |
| Formulario Metas de Unidad, Ingreso de Productos e<br>Indicadores |             |              |            |  |  |  |  |  |  |
| Formulario Matriz Correlación                                     |             | 21/01/2021   | 22/01/2021 |  |  |  |  |  |  |
| Formulario Satisfacción Interna.                                  |             |              |            |  |  |  |  |  |  |
| Guardar (m                                                        |             | Régrésar     |            |  |  |  |  |  |  |

Una vez guardada la habilitación del formulario aparece el siguiente mensaje, el cual debe tener en cuenta para proceder a realizar nuevamente la matriz de correlación.

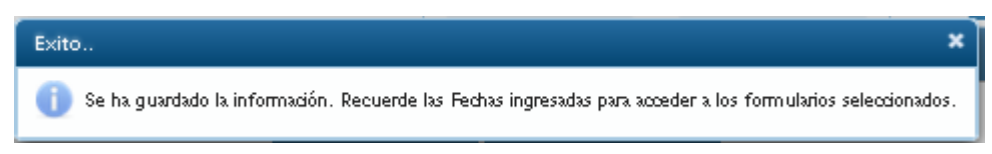

Seguidamente del mensaje aparece la siguiente pantalla, en la cual **NO** se debe dar clic en *<u>Finalizar</u>*, ya que está acción solo se ejecutar cuando se requiere finalizar o cerrar la habilitación del formulario.

## Ministerio del Trabajo

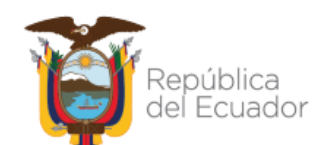

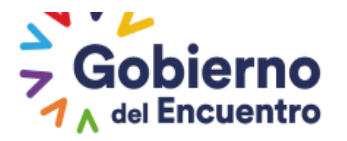

| do de Formularios         |            |              |            |          |
|---------------------------|------------|--------------|------------|----------|
|                           |            |              |            |          |
| Formulario                | Habilitado | Fecha Inicio | Fecha Fin  | Acciones |
| ulario Matriz Correlación |            | 01/07/2021   | 16/07/2021 | Finalsar |
|                           |            |              |            |          |
|                           |            | Regresar     |            |          |

**GUILLERMO LASSO** 

PRESIDENTE

Si seleccionó **Formulario de Matriz de Correlación** la UATH deberá ingresar a matriz de correlación.

| MINISTERIO DEL <b>TRABAJO</b>                   |                                      | SISTEMA I               | Período y<br>Cronograma<br>Metas por Unidad<br>Asignación de<br>Responsabilidades | SILTER SECONDE SALEND<br>SECONDE SALEND<br>HAMANO<br>SIÓN Y EVALUACIÓN DEL DESEMPEÑO |
|-------------------------------------------------|--------------------------------------|-------------------------|-----------------------------------------------------------------------------------|--------------------------------------------------------------------------------------|
| NOMBRE:                                         |                                      | CAMBIAR CLAVE CE        | por Institución                                                                   | 10: 2021                                                                             |
| INSTITUCION: INSTITUTO ANTARTICO ECUA           | TORIANO INAE                         |                         | Matriz Correlación<br>UATH                                                        |                                                                                      |
| Administración de datos 👻 Administración Genera | l <del>v</del> Reportes <del>v</del> | Evaluación y Desemp     | Nivel de                                                                          |                                                                                      |
|                                                 |                                      | Información<br>Personal | Satistaccion de<br>Usuarios Externos                                              |                                                                                      |
| Listado de Formularios                          |                                      | • •                     | Niveles de                                                                        |                                                                                      |
|                                                 |                                      | Asignaciones            | Eficiencia por<br>Institución                                                     |                                                                                      |
| Formulario                                      | Habilitado                           | UATH                    | Talkan at da                                                                      | Acciones                                                                             |
| Formulario Matriz Correlación                   | <b>~</b>                             | 0170772021              | Reconsideración                                                                   | Finalizar                                                                            |
|                                                 |                                      |                         | Reconcideraciones<br>de la Medición                                               |                                                                                      |
|                                                 |                                      | Regresar                | Ponderaciones<br>del Periodo                                                      |                                                                                      |

Ingresar a la unidad que se habilitó el formulario de matriz de correlación.

| dministración de datos – Administración General – Reportes – Evaluación y Desempeño – |                            |       |       |                      |                                                                                                    |                         |                       |  |
|---------------------------------------------------------------------------------------|----------------------------|-------|-------|----------------------|----------------------------------------------------------------------------------------------------|-------------------------|-----------------------|--|
|                                                                                       |                            |       |       |                      |                                                                                                    |                         |                       |  |
| Registro d                                                                            | e Matrices por Unidad      |       |       |                      |                                                                                                    |                         |                       |  |
| Reporte Excel Matriz Correlación                                                      |                            |       |       |                      |                                                                                                    |                         |                       |  |
| Nro                                                                                   | Unidades                   |       |       | Existen<br>Registros | Matriz<br>Aprobada                                                                                                    | Evaluador<br>Notificado | Nivel de Satisfacción |  |
| 965                                                                                   | JEFATURA FINANCIERA        | 🕫 Ing | resar | <b>~</b>             | <ul> <li>Image: A start of the start of the start of</li></ul> | <b>~</b>                | 84,38%                |  |
| 974                                                                                   | UNIDAD DE RECURSOS HUMANOS | 🛢 Ing | resar | ~                    | <b>~</b>                                                                                                    | <b>~</b>                | 78,13%                |  |
|                                                                                       |                            | - e a | 1     |                      |                                                                                                    |                         |                       |  |

Seguido la UATH deberá proceder a eliminar los registros en la opción señalada en la imagen adjunta dándole paso al jefe inmediato para que repita nuevamente el proceso.

### Ministerio del Trabajo

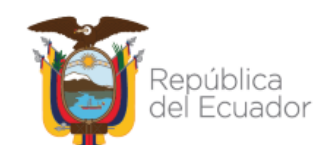

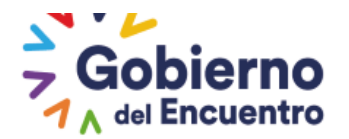

| Administración                                                                                                    | de datos 👻 🧳             | Administración General - | Reportes -             | Evaluación y De  | sempeño 🔻 |                               |  |          |
|----------------------------------------------------------------------------------------------------|--------------------------|--------------------------|------------------------|------------------|-----------|-------------------------------|--|----------|
|                                                                                                    |                          |                          |                        |                  |           |                               |  |          |
| Matriz Deta                                                                                                    | lle Unidades             |                          |                        |                  |           |                               |  |          |
|                                                                                                    |                          | _                        | 4                      | Imprimir         |           |                               |  |          |
| Unidad/Dirección: JEFATURA FINANCIERA                                                                                                    |                          |                          |                        |                  |           |                               |  |          |
| NOTA: Actualmente posee Habilitación de Formularios para poder Eliminar la Matriz.<br>Al Aprobar la Matriz se deshabilitara el Formulario, y no podrá eliminar. |                          |                          |                        |                  |           |                               |  |          |
| Evaluador                                                                                                    |                          | Institución              | Unidades/P             | rocesos Internos |           | Producto o Servicio           |  |          |
| SI                                                                                                    | INSTITUTO /<br>ECUATORIA | ANTARTICO<br>NO INAE     | UNIDAD DE R<br>HUMANOS | ECURSOS          | REPOR     | TES DE EJECUCION<br>PUESTARIA |  | Î<br>Ver |
|                                                                                                    |                          |                          |                        |                  | F1        |                               |  |          |

Al seleccionar la opción eliminar se generará el siguiente mensaje la UATH tendrá la opción de <u>Aceptar</u> o <u>Rechazar.</u>

| Advertencia                                                   |           |   |  |  |  |  |  |
|---------------------------------------------------------------|-----------|---|--|--|--|--|--|
| Se procedera a eliminar la Unidad y el producto seleccionado. |           |   |  |  |  |  |  |
|                                                               | 🛢 Aceptar |   |  |  |  |  |  |
|                                                               | Rechazar  | j |  |  |  |  |  |

Si la Dirección o unidad ya tuvo calificación en satisfacción interna y se requiere eliminar aparecerá el siguiente mensaje "<u>La Matriz de correlación que intenta eliminar posee</u> <u>satisfacción interna. Se eliminarán los Asesores y la Evaluación. Desea Continuar?"</u> la UATH tendrá la opción de <u>Aceptar</u> o <u>Rechazar</u>:

| Advertencia                                                                                                    |  |  |  |  |  |  |  |
|----------------------------------------------------------------------------------------------------|--|--|--|--|--|--|--|
| La Matriz Correlacción que intenta Birninar posee Satisfacción Interna. Se<br>eliminira los Asesores y la Evaluación. Desea Continuar? |  |  |  |  |  |  |  |
| 🖶 Aceptar                                                                                                    |  |  |  |  |  |  |  |
| Rechazar                                                                                                    |  |  |  |  |  |  |  |

En el caso de seleccionar **Formulario Satisfacción Interna** el usuario jefe deberá ingresar y continuar con la evaluacion; en este caso, se repite todo el proceso del **Capítulo de Matriz de Correlacion ROL JEFE INMEDIATO.** 

Ministerio del Trabajo

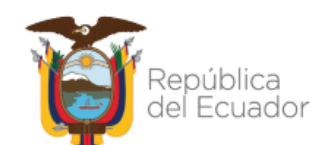

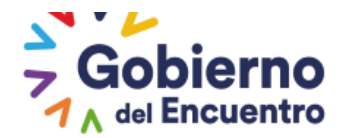

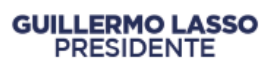

#### HABILITACIÓN DE FORMULARIO DEL NIVEL DE SATISFACCION DEL USUARIO EXTERNO

En esta opción la UATH al ingresar en habilitación de formularios en la parte de arriba de todas las unidades tiene activo el botón <u>*"Generar solictud externa"*</u> esta opción le permite a la UATH editar la calificación de satisfacción de usuarios externos .

|   | INSTITUCION: MINISTERIO DEL TRABAJO                                                                          |                                  |               |  |  |  |  |  |
|---|----------------------------------------------------------------------------------------------------|----------------------------------|---------------|--|--|--|--|--|
| A | Administración de datos — Administración General — Reportes — Administración Menú — Evaluación y Desempeño — |                                  |               |  |  |  |  |  |
|   |                                                                                                    |                                  |               |  |  |  |  |  |
|   | Habilitación de Etapas                                                                                       |                                  |               |  |  |  |  |  |
|   |                                                                                                    |                                  |               |  |  |  |  |  |
|   | Generar Solicitud Externa                                                                                    |                                  |               |  |  |  |  |  |
|   | Nro                                                                                                    | Unidades                         |               |  |  |  |  |  |
|   | 812                                                                                                    | DESPACHO MINISTERIAL DEL TRABAJO | 🗧 Solicitudes |  |  |  |  |  |
|   | 818                                                                                                    | 🗧 Solicitudes                    |               |  |  |  |  |  |

Una vez que selecciona la opción "*Generar solicitud externa* "se activa la siguiente opción en la que solicita se suba el informe para respaldo de la acción.

|               |                    | 8 G                        | enerar Solici                 | tud                |                                  |               |           |
|---------------|--------------------|----------------------------|-------------------------------|--------------------|----------------------------------|---------------|-----------|
| Nombre Unidad | Precarga Solicitud | Vista<br>Previa<br>Archivo | Carga<br>Archivo<br>Solicitud | Fecha<br>Solicitud | Descarga<br>Archivo<br>Solicitud | Solicitud     | Opciones  |
|               | + Buscar           |                            |                               |                    |                                  |               |           |
|               | 🗈 Subir            |                            |                               |                    |                                  |               |           |
|               | ⊘ Cancelar         |                            |                               |                    | -                                | EN<br>PROCESO | 🕅 Elimina |
|               |                    |                            |                               |                    |                                  |               |           |
|               |                    |                            |                               |                    |                                  |               |           |

Una vez subido el informe técnico se le habilita el botón de *Habilitar Formularios*, la UATH procede a ingresar.

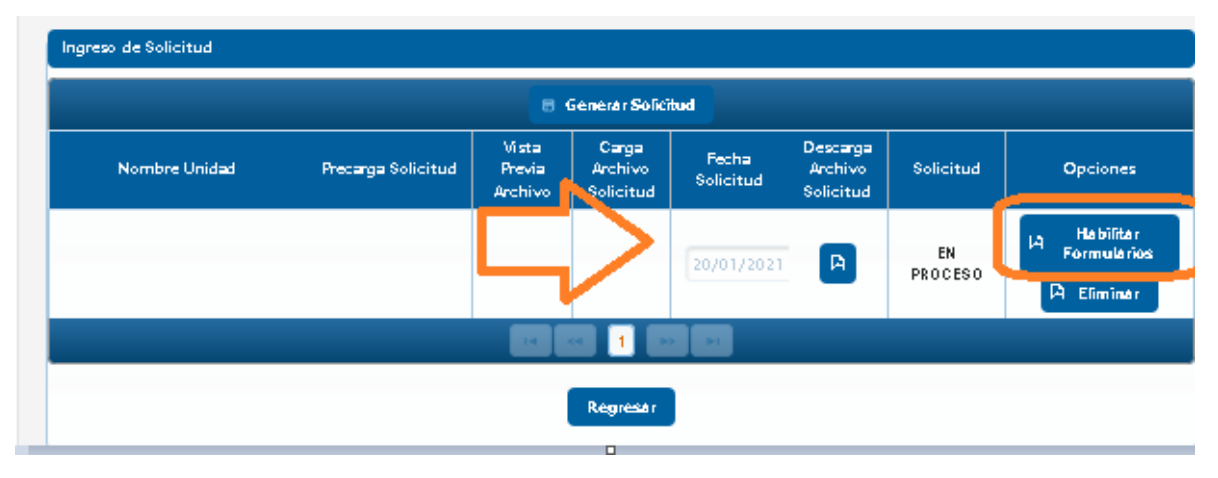

#### Ministerio del Trabajo

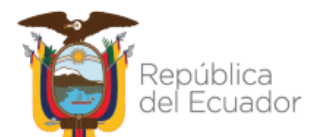

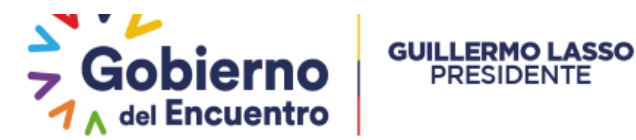

La UATH al ingresar en esta opción debe seleccionar y generar las fechas para la habilitación, seguido procede a *Guardar* la información.

PRESIDENTE

| Formul                               | ario                          | Seleccionar                    | Fecha Inicio                     |     | Fex | :ha F | in   |      |    |
|--------------------------------------|-------------------------------|--------------------------------|----------------------------------|-----|-----|-------|------|------|----|
| iormulario Satisfacción Ecterna      |                               |                                | 20/01/2021                       |     |     |       |      |      |    |
|                                      |                               |                                |                                  | 0   | Бъ  | ere 🖣 | , 20 | 21 🚽 |    |
| 8                                    | Guardar                       |                                | Regressir                        | ι   | м   | м     | J    | ۷    | s  |
|                                      | •                             |                                |                                  |     |     |       |      | 1    | 2  |
|                                      | $\mathbf{\Lambda}$            |                                |                                  | - 6 | - 5 | 6     | - 7  | 8    | 9  |
|                                      | <u> </u>                      |                                |                                  | 11  | 12  | 13    | 16   | 15   | 16 |
| INGHT 2019 - MINISTERIO DEL TR       | ABA D El sistem fundione come | ctamente en Mazilla Firefax 20 | y Google Chrome 20 a superiores. | 25  | 26  | 27    | 20   | 29   | 30 |
| GOBIERNO DE LA REPÚBLICA DEL ECUADOR |                               |                                |                                  |     |     |       |      |      |    |
|                                      | Al <b>Guardar</b>             | se genera el si                | guiente mensaie:                 |     |     |       |      |      |    |

👔 Se ha guardado la información. Recuerde las Fechas ingresadas para acceder a los formularios seleccionados.

Una vez realizados estos pasos la UATH debe ir a la opción de *Niveles de Satisfacción de* **Usuarios Externos** 

| INSTITUCION: SERVICIO NACIONAL                  | Cronograma            |                |                        |                                                        |            |
|-------------------------------------------------|-----------------------|----------------|------------------------|--------------------------------------------------------|------------|
| dministración de datos 👻 Administración General | • Reportes • Administ | tración Ment 👻 | Bialkación y Desempeño | Metas por Unidad                                       |            |
|                                                 |                       |                | lutormación Personal   | As ignación de<br>Responsabilidades<br>por institución |            |
| Listado de Formularios                          |                       |                | Asignaciones UATH      | Matriz Correlación<br>Norte                            |            |
| Formulario                                      | Habilitado            | Fecha I        | Asignaciones Jete 🕠    | Nitel de Satistacción                                  | Acciones   |
| Formulario Satisfacción Ecterna                 |                       | 20/01/202      | As ignaciones          | de Us varios Pde nos                                   | Finálizá r |
|                                                 |                       | <b>1</b>       | Aprobador •            | Nibeles de Eliciència<br>por institución               |            |
|                                                 |                       |                |                        |                                                        |            |

Al ingresar encontrara activo el botón de *Eliminar*, procede a eliminar la información

| rescarga de Arcr                      | iivos                                           |                           |                                          |                                   |            |  |
|---------------------------------------|-------------------------------------------------|---------------------------|------------------------------------------|-----------------------------------|------------|--|
| escaigar Matriz d<br>escaigar Exciest | e Tabrilación de Encrestas<br>a de Satistacción |                           |                                          |                                   |            |  |
| livel de Satisfac                     | ción Usuarios Externos                          |                           |                                          |                                   |            |  |
|                                       |                                                 |                           | Newson                                   |                                   |            |  |
|                                       |                                                 |                           | Nuevo                                    |                                   |            |  |
| Encuestas<br>C <del>enera</del> das   | Precarga Informe<br>Tabulación                  | Ver Informe<br>Tabulación | Nuevo<br>Cargar<br>Informe<br>Tabulación | Descarga<br>Informe<br>Tabulación | Nota Total |  |

Finalmente se procede a ingresar nuevamente la información.

## Ministerio del Trabajo

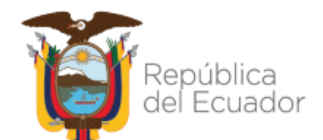

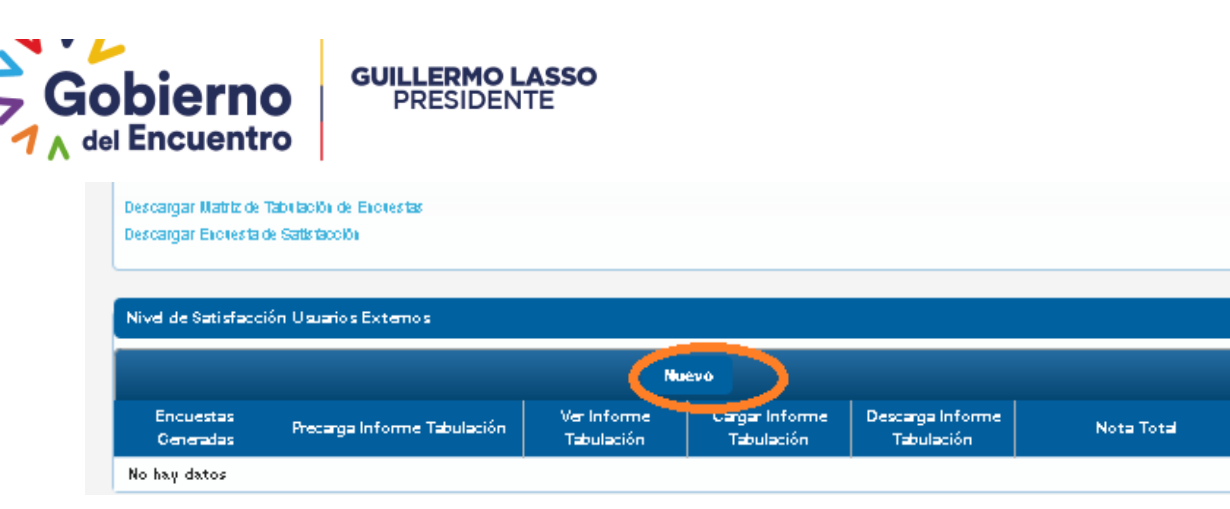

SE REPITE LOS PASOS A SEGUIR DEL CAPÍTULO DE SATISFACCIÓN DE USUARIOS EXTERNOS.

#### HABILITACIÓN DE FORMULARIO PARA EL BOTÓN RECONSIDERAR

- Esta función está a cargo de la UATH, y aplica para los casos en que los servidores presenten su reconsideración por fuera y no en la plataforma, con el fin de que la UATH pueda modificar la información del informe consolidado y el listado de reconsideración.
- Una vez que la UATH notifique el informe consolidado a todos los servidores, se activa el botón Reconsiderar, a partir de esta fecha se deberá tomar en cuenta los 5 días de plazo con los que cuenta el servidor para realizar la reconsideración.
- Se podrá ingresar esta solicitud en Habilitación de Formulario para botón Reconsiderar siempre y cuando esté fuera de los 5 días de tiempo habilitado para la reconsideración de un proceso normal.
- La UATH deberá ingresar en la opción de <u>Habilitación de Formularios</u> / seleccionando la unidad o dirección ingresando al botón <u>solicitudes</u>/seguido se selecciona <u>Generar Solicitudes</u>
   se carga el informe y se habilita el botón <u>Habilitar Formularios</u> /y finalmente se selecciona <u>Habilitar Reconsideraciones.</u>
- Una vez que la UATH habilita la reconsideración, se activa la opción de <u>Enviar</u> <u>Reconsideración</u> a los servidores por 5 días más, la fecha de inicio quedará a consideración de la UATH la de fin será automática.

Como se visualiza en la imagen adjunta la UATH al seleccionar Habilitación de Reconsideraciones se le habilita la opción listado de servidores:

| Habilitación de Formularios                                       |                           |              |           |
|-------------------------------------------------------------------|---------------------------|--------------|-----------|
|                                                                   | Habilitar Reconsideracion |              |           |
| Formulario                                                        | Seleccionar               | Fecha Inicio | Fecha Fin |
| Formulario Metas de Unidad, Ingreso de Productos e<br>Indicadores |                           |              |           |
| Formulario Matriz Correlación                                     |                           |              |           |
| Formulario Satisfacción Interna                                   |                           |              |           |
| Formulario Metas de Unidad, Nivel de Cum plimiento                |                           |              |           |
|                                                                   |                           |              |           |
| 8 Guardar                                                         |                           | Regresar     |           |

Seguido la UATH debe seleccionar al servidor que requiera presentar su reconsideración

Ministerio del Trabajo

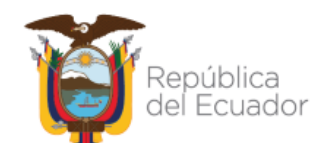

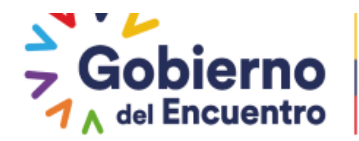

| Listado Servidores                                      |               |                       |             |  |  |
|---------------------------------------------------------|---------------|-----------------------|-------------|--|--|
| Listado de Servidores, Aceptaron sus Responsabilidades. |               |                       |             |  |  |
|                                                         | Listado Servi | dores Sin Consolidado |             |  |  |
| Cédula                                                  | Nom           | ibre Servidor         | Seleccionar |  |  |
| 0929621175                                              | ESPINAR ZAMO  | DRA LISBETH ANDREINA  |             |  |  |
| 0911334530                                              | RIOFRIO BRICE | NO MONICA DEL ROCIO   |             |  |  |
| 1310401318                                              | VERA HIDA     | LCO ANDREA MARIA      |             |  |  |
|                                                         |               |                       |             |  |  |
| Definición de Fechas                                    |               |                       |             |  |  |
| Fecha Inicio: 2                                         | 6/08/2022     | Fecha Fin: 31/08/202  | 2           |  |  |
|                                                         | Regist        | rar Servidores        |             |  |  |
|                                                         |               | Régrésar              |             |  |  |

Una vez selecionado el servidor, se coloca la fecha de inicio y la fecha fin se pone de forma automática.

| Listado de Formularios        |            |              |            |           |
|-------------------------------|------------|--------------|------------|-----------|
| Formulario                    | Habilitado | Fecha Inicio | Fecha Fin  | Acciones  |
| Formulario de Reconsideración | <b>~</b>   | 26/08/2022   | 31/08/2022 | Finalizar |
|                               |            |              |            |           |
|                               |            | Regresar     |            |           |

Realizados los pasos anteriores, se activa el botón reconsiderar al servidor desde su usuario al ingresar en la opción de Hoja de vida.

| Acciones |              |                        |       |
|----------|--------------|------------------------|-------|
|          |              |                        |       |
|          |              |                        |       |
| Aprobar  | Reconsiderar | Enviar Reconsideración | Salir |
|          |              |                        |       |

# Ministerio del Trabajo

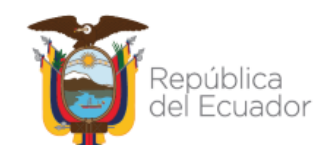

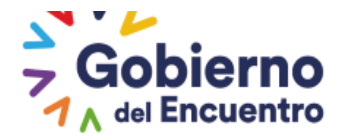

# **CAPÍTULO SÉPTIMO**

#### **EVALUACIÓN NIVEL JERÁRQUICO SUPERIOR**

La UATH tendrá la opción de descarga de los formatos, esta acción la realizará fuera del sistema.

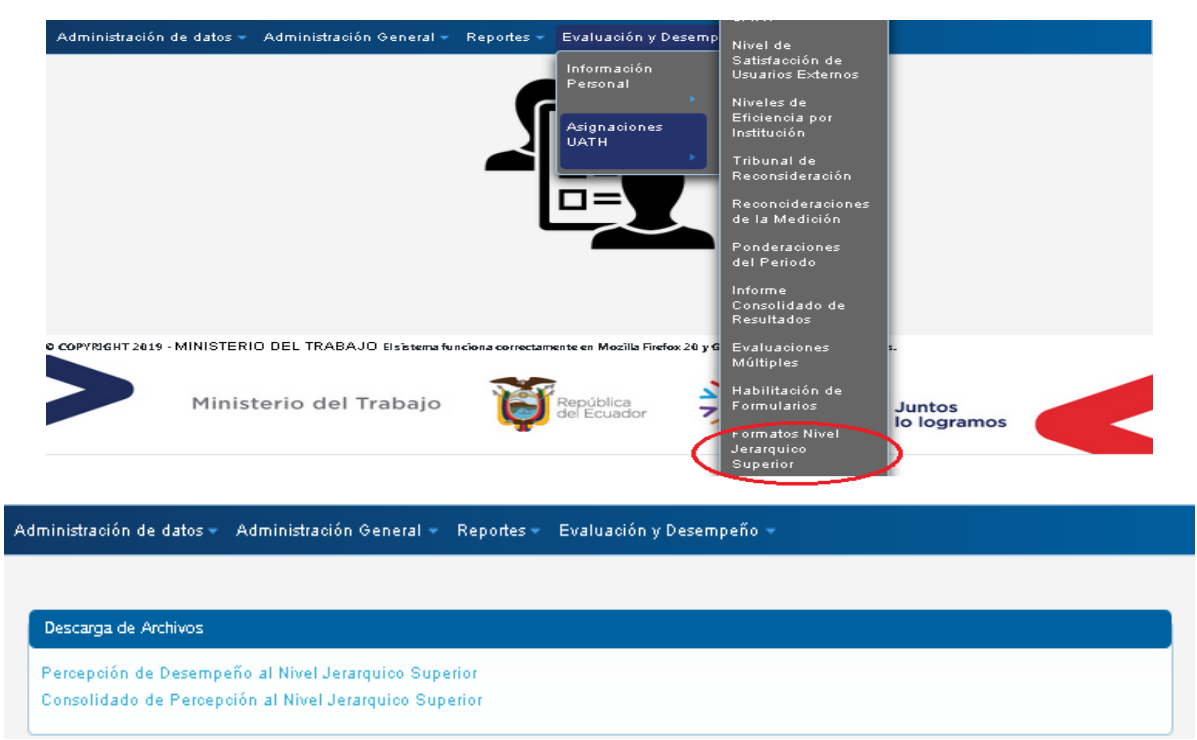

#### FORMATO PERCEPCIÓN DE DESEMPEÑO AL NIVEL JERÁRQUICO SUPERIOR

La UATH institucional a través de la o el servidor público procederá a evaluar el nivel de percepción del desempeño de las y los servidores públicos que ocupan puestos del Nivel Jerárquico Superior, con excepción de las primeras y segundas autoridades institucionales; y, asesores y consejeros de gobierno. Esta evaluación no tendrá ponderación y se aplicará únicamente a las autoridades que se encuentren ejerciendo sus funciones en el mes de diciembre de cada año.

Los resultados de la percepción de la evaluación de este factor tendrán carácter confidencial y se deberán obtener hasta el 31 de diciembre o, en caso de que caiga en día feriado la referida fecha, al siguiente día hábil más cercano de cada año sujeto a evaluación.

Para ingresar la información en los campos establecidos en el Formato IN-GEP-02-02 FOR-07 Percepción de Desempeño al Nivel Jerárquico Superior, se procederá de la siguiente manera:

1. Los campos del encabezado del formato se ingresarán de acuerdo al siguiente detalle:

## Ministerio del Trabajo

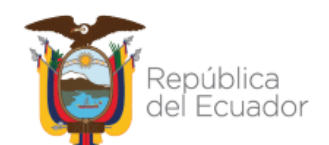

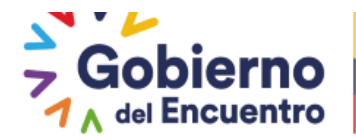

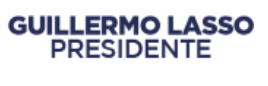

- "institución" ingrese la entidad u organismo que pertenece la o el servidor público que ocupa puesto de Nivel Jerárquico Superior;
- "unidad/proceso" ingrese la Unidad o Proceso que pertenece la o el servidor público que ocupa puesto de Nivel Jerárquico Superior;
- "nombre del evaluado" ingrese los apellidos y nombres de la o el servidor público que pertenece al Nivel Jerárquico Superior que va a ser evaluado;
- "fecha de evaluación" ingrese el día, mes y año en la cual se realizó dicha evaluación,
- "puesto institucional" ingrese el puesto de la o el servidor público que pertenece al Nivel Jerárquico Superior que va a ser evaluado,

| • "tipo de pu   | esto" siempre se especificará "Nivel Jerárquico Superior". |
|-----------------|------------------------------------------------------------|
| NSTITUCIÓN:     | MINISTERIO DE TRABAJO                                      |
| JNIDAD/PROCESO: | COORDINACION ADMINISTRATIVA FINANCIERA                     |
|                 |                                                            |

| INSTITUCION:          | MINISTERIO DE TRABAJO                  |
|-----------------------|----------------------------------------|
| UNIDAD/PROCESO:       | COORDINACION ADMINISTRATIVA FINANCIERA |
| NOMBRES DEL EVALUADO: | DIEGO PAEZ GONZALES                    |
| FECHA DE EVALUACIÓN   | 14 de noviembre de 2016                |
| PUESTO INSTITUCIONAL  | DIRECTOR FINANCIERO                    |
| TIPO DE PUESTO        | NIVEL JERÁROUICO SUPERIOR              |

2. En los campos "competencias conductuales" y "comportamiento observable" se especifica las competencias conductuales y su respectiva descripción.

|                                                                                   | MODELO DE COMPETENCIAS DEL NIVEL JERÁRQUICO SUPERIOR                                                                                                    | PUN | TAJE EVALUA | CIÓN  | COMENTARIOS                                                                                                    |
|-----------------------------------------------------------------------------------|----------------------------------------------------------------------------------------------------|-----|-------------|-------|----------------------------------------------------------------------------------------------------|
| COMPETENCIAS<br>CONDUCTUALES                                                      | COMPORTAMIENTO OBSERVABLE                                                                                                    | DE  | DA          | DI    | (En caso de escoger "DI" se debe<br>obligatoriamente colocar el porqué o<br>la sugerencia para el respectivo<br>feedback) |
| Adaptación al cambio,<br>liderazgo y cultura corporativa                          | Responde oportunamente con nuevas estrategias de solución frente a amenazas y oportunidades del entorno, reflejando<br>capacidad de líderazgo y fomentando fortaleza en los procesos y equipos de trabajo a su cargo.                                                                                                    | ۲   | 0           | 0     |                                                                                                    |
| Comprensión del entorno<br>organizacional y orientación a<br>resultados           | Identifica con claridad los elementos del entorno organizacional que motivan determinados comportamientos en los grupos de<br>trabajo, los problemas defondo de los objetivos, proyectos o procesos, oportunidades o fuerzas de poder que los afectan de<br>manera directa e indirecta a la gestión institucional, que permitan corregir desviaciones, sus resultados en función a la<br>demanda externa.                                                                                                    | ۲   | 0           | 0     |                                                                                                    |
| Impacto e influencia y<br>transparencia de gestión                                | Demuestra capacidad gerencial o directiva para posicionar a la organización a través de la oferta de productos y servicios claves<br>de demanda externa, lo cual permitirá generar un percepción de calidad y ática pública de sus proveedores y que impacte<br>positivamente e la mistro ancional, regional o locat.                                                                                                    | ۲   | 0           | 0     |                                                                                                    |
| Dinamismo                                                                         | Es un lider activo y emprendedor que actúa con prontitud, diligencia y energia.                                                                                                    | ۲   | 0           | 0     |                                                                                                    |
| Habilidad de escucha activa                                                       | Tiene la habilidad de escuchar no sólo lo que la persona está expresando directamente, sino también los sentimientos, ideas o<br>pensamientos que subyacen a lo que se está diciendo.                                                                                                    | ۲   | 0           | 0     |                                                                                                    |
| Desarrollo de personas                                                            | Sabe impulsar el desarrollo de las habilidades personales y de las potenciales habilidades de las personas a su cargo.                                                                                                    | ۲   | 0           | 0     |                                                                                                    |
| Comunicación con el equipo                                                        | Domina la forma en como comunicarse con los integrantes de su equipo de manera verbal y no verbal                                                                                                    | ۲   | 0           | 0     |                                                                                                    |
| Compromiso                                                                        | Sabe implicarse al máximo en una labor, poniendo todas sus capacidades para conseguir llevarla a cabo.                                                                                                    | ۲   | 0           | 0     |                                                                                                    |
| Inteligencia emocional                                                            | Sabe apreciar y expresar de manera equilibrada sus propias emociones, entender las de los demás, y utiliza esta información<br>para guiar su forma de pensar y su comportamiento                                                                                                    | ۲   | 0           | 0     |                                                                                                    |
| Buen gobierno corporativo y<br>responsabilidad social en<br>organismos estatales. | Emite y comple políticas y normas de responsabilidad social institucional o corporativa, además de los asuntos de tipo<br>ambiental, desarrollo sustentable o producción más limpia, aquellos aspectos que generan problemas e impatan de manera<br>directa al entorno humano, social y ambiental (contaminación ambienta), estinción de especies animales y vegetales, violencia,<br>afectación a la salud, participación social, desorden social, perdida de principios y valores, aumento de los estados depresivos,<br>destegitamicon del orden estabecido y más. | ۲   | 0           | 0     |                                                                                                    |
| Manejo de crisis y resolución<br>de conflictos en la gestión del<br>Estado        | Construye relaciones beneficiosas para la ciudadania, organizaciones e instituciones, que le permitan alcanzar los objetivos<br>nacionales, sectoriales e institucionales. Direcciona y gestiona la evolución de la administración pública y sus organizaciones, a<br>través de técnicas de manejo de conflictos y negociación, implementando estrategias para introducir innovaciones<br>institucionales, planificación y calidad total, manejo de talento humano acordes a la misión organizacional.                                                                | ۲   | 0           | 0     |                                                                                                    |
|                                                                                   | % EVALUACION FINAL                                                                                                    |     |             | 100,0 | 0%                                                                                                    |

3. En el campo "puntaje evaluación", seleccione uno de los siguientes parámetros:

| *Parametros de evaluación |                       |  |
|---------------------------|-----------------------|--|
| DE                        | Desempeño excepcional |  |
| DA                        | Desempeño aceptable   |  |
| DI                        | Desempeño inaceptable |  |

Con estos parámetros se evaluarán las competencias conductuales de la o el servidor público que ocupa el puesto del Nivel Jerárquico Superior.

## Ministerio del Trabajo

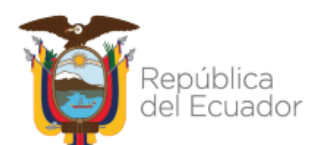

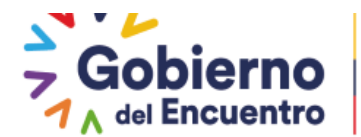

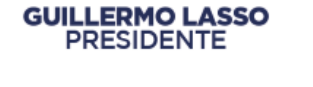

4. En el campo "comentarios" en caso de que la evaluación sea "DI" (Desempeño Inaceptable), se debe obligatoriamente argumentar la razón de esa evaluación para la respectiva retroalimentación:

| PUN | TAJE EVALUA | CIÓN | COMENTARIOS                                                                                                    |
|-----|-------------|------|----------------------------------------------------------------------------------------------------|
| DE  | DE DA DI    |      | (En caso de escoger "DI" se debe<br>obligatoriamente colocar el porqué o<br>la sugerencia para el respectivo<br>feedback) |
| 0   | 0           | ۲    |                                                                                                    |
| 0   | 0           | ۲    |                                                                                                    |
| 0   | 0           | ۲    |                                                                                                    |
| 0   | 0           | ۲    |                                                                                                    |

#### FORMATO CONSOLIDADO DE PERCEPCIÓN AL NIVEL JERÁRQUICO SUPERIOR

La UATH institucional procederá a consolidar los resultados de la evaluación de la percepción de las y los servidores públicos que ocupan puestos del Nivel Jerárquico Superior obtenidos de las evaluaciones realizadas por las o los servidores públicos; información que, tendrá el carácter de confidencial y será conocido por las máximas autoridades institucionales como mecanismo de retroalimentación.

Para ingresar la información en los campos establecidos en el Formato IN-GEP-02-02 FOR-08 Consolidado de Percepción al Nivel Jerárquico Superior, se procederá de la siguiente manera:

1. Los campos del encabezado del formato se ingresará de acuerdo al siguiente detalle:

- "institución" ingrese la entidad u organismo que pertenece la o el servidor público que ocupa puesto de Nivel Jerárquico Superior;
- "unidad/proceso" ingrese la unidad o proceso que pertenece la o el servidor público que ocupa puesto de Nivel Jerárquico Superior;
- "nombres del evaluado" ingrese los nombres y apellidos de la o el servidor público que pertenece al Nivel Jerárquico Superior que va a ser evaluado;
- "puesto institucional" ingrese el puesto de la o el servidor público que pertenece al Nivel Jerárquico Superior que va a ser evaluado;
- "tipo del puesto" siempre se especificará Nivel Jerárquico Superior

## Ministerio del Trabajo

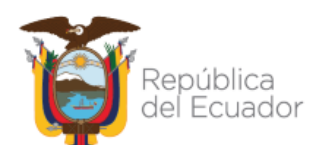

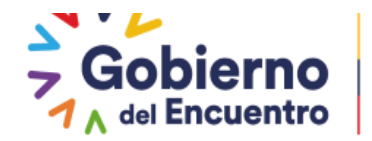

|                       | Ministerio<br>del <b>Trabajo</b> |                           | Fecha:  | 26-mar-2018            |
|-----------------------|----------------------------------|---------------------------|---------|------------------------|
|                       |                                  |                           | Página: | 1 de 1                 |
|                       |                                  |                           | Código: | IN-GEP-02-02<br>FOR-08 |
| INSTITUCIÓN:          |                                  |                           |         |                        |
| UNIDAD/PROCESO:       |                                  |                           |         |                        |
| NOMBRES DEL EVALUADO: |                                  |                           |         |                        |
| PUESTO INSTITUCIONAL: |                                  |                           |         |                        |
| TIPO DEL PUESTO:      |                                  | NIVEL JERÁRQUICO SUPERIOR |         |                        |

2. En el campo "porcentaje evaluación final" ingrese la calificación individual de todos los servidores públicos que pertenecen a la unidad o proceso interno y que evaluaron al servidor del Nivel Jerárquico Superior.

3. En el campo "evaluación final" se obtendrá automáticamente el promedio de las calificaciones ingresadas.

|                  | PORCENTAJE EVALUACIÓN FINAL |
|------------------|-----------------------------|
| SERVIDOR #       | CALIFICACIÓN                |
| 1                | 100,00%                     |
| 2                | 50,00%                      |
| 3                | 80,00%                      |
| 4                | 40,00%                      |
| 5                | 25,00%                      |
| 6                | 85,00%                      |
| 16               |                             |
| 17               |                             |
| 18               |                             |
| 19               |                             |
| 20               |                             |
| 21               |                             |
| 22               |                             |
| 23               |                             |
| 24               |                             |
| 25               |                             |
| 26               |                             |
| 27               |                             |
| EVALUACION FINAL | 63,33%                      |

#### CAPÍTULO OCTAVO

#### NIVEL DE SATISFACCIÓN DE USUARIOS EXTERNOS

La UATH institucional según lo especificado en el Art. 120 del Reglamento General a la LOSEP realizará: *"…su gestión mediante la conformación de procesos y estarán integradas básicamente por:* 

a) Calidad del servicio, atención al usuario y de la gestión institucional, en el ámbito de sus atribuciones y competencias, ..."

Por lo tanto procederá a evaluar, a través de encuestas de satisfacción a los usuarios externos de los productos y/o servicios recibidos.

El Rol UATH deberá ingresar a <u>Asignaciones UATH</u> en <u>Niveles De Satisfacción De Usuarios</u> <u>Externos</u>

## Ministerio del Trabajo

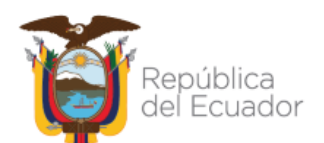

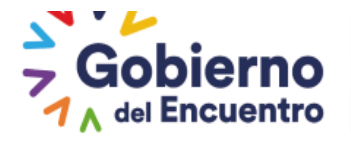

| MINISTERIO DEL TRABAJO                                | SISTEMA D                                                | Período y<br>Cronograma<br>Metas por Unidad<br>Asignación de<br>Responsabilidades | SIITH<br>STELL NORMING<br>STELL NORMING<br>STON Y EVALUACIÓN DEL DESEMPEÑO |
|-------------------------------------------------------|----------------------------------------------------------|-----------------------------------------------------------------------------------|----------------------------------------------------------------------------|
|                                                       | CAMBIAR CLAVE CE                                         | por Institución<br>Matriz Correlación<br>UATH                                     | <b>30</b> : 2021                                                           |
| Administración de datos - Administración General - Re | eportes • Evaluación y Desemo<br>Información<br>Personal | Nivel de<br>Satisfacción de<br>Usuarios Externos                                  |                                                                            |
|                                                       | Asignaciones<br>UATH                                     | Niveles de<br>Eficiencia por<br>Institución<br>Tribunal de<br>Reconsideración     |                                                                            |
|                                                       |                                                          | Reconcideraciones<br>de la Medición<br>Ponderaciones<br>del Periodo               |                                                                            |

**GUILLERMO LASSO** 

PRESIDENTE

Deberá seleccionar el año a evaluar:

| Períodos Ac | ctivos     |    |
|-------------|------------|----|
| Período:    | Seleccione |    |
|             | Seleccione |    |
|             | 2019       |    |
|             | 2020       | -1 |
|             | 2021       |    |

Al ingresar encontrarán los formatos de la encuesta presencial y virtual para su descarga con el formato de tabulación.

Deberá ingresar en la opción "Nuevo"

| Administración de da                   | tos 👻 Administración General 👻                   | Reportes 👻 Eval           | uación y Desempeño           | · -                            |            |  |
|----------------------------------------|--------------------------------------------------|---------------------------|------------------------------|--------------------------------|------------|--|
|                                        |                                                  |                           |                              |                                |            |  |
| Descarga de Archi                      | /05                                              |                           |                              |                                |            |  |
| Descargar Matriz o<br>Descargar Encues | de Tabulación de Encuestas<br>ta de Satisfacción |                           |                              |                                |            |  |
| Nivel de Satisfacci                    | ón Usuaños Externos                              |                           |                              |                                |            |  |
| Werde Sausraccion Osuanos Externos     |                                                  |                           |                              |                                |            |  |
|                                        |                                                  |                           |                              |                                |            |  |
| Encuestas<br>Generadas                 | Precarga Informe Tabulación                      | Ver Informe<br>Tabulación | Cargar Informe<br>Tabulación | Descarga Informe<br>Tabulación | Nota Total |  |
| No hay datos                           |                                                  |                           |                              |                                |            |  |

Se modificó la pantalla del registro de satisfacción de usuarios externos, se quitó todo lo de las fórmulas de ingreso para el número de encuestas,la población infinita y finita.

- Solo se deberá cargar el informe de resultados de la tabulación y colocar el resultado final de la nota obtenida en usuarios externos.
- Como se evidencia en la imagen adjunta la UATH carga el informe de tabulación.

## Ministerio del Trabajo

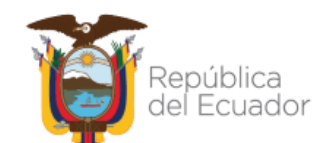

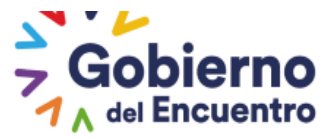

| Usuarios Externos                           |                           |                              |                                |            |  |  |  |
|---------------------------------------------|---------------------------|------------------------------|--------------------------------|------------|--|--|--|
|                                             | Nu                        | evo                          |                                |            |  |  |  |
| Precarga Informe Tabulación                 | Ver Informe<br>Tabulación | Cargar Informe<br>Tabulación | Descarga Informe<br>Tabulación | Nota Total |  |  |  |
| + Buscar                                    |                           |                              |                                |            |  |  |  |
| <ul> <li>Subir</li> <li>Cancelar</li> </ul> | <b>a</b>                  |                              |                                |            |  |  |  |
|                                             | -                         |                              |                                |            |  |  |  |
|                                             |                           |                              |                                |            |  |  |  |

Seguido se habilita *precarga informe de tabulación*, la UATH deberá subir el informe basándose en los formatos y lineamientos emitidos por la DIRECCIÓN DE CALIDAD EN EL SERVICIO PÚBLICO de esta Cartera de Estado.

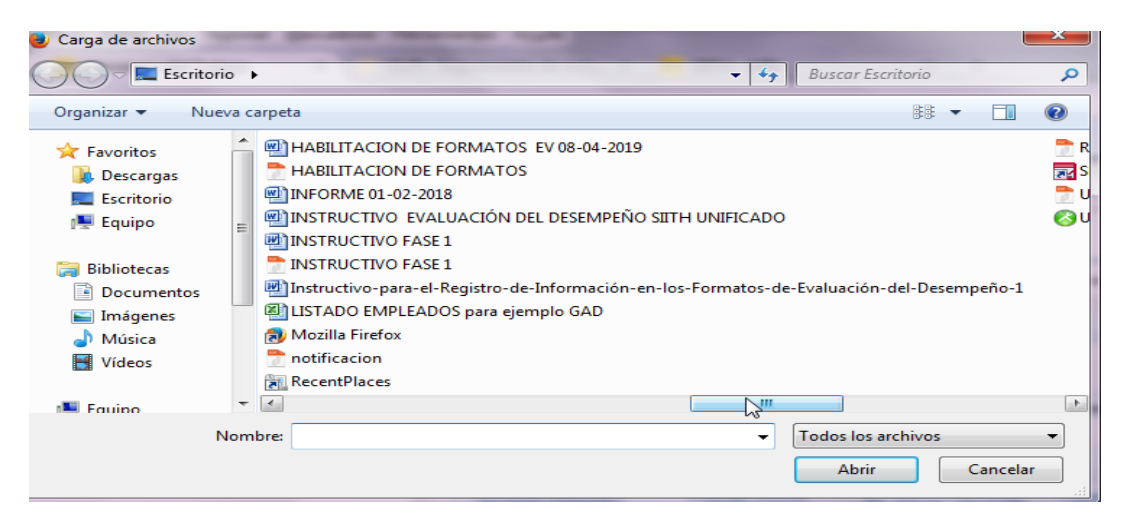

La UATH procederá a cargar el informe en el sistema, se deberá asegurar que el documento cargado sea el correcto antes de guardar, ya que no hay opción a edición.

| Usuarios Externos           |                           |                              |                                |            |  |  |  |
|-----------------------------|---------------------------|------------------------------|--------------------------------|------------|--|--|--|
|                             | N                         | uevo                         |                                |            |  |  |  |
| Precarga Informe Tabulación | Ver Informe<br>Tabulación | Cargar Informe<br>Tabulación | Descarga Informe<br>Tabulación | Nota Total |  |  |  |
| I                           |                           | 🕹 Subir Ftp                  |                                |            |  |  |  |

Seleccionado la opción subir FTP se genera el siguiente mensaje:

| Info | rmación                      | ×     |
|------|------------------------------|-------|
| 0    | Información guardada exitosa | mente |

Una vez cargado el documento se habilita la opción de <u>*Puntaje Total*</u>, se deberá subir el resultado levantado en el informe, de igual forma la UATH deberá comprobar y verificar el resultado antes de <u>*Grabar*</u>

## Ministerio del Trabajo

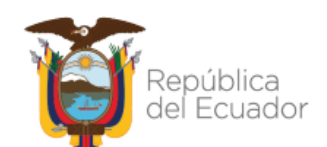

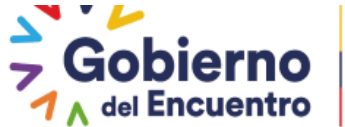

| Usuarios Externos              |                           |                                 |                                   |               |            |
|--------------------------------|---------------------------|---------------------------------|-----------------------------------|---------------|------------|
|                                |                           | Nuevo                           | •                                 |               |            |
| Precarga Informe<br>Tabulación | Ver Informe<br>Tabulación | Cargar<br>Informe<br>Tabulación | Descarga<br>Informe<br>Tabulación | Puntaje Total |            |
|                                | <b>±</b>                  |                                 | (                                 | 87,00         | 🛛 🕫 Grabar |

Una vez que se procede a *Graba*r se guarda la calificación y se traslada automáticamente el resultado final al formato de todos los servidores en el resultado de usuarios externos.

| Usuarios Externos           |                           |                              |                                |            |
|-----------------------------|---------------------------|------------------------------|--------------------------------|------------|
|                             | Nu                        | ievo                         |                                |            |
| Precarga Informe Tabulación | Ver Informe<br>Tabulación | Cargar Informe<br>Tabulación | Descarga Informe<br>Tabulación | Nota Total |
|                             | ±                         |                              |                                | 87.0       |

Para cualquier consulta que la UATH requiera para el tema de satisfacción de usuarios externos se podrá comunicar con la DIRECCIÓN DE CALIDAD EN EL SERVICIO PÚBLICO del MINISTERIO DEL TRABAJO, al número telefónico 3947440 extensión 40024 o ingresar a la página web del Ministerio del Trabajo para proceder con la descarga de información ingresando en biblioteca en:

| 1 | Guías Metodológicas y sus Anexos                                                                           |                  |
|---|----------------------------------------------------------------------------------------------------|------------------|
|   | + Guía Metodológica para la Evaluación y Medición de la Percepción de la Calidad de los Servicios Públicos | ξ <sup>h</sup> ŋ |
|   |                                                                                                    | <u> </u>         |

## CAPÍTULO NOVENO

#### NIVEL DE SATISFACCIÓN DE USUARIOS INTERNOS

En este factor quien inicia es el usuario jefe inmediato.

#### El Rol jefe inmediato

Deberá ingresar <u>"Asignaciones Jefe"</u> en" <u>Matriz Correlación Jefe "</u>

Ministerio del Trabajo

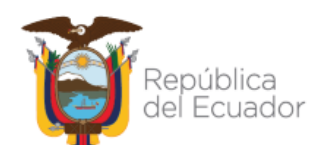

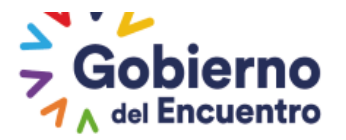

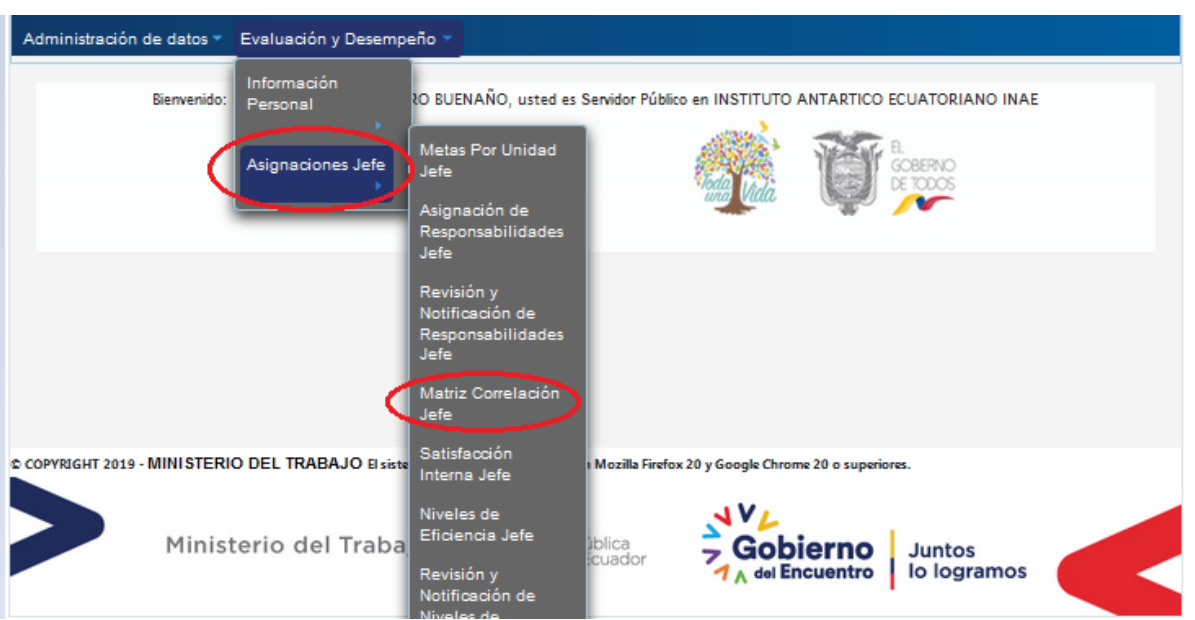

**GUILLERMO LASSO** 

PRESIDENTE

Procede a seleccionar el año a evaluar

| Períodos Ac | tīvos        |
|-------------|--------------|
| Período:    | Seleccione 💌 |
|             | Seleccione   |
|             | 2019         |
|             | 2020         |
|             | 2021         |
|             | 2021         |

Dar clic en el botón "Proceda a cargar la información"

| Administración de datos 🔻 | Evaluación y Desempeño -        |
|---------------------------|---------------------------------|
|                           |                                 |
|                           | Registro de Matrices por Unidad |
|                           | Proceda a cargar la información |
|                           |                                 |

Al ingresar se visualiza la siguiente pantalla deberá seleccionar la opción "Ingresar".

| Validación de Ingreso de Matrices |                            |                      |  |  |  |  |
|-----------------------------------|----------------------------|----------------------|--|--|--|--|
| Nro                               | Unidades                   | Existen<br>Registros |  |  |  |  |
| 974                               | UNIDAD DE RECURSOS HUMANOS | 🛛 🕞 Ingresar         |  |  |  |  |

- Al ingresar aparece el nombre de la institución o unidad Desconcentrada y el nombre de la Dirección, unidad o proceso.
- En periodo de evaluación se deberá llenar las fechas desde y hasta como fecha tope el 15 de diciembre.

## Ministerio del Trabajo

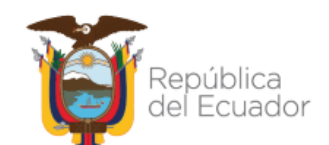

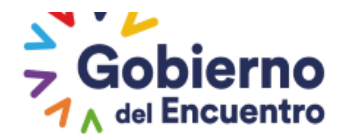

| Matriz de Correlación          |                                      |    |       |     |     |    |    |                                 |
|--------------------------------|--------------------------------------|----|-------|-----|-----|----|----|---------------------------------|
| Institución:                   | INSTITUTO ANTARTICO ECUATORIANO INAE |    |       |     |     |    |    | DRIANO INAE                     |
| Unidad/Proceso:                | UNIDAD DE RECURSOS HUMANOS           |    |       |     |     |    |    | NOS                             |
| Periodo de Evaluacion (Desde): | 2021/06/09                           |    |       |     |     |    |    |                                 |
| Periodo de Evaluacion (Hasta): | Ē                                    |    |       |     | ו   |    |    |                                 |
|                                | 0                                    | Ju | nio 🕠 | - 2 | 021 | -  | 0  |                                 |
| Ingresar Matriz                | L.                                   | м  | м     | J   | v   | s  | D  | a Imprimir                      |
|                                |                                      | 1  | 2     | 3   | - 4 | 5  | 6  |                                 |
| Matriz Detalle Unidades        | - 7                                  | 8  | 9     | 10  | 11  | 12 | 13 |                                 |
| Evaluador Institución          | 14                                   | 15 | 16    | 17  | 18  | 19 | 20 | os Internos Producto o Servicio |
| No hay datos                   | 21                                   | 22 | 23    | 24  | 25  | 26 | 27 |                                 |
|                                | 28                                   | 29 | 30    |     |     |    |    |                                 |

Una vez que ingreso las fechas debe seleccionar el botón *"ingresar matriz"*.

| Institución:                   | INSTITUTO ANTARTICO ECUATORIANO INAE |  |  |  |  |  |
|--------------------------------|--------------------------------------|--|--|--|--|--|
| Unidad/Proceso:                | UNIDAD DE RECURSOS HUMANOS           |  |  |  |  |  |
| Periodo de Evaluacion (Desde): | 2021/06/09                           |  |  |  |  |  |
| Periodo de Evaluacion (Hasta): | 2021/06/30                           |  |  |  |  |  |

- 1. Al ingresar deberá seleccionar el nombre de la institución o nombre de la unidad desconcentrada evaluadora.
- En el campo <u>"unidades / procesos internos"</u> identifique e ingrese las unidades internas con las cuales se interrelacionan directamente la unidad o proceso a ser evaluado. Es recomendable empatar los usuarios internos entre procesos agregadores de valor y procesos habilitantes de asesoría y apoyo.
- En el campo <u>"producto / servicio"</u> identifique e ingrese los productos o servicios que se ejecutan en coordinación con las unidades / procesos internos especificadas en el numeral anterior.( La lista de productos que aparecerá será los de la Dirección que está seleccionando)
- 4. El jefe inmediato podrá seleccionar los productos y direcciones que considere necesario, pero solo le permitirá seleccionar un producto en el sistema.

| Ins            | stitución: *       | INSTITUTO ANTARTICO ECUATORIANO INAE                                                                                                |
|----------------|--------------------|----------------------------------------------------------------------------------------------------|
| Un             | idad/Dirección: *  | JEFATURA FINANCIERA                                                                                                    |
| Pro            | oducto/Servicio: * | Seleccione -                                                                                                    |
|                | 8 Guardar          | Seleccione<br>REFORMAS WEB CENTRALIZADAS Y DESCONCENTR<br>MOVIMIENTOS DE PERSONAL EN EL IESS<br>INFORMES TECNICOS DE TALENTO HUMANO |
| Aatriz Detalle | Unidades           | ACTUALIZACION DE CONTENIDO DE PORTAL WEB                                                                                            |
| valuad         | Institución        | < Ⅲ ► o Servicio                                                                                                    |

## Ministerio del Trabajo

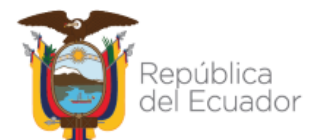

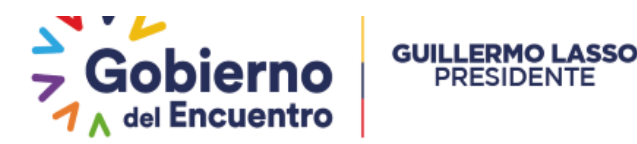

5. Finalmente procedemos a "Guardar " y seleccionamos la opción de "Regresar"

| Institución: *       | INSTITUTO ANTARTICO ECUATORIANO INAE |
|----------------------|--------------------------------------|
| Unidad/Dirección: *  | JEFATURA FINANCIERA                  |
| Producto/Servicio: * | MOVIMIENTOS DE PERSONAL EN EL IESS   |
| Guardar              | Regresar                             |
|                      |                                      |

Una vez realizada la acción anterior se visualiza la siguiente pantalla y se activa automáticamente la opción <u>"seleccionar evaluador"</u> el jefe inmediato deberá seleccionar un solo producto para evaluar deberá tomar en cuenta que una vez seleccionado el producto no podrá modificarse en el sistema.

| Ingrese             | la Matriz                                                                  |                                                      |                                                              |                      |
|---------------------|----------------------------------------------------------------------------|------------------------------------------------------|--------------------------------------------------------------|----------------------|
|                     | Institución: *<br>Unidad/Dirección: *<br>Producto/Servicio: *              | INSTITUTO ANTARTICO ECUATORIA<br>JEFATURA FINANCIERA |                                                              |                      |
|                     | 8 Guardar                                                                  |                                                      | Regresar                                                     |                      |
|                     |                                                                            |                                                      |                                                              |                      |
| Matriz D            | Detalle Unidades                                                           |                                                      |                                                              |                      |
| Matriz D<br>Evaluad | Detalle Unidades<br>Institución                                            | Unidades/Procesos Internos                           | Producto o Servicio                                          |                      |
| Matriz D<br>Evaluad | Detalle Unidades<br>Institución<br>INSTITUTO ANTARTICO<br>ECUATORIANO INAE | Unidades/Procesos Internos<br>JEFATURA FINANCIERA    | Producto o Servicio<br>MOVIMIENTOS DE<br>PERSONAL EN EL IESS | Selección<br>Evaluad |

Al seleccionar le aparecerá el siguiente mensaje y solamente si está de acuerdo seleccionará "*aceptar"* y se procederá a guarda automáticamente.

| Advertenci                                                                                                    | a                          |                              |   |  |  |
|----------------------------------------------------------------------------------------------------|----------------------------|------------------------------|---|--|--|
| Estimada Autoridad, recuerde que una vez seleccionada la Dirección y Producto a evaluar, NO podrá realizar ningún cambio posterior. |                            |                              |   |  |  |
|                                                                                                    | Aceptar                    | Cancelar                     |   |  |  |
| •                                                                                                    |                            | III                          | ۲ |  |  |
|                                                                                                    | Advertencia                |                              |   |  |  |
|                                                                                                    | Se ha seleccionado el proc | ucto a evaluar exitosamente. |   |  |  |
|                                                                                                    | Re                         | presar                       |   |  |  |

Como se evidencia en la imagen una vez seleccionada y aceptada la opción de <u>seleccionar</u> <u>evaluador</u> desaparece de la pantalla y la notificación le llegará a la UATH automáticamente en el sistema para su aprobación.

#### Ministerio del Trabajo

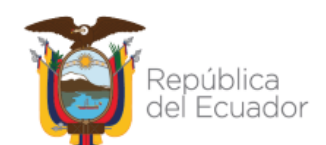

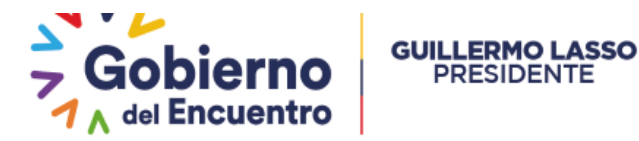

| Matriz Detalle Unidades |                                         |                            |                                       |  |  |  |  |  |
|-------------------------|-----------------------------------------|----------------------------|---------------------------------------|--|--|--|--|--|
| Evaluador               | Institución                             | Unidades/Procesos Internos | Producto o Servicio                   |  |  |  |  |  |
|                         | INSTITUTO ANTARTICO<br>ECUATORIANO INAE | JEFATURA FINANCIERA        | MOVIMIENTOS DE PERSONAL EN EL<br>IESS |  |  |  |  |  |

#### Rol UATH

Deberá ingresar en "*Matriz de Correlación UATH*" para proceder con la aprobación de estas unidades en el sistema.

| MINISTERIO DEL TRABAJO                                        | SISTEMA D                                                              | Período y<br>Cronograma<br>Metas por Unidad<br>Asignación de<br>Responsabilidades                                                                      | SILTA N COMUTO<br>SILTA N COMUTO<br>NEGRACO E MEDITO<br>NEGRACO E MEDITO<br>NEGRACO E |
|---------------------------------------------------------------|------------------------------------------------------------------------|----------------------------------------------------------------------------------------------------|----------------------------------------------------------------------------------------------------|
| NOMBRE:<br>INSTITUCION: INSTITUTO ANTARTICO ECUATORIANO INAE  | CAMBIAR CLAVE CE                                                       | por Institución<br>Matriz Correlación<br>UATH                                                                                                    | 0: 2021                                                                                                    |
| Administración de datos • Administración General • Reportes • | Evaluación y Desemp<br>Información<br>Personal<br>Asignaciones<br>UATH | Nivel de<br>Satisfacción de<br>Usuarios Externos<br>Niveles de<br>Eficiencia por<br>Institución<br>Tribunal de<br>Reconsideración<br>Reconcideraciones |                                                                                                    |
| L                                                             | ~                                                                      | de la Medición<br>Ponderaciones                                                                                                    |                                                                                                    |

Como se evidencia en la imagen la UATH podrá visualizar bajo el siguiente detalle:

- ✓ *Existen registros*: verifica que Dirección ha seleccionado ya su producto a evaluar.
- Matriz aprobada: visualiza las Unidades y los productos que la UATH ya aprobó.
- ✓ *Evaluador Notificado: visualiza* la Dirección que ya notificó a su evaluador.

| Registro de Matrices por Unidad |                            |                        |                      |                    |                         |                       |  |
|---------------------------------|----------------------------|------------------------|----------------------|--------------------|-------------------------|-----------------------|--|
|                                 |                            | Reporte Excel Matriz C | orrelación           |                    |                         |                       |  |
| Nro                             | Unidades                   |                        | Existen<br>Registros | Matriz<br>Aprobada | Evaluador<br>Notificado | Nivel de Satisfacción |  |
| 965                             | JEFATURA FINANCIERA        | 🛢 Ingresar             |                      |                    |                         | %                     |  |
| 974                             | UNIDAD DE RECURSOS HUMANOS | 🛛 🖪 Ingresar           | <b>~</b>             |                    |                         | 0,00%                 |  |
|                                 |                            |                        |                      |                    |                         |                       |  |

La UATH al ingresar en esta opción tendrá que verificar el producto y proceder <u>"Aprobar</u> <u>Matriz"</u> recordemos quien elige el producto a evaluar es el jefe inmediato de cada unidad la UATH únicamente valida la información con la opción antes mencionada.

#### Ministerio del Trabajo

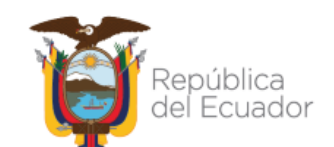

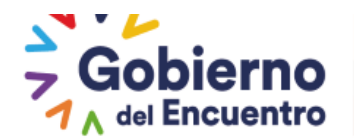

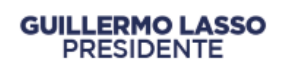

La UATH podrá eliminar el producto sin realizar la solicitud de habilitación de formularios, si la UATH no realizo la acción de aprobar matriz.

| Matriz Detalle Unidades |           |                      |                            |                                       |       |
|-------------------------|-----------|----------------------|----------------------------|---------------------------------------|-------|
|                         |           | l                    | a Imprimir                 |                                       |       |
| Unidad/Dir              | ección:   | UNIDAD DE RECURSOS   | S HUMANOS                  |                                       |       |
| Evaluador               |           | Institución          | Unidades/Procesos Internos | Producto o Servicio                   |       |
| SI                      | ECUATORIA | ANTARTICO<br>NO INAE | JEFATURA FINANCIERA        | MOVIMIENTOS DE PERSONAL<br>EN EL IESS | ter ( |
|                         |           |                      |                            |                                       |       |
| Aprobar Matriz Regresar |           |                      |                            |                                       |       |

Una vez que la UATH aprueba la Matriz de Correlación, le llega una notificación al jefe inmediato informándole que proceda con la notificación al evaluador.

#### Rol jefe inmediato

Deberá ingresar en Matriz de Correlación jefe.

| Administración de datos 👻 Evaluación y Desempe     | eño ⊤                                                              |                                    |                                 |  |
|----------------------------------------------------|--------------------------------------------------------------------|------------------------------------|---------------------------------|--|
| Información<br>Bierwenido Personal                 | ≀IO FLORES, usted es Se                                            | rvidor Público en INSTITUTO /      | ANTARTICO ECUATORIANO INAE      |  |
| Asignaciones Jefe                                  | Metas Por Unidad<br>Jefe<br>Asignación de<br>Responsabilidades     | lada Vida                          | COBERNO<br>CE TODOS             |  |
|                                                    | Jefe<br>Revisión y<br>Notificación de<br>Responsabilidades<br>Jefe |                                    |                                 |  |
| $\langle$                                          | Matriz Correlación<br>Jefe                                         | >                                  |                                 |  |
| © COPYRIGHT 2019 - MINISTERIO DEL TRABAJO El siste | Satisfacción<br>Interna Jefe                                       | ı Mozilla Firefox 20 y Google Chre | ome 20 o superiores.            |  |
| Ministerio del Traba                               | Niveles de<br>Eficiencia Jefe<br>Revisión y                        | iblica<br>icuador                  | Juntos<br>Incuentro lo logramos |  |
|                                                    | Notificación de<br>Niveles de                                      |                                    | 1 1                             |  |

Una vez realizados los pasos anteriores se habilita la siguiente pantalla y se activa el botón de *Notificar.* 

## Ministerio del Trabajo

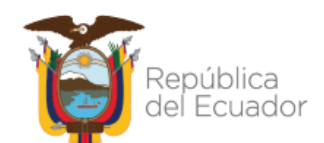

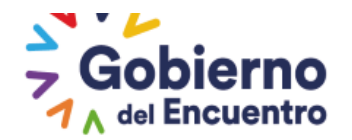

| Matriz de C             | Correlación                             |                                      |                                         |  |  |
|-------------------------|-----------------------------------------|--------------------------------------|-----------------------------------------|--|--|
|                         | Institución:                            | INSTITUTO ANTARTICO ECUATORIANO INAE |                                         |  |  |
|                         | Unidad/Proceso:                         | JEFATURA FINANCIERA                  |                                         |  |  |
|                         | Periodo de Evaluacion (Desde):          | 2021/06/16                           |                                         |  |  |
|                         | Periodo de Evaluacion (Hasta):          | 2021/06/30                           |                                         |  |  |
|                         | Regresar                                | <b>a</b>                             | Imprimir                                |  |  |
| Matriz Detalle Unidades |                                         |                                      |                                         |  |  |
| valuador                | Institución                             | Unidades/Procesos Internos           | Producto o Servicio                     |  |  |
|                         | INSTITUTO ANTARTICO<br>ECUATORIANO INAE | UNIDAD DE RECURSOS HUMANOS           | REPORTES DE EJECUCION<br>PRESUPUESTARIA |  |  |
|                         |                                         |                                      |                                         |  |  |
| 1 Notificar             |                                         |                                      |                                         |  |  |

Se genera el siguiente mensaje y el jefe inmediato procede aceptar:

| Advertencia                                                     |          |  |  |  |
|-----------------------------------------------------------------|----------|--|--|--|
| Se procedera a enviar la Notificación a la Unidad seleccionada. |          |  |  |  |
| Aceptar                                                         | Cancelar |  |  |  |

Este paso deben realizar todas las unidades para dar acceso a que se active el botón de *ingresar* en *satisfacción interna jefe*, si existe alguna unidad pendiente no se habilitará el botón que da acceso a evaluar de ninguna unidad.

#### **Rol UATH**

Una vez notificadas todas las unidades por parte del jefe inmediato, la uath deberá ingresar a la pestaña Matriz Correlación para cerrar la etapa en la cual aparece el siguiente mensaje de forma automática: **"Se cerró la etapa de Matriz, proceda con satisfacción interna"**.

## Ministerio del Trabajo

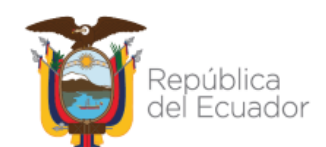

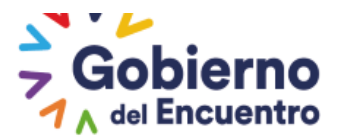

|                                                                                                    | IBRE:                                                                                 | ARTICO ECUATORIANO INA | CAMBIAR CLAVE            | CERRAR SESION                                                                                                    | PERÍODO: 202            | 21 -                  |  |
|----------------------------------------------------------------------------------------------------|---------------------------------------------------------------------------------------|------------------------|--------------------------|----------------------------------------------------------------------------------------------------|-------------------------|-----------------------|--|
| Administració                                                                                                    | dministración de datos 👻 Administración General 👻 Reportes 👻 Evaluación y Desempeño 👻 |                        |                          |                                                                                                    |                         |                       |  |
|                                                                                                    |                                                                                       |                        |                          |                                                                                                    |                         |                       |  |
| Registro de Matrices por Unidad                                                                                                 |                                                                                       |                        |                          |                                                                                                    |                         |                       |  |
| Reporte Excel Matriz Correlación                                                                                                |                                                                                       |                        |                          |                                                                                                    |                         |                       |  |
|                                                                                                    | 11-14-1                                                                               | Informativo.!          |                          | ×                                                                                                    |                         |                       |  |
| Nro                                                                                                    |                                                                                       | ies i Se cerro la etap | a de Matriz, proceda con | Satisfacción Interna.                                                                                                    | Evaluador<br>Notificado | Nivel de Satisfacción |  |
| 965                                                                                                    | JEFATURA FINANCIERA                                                                   |                        | 8 Ingresar               | <ul> <li>Image: A state of the state of the state of</li></ul> |                         | 0,00%                 |  |
| 974                                                                                                    | UNIDAD DE RECURSOS                                                                    | HUMANOS                | 8 Ingresar               |                                                                                                    |                         | 0,00%                 |  |
|                                                                                                    |                                                                                       |                        |                          |                                                                                                    |                         |                       |  |
| OPYRIGHT 2019 - MINISTERIO DEL TRABAJO El sistema funciona correctamente en Mozilla Firefox 20 y Google Chrome 20 o superiores. |                                                                                       |                        |                          |                                                                                                    |                         |                       |  |

#### Rol jefe inmediato

Al ingresar el Jefe inmediato seleccionado como evaluador deberá ingresar en <u>satisfacción</u> <u>interna jefe</u> para proceder con la evaluación.

| Administración de datos 👻 Evaluación y Desemp               | ño *                                                                                                    |
|-------------------------------------------------------------|----------------------------------------------------------------------------------------------------|
| Bienvenido:<br>Información<br>Personal<br>Asignaciones Jefe | O BUENAÑO, usted es Servidor Público en INSTITUTO ANTARTICO ECUATORIANO INAE<br>Metas Por Unidad<br>Jefe<br>Asignación de<br>Responsabilidades<br>Jefe<br>Matriz Correlación<br>Jefe |
| C COPYRIGHT 2019 - MINISTERIO DEL TRABAJO EI SICO           | Satisfacción<br>Interna Jefe I Mozilla Firefox 20 y Google Chrome 20 o superiores.                                                                                                   |
| Ministerio del Traba                                        | Niveles de<br>Eficiencia Jefe<br>Revisión y<br>Notificación de<br>Niveles de                                                                                                    |

Al ingresar se visualiza el nombre de la Dirección que pertenece el jefe evaluador y un visto activo informándole que existen unidades para evaluar debe seleccionar la opción *Ingresar.* 

Adicionalmente, el jefe inmediato también podrá visualizar la nota con la que fue evaluado ingresando a la pestaña <u>"ver evaluación"</u>

### Ministerio del Trabajo

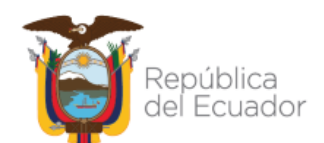

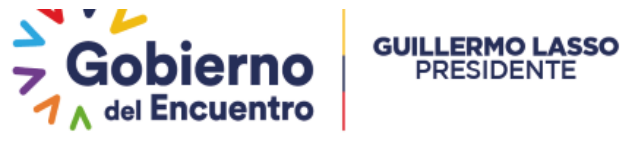

| Administraciór | i de datos ∞ Evaluación y Desempeño ∞ |            |                  |
|----------------|---------------------------------------|------------|------------------|
|                |                                       |            |                  |
| Satisfacció    | n Interna                             |            |                  |
| Nro            | Unidades                              |            |                  |
| 974            | UNIDAD DE RECURSOS HUMANOS            | 🛛 Ingresar | 🗧 Ver Evaluación |

En esta opción aparecen las unidades a ser Evaluadas deberá seleccionar la opción <u>Ingresar</u> para proceder con la evaluación .

| dministración de datos 👻 Evaluación y Desempeño 👻 |                                         |                            |                                      |                          |  |
|---------------------------------------------------|-----------------------------------------|----------------------------|--------------------------------------|--------------------------|--|
| Unid                                              | lades a ser Evaluadas                   |                            |                                      |                          |  |
|                                                   |                                         | a Imprimir                 |                                      |                          |  |
| ld<br>Unic                                        | Institución                             | Unidad Evaluada            | Producto a Evaluar                   | Evaluación<br>Registrada |  |
| 974                                               | INSTITUTO ANTARTICO<br>ECUATORIANO INAE | UNIDAD DE RECURSOS HUMANOS | MOVIMIENTOS DE PERSONAL EN<br>ELIESS | 0,00% Ingresar           |  |
|                                                   |                                         |                            |                                      |                          |  |
| Regresar                                          |                                         |                            |                                      |                          |  |

- ✓ Al ingresar el jefe inmediato de la unidad o proceso evaluador conformará un equipo de máximo tres (3) integrantes que lo asesorarán en la calificación de este factor.
- ✓ Una vez seleccionados los servidores, se procede a notificar mediante correo electrónico seleccionando la opción <u>Notificar.</u>

| ios Biscado: |                            |                     |            |
|--------------|----------------------------|---------------------|------------|
|              |                            |                     |            |
|              |                            | Filtros de Búsqueda |            |
|              | Ingrese Apellido:          | A                   |            |
|              |                            | BUSCAR              |            |
|              | L                          |                     |            |
| ultado de la | Dúzqueda                   |                     |            |
|              | Nombres                    |                     | Opciones   |
| LINA RUIZ (  | ARMEN LISBETH              |                     | 🖶 Agregar  |
| FRIO FLORE   | S JORCE MARCELO            |                     | 🖶 Agregar  |
| AY JATIVA (  | ECILIA MARIA               |                     | 8 Agregar  |
|              |                            |                     |            |
|              |                            |                     |            |
| vidores Asig | nados (MAX:3)              |                     |            |
| Código       | Nombres                    |                     |            |
| 12599218     | MOLINA RUIZ CARMEN LISEETH |                     | 🖶 Eliminar |
|              |                            |                     |            |

## Ministerio del Trabajo

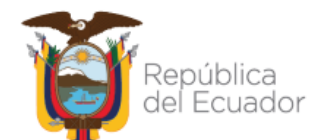

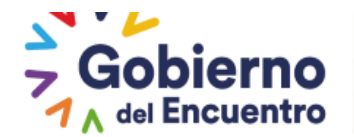

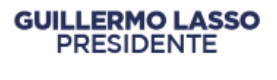

Una vez que procedemos con la notificación les llegará un correo electrónico informándoles que deben asesorar para la calificación del producto a evaluar y a continuación se habilita el formato para evaluar y procede a *Guardar*.

| Nivel de Sati                                     | isfacción Usuario Interno                                                                                                    |                                                                                                    |          |                     |       |
|---------------------------------------------------|----------------------------------------------------------------------------------------------------|----------------------------------------------------------------------------------------------------|----------|---------------------|-------|
| Institución: INSTITUTO ANTARTICO ECUATORIANO INAE |                                                                                                    |                                                                                                    |          |                     |       |
| Unidad/Proceso<br>que<br>Evalua                   |                                                                                                    | UNIDAD DE RECURSOS HUMANOS                                                                                              | ANO3     |                     |       |
|                                                   | Unidad/Proceso JEFATURA RNANCIERA<br>Evaluada:                                                                                      |                                                                                                    |          |                     |       |
| Producto/Servicio<br>a<br>Evaluarse               |                                                                                                    |                                                                                                    |          |                     |       |
| Referencia At                                     | tributos                                                                                                    |                                                                                                    |          |                     |       |
| Atributo                                          | Descri                                                                                                    | ipcion                                                                                                    |          | Puntaje Evalua<br>M | ziòn  |
| Calidad                                           | 🗄 producto o servicio ha satisfed                                                                                                   | o el nivel de exigencia necesario.                                                                                      | A        | PA.                 | o da  |
| Objetivo                                          | B producto o servicio ha sabido<br>témico en forma impanial, y da<br>consecución de resultados.                                     | apliaar los principios, la norma, la<br>ra, orientando su finalidad a la                                                | ) A      | 🔵 Pa                | o da  |
| Reáble                                            | B producto o servicio es adapta<br>modificaciones témicas en fun<br>necesidades.                                                    | ble, está dispuesto a combios y<br>dón de los requerimientos y                                                          | <u> </u> | <u> </u>            | o da  |
| Confiable                                         | Los productos o servicios brinda<br>la aplicación de sus procesos<br>generan credibilidad en el sistema                             | n seguridad y transparendia para<br>y donsedudión de resultados y                                                       | 0 A      | o Pa                | O DA  |
| Equitəti vo                                       | Los produetos o servieios han<br>igualdad en las amiones y<br>implantanión de procesos equili<br>mérito; con el conocimiento la pra | sobido proveder von justivio e<br>devisiones que involuvren lo<br>brondo el deber, lo tévnivo y el<br>vtivo y lo étivo. | A        | 🔵 РА                | O DA  |
| Oportuno                                          | ⊟ produeto o servi¢io ha sido re<br>ha habido una respuesta positiv                                                                 | septado en tiempos previstos y<br>a a lo planiñeado.                                                                    | 0 A      | PA                  | o daj |
| inno vədor                                        | B producto y servicio ha permit<br>generado nueva: alternativa<br>herramienta: texnologia que supo                                  | ido el mejoramiento «ontinuo, a<br>: témisos, de «onoximientos,<br>sen los estándares                                   | <u> </u> | PA.                 | o da  |
| Tènio                                             | B produeto o servinio hasabido<br>nomas avordes a los requerimi<br>politinos, aulturales, exonóminos.                               | brindər xonoximientos, témixəs y<br>entos organizationales, soxiales,                                                   | <u> </u> | <u> </u>            | o da  |
| % Evaluación Final: 0,00                          |                                                                                                    |                                                                                                    |          |                     |       |
|                                                   | 0 Quardar                                                                                                    |                                                                                                    |          | Fagrager            |       |

Una vez realizada la evaluación el jefe inmediato aún tiene la opción de modificar en la opción *Actualizar* y tiene la opcion de <u>Ver</u>

| А | Administración de datos — Evaluación y Desempeño — |                                         |                     |                          |                     |                          |                 |
|---|----------------------------------------------------|-----------------------------------------|---------------------|--------------------------|---------------------|--------------------------|-----------------|
|   |                                                    |                                         |                     |                          |                     |                          |                 |
|   | Unidades a ser Evaluadas                           |                                         |                     |                          |                     |                          |                 |
|   | a Imprimir                                         |                                         |                     |                          |                     |                          |                 |
|   | ld<br>Unic                                         | Institución                             | Unidad Evaluada     | Produc                   | to a Evaluar        | Evaluación<br>Registrada |                 |
|   | 965                                                | INSTITUTO ANTARTICO<br>ECUATORIANO INAE | JEFATURA FINANCIERA | REPORTES<br>PRESUPUESTAR | DE EJECUCIÓN<br>RIA | 84,38%                   | Actualiz<br>Ver |
|   |                                                    |                                         |                     |                          |                     |                          |                 |
|   | Regresar                                           |                                         |                     |                          |                     |                          |                 |

La UATH podrá visualizar que unidades ya han evaluado y la calificación de cada una de ellas.

## Ministerio del Trabajo

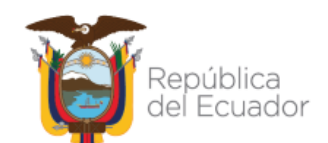

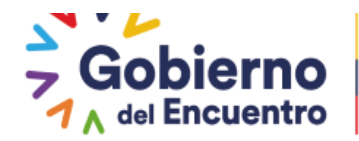

| diministración de datos - Administración General - Reportes - Coardación y Desempeno | dministración de datos 👻 | AdministraciónGeneral 👻 | Reportes 👻 | Evaluación y Desempeño 👻 |
|--------------------------------------------------------------------------------------|--------------------------|-------------------------|------------|--------------------------|
|--------------------------------------------------------------------------------------|--------------------------|-------------------------|------------|--------------------------|

| Reporte Excel Matriz Correlación    |                            |            |                      |                    |                         |                       |
|-------------------------------------|----------------------------|------------|----------------------|--------------------|-------------------------|-----------------------|
| 🖈 Cerrar Etapa Satisfacción Interna |                            |            |                      |                    |                         |                       |
| Nro                                 | Unidades                   |            | Existen<br>Registros | Matriz<br>Aprobada | Evaluador<br>Notificado | Nivel de Satisfacción |
| 965                                 | JEFATURA FINANCIERA        | 🛢 Ingresar | <b>~</b>             | ~                  | <b>~</b>                | 84,38%                |
| 74                                  | UNIDAD DE RECURSOS HUMANOS | 🛢 Ingresar |                      |                    | <b>~</b>                | 0,00%                 |

Una vez que se realice la evaluación de todas las unidades se finaliza el proceso, automáticamente se cierra la etapa.

La última Dirección que evalue cierra la etapa y da paso a que las demás unidades puedan visualizar su nota en el sistema los botones desaparecen automáticamente.

| dminis     | dministración de datos 👻 Evaluación y Desempeño 👻                        |           |                            |                                      |                          |     |
|------------|--------------------------------------------------------------------------|-----------|----------------------------|--------------------------------------|--------------------------|-----|
|            |                                                                          |           |                            |                                      |                          |     |
|            |                                                                          |           | Porcentaje de Satisfaccio  | n Interna                            |                          |     |
|            | Unidad Evaluadora: UNIDAD DE RECUR\$0\$ HUMAN0\$<br>Porcentaje: 84.375 % |           |                            |                                      |                          |     |
| Unid       | ades a ser Evaluadas                                                     |           |                            |                                      |                          |     |
|            |                                                                          |           | a Imprimir                 |                                      |                          |     |
| ld<br>Unic | Institución                                                              | 1         | Unidad Evaluada            | Producto a Evaluar                   | Evaluación<br>Registrada |     |
| 974        | INSTITUTO<br>ECUATORIANO INAE                                            | ANTARTICO | UNIDAD DE RECURSOS HUMANOS | MOVIMIENTOS DE PERSONAL EN<br>ELIESS | 78,13%                   | Ver |
|            |                                                                          |           |                            |                                      |                          |     |
|            |                                                                          |           | Regresar                   |                                      |                          |     |

La UATH institucional y el Jefe Inmediato, al ingresar a la pestaña de "Matriz de Correlación UATH", y "Satisfacción Interna Jefe" respectivamente, cuentan con una ventana en la que puedan visualizar la descripción de los atributos del producto evaluado de cada unidad o proceso interno, así como su parámetro de calificación.

ROL UATH : deberá ingresar en Asignaciones UATH en Matriz Correlación UATH

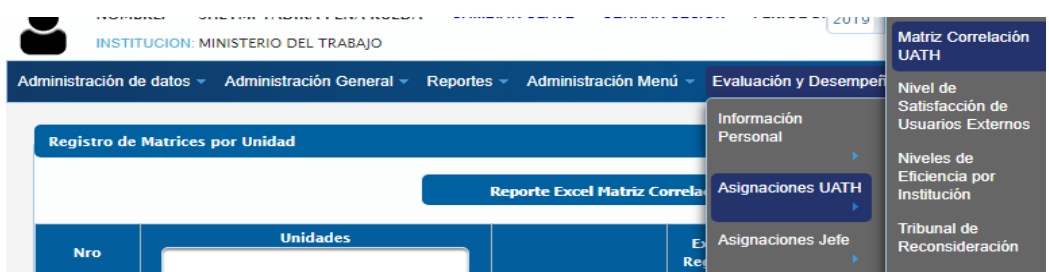

## Ministerio del Trabajo

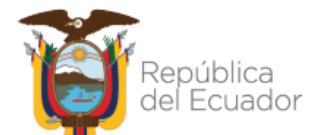

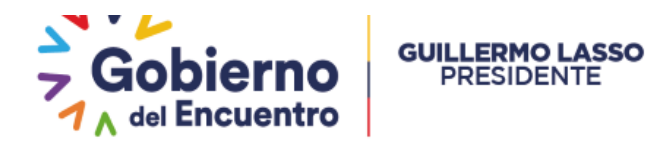

Al ingresar aparecerán todas las unidades deberá seleccionar el botón Ingresar

| INSTITUCION: MINISTERIO DEL TRABAJO                                                                         |                                                                |            |                      |                    |                         |                       |
|----------------------------------------------------------------------------------------------------|----------------------------------------------------------------|------------|----------------------|--------------------|-------------------------|-----------------------|
| dministración de datos 👻 Administración General 👻 Reportes 👻 Administración Menú 👻 Evaluación y Desempeño 👻 |                                                                |            |                      |                    |                         |                       |
|                                                                                                    |                                                                |            |                      |                    |                         |                       |
| Registro de Matrices por Unidad                                                                             |                                                                |            |                      |                    |                         |                       |
| Reporte Excel Matriz Correlación                                                                            |                                                                |            |                      |                    |                         |                       |
| Nro                                                                                                    | Unidades                                                       |            | Existen<br>Registros | Matriz<br>Aprobada | Evaluador<br>Notificado | Nivel de Satisfacción |
| 812                                                                                                    | DESPACHO MINISTERIAL DEL TRABAJO                               | 🗟 Ingresar | <b>~</b>             | <b>~</b>           | <b>~</b>                | 100,00%               |
| 818                                                                                                    | COORDINACIÓN GENERAL DE<br>PLANIFICACIÓN Y GESTIÓN ESTRATÉGICA | 🖥 Ingresar | ✓                    | <b>~</b>           | <b>~</b>                | 100,00%               |

La UATH podrá visualizar el producto con el cual fue calificada cada unidad o dirección al ingresar en la opción <u>Ver</u> como indica la imagen adjunta podrá ver el detalle de la evaluación

|                        | N: MINISTERIO DEL TR | ABAJO                                        |                                                          |        |
|------------------------|----------------------|----------------------------------------------|----------------------------------------------------------|--------|
| Administración de dato | os 👻 Administración  | General - Reportes - Administr               | ación Menú 👻 Evaluación y Desempeñ                       | 0 -    |
| Matriz Detalle Un      | idades               |                                              |                                                          |        |
|                        |                      | <b>a</b> I                                   | mprimir                                                  |        |
| Unidad/Direcció        | on: COORDINA         | CIÓN GENERAL DE PLANIFICACIÓN Y              | GESTIÓN ESTRATÉGICA                                      |        |
|                        |                      |                                              |                                                          |        |
| Evaluador              | Institución          | Unidades/Procesos Interno                    | s Producto o Servicio                                    |        |
| SI MINIS               | STERIO DEL TRABAJO   | DIRECCIÓN DE<br>PLANIFICACIÓN E<br>INVERSIÓN | OFICIOS Y MEMORANDOS,<br>EN MEDIO FÍSICO O VÍA<br>QUIPUX | e Ver  |
|                        |                      |                                              |                                                          |        |
|                        | Aprobar              | Matriz                                       | Reg                                                      | gresar |

## Ministerio del Trabajo

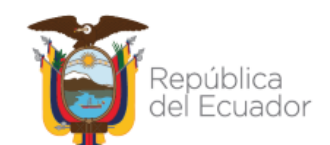

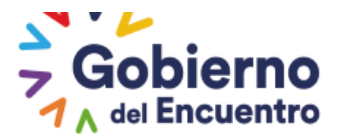

| Atributo     | Descripción                                                                                                    |            | Puntaje Evalua | ción  |
|--------------|----------------------------------------------------------------------------------------------------|------------|----------------|-------|
|              |                                                                                                    |            | •              |       |
| Calidad      | El producto o servicio ha satisfecho el nivel de exigencia necesario.                                                                                                    | () A       | PA             | DA    |
|              |                                                                                                    | De Acuerdo |                |       |
| Objetivo     | El producto o servicio ha sabido aplicar los principios, la norma, la técnica<br>en forma imparcial, y clara, orientando su finalidad a la consecución de                                                                            | () A       | PA             | O DA  |
|              | resultados.                                                                                                    | De Acuerdo |                |       |
| Flexible     | El producto o servicio es adaptable, está dispuesto a cambios y                                                                                                    | () A       | O PA           | O DA  |
|              | mouncaciones tecnicas en función de los requerimientos y recesidades.                                                                                                    | De Acuerdo |                |       |
| Confiable    | Los productos o servicios brindan seguridad y transparencia para la aplicación de sus procesos y consecución de resultados y generan                                                                                                 | () A       | PA             | O DA  |
|              | credibilidad en el sistema.                                                                                                    | De Acuerdo |                |       |
| Equitativo   | Los productos o servicios han sabido proceder con justicia e igualdad en<br>las acciones y decisiones que involucren la implantación de procesos<br>equilibricando al debre la técnica y al métator con el conscienciato la próctico | A          | PA             | DA    |
|              | y la ética.                                                                                                    | De Acuerdo |                |       |
| Oportuno     | El producto o servicio ha sido receptado en tiempos previstos y ha habido                                                                                                    | () A       | PA             | O DA  |
|              | una respuesta positiva a lo plannicado.                                                                                                    | De Acuerdo |                |       |
| Innovador    | El producto y servicio ha permitido el mejoramiento continuo, a generado<br>nuevas alternativas técnicas, de conocimientos, herramientas tecnología                                                                                  | 🖲 A        | PA             | DA DA |
|              | que superen los estándares                                                                                                    | De Acuerdo |                |       |
| Técnico      | El producto o servicio ha sabido brindar conocimientos, técnicas y normas<br>acordes a los requerimientos organizacionales, sociales, políticos,                                                                                     | (e) A      | PA             | 🔵 DA  |
|              | culturales, económicos.                                                                                                    | De Acuerdo |                |       |
| % Evaluación | Final: 100,00                                                                                                    |            |                |       |
|              |                                                                                                    |            |                |       |
|              | Regresar                                                                                                    |            |                |       |
|              |                                                                                                    |            |                |       |

#### **ROL EV-JEFE**

El jefe inmediato al ingresar en Asignaciones jefe, Satisfacción interna Jefe

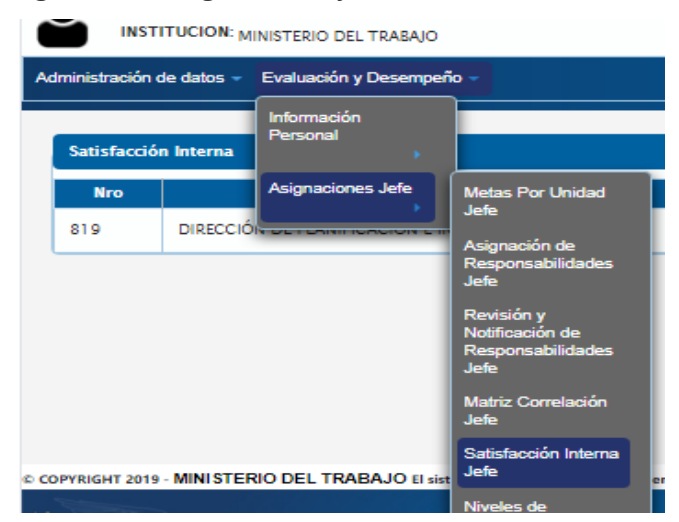

Al ingresar se visualizara el nombre de la dirección con dos opciones el botón *Ingresar* y *Ver Evaluación* 

En la opción <u>Ver Evaluación</u> podrá visualizar el formato y ver a detalle cómo fue calificado

### Ministerio del Trabajo

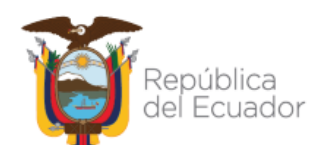

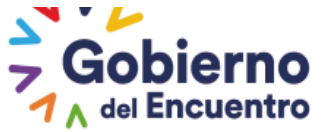

|                      | INSTITUCION: MINISTERIO DEL TRABAJO                |                                        |            |                |  |  |  |
|----------------------|----------------------------------------------------|----------------------------------------|------------|----------------|--|--|--|
| Ac                   | Administración de datos 👻 Evaluación y Desempeño 👻 |                                        |            |                |  |  |  |
|                      |                                                    |                                        |            |                |  |  |  |
| Satisfacción Interna |                                                    |                                        |            |                |  |  |  |
|                      | Nro Unidades                                       |                                        |            |                |  |  |  |
|                      | 819                                                | DIRECCIÓN DE PLANIFICACIÓN E INVERSIÓN | 🖶 Ingresar | Ver Evaluación |  |  |  |

Y al seleccionar en el botón de <u>Ingresar</u> se visualizara todas las unidades que el jefe inmediato evaluó con acceso al formato y el detalle de cada unidad como indica la imagen adjunta mediante el botón de <u>Ver</u>

|            |                                                                    | R 🛛 🕇 🖻                                                           |                                                                                                    |                          |
|------------|--------------------------------------------------------------------|-------------------------------------------------------------------|----------------------------------------------------------------------------------------------------|--------------------------|
| ld<br>Unic | Institución                                                        | Unidad Evaluada                                                   | Producto a Evaluar                                                                                                    | Evaluación<br>Registrada |
| 832        | MINISTERIO DEL TRABAJO                                             | DIRECCIÓN FINANCIERA                                              | COMPROBANTE DE REFORMAS<br>PRESUPUESTARIAS.                                                                                                    | 93,75% Ver               |
| 821        | MINISTERIO DEL TRABAJO                                             | DIRECCIÓN DE SEGUIMIENTO DE<br>PLANES, PROCRAMAS Y PROYECTOS      | INFORME DE RESULTADOS DE LOS<br>PROCESOS DE SECUIMIENTO A LA<br>EJECUCIÓN PRESUPUESTARIA;<br>AUTOEVALUACIONES DE CADA UNO<br>DE LOS PROCESOS DE LA CESTIÓN<br>INSTITUCIONAL. | 100,00% Ver              |
| 818        | MINISTERIO DEL TRABAJO                                             | COORDINACIÓN GENERAL DE<br>PLANIFICACIÓN Y GESTIÓN<br>ESTRATÉCICA | OFICIOS Y MEMORANDOS, EN MEDIO<br>FÍSICO O VÍA QUIPUX                                                                                                    | 100,00% Ver              |
| 173        | DIRECCION RECIONAL DEL TRABAJO<br>Y SERVICIO PÚBLICO DE AMBATO     | GERENCIA DEL PROYECTO EMPLEO<br>JOVEN                             | INFORME DE VINCULACIÓN Y<br>DESVINCULACIÓN LABORAL DE<br>JÓVENES EN EMPRESAS PRIVADAS A<br>NIVEL NACIONAL                                                                    | 96,88% Ver               |
| 173        | DIRECCION RECIONAL DEL TRABAJO<br>Y SERVICIO PÚBLICO DE CUENCA     | GERENCIA DEL PROYECTO EMPLEO<br>JOVEN                             | INFORME DE VINCULACIÓN Y<br>DESVINCULACIÓN LABORAL DE<br>JÓVENES EN EMPRESAS PRIVADAS A<br>NIVEL NACIONAL                                                                    | 96,88% Ver               |
| 173        | DIRECCION RECIONAL DEL TRABAJO<br>Y SERVICIO PÚBLICO DE IBARRA     | GERENCIA DEL PROYECTO EMPLEO<br>JOVEN                             | INFORME DE VINCULACIÓN Y<br>DESVINCULACIÓN LABORAL DE<br>JÓVENES EN EMPRESAS PRIVADAS A<br>NIVEL NACIONAL                                                                    | 96,88% Ver               |
| 173        | DIRECCION RECIONAL DEL TRABAJO<br>Y SERVICIO PÚBLICO DE LOJA       | GERENCIA DEL PROYECTO EMPLEO<br>JOVEN                             | INFORME DE VINCULACIÓN Y<br>DESVINCULACIÓN LABORAL DE<br>JÓVENES EN EMPRESAS PRIVADAS A<br>NIVEL NACIONAL                                                                    | 96,88% Ver               |
| 173        | DIRECCION RECIONAL DEL TRABAJO<br>Y SERVICIO PÚBLICO DE PORTOVIEJO | GERENCIA DEL PROYECTO EMPLEO<br>JOVEN                             | INFORME DE VINCULACIÓN Y<br>DESVINCULACIÓN LABORAL DE<br>JÓVENES EN EMPRESAS PRIVADAS A<br>NIVEL NACIONAL                                                                    | 96,88% Ver               |
|            |                                                                    | E 🖸 🖬 🖻                                                           |                                                                                                    |                          |

# Ministerio del Trabajo

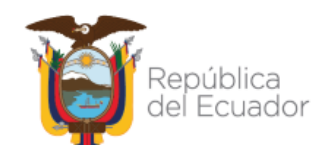

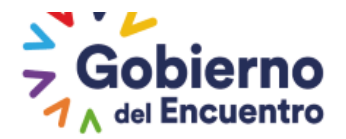

### **CAPÍTULO DECIMO**

#### PERIODO DE PRUEBA O ASCENSO

#### ASIGNACIÓN DE RESPONSABILIDADES

En caso de que se declare un ganador de concurso de méritos y oposición, se posesione del puesto e inicie su periodo de prueba, la UATH Institucional solicitará al jefe inmediato de cada unidad o proceso interno, elaborar el formato de asignación de responsabilidades para el periodo de prueba.

#### Rol – Jefe Inmediato

El jefe inmediato dentro de los primeros tres (3) días de ingreso al puesto como ganador del concurso de méritos y oposición, asignará las metas individuales, conocimientos, destrezas, habilidades y demás competencias que debe disponer para una eficiente ejecución de sus actividades, información que sustentará dicha evaluación en los términos previstos en el literal b.5) del artículo 17 de la Ley Orgánica del Servicio Público-LOSEP.

Para el ingreso de la información en este formato nos remitiremos al capítulo cuarto del presente instructivo, tomando en cuenta que el tiempo establecido para el periodo de prueba por ingreso es de tres (3) meses y para el periodo de prueba por ascenso de hasta seis (6) meses.

| turión:                                                                                                    |                                                                            | Unidad (Process)                                      |                                                         |  |
|----------------------------------------------------------------------------------------------------|----------------------------------------------------------------------------|-------------------------------------------------------|---------------------------------------------------------|--|
| INSTITUTO A                                                                                                    | NTARTICO ECUATORIANO INAE                                                  | onidad/Proceso:                                       | UNIDAD DE RECURSOS HUMANOS                              |  |
|                                                                                                    |                                                                            | Puesto Institucional:                                 | ANALISTA DE RECURSOS HUMANOS                            |  |
| idos y Nombres del<br>dor Público: MACIO AND                                                                                          | RADE YELING                                                                | Grupo Ocupacional:                                    | SERVIDOR PUBLICO 5                                      |  |
| ero de Cédula: 092251042                                                                                                    |                                                                            | Rol de Puesto:                                        | EJECUCIÓN DE PROCESOS                                   |  |
| idos y Nombres del<br>Inmediato: CASTRO BUE                                                                                           | NAÑO PABLO WLADIMIR                                                        | Número de Cédula del<br>Jefe Inmediato:               | 1711405330                                              |  |
| 🖹 Gu:                                                                                                    | rdar                                                                       | ×                                                     | Cancelar                                                |  |
| jempo de Evaluación:                                                                                                    |                                                                            |                                                       |                                                         |  |
|                                                                                                    |                                                                            |                                                       |                                                         |  |
|                                                                                                    |                                                                            |                                                       |                                                         |  |
| Tiempo de Período d<br>Evaluación:                                                                                                    | e Prueba 💌                                                                 |                                                       |                                                         |  |
| Tiempo de Periodo d<br>Evaluación:                                                                                                    | e Prueba                                                                   |                                                       |                                                         |  |
| Tiempo de<br>Evaluación:<br>RESPONSABILIDADES: Por produ                                                                              | e Prueba 💌                                                                 |                                                       |                                                         |  |
| Tiempo de Periodo de<br>Evaluación:<br>RESPONSABILIDADES: Por produ                                                                   | e Prueba) 💌<br>cto de la Unidad:                                           |                                                       |                                                         |  |
| Tempo de Periodo d<br>Evaluación:<br>RESPONSABILIDADES: Por produ                                                                     | e Prueba) 💌<br>cto de la Unidad:                                           | <b>6</b>                                              | Meta Individual                                         |  |
| Tiempo de Periodo d<br>Evaluación:<br>RESPONSABILIDADES: Por produ<br>Productos o Servicios que Insum                                 | cto de la Unidad:<br>Producto Intermedio                                   | 2<br>Conocimiente                                     | os Específicos Meta Individual                          |  |
| Tiempo de Pariodo de Pariodo de RESPONSABILIDADES: Por productos o Servicios que Insum                                                | e Prueba v<br>cto de la Unidad:<br>Producto Intermedio<br>INFOMES TECNICOS | Conocimienta<br>LOSEP                                 | os Específicos Meta Individual<br>a Cumplir             |  |
| Tiempo de<br>Evaluación:<br>RESPONSABILIDADES: Por produ<br>Productos o Servicios que Insum<br>INFORMES TECNICOS DE<br>TALENTO HUMANO | e Prusba v<br>cto de la Unidad:<br>Producto Intermedio<br>INFOMES TECNICOS | Conocimiento<br>LOSEP<br>195 caracteres               | APLICA                                                  |  |
| Tiempo de Periodo de ResPONSABILIDADES: Por productos o Servicios que Insum INFORMES TECNICOS DE TALENTO HUMANO                       | e Prueba                                                                   | Conocimiento<br>LOSEP<br>195 caracteres<br>faltantes. | os Específicos Meta Individual<br>a Cumplir<br>APLICA 2 |  |
| Tempo de<br>Evaluación:<br>RESPONSABILIDADES: Por produ<br>Productos o Servicios que Insum<br>INFORMES TECNICOS DE<br>TALENTO HUMANO  | e Prueba                                                                   | Conocimiento                                          | APLICA                                                  |  |
| Tempo de<br>Evaluación:<br>RESPONSABILIDADES: Por produ<br>Productos o Servicios que Insum<br>INFORMES TECNICOS DE<br>TALENTO HUMANO  | e Prueba                                                                   | Conocimient<br>LOSEP<br>195 caracteres<br>faltantes.  | APLICA                                                  |  |

#### Ministerio del Trabajo

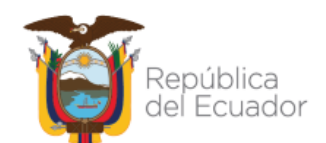

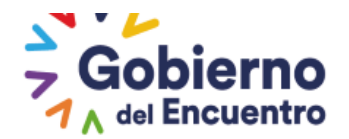

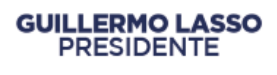

Una vez ejecutado los pasos del capítulo cuarto referente al ingreso de la información, la asignación de responsabilidades pasa a registrarse en el menú <u>"Revisión y Notificación de</u> <u>Responsabilidades Jefe"</u>.

| Administración de datos 🔻 Evaluación y Desemp    | eño 🔻                                                                                                    |                                                                  |
|--------------------------------------------------|----------------------------------------------------------------------------------------------------|------------------------------------------------------------------|
| Asignación de Responsal                          | Metas Por Unidad<br>Jefe<br>Asignación de<br>Responsabilidades<br>Jefe<br>Revisión y<br>Notificación de<br>Responsabilidades<br>Jefe<br>Matriz Correlación<br>Jefe | JMANOS                                                           |
| COPYRIGHT 2019 - MINISTERIO DEL TRABAJO El siste | Satisfacción<br>Interna Jefe                                                                                                    | 1 Mozilla Firefox 20 y Google Chrome 20 o superiores.            |
| Ministerio del Traba                             | Niveles de<br>Eficiencia Jefe<br>Revisión y<br>Notificación de<br>Niveles de                                                                                       | iblica<br>icuador Gobierno Juntos<br>A del Encuentro Io logramos |

Al ingresar en la pestaña, debe proceder a dar clic en "Proceda a cargar la información"

| A | dministración de datos ▼ Evaluación y Desempeño ▼ |
|---|---------------------------------------------------|
|   |                                                   |
|   | Asignación de Responsabilidades de la Unidad      |
|   | Proceda a cargar la información                   |

El jefe inmediato cuenta con la opción de <u>"Editar"</u> la asignación de responsabilidades con la finalidad de que pueda modificar hasta antes de realizar la acción de <u>"Notificar"</u>.

| Asignación de Re      | sponsabilidades de la Unidad       |                      |                                 |                         |
|-----------------------|------------------------------------|----------------------|---------------------------------|-------------------------|
| Total: 2 registros, F | Pàgina actual: 1, Total Pàginas: 1 |                      |                                 |                         |
|                       | <b>1</b> No                        | otificar a Servidor  |                                 |                         |
| Cédula                | Nombre                             | Tiempo<br>Evaluación | Aceptación<br>Responsabilidades | Acciones                |
| 0922510425            | MACIO ANDRADE YELING               | Prueba               |                                 | © Editar<br>© Notificar |
| 0922617931            | ZUÑIGA CENTENO JHONNY ANDRES       | Prueba               |                                 | Editar     Notificar    |

COPYRIGHT 2019 - MINISTERIO DEL TRABAJO El sistema funciona correctamente en Mozilla Firefox 20 y Google Chrome 20 o superiores.

#### Ministerio del Trabajo

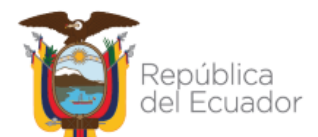

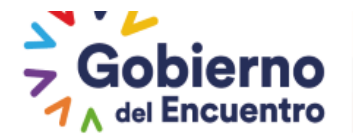

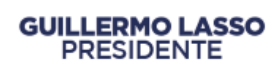

#### Rol – Servidor

El servidor al recibir el correo de notificación de Asignación de Responsabilidades, deberá ingresar al sistema con el Rol Servidor, en la pestaña <u>"Evaluación y Desempeño"</u> "Información Personal", <u>"Asignación de Responsabilidades Usuario"</u>, puede acceder a revisar su respectiva asignación de responsabilidades.

| Administración de datos 👻 | Evaluación y Desempeño 👻                                                                                    |
|---------------------------|----------------------------------------------------------------------------------------------------|
| Bienvenido:               | Información<br>Personal<br>MINISTERIO DEL MAsignación de<br>Responsabilidades<br>Usuario<br>Metas de Unidad |
| Administración de datos 🔻 | Evaluación y Desempeño 👻                                                                                    |
|                           |                                                                                                    |

El servidor tiene la opción de <u>"Aceptar"</u> o <u>"Rechazar"</u>, su asignación de responsabilidades.

| Institución:                               | INSTITUTO ANTARTICO ECUATORIANO INAE | Unidad/Proceso: UNIDAD DE RECURSOS HUMANOS         |
|--------------------------------------------|--------------------------------------|----------------------------------------------------|
| Apellidos y Nombres                        | ZUÑIGA CENTENO IHONNY ANDRES         | Puesto<br>Institucional: ANALISTA INFORMATICO      |
| del Servidor Publico.                      |                                      | Grupo Ocupacional: SERVIDOR PUBLICO 5              |
| Número de Cédula:                          | 0922617931                           | Rol de Puesto: EJECUCIÓN DE PROCESOS               |
| Apellidos y Nombres<br>del Jefe Inmediato: | CASTRO BUENAÑO PABLO WLADIMIR        | Número de Cédula del<br>Jefe Inmediato: 1711405330 |
| Fecha Notificación:                        | 30/06/2021                           | Fecha Aceptación:                                  |
| Ó Ao                                       | eptar 🔶 Rechaz                       | ar Imprimir                                        |

En el caso de que el servidor *acepte* la asignación de responsabilidades, se procederá a guardar la información en el sistema y se generará el siguiente mensaje.

## Ministerio del Trabajo

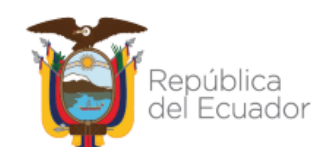
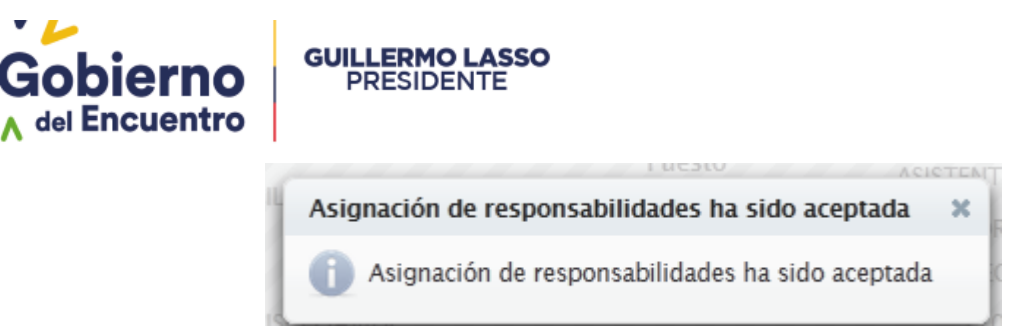

De presentarse por parte del servidor el rechazo a la asignación de responsabilidades, se generará un cuadro de diálogo, el servidor deberá argumentar las observaciones que sustenten el rechazo.

Se procede a <u>"Guardar"</u> y automáticamente se remite al jefe inmediato.

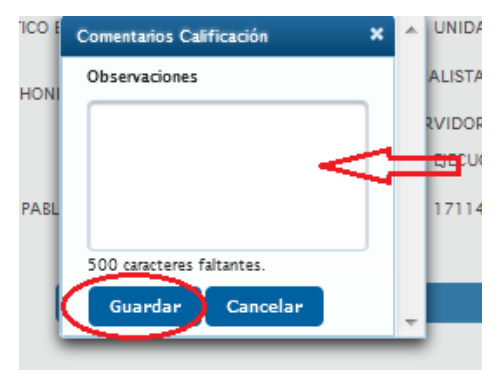

### Rol – Jefe Inmediato

*El Jefe Inmediato puede* visualizar las observaciones remitidas por el servidor y se le activa nuevamente la opción de <u>"*Editar*"</u> la asignación de responsabilidades para ejecutar el respectivo cambio, se concluye con la acción de <u>"*Notificar*"</u> para que el servidor acepte la asignación de responsabilidades.

| Asignación de Re      | Asignación de Responsabilidades de la Unidad |                      |                                 |                         |  |  |
|-----------------------|----------------------------------------------|----------------------|---------------------------------|-------------------------|--|--|
| Total: 2 registros, I | Pàgina actual: 1. Total Pàginas: 1           |                      |                                 |                         |  |  |
|                       | <b>4</b> E                                   | nviar a Uath         |                                 |                         |  |  |
| Cédula                | Nombre                                       | Tiempo<br>Evaluación | Aceptación<br>Responsabilidades | Acciones                |  |  |
| 0922510425            | MACIO ANDRADE YELING                         | Prueba               |                                 | • Ver                   |  |  |
| 0922617931            | ZUÑIGA CENTENO JHONNY ANDRES                 | Prueba<br>Revisar p  |                                 | © Editar<br>© Notificar |  |  |

Una vez, aceptadas las asignaciones de responsabilidades de los servidores, el Jefe inmediato, procede a <u>"Enviar a UATH".</u>

# Ministerio del Trabajo

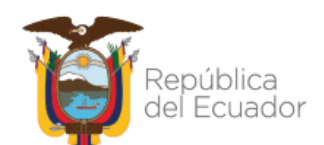

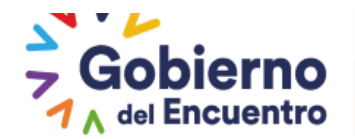

| dministración de datos 👻 Evaluación y Desempeño 👻 |                                    |                   |                   |          |
|---------------------------------------------------|------------------------------------|-------------------|-------------------|----------|
|                                                   |                                    |                   |                   |          |
| Asignación de Re                                  | sponsabilidades de la Unidad       |                   |                   |          |
| Total: 2 registros, F                             | 'àgina actual: 1, Total Pàginas: 1 |                   |                   |          |
|                                                   |                                    | 🛪 Enviar a Uath 💦 |                   |          |
| Cédula                                            | Nombre                             | Tiempo            | Aceptación        |          |
|                                                   |                                    | Evaluación        | Responsabilidades | Acciones |
| 0914394739                                        | ARAY JATIVA CECILIA MARIA          | Evaluación        | Responsabilidades | O Ver    |

Una vez realizada esta acción se genera el siguiente mensaje.

**GUILLERMO LASSO** 

PRESIDENTE

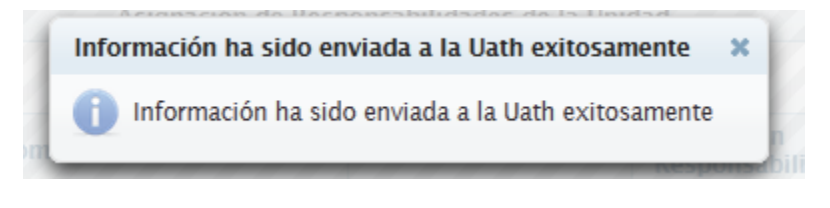

NIVELES DE EFICIENCIA PERIODO DE PRUEBA - EVALUACIÓN

Una vez que el usuario UATH habilite el formulario de Niveles de Eficiencia del Desempeño Individual, el jefe inmediato podrá ejecutar la evaluación de los niveles de eficiencia CAPITULO QUINTO – HABILITACIÓN DE NIVELES DE EFICIENCIA.

### Rol – Jefe Inmediato

El jefe inmediato procede a evaluar el desempeño en el periodo de prueba de la o el servidor público a su cargo, sobre las metas individuales considerando la calidad y oportunidad de los productos y/o servicios, los conocimientos, las competencias técnicas y conductuales, definidos en la Asignación de Responsabilidades para el periodo de prueba.

El Jefe Inmediato deberá ingresar a "Asignaciones JEFE", "Niveles de Eficiencia Jefe".

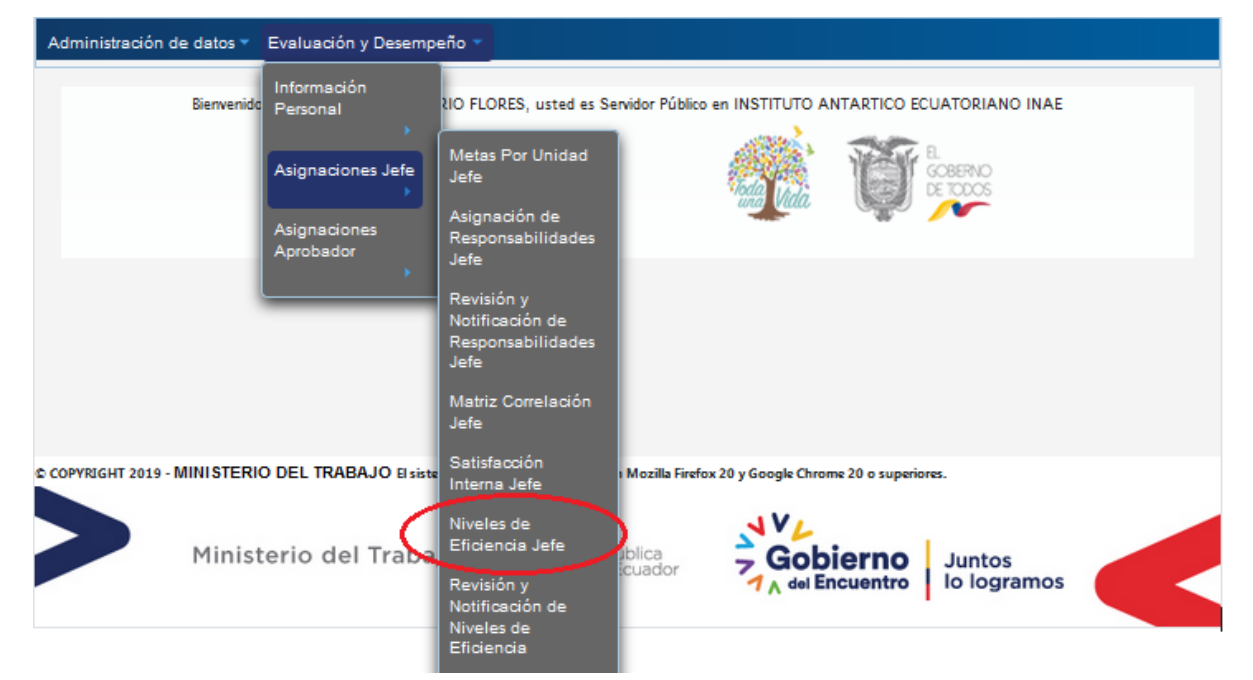

# Ministerio del Trabajo

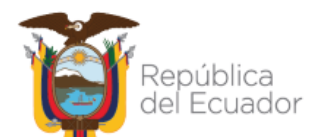

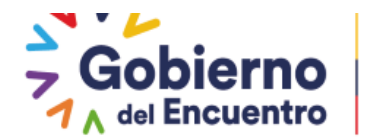

Al ingresar en <u>"Niveles de Eficiencia Jefe"</u>, aparece el listado de los servidores en periodo de prueba, y deberá dar clic en la opción <u>"Evaluar"</u>

| Niveles de Eficiencia del Desempeño Individual de la Unidad JEFATURA FINANCIERA |                            |                   |           |  |  |
|---------------------------------------------------------------------------------|----------------------------|-------------------|-----------|--|--|
|                                                                                 |                            |                   |           |  |  |
| Cédula                                                                          | Nombre                     | Tiempo Evaluación | Acciones  |  |  |
| 0914394739                                                                      | ARAY JATIVA CECILIA MARIA  | Normal            | • Evaluar |  |  |
| 1312599218                                                                      | MOLINA RUIZ CARMEN LISBETH | Prueba            | © Evaluar |  |  |
|                                                                                 |                            |                   |           |  |  |

El Jefe Inmediato en el factor <u>"Asignación de Responsabilidades"</u> para el periodo de prueba, en el campo <u>"meta individual cumplida"</u> se ingresa de manera numérica la meta que efectivamente cumplió cada servidor, por producto intermedio de cada unidad o proceso interno.

En el campo <u>"Calidad"</u> debe seleccionar el parámetro de evaluación de la lista desplegable:

- ✓ Excelente.- Que destaca su calidad;
- ✓ Buena.- Que es aceptable su calidad; y,
- ✓ Mala.- Que es inaceptable su calidad.

En el campo <u>"Oportunidad"</u> seleccione el parámetro de evaluación de la lista desplegable:

- ✓ En el tiempo previsto.- Que la entrega lo realizó dentro del plazo establecido;
- Después del tiempo previsto.- Que la entrega lo realizó fuera del plazo establecido;
   y
- ✓ No entrega.- Que no realizó la entrega en el plazo establecido; en caso de seleccionar esta opción no podrá calificarse su respectiva contraparte en cuanto a la calidad del producto calificado.

Ministerio del Trabajo

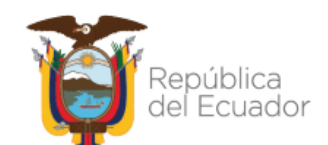

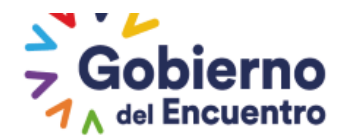

| Niveles de Eficiencia del Desempeño Individual |                              |                             |                                         |                |                           |
|------------------------------------------------|------------------------------|-----------------------------|-----------------------------------------|----------------|---------------------------|
| Institución: INS                               | TITUTO ANTARTICO ECUA        | ATORIANO INAE               | Unidad/Proceso:                         | JEFATURA FINA  | NCIERA                    |
|                                                |                              |                             | Puesto Institucional:                   | ASISTENTE D    | E GUARDALMACÉN            |
| Apellidos y Nombres del<br>Servidor Público:   |                              |                             | Grupo Ocupacional:                      | SERVIDOR PL    | JBLICO 1                  |
| Número de Cédula: 131                          | 2599218                      |                             | Rol de Puesto:                          | EJECUCIÓN DE P | ROCESOS DE APOYO          |
| Apellidos y Nombres del<br>Jefe Inmediato:     |                              |                             | Número de Cédula del<br>Jefe Inmediato: | 0922394309     |                           |
| 🖻 Guardar X Cancelar                           |                              |                             |                                         |                | ar                        |
|                                                |                              | Asignación de l             | Responsabilidades                       |                |                           |
| Producto Intermedio                            | Meta Individual a<br>Cumplir | Meta Individual<br>Cumplida | Calidad                                 | Oportunidad    | Comentarios               |
| INFORMES DE PROVEEDORE                         | S 2                          |                             | Seleccione                              | Seleccione *   | 200 caracteres faltantes. |

El campo <u>"Conocimientos Específicos"</u> se evaluará en la opción <u>"Puntaje Evaluación"</u> dando clic en el parámetro que vamos a calificar y se podrá escoger entre bueno, regular e insuficiente.

| Perfil del Puesto         |                         |                           |  |  |  |
|---------------------------|-------------------------|---------------------------|--|--|--|
| Conocimientos Específicos | Puntaje Evaluación<br>🔁 | Comentarios               |  |  |  |
| NORMAS FINANCIERAS        |                         | 200 caracteres faltantes. |  |  |  |

El campo <u>*"Competencias Técnicas"*</u> se evaluará en la opción <u>*"Puntaje Evaluación"*</u>, dando clic en el parámetro que vamos a calificar y se podrá escoger entre desarrollada, medianamente desarrollada y no desarrollada.

| COMPETENCIAS TECNICAS     |       |                                                                                                    |                         |                           |  |
|---------------------------|-------|----------------------------------------------------------------------------------------------------|-------------------------|---------------------------|--|
| Competencia               | Valor | Comportamiento<br>Observable                                                                                                    | Puntaje Evaluación<br>O | Comentarios               |  |
| Pensamiento Estratégico 💌 | Alto  | Comprende<br>rápidamente los<br>cambios del entomo,<br>las oportunidades,<br>amenazas, fortalezas<br>y debilidades de su<br>organización / unidad<br>o proceso/ proyecto y<br>establece directrices<br>estratégicas para la<br>aprobación de planes,<br>programas y otros. | D MD ND                 | 200 caracteres faltantes. |  |
| Pensamiento Critico       | Medio | Elabora reportes<br>jurídicos, técnicos o<br>administrativos<br>aplicando el anàlisis y<br>la lógica.                                                                                                    | D MD ND                 | 200 caracteres faltantes. |  |

# Ministerio del Trabajo

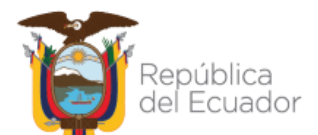

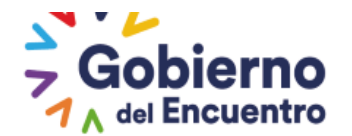

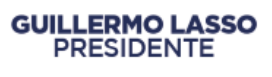

En el campo <u>"Competencias Conductuales"</u> se evaluará en la opción <u>"Puntaje Evaluación"</u>, dando clic en el parámetro que vamos a realizar la calificación y se podrá escoger entre siempre, frecuentemente y nunca.

| COMPETENCIAS CONDUCTUALES           |       |                                                                                                    |                         |                           |  |
|-------------------------------------|-------|----------------------------------------------------------------------------------------------------|-------------------------|---------------------------|--|
| Competencia                         | Valor | Comportamiento<br>Observable                                                                                                    | Puntaje Evaluación<br>Ø | Comentarios               |  |
| Flexibilidad                        | Medio | Modifica su<br>comportamiento para<br>adaptarse a la<br>situación o a las<br>personas. Decide qué<br>hacer en función de la<br>situación.                  | S F N                   | 200 caracteres faitantes. |  |
| Parametro Nombre Srv Nodo Siith 177 | Medio | Fija objetivos<br>concretos y<br>responsabilidades<br>generales al equipo,<br>supervisa a su gente<br>basàndose en<br>resultados concretos<br>y limitados. | S F N                   | 200 caracteres faltantes. |  |

Los Resultados de Evaluación Individual para el Periodo de Prueba, se encuentra dividido en las siguientes secciones:

- ✓ Cumplimiento de Metas Individuales.
- ✓ Niveles de Eficiencia del Desempeño Individual.
- ✓ Cumplimiento de Normas Internas (se ingresará en la opción "sanciones" por parte de la UATH institucional).

El sistema automáticamente coloca las calificaciones en la sección: <u>"Resultados Total de la</u> <u>Evaluación"</u>, desplegando el "total" de la evaluación obtenida de forma cuantitativa y cualitativa.

# Ministerio del Trabajo

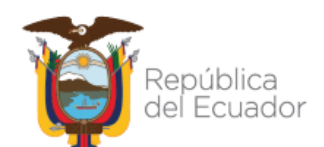

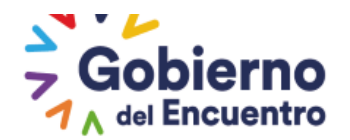

#### **RESULTADOS DE LA EVALUACION**

| A. NIVELES DE EFICIENCIA DEL DESEMPENO INDIVIDUAL       |                            |                        |                        |   |   |  |
|---------------------------------------------------------|----------------------------|------------------------|------------------------|---|---|--|
| CALIDAD Y OPORTUNIDAD DE LOS PRODUCTOS/SERVICIOS ENTREC | ADOS                       | 37,50                  |                        |   |   |  |
| CONOCIMIENTOS ESPECÍFICOS                               |                            | 22,50                  |                        |   |   |  |
| COMPETENCIAS TECNICAS                                   |                            | 7,50                   |                        |   |   |  |
| COMPETENCIAS CONDUCTUALES                               |                            | 5,00                   |                        |   |   |  |
| TOTAL                                                   |                            | 43,50                  |                        |   |   |  |
| <b>B. CUMPLIMIENTO DE NORMAS INTERN</b>                 | AS                         |                        |                        |   |   |  |
| SANCIONES ADMINISTRATIVAS (-) (De                       | talle las sanciones impues | tas durante el periodo | de evaluación)         | % | % |  |
| No records found.                                       |                            |                        |                        |   |   |  |
| TOTAL                                                   |                            | 0,00                   |                        |   |   |  |
| RESULTADOS TOTAL DE LA EVALUACIÓN                       | u l                        |                        |                        |   |   |  |
| FACTORES                                                | EVALUACION CUANTITATIVA    |                        | EVALUACION CUALITATIVA |   |   |  |
| METAS INDIVIDUALES DE PERÍODO DE PRUEB                  | <sup>4</sup> 40,00         |                        | SATISFACTORIO          | ) |   |  |
| NIVEL DE EFICIENCIA DEL DESEMPENO<br>INDIVIDUAL         | 43,50                      |                        |                        |   |   |  |
| SANCIONES ADMINISTRATIVAS                               | 0,00                       |                        |                        |   |   |  |
| TOTAL                                                   | 83,50                      |                        |                        |   |   |  |
|                                                         |                            |                        |                        |   |   |  |
| 🖹 🧲 Guardar                                             |                            | ×                      | Cancelar               |   |   |  |
|                                                         |                            |                        |                        |   |   |  |

Se concluye con la acción de "*Guardar"* y la evaluación pasa a registrarse en el menú *"Revisión y Notificación de Niveles de Eficiencia"*.

| Administración de datos 👻 Evaluación y Desemp    | eño 🔻                                                          |                                                                  |
|--------------------------------------------------|----------------------------------------------------------------|------------------------------------------------------------------|
| Bienvenido<br>Personal                           | राO FLORES, usted es Se                                        | rvidor Público en INSTITUTO ANTARTICO ECUATORIANO INAE           |
| Asignaciones Jefe                                | Metas Por Unidad<br>Jefe<br>Asignación de                      |                                                                  |
| Aprobador                                        | Jefe<br>Revisión y<br>Notificación de                          |                                                                  |
|                                                  | Responsabilidades<br>Jefe<br>Matriz Correlación<br>Jefe        |                                                                  |
| COPYRIGHT 2019 - MINISTERIO DEL TRABAJO El siste | Satisfacción<br>Interna Jefe                                   | 1 Mozilla Firefox 20 y Google Chrome 20 o superiores.            |
| Ministerio del Traba                             | Niveles de<br>Eficiencia Jefe<br>Revisión y<br>Notificación de | iblica<br>icuador Gobierno Juntos<br>A del Encuentro Io logramos |
|                                                  | Niveles de<br>Eficiencia<br>Nuevos Ingresos y<br>Tardíos Jefe  |                                                                  |

El jefe inmediato cuenta con la opción de <u>*"Editar"*</u> la evaluación con la finalidad de que pueda modificar hasta antes de realizar la acción de <u>*"Notificar UATH"*</u>.

## Ministerio del Trabajo

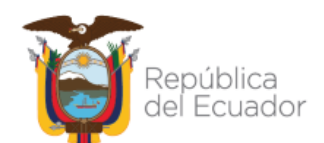

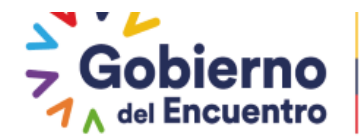

| Niveles de Eficienci    | Niveles de Eficiencia del Desempeño Individual de la Unidad JEFATURA FINANCIERA |                      |                                                                 |  |  |  |
|-------------------------|---------------------------------------------------------------------------------|----------------------|-----------------------------------------------------------------|--|--|--|
| Total: 2 registros, Pág | jina actual: 1, Total Pàginas: 1                                                |                      |                                                                 |  |  |  |
|                         | 2                                                                               | ine - Gest H         |                                                                 |  |  |  |
| Cédula                  | Nombre                                                                          | Tiempo<br>Evaluación | Acciones                                                        |  |  |  |
| 0914394739              | ARAY JATIVA CECILIA MARIA                                                       | Normal               | Ver     Editar     Notificar UATH                               |  |  |  |
| 1312599218              | MOLINA RUIZ CARMEN LISBETH                                                      | Prueba               | <ul> <li>Ver</li> <li>Editar</li> <li>Notificar UATH</li> </ul> |  |  |  |

#### Rol - UATH

El Usuario UATH se deberá ingresar en la opción <u>*"Niveles de Eficiencia por Institución"*</u> para registrar las sanciones a los servidores.

|                                          |                                        | UATH                                 |  |
|------------------------------------------|----------------------------------------|--------------------------------------|--|
| inistración de datos 👻 Administración Ge | eneral 👻 Reportes 👻 Evaluación y Deser | np<br>Nivel de                       |  |
| Datos de la                              | Información<br>Personal                | Satisfacción de<br>Usuarios Externos |  |
| Institución                              |                                        | Niveles de                           |  |
|                                          | Asignaciones<br>GUARDAR UATH           | Eficiencia por<br>Institución        |  |
|                                          |                                        | Tribunal de                          |  |
| Datos de la Institución                  |                                        | Reconsideración                      |  |
|                                          |                                        | Reconcideraciones                    |  |
| Nombre:                                  | INSTITUTO ANTARTICO                    | E de la Medición                     |  |
| Siglas:                                  | INAE                                   | Ponderaciones                        |  |
| * RUC:                                   | 0968576320001                          | del Periodo                          |  |
| Código Presupuestario:                   | 077                                    | Informe<br>Consolidado de            |  |
| Número Patronal:                         | 0968576320001                          | Resultados                           |  |

Al ingresar en <u>"Niveles de Eficiencia por Institución"</u>, aparece las unidades o procesos internos de la institución, y deberá dar clic en <u>"Sanciones"</u> conforme la unidad o proceso en el que fue evaluado el servidor.

| Nro | Unidad                     | Niveles de Eficiencia | Acciones    |  |  |
|-----|----------------------------|-----------------------|-------------|--|--|
| 965 | JEFATURA FINANCIERA        |                       | • Sanciones |  |  |
| 974 | UNIDAD DE RECURSOS HUMANOS |                       | Sanciones   |  |  |
|     |                            |                       |             |  |  |

Al ingresar aparece el servidor con la opción <u>"Editar"</u>, posteriormente se refleja la evaluación del servidor por periodo de prueba.

## Ministerio del Trabajo

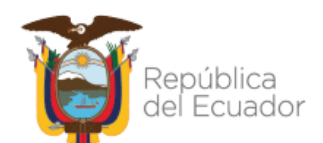

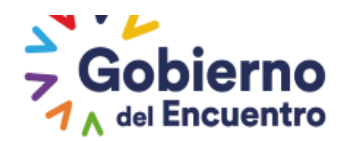

| GUILL | .ERMO  | LASSO |
|-------|--------|-------|
| PF    | RESIDE | NTE   |

| Funcionarios de la Unidad                |                            |           |                 |
|------------------------------------------|----------------------------|-----------|-----------------|
| Niveles de Eficiencia del Desempei       | o Individual de la Unidad  |           |                 |
| Total: 2 registros, Pàgina actual: 1, To | al Pàginas: 1              |           |                 |
| Cédula                                   | Nombre                     | Vinculado | Acciones        |
|                                          |                            |           | ♥ Editar        |
| 0914394739                               | ARAY JATIVA CECILIA MARIA  |           | • Ver           |
|                                          |                            |           | <b>♀</b> Editar |
| 1312599218                               | MOLINA RUIZ CARMEN LISBETH |           | • Ver           |
| 1312599218                               | MOLINA RUIZ CARMEN LISBETH | Ø         | ● Edi           |

En el campo <u>"Cumplimiento de Normas Internas"</u>, el usuario UATH procederá a ingresar las sanciones administrativas dando clic en el ícono de sanciones, para lo cual seleccionará de la lista desplegable todas las sanciones administrativas que el servidor haya tenido durante el periodo de prueba.

| . CUMPLIMIENTO DE NORMAS INTERNAS                 |                                                     |          |                           |  |
|---------------------------------------------------|-----------------------------------------------------|----------|---------------------------|--|
|                                                   |                                                     |          |                           |  |
| 111SANCIONES ADMINISTRATIVAS (-) (Detalle las sar | nciones impuestas durante el periodo de evaluación) | %        | %                         |  |
| Selactone V                                       |                                                     |          | •                         |  |
| Seleccione                                        | 0,00                                                |          |                           |  |
| Amonestacion Verbal<br>Amonestación Escrita       |                                                     |          |                           |  |
| Fu Sanción pecuniaria administrativa              | EVALUACION CUANTITATIVA                             |          | EVALUACION<br>CUALITATIVA |  |
| M Suspensión Temporal                             | 40,00                                               |          |                           |  |
| NI PENO INDIVIDUAL                                | 45,00                                               |          | SATISFACTORIO             |  |
| SANCIONES ADMINISTRATIVAS                         | 0,00                                                |          |                           |  |
| TOTAL                                             | 85,00                                               |          |                           |  |
|                                                   |                                                     |          |                           |  |
| 🗉 Guardar                                         | ×                                                   | Cancelar |                           |  |

La disminución de puntos es automática y reducirá del puntaje total de la evaluación del desempeño la sanción administrativa de mayor gravedad, se concluye la acción con la opción <u>"Guardar"</u>.

|                                                    | <u>e</u>                                          |          |            |
|----------------------------------------------------|---------------------------------------------------|----------|------------|
| 111SANCIONES ADMINISTRATIVAS (-) (Detalle las sanc | iones impuestas durante el periodo de evaluación) | *        | %          |
| Sanción pecuniaria administrativa                  |                                                   | 6        |            |
| Amonestación Verbal                                |                                                   | 0.5      | •          |
| TOTAL                                              | 6,00                                              |          |            |
| RESULTADOS TOTAL DE LA EVALUACION                  |                                                   |          |            |
| FACTORES                                           | EVALUACION CUANTITATIVA                           |          | EVALUACION |
| METAS INDIVIDUALES                                 | 40,00                                             |          |            |
| NIVEL DE EFICIENCIA DEL DESEMPENO INDIVIDUAL       | 45,00                                             |          | REGULAR    |
| SANCIONES ADMINISTRATIVAS                          | 6,00                                              |          |            |
| TOTAL                                              | 79,00                                             |          |            |
| B Guardar                                          | ×                                                 | Cancelar |            |

Y se genera el siguiente mensaje de verificación:

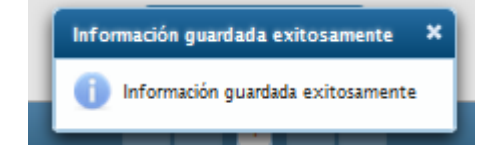

# Ministerio del Trabajo

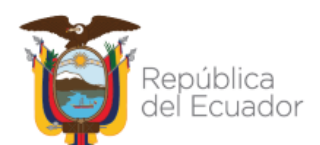

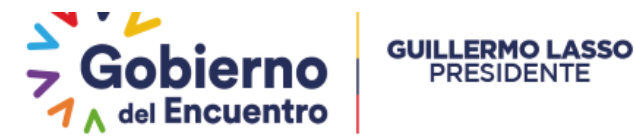

#### NOTIFICACIÓN DEL FORMATO NIVELES DE EFICIENCIA AL SERVIDOR

PRESIDENTE

Una vez que la UATH procede a llenar las sanciones, debe notificar la evaluación al servidor ingresando en "Asignaciones UATH" en la opción "Informe Consolidado de Resultados".

|                                                               | CAMBIAR CLAVE              | CERRAR SESION PERIO                      | DDO: Seleccione            |     |
|---------------------------------------------------------------|----------------------------|------------------------------------------|----------------------------|-----|
| INSTITUCION: INSTITUTO ANTARTICO ECUATORIANO INA              | E                          | Peribdo y<br>Cronograma                  |                            |     |
| Administración de datos 👻 Administración General 👻 Reportes 👻 | Evaluación y Desempeño     | Metas por Unidad                         |                            |     |
|                                                               | Información Personal       | Asignación de                            |                            |     |
| Períodos de Evaluación de la institución                      | Asignaciones UATH          | por institución                          |                            |     |
| Total: 3 registros, Página actual: 1, Total Páginas: 1        |                            | Matriz Correlación<br>UATH               |                            |     |
|                                                               | Nuevo                      | Nivel de Satisfacción                    |                            |     |
|                                                               | Año                        | Externos                                 |                            |     |
| 2019                                                          |                            | Niveles de Eficiencia<br>por institución |                            |     |
| 2020                                                          |                            | Tribunal de<br>Reconsideración           |                            |     |
| 2021                                                          |                            | Reconcideraciones<br>de la Medición      |                            |     |
|                                                               |                            | Ponderaciones del<br>Periodo             |                            |     |
|                                                               |                            | Informe Consolidado<br>de Resultados     |                            |     |
| 2 COPRIGHT 2025 - MINISTERIO DEL TRABAJO EL SISTEMA TUNCIÓN O | orrectamente en Mozilia Fi | Evaluaciones<br>Múltiples                | pro superiores.            |     |
| Ministerio del Trabajo                                        | República<br>del Ecuador   | Habilitación de<br>Formularios           | 10 Juntos<br>tro lo logram | los |

La UATH institucional podrá visualizar la calificación de la evaluación del servidor de periodo de prueba y dará clic en la opción "Publicar", esta opción permite a la UATH notificar el resultado final de la evaluación del desempeño al servidor.

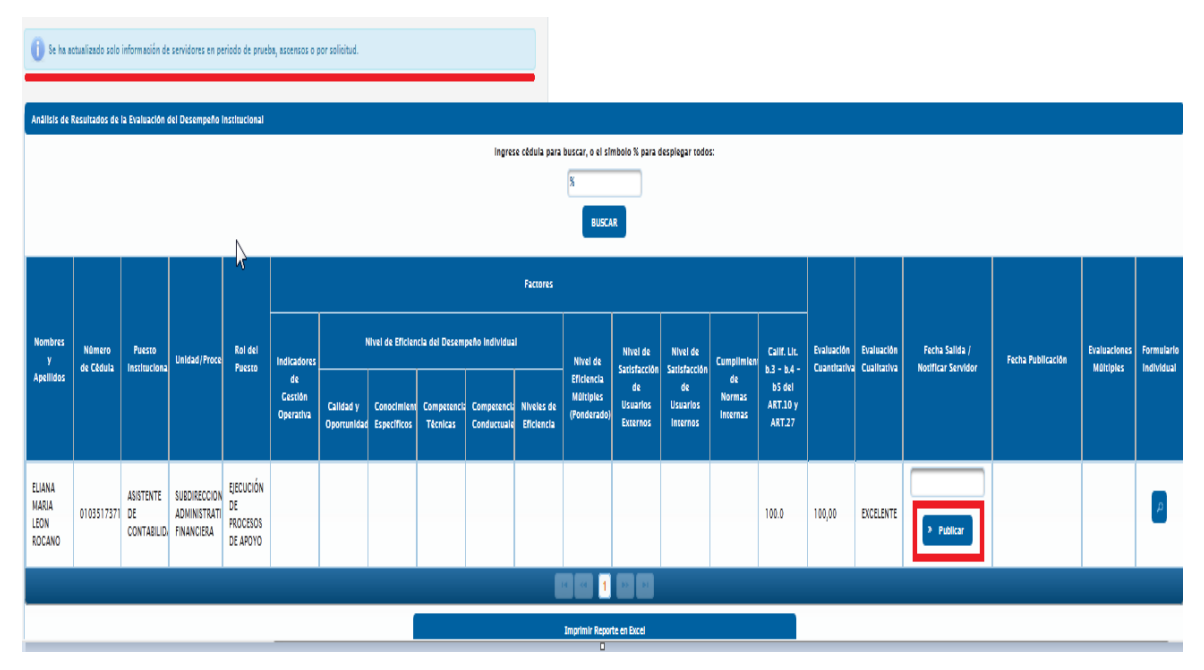

Realizada la acción anterior se genera el siguiente mensaje:

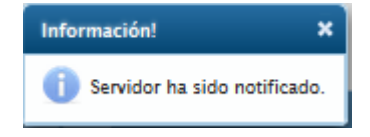

## Ministerio del Trabajo

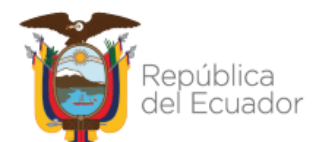

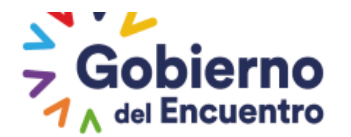

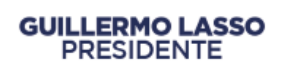

### Rol - Servidor

El servidor al recibir el correo de notificación de su evaluación por periodo de prueba, deberá ingresar al sistema con el Rol Servidor, en la opción "<u>Administración de Datos"</u> <u>"Hoja de Vida"</u> <u>"Evaluación del Desempeño"</u>, puede acceder a revisar su respectiva evaluación; dependido de su calificación, el servidor podrá realizar la respectiva reconsideración ingresando en la opción <u>"Reconsiderar</u>" como indica la imagen adjunta.

Para periodo de prueba podrán reconsiderar solo los servidores que obtengan las siguientes calificaciones:

**Regular.-** Desempeño bajo lo esperado, los resultados son menores al mínimo aceptable de productividad, calificación que está comprendida entre el 70% y 79.99%; e,

**Insuficiente.-** Desempeño muy bajo a lo esperado, su productividad no permite cubrir los requerimientos del puesto y de los procesos internos, calificación igual o inferior al 69.99%.

| Administración de d | latos 🗸 Evaluaci | ión y Desempeño |                |                 |           |             |               |
|---------------------|------------------|-----------------|----------------|-----------------|-----------|-------------|---------------|
| Hoja de Vida        |                  |                 |                |                 |           |             |               |
| Información         | Información      | Información     | Información de | Información del | Situación | Trayectoria | Evaluación de |
| Personal            | Familiar         | Académica       | Capacitación   | Puesto          | Actual    | Laboral     | Desempeño     |
|                     |                  |                 |                |                 |           |             |               |
|                     |                  |                 |                |                 |           |             |               |

Al ingresar el servidor deberá ingresar en reconsideraciones:

| Información<br>Personal                                | Información<br>Familiar    | Información<br>Académica                   | Infor<br>Capa | mación de<br>acitación  | Información del<br>Puesto | Situación<br>Actual | Trayector<br>Laboral | ria Evaluació<br>Desempe |
|--------------------------------------------------------|----------------------------|--------------------------------------------|---------------|-------------------------|---------------------------|---------------------|----------------------|--------------------------|
| Histórico de l                                         | Evaluaciones               |                                            |               |                         |                           |                     |                      |                          |
| Institu                                                | ıción                      | Unidad                                     |               | Car                     | rgo                       | Reconsideracior     | ies N                | iveles de Eficienci      |
| CENTRO<br>INTERAMERICA<br>ARTESANIAS Y<br>POPULARES CI | ANO DE A<br>ARTES F<br>DAP | UBDIRECCION<br>ADMINISTRATIVA<br>INANCIERA |               | ANALISTA DE<br>HUMANO 1 | TALENTO                   | م                   | $\triangleleft$      | ٩                        |
|                                                        |                            |                                            |               | I4 (4) [1               |                           |                     |                      |                          |

Al ingresar se genera la siguiente pantalla

# Ministerio del Trabajo

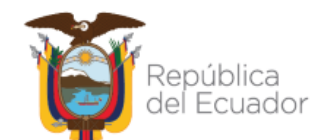

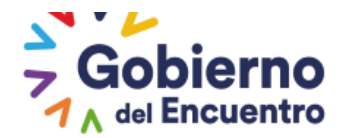

|                                                                              | Estructura Organizacional:       | SUBDIRECCION ADMINISTRATIVA FINANCIERA  |          |        |  |
|------------------------------------------------------------------------------|----------------------------------|-----------------------------------------|----------|--------|--|
|                                                                              | Denominacion del Puesto:         | ANALISTA DE TALENTO HUMANO 1            |          |        |  |
|                                                                              | Partida Presupuestaria Individua | d: 112                                  |          |        |  |
|                                                                              | Modalidad:                       | NOMERAMIENTO                            |          |        |  |
|                                                                              |                                  |                                         |          |        |  |
| Niveles de Eficiencia del Deser                                              | mpeño individual                 |                                         |          |        |  |
|                                                                              | Calidad y Oportunidad de lo      | s Productos/Servicios entregados: 27,08 |          |        |  |
|                                                                              | Conocimientos Específicos:       | 30,00                                   |          |        |  |
|                                                                              | Competencias Técnicas:           | 9,17                                    |          |        |  |
|                                                                              | Competencias Conductuales        | 8,33                                    |          |        |  |
|                                                                              | TOTAL:                           | 26,85                                   |          |        |  |
| Sanciones Administrativas: % No records found. TOTAL: 0,00 Reconsideraciones |                                  |                                         |          |        |  |
|                                                                              |                                  |                                         |          |        |  |
| Tipo                                                                         | Comentario Servidor              | Comentario UATH                         | Atendido | Acción |  |
| No records found.                                                            |                                  |                                         |          |        |  |
| Acciones                                                                     |                                  |                                         |          |        |  |

Al realizar la acción anterior se genera la siguiente pantalla, el servidor deberá dar clic en la ícono <u>"Agregar"</u>

# Ministerio del Trabajo

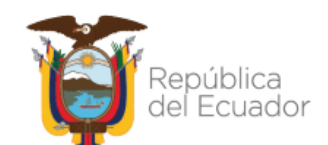

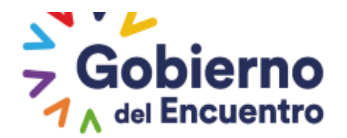

| nformación del puesto que    | ocupa el servidor               |                     |                          |          |        |
|------------------------------|---------------------------------|---------------------|--------------------------|----------|--------|
|                              | Estructura Organizacional:      | SUBDIRECCION A      | DMINISTRATIVA FINANCIERA |          |        |
|                              | Denominacion del Puesto:        | ANALISTA DE TAJ     | LENTO HUMANO 1           |          |        |
|                              | Partida Presupuestaria Individo | ual: 112            |                          |          |        |
|                              | Modalidad:                      | NOMBRAMIENTO        |                          |          |        |
|                              |                                 |                     |                          |          |        |
| Niveles de Eficiencia del De | sempeño individual              |                     |                          |          |        |
|                              | Calidad y Oportunidad de        | los Productos/Servi | clos entregados: 27,08   |          |        |
|                              | Conocimientos Específicos       | E                   | 30,00                    |          |        |
|                              | Competencias Técnicas:          |                     | 9,17                     |          |        |
|                              | Competencias Conductual         | es:                 | 8,33                     |          |        |
|                              | TOTAL:                          |                     | 26,85                    |          |        |
|                              |                                 |                     |                          |          |        |
| Cumplimiento de Normas li    | nternas                         |                     |                          |          |        |
| Sancio                       | nes Administrativas:            |                     | x                        |          |        |
| No records found.            |                                 |                     |                          |          |        |
|                              |                                 | TOTAL: 0,00         |                          |          |        |
|                              |                                 |                     |                          |          |        |
| Reconsideraciones            |                                 |                     |                          |          |        |
|                              |                                 | Agregar             |                          |          |        |
| Tipo                         | Comentario Servidor             |                     | Comentario UATH          | Atendido | Acción |
| No records found.            |                                 |                     |                          |          |        |
|                              |                                 |                     |                          |          |        |
| Acciones                     |                                 |                     |                          |          |        |
|                              |                                 |                     |                          |          |        |
|                              |                                 |                     |                          |          |        |
|                              | Barranidama                     |                     | Persentidemetide         | Collin.  |        |
| Aprobar                      | Reconsiderar                    | Enviar              | Reconsideration          | Salir    |        |

Seguidamente se despliega la ventana <u>*"Tipo de Apelación"*</u> en la cual el servidor ingresará su argumento para la opción niveles de eficiencia individual en el recuadro <u>*"Comentario"*</u>; y procede con la acción <u>*"Guardar"*</u>.

| Nivel de Eficiencia Individual |
|--------------------------------|
|                                |
|                                |
|                                |
|                                |
| 500 caracteres faltantes.      |
|                                |
|                                |

# Ministerio del Trabajo

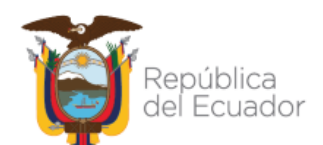

Se finaliza la acción con la opción de <u>"Enviar Reconsideración"</u>

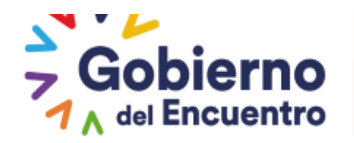

| R | econsideraciones    |                                                                           |                        |          |            |
|---|---------------------|---------------------------------------------------------------------------|------------------------|----------|------------|
|   |                     | At Agr                                                                    | egar                   |          |            |
| Γ | Tipo                | Comentario Servidor                                                       | Comentario UATH        | Atendido | Acción     |
|   | Nivel de Eficiencia | Estimados se cumplio con las metas<br>establecidas, adjunto los respaldos |                        |          | × Eliminar |
| A | cciones             |                                                                           |                        |          |            |
|   |                     |                                                                           |                        |          |            |
|   | _                   |                                                                           |                        |          |            |
|   | Aprobar             | Reconsiderar                                                              | Enviar Reconsideración | Sallr    |            |

### PROCESO DE RECONSIDERACIÓN Y/O RECALIFICACIÓN PERIODO DE PRUEBA

Antes de señalar el proceso de reconsideración dentro del sistema, se debe tomar en cuenta que para la conformación del tribunal de apelaciones se debe aplicar conforme lo señalado en los artículos 8 y 37 de la Norma Técnica del Subsistema de Evaluación del Desempeño, adicionalmente se debe generar toda la documentación de forma física correspondiente a las actas de aceptación de los miembros del tribunal, conformación del tribunal y acta resolutiva del tribunal. Adicionalmente el servidor deberá presentar los documentos de descargo de forma física a la UATH institucional.

#### Rol - UATH

El Usuario UATH se deberá ingresar en la opción <u>*"Tribunal de Reconsideración"*</u> para conformar el tribunal encargado de resolver las reconsideraciones de los servidores.

|                                   |                                                     | Períbdo y<br>Cronograma                               |
|-----------------------------------|-----------------------------------------------------|-------------------------------------------------------|
| Administración de datos 👻 Adminis | tración General 👻 Reportes 👻 Evaluación y Desempeño | Metas por Unidad                                      |
| Administración Catalogos          | Organigrama de Posición                             | Asignación de<br>Responsabilidades<br>por institución |
| Puestos                           | Asignaciones UATH                                   | Matriz Correlación<br>UATH                            |
|                                   | Administración Catàlogo                             | Nivel de Satisfacción<br>de Usuarios<br>Externos      |
|                                   | Misión                                              | Niveles de Eficiencia<br>por institución              |
|                                   | Coionar                                             | Reconsideración                                       |
|                                   | Se acoge a la excepción Plurier                     | de la Medición                                        |
|                                   | NUEVO                                               | Ponderaciones del Periodo                             |
|                                   |                                                     | Informe Consolidado<br>de Resultados                  |

Al ingresar deberá dar clic en la opción "Nuevo"

| Tribunal de Apelaciones |            |               |
|-------------------------|------------|---------------|
|                         |            |               |
|                         | Nuevo      |               |
| Nombre Tribunal         | Comentario | Participantes |
| No hay datos            |            |               |
|                         |            |               |

# Ministerio del Trabajo

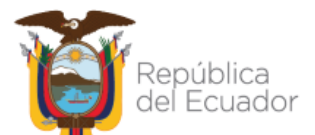

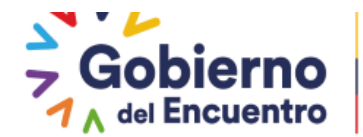

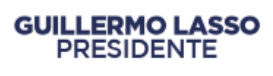

Se habilita la ventana <u>"Registro de Tribunal de Apelación"</u> en la que permite ingresar el nombre del tribunal y el comentario sobre la conformación del tribunal.

| Tribunal de Apelaciones                            |               |                           |                 |                       |  |
|----------------------------------------------------|---------------|---------------------------|-----------------|-----------------------|--|
|                                                    | Registro de T | ribunal de Apelación 🔰    | 1               |                       |  |
| Nombre Tribunal                                    | Nombre:       | AL DE PERIODO DE PRUEBA   | Participan      | tes                   |  |
| No hay datos                                       |               | SERVIDOR BYRON REINOSO    |                 |                       |  |
|                                                    | Comentarios:  | :                         |                 |                       |  |
| COPYRIGHT 2019 - MINISTERIO DEL TRABAJO EI sisteme | $\square$     | 478 caracteres faltantes. | Chrome 20 o sup | erfores.              |  |
| Ministerio del Trabajo                             | Guarda        | ar Cancelar               | bierno          | Juntos<br>lo logramos |  |

Se concluye la acción con la opción <u>"Guardar"</u> y se habilita la opción <u>"Participantes"</u>, para ingresar a los miembros que conformarán el Tribunal.

| Tribunal de Apelaciones       |                        |               |
|-------------------------------|------------------------|---------------|
|                               |                        |               |
|                               | Nuevo                  |               |
| Nombre Tribunal               | Comentario             | Participantes |
| TRIBUNAL DE PERIODO DE PRUEBA | SERVIDOR BYRON REINOSO | Participantes |
|                               |                        |               |

Se debe ingresar el número de cédula del funcionario que corresponda al Nivel Jerárquico Superior y dar clic en la opción <u>"Buscar"</u> para identificar el nombre del funcionario y posteriormente dar clic en la opción <u>"Agregar"</u>.

| Datos Buscador             |                    |               |           |
|----------------------------|--------------------|---------------|-----------|
|                            |                    |               |           |
|                            | Filtros d          | e Bûsqueda    |           |
|                            | Ingrese Cédula:    | 102157336     |           |
|                            |                    | SCAR          |           |
|                            |                    |               |           |
| Resultado de la Búsqueda   |                    |               |           |
|                            |                    |               |           |
| N                          | ombres             |               | Opciones  |
| ORDOÑEZ ALM                | EIDA FAUSTO EFRAÍN |               | B Agregar |
|                            |                    | 1 📼 📼         |           |
|                            |                    |               |           |
| Participantes del Tribunal |                    |               |           |
| Cêdula                     | Nombres            |               | Opciones  |
| No hay datos               |                    |               |           |
|                            | Notificar          | Participantes |           |
|                            | 4                  | Sallr         |           |

# Ministerio del Trabajo

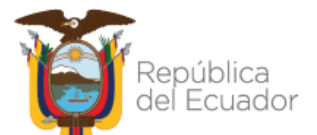

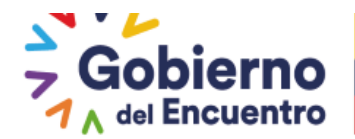

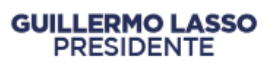

Para la conformación del tribunal, se debe registrar tres funcionarios que sean del Nivel Jerárquico Superior realizada esta acción se procederá a dar clic en la opción <u>"Notificar</u> <u>Participantes"</u>.

| Datos Buscador             |                                  |                 |  |  |  |  |  |  |
|----------------------------|----------------------------------|-----------------|--|--|--|--|--|--|
|                            | Filtros d                        | de Bûsqueda     |  |  |  |  |  |  |
| Ingrese Cédula: 0104772587 |                                  |                 |  |  |  |  |  |  |
|                            | BI                               | JUSCAR          |  |  |  |  |  |  |
|                            |                                  |                 |  |  |  |  |  |  |
| Kesultado de la Búsqued:   |                                  |                 |  |  |  |  |  |  |
| MAL                        | Nombres                          | Opciones        |  |  |  |  |  |  |
|                            |                                  |                 |  |  |  |  |  |  |
|                            |                                  |                 |  |  |  |  |  |  |
| Participantes del Tribuna  | 1                                |                 |  |  |  |  |  |  |
| Cédula                     | Nombres                          | Opciones        |  |  |  |  |  |  |
| 0102157336                 | ORDOÑEZ ALMEIDA FAUSTO EFRAÍN    | × Eliminar      |  |  |  |  |  |  |
| 0104153671                 | CORDOVA SANGOLQUI LILIANA PATRIC | ICIA × Eliminar |  |  |  |  |  |  |
| 0104772587                 | MALO PONCE CARMEN EUGENIA        | × Eliminar      |  |  |  |  |  |  |
| $\sim$ _                   | Notificar                        | r Participantes |  |  |  |  |  |  |
|                            |                                  | Sallr           |  |  |  |  |  |  |

Realizada la acción anterior se genera el siguiente mensaje:

| Información X                                                                  |
|--------------------------------------------------------------------------------|
| Servidores del tribunal han sido notificados. Puede cargar el Acta Resolutiva. |

En esta fase el Tribunal deberá realizar la resolución por fuera del sistema una vez que el Tribunal resolvió la reconsideración del servidor, deberá remitir físicamente el acta resolutiva y el formato en Excel de los Niveles de Eficiencia del Desempeño Individual de la reconsideración a la UATH institucional, para que la UATH proceda a registrar la información en el sistema, en la opción *Precarga Acta Resolutiva* en "*Buscar"*, deberá subir el archivo y una vez que seleccione el documento procederá a <u>"Cargar Ftp".</u>

| Archivos - Acta Resolutiva    |                          |                                    |                                 |                                    |  |  |  |
|-------------------------------|--------------------------|------------------------------------|---------------------------------|------------------------------------|--|--|--|
| Nombre Tribunal               | Precarga Acta Resolutiva | Vista Previa<br>Acta<br>Resolutiva | Carga FTP<br>Acta<br>Resolutiva | Descarga<br>FTP Acta<br>Resolutiva |  |  |  |
|                               | + Buscar                 |                                    |                                 |                                    |  |  |  |
| TRIBUNAL DE PERIODO DE PRUEBA | Ĵ Subir<br>⊙ Cancelar    |                                    | ≜ Cargar<br>Rp                  | ]⇔                                 |  |  |  |
| C <sub>2</sub>                |                          |                                    |                                 |                                    |  |  |  |

La UATH procede a dar clic en <u>"Cargar Ftp"</u> para finalmente subir el documento al sistema y se concluye la acción con la opción <u>"Salir"</u>

# Ministerio del Trabajo

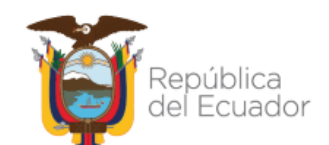

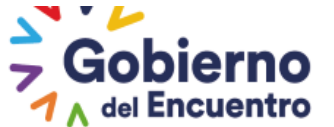

| ·                             | Sallr                    |                                    |                                 |                                    |
|-------------------------------|--------------------------|------------------------------------|---------------------------------|------------------------------------|
| Archivos - Acta Resolutiva    |                          |                                    |                                 |                                    |
| Nombre Tribunal               | Precarga Acta Resolutiva | Vista Previa<br>Acta<br>Resolutiva | Carga FTP<br>Acta<br>Resolutiva | Descarga<br>FTP Acta<br>Resolutiva |
| TRIBUNAL DE PERIODO DE PRUEBA |                          | *                                  |                                 | B                                  |

El <u>Usuario UATH</u> deberá ingresar en la opción <u>"Reconsideraciones de la Medición"</u> donde efectuará el correspondiente cambio de la calificación a la evaluación del desempeño del servidor, sustentado en la correspondiente acta resolutiva.

| NOMBRE:                                                       |                        | CAMBIAR CLAVE<br>Período y<br>Cronograma | CERRAR SESION | PERÍODO: 2021 |
|---------------------------------------------------------------|------------------------|------------------------------------------|---------------|---------------|
| Administración de datos 👻 Administración General 👻 Reportes 👻 | Evaluación y Desempeño | Metas por Unidad                         |               |               |
|                                                               | Información Personal   | Asignación de<br>Responsabilidades       |               |               |
| Datos Buscador                                                | Asignaciones UATH      | por institución                          |               |               |
|                                                               | ·                      | Matriz Correlación                       |               |               |
|                                                               | Filtros de Búsqueda    | Shiri                                    |               |               |
| Ingre                                                         | ese Cédula: 010477258  | Nivel de Satisfacción<br>de Usuarios     |               |               |
|                                                               | BUSCAR                 |                                          |               |               |
|                                                               |                        | Niveles de Eficiencia<br>por institución |               |               |
| Resultado de la Rúsqueda                                      |                        | Tribunal de                              |               |               |
|                                                               |                        | Reconsideración                          |               |               |
| Nombres                                                       |                        | Reconcideraciones                        | pciones       |               |
| MALO PONCE CARMEN EUGENIA                                     |                        | de la Medición                           | Agregar       |               |
|                                                               |                        | Ponderaciones del<br>Perilodo            |               |               |

Deberá seleccionar el nombre del tribunal que estuvo a cargo del servidor y posteriormente dar clic en la opción <u>"Recalificar"</u>, para proceder a realizar los cambios respectivos en la evaluación del servidor.

| Lista de Servidores con                      | Reconsideracione | 25                            |                                      |                        |        |                                                 |
|----------------------------------------------|------------------|-------------------------------|--------------------------------------|------------------------|--------|-------------------------------------------------|
|                                              |                  | Rec                           | eporte Excel<br>onsideraciones       |                        |        |                                                 |
|                                              |                  |                               |                                      |                        |        |                                                 |
| Unidad                                       | Cédula           | Servidor                      | Tipo de<br>Reconsideración           | Tribunal               | Estado | Acciones                                        |
| SUBDIRECCION<br>ADMINISTRATIVA<br>FINANCIERA | 0106023385       | BYRON RENE REINOSO<br>SANCHEZ | Nivel de<br>Eficiencia<br>Individual | Seleccione  Seleccione |        | <ul><li>Resultado</li><li>Recalificar</li></ul> |
|                                              |                  |                               |                                      | TRIBUNAL DE PE         |        |                                                 |

Al ingresar aparece el formato de evaluación del servidor y la UATH institucional realizará los cambios respectivos de acuerdo al formulario en físico remitido por el Tribunal de Reconsideración.

# Ministerio del Trabajo

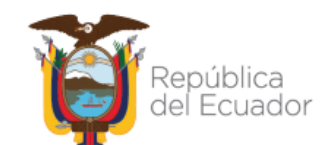

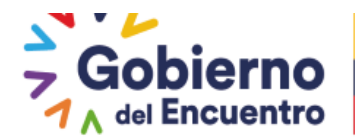

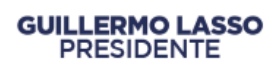

Adicionalmente ingresará un comentario por cada parámetro de evaluación y se concluye la acción con la opción <u>"Guardar"</u> en el formulario de evaluación.

| -                                                                                                    |             |                   |              |                    |                                                                                                    |
|----------------------------------------------------------------------------------------------------|-------------|-------------------|--------------|--------------------|----------------------------------------------------------------------------------------------------|
|                                                                                                    |             |                   |              |                    |                                                                                                    |
|                                                                                                    |             |                   |              |                    |                                                                                                    |
|                                                                                                    |             |                   |              | Parallel at 12 and |                                                                                                    |
| 100 CT                                                                                                    |             | _                 | Ser al Party | BENCES IN PR       | oc macin                                                                                                    |
|                                                                                                    |             |                   |              | -                  |                                                                                                    |
| Passes memory                                                                                                   |             |                   |              | •personal          | *******                                                                                                    |
| 171 A 8 10 1075                                                                                                 |             |                   | -111         |                    | OLTER***                                                                                                    |
| ithen in Autor in                                                                                               | -           |                   | -10          |                    | _ = =                                                                                                    |
| 1                                                                                                    |             |                   | m]           |                    | :<br>::::::::::::::::::::::::::::::::                                                                                                    |
|                                                                                                    |             |                   |              |                    |                                                                                                    |
| The second second second second second second second second second second second second second second second se |             |                   | ->           |                    |                                                                                                    |
| Constant of the second                                                                                          | Agent Maria | -                 | ->           |                    |                                                                                                    |
|                                                                                                    | 1-, · · · · | - 1               |              |                    |                                                                                                    |
| Y                                                                                                    |             |                   |              |                    |                                                                                                    |
| Constant of the state                                                                                           | ]           |                   |              |                    | and the second second s |
| (American 11-                                                                                                   | ]           |                   |              |                    |                                                                                                    |
| William Marcada                                                                                                 |             | cutation and      |              |                    |                                                                                                    |
|                                                                                                    |             |                   |              |                    |                                                                                                    |
| [1000000-100-100]                                                                                               | 1           |                   |              | <b>11</b>          | and the second second s |
|                                                                                                    |             | The second second | <u>ا</u> حد  |                    |                                                                                                    |
| Relation 19                                                                                                    |             |                   |              |                    |                                                                                                    |
|                                                                                                    |             |                   | 855<br>356   |                    |                                                                                                    |
|                                                                                                    |             | -                 |              |                    |                                                                                                    |
| -                                                                                                    |             |                   |              |                    |                                                                                                    |

Seguidamente, se despliega una ventana en la que se debe ingresar un comentario referente a la recalificación realizada en el paso anterior; se concluye la acción con la opción <u>"Guardar"</u>

| mentarios Reconsideración              |                             |         |  |  |
|----------------------------------------|-----------------------------|---------|--|--|
| Comentario:                            |                             |         |  |  |
| se reconsidero en base a las respaldos | presentados por el servidor |         |  |  |
|                                        |                             |         |  |  |
|                                        |                             |         |  |  |
| 433 caracteres faltantes.              |                             |         |  |  |
|                                        |                             | Guardar |  |  |
|                                        |                             |         |  |  |

En la opción <u>"Resultado"</u>, la UATH institucional podrá ingresar para visualizar la nueva calificación obtenida por el servidor en el proceso de reconsideración o recalificación.

# Ministerio del Trabajo

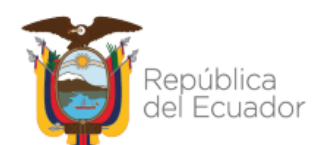

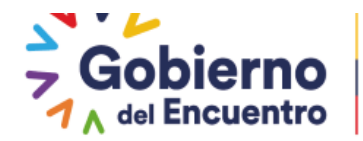

| Lista de Servidores con i                    | Reconsideracione | 5                             |                                      |                                     |        |                                                 |
|----------------------------------------------|------------------|-------------------------------|--------------------------------------|-------------------------------------|--------|-------------------------------------------------|
|                                              |                  | Re                            | Reporte Excel<br>consideraciones     |                                     |        |                                                 |
| Unidad                                       | Cédula           | Servidor                      | Tipo de<br>Reconsideración           | Tribunal                            | Estado | Acciones                                        |
| SUBDIRECCION<br>ADMINISTRATIVA<br>FINANCIERA | 0106023385       | BYRON RENE REINOSO<br>SANCHEZ | Nivel de<br>Eficiencia<br>Individual | TRIBUNAL DE<br>PERIODO DE<br>PRUEBA |        | <ul><li>Resultado</li><li>Recalificar</li></ul> |
|                                              | •                |                               |                                      |                                     | 1      |                                                 |

Al ingresar se visualizara la fecha y comentario en la que el servidor reconsidero y la fecha y comentario que la UATH registra la calificación en base al acta resolutiva.

| Información de la        | a Reconsideración                                                          |                     |                                                                       |
|--------------------------|----------------------------------------------------------------------------|---------------------|-----------------------------------------------------------------------|
| Fecha<br>Reconsideración | Comentario Servidor                                                        | Fecha<br>Resolución | Comentario UATH                                                       |
| 2021/06/18               | Estimados se cumplio con las metas establecidas ,<br>adjunto los respaldos | 2021/06/18          | se reconsidero en base a las respaldos presentados por<br>el servidor |

Seguido aparece un recuadro con el resultado <u>"Actual" y "Anterior";</u> este cuadro servirá para visualización por parte del usuario UATH validando la calificación de los servidores en el proceso de reconsideración, se finaliza la acción con la opción <u>"Salir"</u>.

| Niveles de Eficiencis Actual                           |                           |                            |                        |
|--------------------------------------------------------|---------------------------|----------------------------|------------------------|
|                                                        |                           |                            |                        |
| RESULTADOS DE LA EVALUACIÓN                            |                           |                            |                        |
| A. NIVELES DE EFICIENCIA DEL DESEMPEÑO                 | INDIVIDUAL                |                            |                        |
| CALIDAD Y OPORTUNIDAD DE LOS PRODUCTOS/SERVICIOS ENTR  | 00000                     | 45,83                      |                        |
| CONDOMIENTOS ESPECIPICOS                               |                           | 30,00                      |                        |
|                                                        |                           | 9,17                       |                        |
| TOTAL                                                  |                           | 8,33                       |                        |
| E CUMPLINIENTO DE NORMAS INTERNAS                      |                           | 30,00                      |                        |
| of competiment to be nowing in tentog                  |                           |                            |                        |
| SANCIONES ADMINISTRATIVAS (-)                          | (Detaile de las sancione  | a impuestas durante el per | riodo de evaluación) % |
| No records round.                                      |                           |                            |                        |
| TOTAL                                                  |                           | 0,00                       |                        |
| RESULTADOS TOTAL DE LA EVALUACIÓN                      |                           |                            |                        |
| RICTORES                                               | вузывающие сидинтитатича. |                            | EXCLUSION CUMUTATIVA   |
| NIVEL DE ERICIENCIA DEL DESEMPEÑO<br>INDIVIDUAL        | 35,00                     |                            |                        |
| METAS INDIVIDUALES:                                    | 37,04                     |                            |                        |
| SANCIONES ADMINISTRATIVAS                              | 0.0                       |                            | MUY BUENO              |
| TOTAL                                                  | 95.04                     |                            |                        |
|                                                        |                           |                            |                        |
| Niveleo de Eficiencia Anterior                         |                           |                            |                        |
|                                                        |                           |                            |                        |
|                                                        |                           |                            |                        |
| RESULTADOS DE LA EVALUACIÓN                            |                           |                            |                        |
| A. NIVELES DE EFICIENCIA DEL DESEMPEÑO                 | INDIVIDUAL                |                            |                        |
| CALIDAD Y OPORTUNIDAD DE LOS PRODUCTOS (SERVICIOS ENTR | 1000                      | 27.08                      |                        |
| соносімівнитов ваявсіясов                              |                           | 30.00                      |                        |
| COMPETENCIAL TÉCNICAL                                  |                           | 9,17                       |                        |
| COMPETENCIAL CONDUCTUALES                              |                           | 8,33                       |                        |
| TOTAL                                                  |                           | 44,75                      |                        |
| 5. CUMPLIMIENTO DE NORMAS INTERNAS                     |                           |                            |                        |
| SANCIONES ADMINISTRATIVAS (-)                          | (Detaile de las sancione  | a impuestas durante el per | riodo de evalueción) S |
| No records found.                                      |                           |                            |                        |
| TOTAL                                                  |                           | 0,00                       |                        |
| RESULTADOS TOTAL DE LA EVALUACIÓN                      |                           |                            |                        |
| ALCTORES .                                             | визываются сизититатия.   |                            | EXAMPLE OF CALIFORNIA  |
| NIVEL DE EFICIENCIA DEL DESEMPEÑO<br>INDIVIDUAL        | 44,75                     |                            |                        |
| METAS INDIVIDUALES:                                    | 20.50                     |                            |                        |
| SANCIONES ADMINISTRATIVAS                              | 0.0                       |                            | MUY BUENO              |
| TOTAL                                                  | 71,31                     |                            |                        |
|                                                        | ×                         | Selir                      |                        |
|                                                        |                           |                            |                        |

# Ministerio del Trabajo

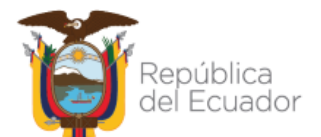

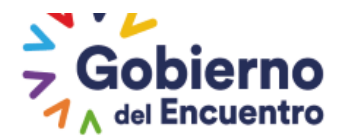

### Rol -servidor

El servidor al ingresar al sistema podrá visualizar automáticamente la nueva calificación de su evaluación del desempeño remitida por el Tribunal de Reconsideración.

### Rol-UATH

Una vez que se finaliza el proceso de reconsideración del periodo de prueba o ascenso, la UATH procederá con la desvinculación del servidor en el SIITH, considerando los siguientes escenarios:

- El servidor supera el periodo de prueba: la UATH deberá proceder con la desvinculación del servidor y posteriormente, realizar la vinculación con la fecha de ingreso a la obtención del nombramiento permanente, acción que se realiza con el fin de asignarle nuevas responsabilidades.
- No pasa el proceso de prueba: se desvincula definitivamente del SIITH

**Nota:** Tomar en cuenta el procedimiento establecido para la habilitación de formularios de Niveles de Eficiencia del Desempeño Individual (página 58).

## **CAPÍTULO DÉCIMO PRIMERO**

## **EVALUACIONES MÚLTIPLES**

Mediante esta opción la UATH institucional al culminar el proceso de evaluación de los servidores deberá registrar las evaluaciones parciales obtenidas en los formatos Excel 2018 durante todo el año fiscal para realizar los respectivos promedios.

Se hace mención a la UATH que, en esta pestaña la Información de las fechas deberá ser modificada con el fin que registren las evaluaciones con las fechas efectivas para cada uno de los periodos que fue evaluado el servidor, ninguna fecha puede cruzarse para poder calcular.

En caso de que la UATH haya registrado una evaluación que no debe promediarse, la UATH puede proceder a eliminar y calcular nuevamente así haya una sola evaluación para el cálculo.

El rol UATH deberá ingresar en la opción Evaluaciones Múltiples.

Ministerio del Trabajo

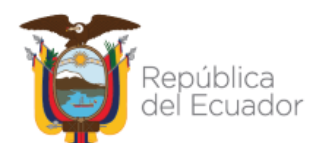

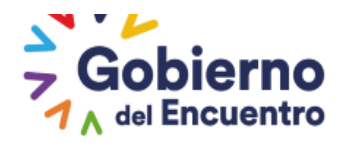

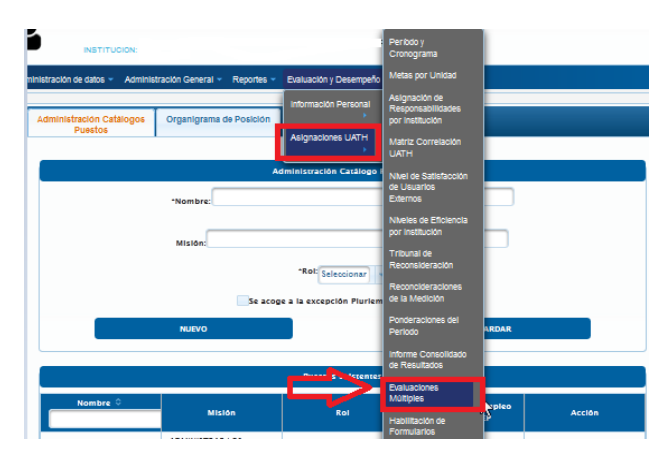

Se deberá seleccionar el periodo a evaluar.

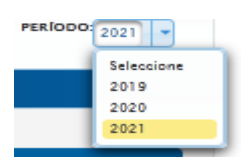

Al ingresar se habilita la siguiente pantalla:

En el mensaje en rojo el sistema nos indica los servidores que presentan más de dos evaluaciones en el año registradas en la plataforma pendientes de realizar el promedio de niveles de eficiencia.

El botón "*Buscar Niveles De Eficiencia*" muestra a todos los servidores que tengan más de dos evaluaciones en la plataforma automáticamente. Como se evidencia en la imagen adjunta

Una vez que se visualiza el listado de servidores la UATH deberá ir a la opción "Evaluaciones".

# Ministerio del Trabajo

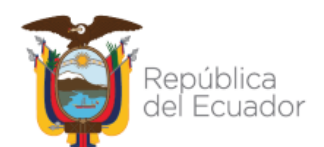

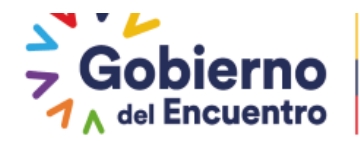

| 8              |                                        | Existen sienvidiores sin motas cons    | olidadas:1707082309, 17 | 13276317, | >        |         |          |
|----------------|----------------------------------------|----------------------------------------|-------------------------|-----------|----------|---------|----------|
| Evaluaciones N | Aúltiples                              |                                        |                         |           |          |         |          |
|                |                                        | Reporte Excel Ex<br>Multiple           | valuación               |           |          |         |          |
|                | Ingrese céo                            | lula para buscar:                      |                         |           |          |         |          |
|                |                                        | BUSCAR                                 |                         |           |          |         |          |
|                |                                        | Nuevo                                  |                         |           |          |         |          |
|                |                                        | Buscar Niveles E                       | ficiencia               |           |          |         |          |
| Cédula         | Nombres                                | Unidad                                 | Cargo                   |           |          |         |          |
| 1718215310     | CASTELLANOS TORRES<br>ANDREA ALEJANDRA | SUBSECRETARIA DE<br>POLITICAS Y NORMAS | SECRETARIA              |           | 😑 Evalua | aciones | Eliminar |
|                |                                        |                                        |                         |           |          |         |          |
| Evaluaciones N | Aúltiples Desvinculados                |                                        |                         |           |          |         |          |
|                |                                        | Nuevo                                  |                         |           |          |         |          |
| Cédula         | Nombres                                | Unidad                                 |                         | Cargo     |          |         |          |
| No hay datos   |                                        |                                        |                         |           |          |         |          |
|                |                                        |                                        | >                       |           |          |         |          |

Al ingresar en la opción de *Evaluaciones* se visualiza la imagen adjunta con las siguientes opciones:

| Evaluaciones del S | Servidor CASTELLANOS TOP               | RRES ANDREA AL | LEJANDRA   |                                          |              |           |          |
|--------------------|----------------------------------------|----------------|------------|------------------------------------------|--------------|-----------|----------|
|                    |                                        |                | Agrega     |                                          |              |           |          |
| Tipo Evaluación    | Unidad                                 | Fecha Inicio   | Fecha Fin  | Causa del<br>Movimiento                  | Calificación |           |          |
| NORMAL             | SUBSECRETARIA DE<br>POLITICAS Y NORMAS | 2021/08/01     | 2021/12/31 | Desvinculación<br>del Jefe<br>Inm ediato | 98,13        | Modificar | Eliminar |
| fisica             | Talento Humano                         | 2021/02/01     | 2021/07/31 | Cambios<br>administrativos               | 90,00        | Modificar | Eliminar |
|                    |                                        |                | l 🛛 🚺      |                                          |              |           |          |
|                    |                                        |                | TOTAL: (   | 93,72                                    |              |           |          |
|                    | Calcular                               |                |            |                                          | Salir        |           |          |
|                    |                                        |                |            |                                          |              |           |          |

- El botón de <u>Agregar</u> permite ingresar una nueva evaluación en Excel que haya tenido el servidor en el transcurso del año.
- El botón <u>Modificar</u> permite habilitar la opción de fecha de inicio y fecha fin para que la UATH coloque las fechas exactas del periodo que el servidor fue evaluado durante el año fiscal.
- El botón <u>Eliminar</u> en la pestaña de evaluaciones múltiples, permite eliminar evaluaciones que hayan sido registradas en el sistema y las evaluaciones que fueron registradas de forma manual, con el fin de que la UATH pueda considerar las evaluaciones correctas en el cálculo final, sin eliminar registros solo se elimina en la vista de esta opción para realizar el cálculo.

# Ministerio del Trabajo

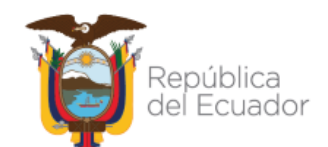

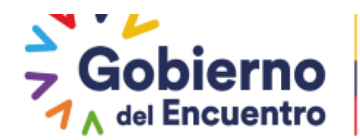

Cuando la UATH ya realiza el cálculo promedio de las evaluaciones múltiples, se procede a bloquear el botón de calcular y, se actualiza la nota en el informe consolidado automáticamente, siempre y cuando la UATH genere el Informe Consolidado

- Una vez registradas las evaluaciones la UATH podrá <u>*Calcular*</u> el promedio ponderado de acuerdo al tiempo que fue evaluado.
- Finalmente procede a *Salir* y continúa el proceso con cada uno de los servidores.

LA UATH también tendrá la opción de subir las evaluaciones en Excel obtenidas fuera del sistema en el periodo a evaluar.

La UATH deberá seleccionar la opción "nuevo".

| Evaluaciones Múltiples               |
|--------------------------------------|
| Reporte Excel Evaluación<br>Multiple |
| Ingrese cédula para buscar:          |
| BUSCAR                               |
| Nuevo                                |
| Buscar Niveles Eficiencia            |

Al ingresar la UATH deberá colocar el número de cédula seguido de la opción **Buscar**.

En el área de <u>**Resultado De La Búsqueda**</u> aparecerá el botón "<u>**Agregar**</u> "mediante esta opción se crea la carpeta del servidor en la opción de evaluaciones múltiples para registrar las evaluaciones en Excel.

| Datos Buscador           |         |        |                         |        |                       |    |            |           |
|--------------------------|---------|--------|-------------------------|--------|-----------------------|----|------------|-----------|
|                          |         |        |                         | Eltre  | ve da Rúsequad        | -  |            |           |
|                          |         |        | Ingrese                 | Cédul  | a: 17182153<br>BUSCAR | 10 |            |           |
| Resultado de la B        | úsqueda |        |                         |        |                       |    |            |           |
| Þ                        | iombres |        | L. L. L.                | Inidad |                       |    | Cargo      | Opciones  |
| CASTELLANOS<br>ALEJANDRA | TORRES  | ANDREA | SUBSECRETARIA<br>NORMAS | DE     | POLITICAS             | Υ  | SECRETARIA | 8 Agregar |
|                          |         |        |                         | -      | 1 📼                   | -  |            |           |
|                          |         |        |                         |        | Salir                 |    |            |           |

Como se evidencia en la imagen adjunta una vez creado se habilita el botón de "*Evaluaciones*".

Ministerio del Trabajo

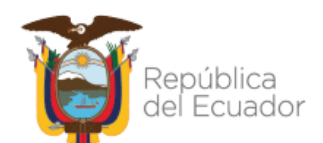

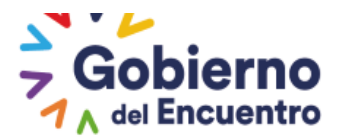

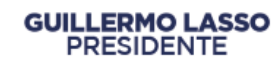

| Evaluaciones | Múltiples                              |                                        |                   |              |          |
|--------------|----------------------------------------|----------------------------------------|-------------------|--------------|----------|
|              |                                        | Reporte Excel<br>Multip                | Evaluación<br>Ile |              |          |
|              | Ingrese cé                             | dula para buscar:                      | 1718215310        |              |          |
|              |                                        | BUSC                                   | AR                |              |          |
|              |                                        | Nuev                                   | 0                 |              |          |
|              |                                        | Buscar Niveles                         | Eficiencia        |              |          |
| Cédula       | Nombres                                | Unidad                                 | Cargo             |              |          |
| 1718215310   | CASTELLANOS TORRES<br>ANDREA ALEJANDRA | SUBSECRETARIA DE<br>POLITICAS Y NORMAS | SECRETARIA        | Evaluaciones | Eliminar |
|              |                                        |                                        |                   |              |          |

Realizada la acción anterior seleccionamos la opción "Agregar".

| Evaluaciones del Servidor CASTELLANOS TORRES ANDREA ALEJANDRA |                                        |              |            |                                         |              |           |          |
|---------------------------------------------------------------|----------------------------------------|--------------|------------|-----------------------------------------|--------------|-----------|----------|
|                                                               |                                        |              | Agrega     |                                         |              |           |          |
| Tipo Evaluación                                               | Unidad                                 | Fecha Inicio | Fecha Fin  | Causa del<br>Movimiento                 | Calificación |           |          |
| NORMAL                                                        | SUBSECRETARIA DE<br>POLITICAS Y NORMAS | 2021/08/01   | 2021/12/31 | Desvinculación<br>del Jefe<br>Inmediato | 98,13        | Modificar | Eliminar |

Al seleccionar se habilita la pantalla de *<u>Registro de Evaluación</u>* detallada a continuación la opción para su respectivo ingreso:

• **Causa del movimiento**: La UATH deberá seleccionar la opción por la que fue ejecutada la evaluación en formato físico fuera del sistema.

| Registro de Evaluación                                                                                                    | ×                                                                                                    |
|----------------------------------------------------------------------------------------------------|----------------------------------------------------------------------------------------------------|
| Causa del Movimiento:<br>Fecha de Inicio:<br>Fecha de Fin:<br>Tipo Evaluación:<br>Unidad<br>Evaluada/Centro de<br>Estudios:<br>Calificación: | Seleccione<br>Seleccione<br>Comisión de servicio con o sin remuneración<br>Estudios regulares postgrado<br>Evaluacion parcial, prueba o ascenso<br>Licencia con o sin remuneración<br>Cambios administrativos<br>Cambio de Institución<br>Evaluación Final<br>Desvinculación del Jefe Inmediato<br>Evaluación Física - formato excel |
| TOTAL                                                                                                    | 02.72                                                                                                    |

- *Fecha de inicio:* se deberá colocar la fecha de inicio del periodo que fue evaluado.
- *Fecha de fin:* se deberá colocar la fecha en el que el servidor fue evaluado durante ese periodo.

# Ministerio del Trabajo

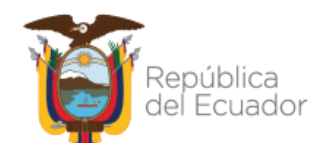

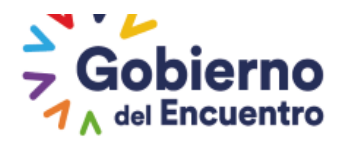

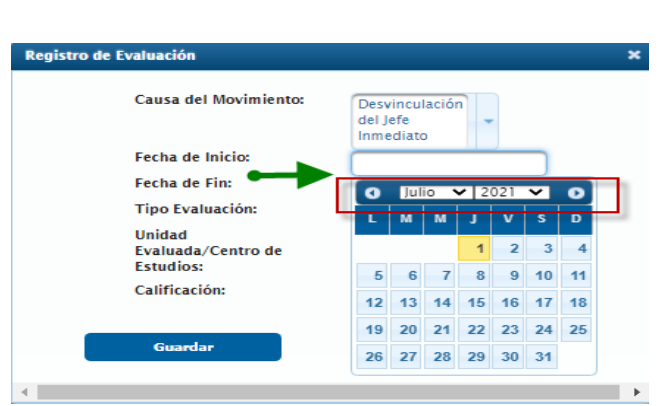

• *Tipo Evaluación:* se deberá colocar si fue realizada en los formatos Excel (FISICA).

| s Registro | de Evaluación                             |                                         | × |
|------------|-------------------------------------------|-----------------------------------------|---|
| 57         | Causa del Movimiento:                     | Desvinculación<br>del Jefe<br>Inmediato |   |
|            | Fecha de Inicio:                          | 2021/10/01                              |   |
|            | Fecha de Fin:                             | 2021/12/31                              | _ |
|            | Tipo Evaluación:                          | FISICA                                  | 1 |
| T.         | Unidad<br>Evaluada/Centro de<br>Estudios: |                                         | - |
|            | Calificación:                             |                                         |   |
|            | Guardar                                   | Cancelar                                |   |
| 4          |                                           |                                         | • |

- **Unidad Evaluada/Centro de Estudios:** Se deberá colocar el nombre de la unidad o dirección en la que fue evaluada.
- **Calificación:** Se deberá colocar la nota de la evaluación que obtuvo el servidor en el formato, mismo que la UATH deberá archivar en el expediente del servidor para constancia.

Realizada la acción anterior procedemos a seleccionar la opción Guardar.

| Causa del Movimiento:                     | Desvinculación<br>del Jefe<br>Inmediato |
|-------------------------------------------|-----------------------------------------|
| Fecha de Inicio:                          | 2021/10/01                              |
| Fecha de Fin:                             | 2021/12/31                              |
| Tipo Evaluación:                          | FISICA                                  |
| Unidad<br>Evaluada/Centro de<br>Estudios: | PLANIFICACION                           |
| Calificación:                             | 90,00                                   |
| Guardar                                   | Cancelar                                |

Se generará el siguiente mensaje:

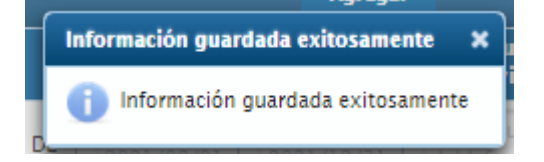

# Ministerio del Trabajo

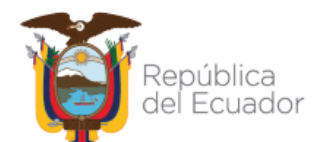

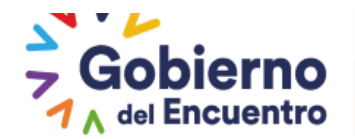

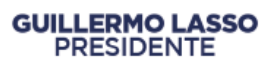

Una vez realizada la acción anterior, la UATH debe proceder a verificar las fechas antes de realizar el cálculo del promedio de niveles de eficiencia. Se les recuerda que las fechas deben ser colocadas de acuerdo al formulario físico (Excel) y al periodo en el que se ejecutó la evaluación por cada servidor, es responsabilidad de la UATH realizar correctamente los registros tanto de fechas como de la nota final; en razón de que, el promedio se realiza en base al tiempo de ejecución de la evaluación.

|                 |                                        |              | Agrega     | ·                                       |              |           |
|-----------------|----------------------------------------|--------------|------------|-----------------------------------------|--------------|-----------|
| Tipo Evaluación | Unidad                                 | Fecha Inicio | Fecha Fin  | Causa del<br>Movimiento                 | Calificación |           |
| NORMAL          | SUBSECRETARIA DE<br>POLITICAS Y NORMAS | 2021/08/01   | 2021/12/31 | Desvinculación<br>del Jefe<br>Inmediato | 98,13        | Guardar   |
| fisica          | Talento Humano                         | 2021/02/01   | 2021/07/31 | Cambios<br>administrativos              | 90,00        | Modificar |
|                 |                                        |              |            |                                         |              |           |
|                 |                                        |              | TOTAL:     | 93.72                                   |              |           |

Seguido de esta acción la UATH institucional deberá realizar el cálculo mediante la opción de "*Calcular"*.

|                 |                                        |              | Agrega     | r .                                     |              |           |          |
|-----------------|----------------------------------------|--------------|------------|-----------------------------------------|--------------|-----------|----------|
| Tipo Evaluación | Unidad                                 | Fecha Inicio | Fecha Fin  | Causa del<br>Movimiento                 | Calificación |           |          |
| NORMAL          | SUBSECRETARIA DE<br>POLITICAS Y NORMAS | 2021/08/01   | 2021/12/31 | Desvinculación<br>del Jefe<br>Inmediato | 98,13        | Guardar   | Eliminar |
| fisica          | Talento Humano                         | 2021/02/01   | 2021/07/31 | Cambios<br>administrativos              | 90,00        | Modificar | Eliminar |
|                 |                                        |              |            |                                         |              |           |          |
|                 |                                        | ſ            | TOTAL:     | 93,72                                   |              |           |          |

Para los servidores desvinculados que tengan que ingresar la calificación por tema de estudios, la realizarán mediante esta opción de búsqueda para que se visualice en el informe consolidado. <u>"Los servidores públicos que se encontraren en comisión de servicios con remuneración o licencia sin remuneración por estudios regulares de posgrado dentro o fuera del país, la evaluación será el resultado de la calificación obtenida en sus estudios".</u>

| Evaluaciones Múlti | iples Desvinculados |        |       |  |
|--------------------|---------------------|--------|-------|--|
|                    |                     |        |       |  |
|                    |                     |        |       |  |
|                    |                     | Nuevo  |       |  |
| Cédula             | Nombres             | Unidad | Cargo |  |
| No hay datos       |                     |        |       |  |
|                    |                     |        |       |  |
|                    |                     |        |       |  |

# Ministerio del Trabajo

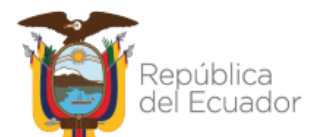

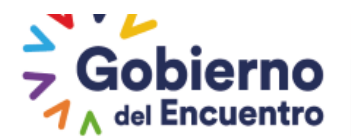

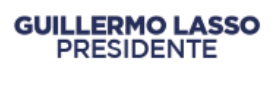

- Se les recuerda a las UATH institucionales que en esta opción se subirá la evaluación del desempeño en el formulario FOR 09 sumado todos los factores; si es el caso que, el servidor solo tenga una evaluación física en todo el año fiscal, ya que en el sistema si el servidor cumple 10 meses o más y no realizó el proceso en la plataforma no le contabiliza todos los factores para la nota final.
- De igual forma se debe colocar las sanciones en el formulario excel para obtener la nota final.
- Una vez realizado todo el proceso finalmente subimos la evacuación física para que se genere el resultado en el informe consolidado de resultados.
- Si el servidor se desvinculó de la institución, la UATH ya no podrá subir en la plataforma la última evaluación para realizar el promedio, en razón de que esta acción la deben realizar antes de desvincular al servidor, ya que en el área de desvinculados en la opción de evaluaciones múltiples únicamente sirve para los casos de comisión de servicios por estudios, y su evaluación se obtendrá de su calificación alcanzada en la malla curricular de la institución educativa.

## CAPITULO DÉCIMO SEGUNDO

## INFORME CONSOLIDADO

La UATH en el informe consolidado visualizará los resultados finales siempre y cuando haya llenado todos los factores como son metas por unidad (metas proyectadas), asignación de responsabilidades, niveles de eficiencia, satisfacción interna, satisfacción externa y metas por unidad (metas cumplidas).

Si la UATH no generó todos los factores en el informe consolidado sólo se visualizarán los servidores que tengan niveles de eficiencia y adicional en el área superior aparecerá un mensaje indicando que factor está pendiente por llenar.

La UATH ingresa los valores de todos los factores y se podrá visualizar las evaluaciones de los servidores que hayan laborado 10 meses o más en la Dirección o Unidad.

A continuación se detallan todos los ítems del consolidado para mayor comprensión:

- Nombres y Apellidos: Esta información se traslada automáticamente del perfil del servidor.
- Número de Cédula: Esta información se traslada automáticamente del perfil del servidor.
- **Puesto Institucional:** Esta información se traslada automáticamente del perfil del servidor.
- Unidad/Proceso: Esta información se traslada automáticamente del perfil del servidor.
- Rol del Puesto: Esta información se traslada automáticamente del perfil del servidor.

#### FACTORES:

Posteriormente, por cada servidor público se ingresará las calificaciones obtenidas de los factores evaluados automáticamente:

# Ministerio del Trabajo

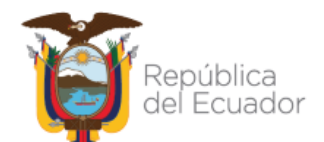

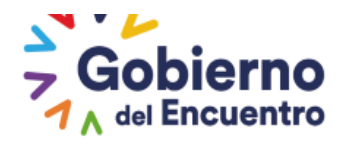

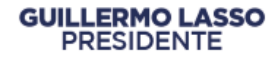

- Indicadores de Gestión Operativa: Este factor equivale al 35% de la calificación final se visualizará la nota obtenida en la Unidad o Dirección.
- Nivel de Eficiencia del Desempeño Individual : La ponderación de este factor es el 30% de la evaluación total y se descompone de la siguiente manera:
- Calidad y Oportunidad: 50%
- Conocimientos Específicos: 30%
- Competencias Técnicas: 10%
- Competencias Conductuales: 10%

Se visualiza el resultado obtenido en la nota final.

- **Nivel de Eficiencia Múltiple (Ponderado):** Se calculará el resultado del promedio obtenido de las evaluaciones parciales.
- **Nivel de Satisfacción de Usuarios Externos:** Este factor equivale al 20% de la evaluación total, se visualizará la calificación obtenida a todos los servidores de la Institución.
- Nivel de Satisfacción de Usuarios Internos: Este factor tiene una ponderación del 15%, del total de la evaluación y se aplicará el mismo puntaje para todos los servidores de la Dirección o Unidad.
- **Cumplimiento de Normas Internas:** Constará la sanción de mayor gravedad a la fecha de evaluación, en el consolidado solo se visualiza para conocimiento de la UATH ya que se reduce de la evaluación en la plataforma.
- Calificación literales b.3, b.4 y b.5 del Art.10 y Art.27: Se visualizará la calificación de los servidores que solo cuenten con niveles de eficiencia.
- **Evaluación Cuantitativa:** Este factor se calculará automáticamente, es el resultado de la suma de todos los factores ponderados; para los servidores que no cumplan más de 10 meses su nota será la obtenida en los niveles de eficiencia.
- Fecha de envió a la máxima autoridad, se visualiza la fecha en la que la UATH envía el Informe Consolidado para aprobación de la máxima autoridad.
- Fecha Salida / Notificar Servidor: Esta opción permitirá a la UATH notificar al servidor colocando la fecha exacta de salida de la institución.
- Fecha de publicación a servidores se visualiza la fecha en la que la UATH realiza de forma masiva la notificación de los resultados del proceso de evaluación a los servidores, desde la pestaña de informe consolidado.
- Fecha de activación de botón de envió al MDT se visualiza los días que cuenta el sistema para para activación del botón envió al MDT.
- Fecha de envío al MDT: se visualiza la fecha en la que la UATH envía al MDT el informe consolidado de resultados y se cierra el proceso de evaluación.
- Evaluación Cualitativa: Este factor se calcula automáticamente.
- **Evaluaciones Múltiples:** Esta opción le permite a la UATH visualizar las calificaciones parciales de los servidores con su ponderado correspondiente al factor.

## Botones

- Opción de búsqueda : por cédula y por apellido
- **Con el Botón Múltiples:** la UATH podrá visualizar las calificaciones obtenidas por el servidor.

# Ministerio del Trabajo

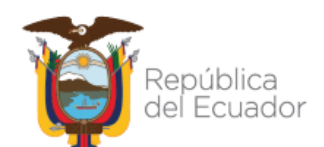

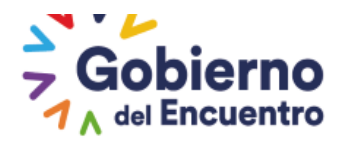

- Notificar Autoridad: Permite enviar el consolidado a la máxima autoridad para aprobación y se activa siempre y cuando la UATH institucional haya llenado todos los factores.
- **Publicar servidor:** Se activa una vez que la máxima autoridad aprueba el informe consolidado. Permite enviar la notificación a todos los servidores y activa el botón de recalificación.

Se les recuerda que el botón de <u>Publicar</u> en el consolidado se deberá utilizar únicamente cuando se realice al servidor: cambio administrativo, cambio de grupo ocupacional o se desvincule de la institución es decir en las evaluaciones parciales.

El botón **Publicar** individual, aparece únicamente cuando se genera una habilitación de formulario de niveles de eficiencia para desvinculación normal (parcial) y periodo de prueba, mas no al final del proceso para todos los servidores.

Para los servidores que se mantienen en la institución, la UATH deberá cumplir con las fechas establecidas en el cronograma y se procederá a notificar con el botón <u>Publicar</u> <u>servidor</u> colocado en la parte inferior del formulario una vez que la máxima autoridad haya aprobado el informe consolidado.

# Ministerio del Trabajo

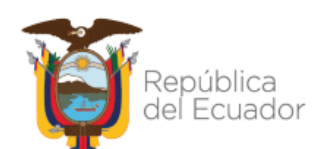

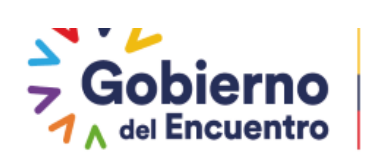

#### INFORME CONSOLIDADO DE RESULTADOS

| Análisis de l                         | Resultados de l     | la Evaluación o                            | iel Desempeño I                  | Institucional                           |                                        |                          |                            |                         |                            |                          |                                                      |                                            |                                            |                                         |                                                  |                            |                           |                                      |                   |                           |                          |
|---------------------------------------|---------------------|--------------------------------------------|----------------------------------|-----------------------------------------|----------------------------------------|--------------------------|----------------------------|-------------------------|----------------------------|--------------------------|------------------------------------------------------|--------------------------------------------|--------------------------------------------|-----------------------------------------|--------------------------------------------------|----------------------------|---------------------------|--------------------------------------|-------------------|---------------------------|--------------------------|
|                                       |                     |                                            | Ingrese cédula (                 | para buscar, o                          | el símbolo % p                         | ara desplegar            | todos:                     |                         |                            |                          |                                                      |                                            |                                            |                                         |                                                  |                            |                           |                                      |                   |                           |                          |
|                                       |                     |                                            |                                  | %                                       |                                        |                          |                            |                         |                            |                          |                                                      |                                            |                                            |                                         |                                                  |                            |                           |                                      |                   |                           |                          |
|                                       |                     |                                            |                                  |                                         | BUSCAR                                 |                          |                            |                         |                            |                          |                                                      |                                            |                                            |                                         |                                                  |                            |                           |                                      |                   |                           |                          |
|                                       |                     |                                            |                                  |                                         |                                        | _                        |                            |                         |                            | Factores                 |                                                      |                                            |                                            |                                         |                                                  |                            |                           |                                      |                   |                           |                          |
| Nombres<br>y<br>Apellidos             | Número<br>de Cédula | Puesto<br>Institucional                    | Unidad/Proce:                    | Roi dei<br>Puesto                       | Indicadores<br>de Cestión<br>Operativa |                          | Nivel de Eficien           | icia del Desemj         | peño Individua             |                          | Nivel de<br>Eficiencia<br>Múltiples<br>- (Ponderado) | Nivel de<br>Satisfacción<br>de<br>Usuarios | Nivel de<br>Satisfacción<br>de<br>Usuarios | Cumplimient<br>de<br>Normas<br>Internas | Calif. Lit.<br>b.3 - b.4 -<br>b5 del<br>ART.10 y | Evaluación<br>Cuantitativa | Evaluación<br>Cualitativa | Fecha Salida /<br>Notificar Servidor | Fecha Publicación | Evaluaciones<br>Múltiples | Formulario<br>Individual |
|                                       |                     |                                            |                                  |                                         |                                        | Calidad y<br>Oportunidad | Conocimient<br>Específicos | Competencia<br>Técnicas | Competencia<br>Conductuale | Niveles de<br>Eficiencia |                                                      | Externos                                   | Internos                                   |                                         | ART.27                                           |                            |                           |                                      |                   |                           |                          |
| CARMEN<br>LISBETH<br>MOLINA<br>RUIZ   | 1312599218          | ASISTENTE<br>DE<br>GUARDALMA               | JEFATURA<br>FINANCIERA           | EJECUCIÓN<br>DE<br>PROCESOS<br>DE APOYO |                                        |                          |                            |                         |                            |                          |                                                      |                                            |                                            |                                         | 79.0                                             | 79,00                      | REGULAR                   | * Publicar                           |                   |                           | ٩                        |
| CECILIA<br>MARIA<br>ARAY<br>JATIVA    | 0914394739          | ASISTENTE<br>CONTABLE                      | JEFATURA<br>FINANCIERA           | EJECUCIÓN<br>DE<br>PROCESOS<br>DE APOYO | 91,94                                  | 37,50                    | 22,50                      | 8,33                    | 8,33                       | 76,67                    | 76,77                                                | 87,00                                      | 84,38                                      | 0,00                                    | 0,00                                             | 85,27                      | SATISFACTOR               |                                      | 2021/07/02        | Múltiples                 | ٩                        |
| YELINC<br>MACIO<br>ANDRADE            | 0922510425          | ANALISTA<br>DE<br>RECURSOS<br>HUMANOS<br>2 | UNIDAD DE<br>RECURSOS<br>HUMANOS | EJECUCIÓN<br>DE<br>PROCESOS             | 90,00                                  | 43,75                    | 30,00                      | 7,50                    | 9,17                       | 90,42                    | 0,00                                                 | 87,00                                      | 78,12                                      | 0,00                                    | 0,00                                             | 87,74                      | SATISFACTOR               |                                      | 2021/07/02        |                           | ٩                        |
| JHONNY<br>ANDRES<br>ZUŇICA<br>CENTENO | 0922617931          | ANALISTA<br>INFORMATIC                     | UNIDAD DE<br>RECURSOS<br>HUMANOS | EJECUCIÓN<br>DE<br>PROCESOS             | 90,00                                  | 40,62                    | 26,25                      | 8,33                    | 10,00                      | 85,21                    | 0,00                                                 | 87,00                                      | 78,12                                      | 0,00                                    | 0,00                                             | 86,18                      | SATISFACTOR               | Publicar                             |                   |                           | ٩                        |
| •                                     |                     |                                            |                                  |                                         | 1                                      | 1                        |                            |                         |                            | •                        |                                                      |                                            |                                            |                                         |                                                  |                            |                           |                                      |                   |                           | Þ                        |
|                                       |                     |                                            |                                  | Imprimir                                | Reporte en Exo                         | el                       |                            | Acciones                |                            |                          |                                                      |                                            |                                            |                                         |                                                  |                            |                           |                                      |                   |                           |                          |
|                                       |                     |                                            |                                  |                                         |                                        |                          |                            |                         | Notificar Autori           | idad                     |                                                      | Publica                                    | r Servidor                                 |                                         |                                                  | Enviar a MDT               |                           |                                      |                   |                           |                          |

En el informe consolidado la UATH al final en la opción de *formulario individual* podrá visualizar ingresando a la *lupa*, se desplegara la evaluación del formulario FOR- 09 con todos los factores del servidor, con opción a imprimir.

Se adjunta imagen para validación.

| nstitucional                                 |                         |                          |                             |                         |                             |                          |                                        |                            |                            |                       |                                          |                            |                           |                                     |                   |                           |          |
|----------------------------------------------|-------------------------|--------------------------|-----------------------------|-------------------------|-----------------------------|--------------------------|----------------------------------------|----------------------------|----------------------------|-----------------------|------------------------------------------|----------------------------|---------------------------|-------------------------------------|-------------------|---------------------------|----------|
|                                              |                         |                          |                             |                         | Ingres                      | se cédula pan            | a buscar, o el sín<br>X<br>BUSCA       | nbolo % para di            | esplegar todos             |                       |                                          |                            |                           |                                     |                   |                           |          |
|                                              |                         |                          |                             |                         |                             | Pactores                 |                                        |                            |                            |                       |                                          |                            |                           |                                     |                   |                           |          |
| s Rol del                                    | Indicadance             |                          | Nivel de Eficien            | icia del Desem          | ceño Individual             |                          | Nivel de                               | Nivel de<br>Satisfacción   | Nivel de<br>Satisfacción   | Cumpliniante          | Calif. Lit.                              | Evaluación<br>Cuantitativa | Evaluación<br>Cualitativa | Fecha Salida /<br>Notificar Senidor | Fecha Publicación | Evaluaciones<br>Múltiples | Formular |
| Tuesto                                       | de Cestión<br>Operativa | Calidad y<br>Oportunidad | Conocimiento<br>Específicos | Competencia<br>Técnicas | Competencia<br>Conductuale: | Niveles de<br>Eficiencia | Eficiencia<br>Múltiples<br>(Ponderado) | de<br>Usuarios<br>Externos | de<br>Usuarios<br>Internos | de Normas<br>Internas | 6.510.41<br>b5 del<br>ART.10 y<br>ART.27 | Udinian+a                  | obbitativa                |                                     |                   | wanpes                    | individu |
| EJECUCIÓN<br>Y<br>COORDINJ<br>DE<br>PROCESOS | 4<br>40 0,00            | 50,00                    | 30,00                       | 10,00                   | 10,00                       | 100,00                   | 98,92                                  | 0,00                       | 0,00                       | 0,00                  | 98.92                                    | 98,92                      | excelente                 |                                     | 2020/02/19        | Múltiples                 | ٩        |
| EJECUCIÓN<br>Y<br>COORDINJ<br>DE<br>PROCESOS | 4<br>AC 100,00          | 50,00                    | 30,00                       | 10,00                   | 10,00                       | 100,00                   | 0,00                                   | 90,95                      | 100,00                     | 0,00                  | 0,00                                     | 98,19                      | excelente                 |                                     | 2020/02/19        |                           | م        |
|                                              | Mgz -                   |                          |                             |                         |                             |                          |                                        |                            |                            |                       |                                          |                            |                           |                                     |                   |                           |          |
| 1.60                                         | Histórico               | de Evalu                 | aciones                     |                         |                             |                          |                                        |                            |                            |                       |                                          |                            |                           |                                     |                   |                           |          |
| R                                            |                         |                          | Unidad                      |                         |                             |                          |                                        |                            | Cargo                      |                       |                                          |                            |                           | Evaluación Ind                      | lividual          |                           |          |
| 1                                            | DIRECCIÓ                | N DE SE<br>CIÓN          | RVICIOS,                    | PROCES                  | OS E                        | A                        | NALISTA                                | DEPROC                     | ESOS                       |                       |                                          |                            |                           | م                                   |                   |                           |          |
| 鼆                                            | DIRECCIÓ                | N DE CO                  | NTACTO                      | CIUDAD                  | ANO                         | s                        | ERVIDOR                                | PUBLICO                    | 5                          |                       |                                          |                            |                           | م                                   |                   |                           |          |
| F                                            |                         |                          |                             |                         |                             |                          |                                        | a 🛛                        | 1                          | P> PI                 |                                          |                            |                           |                                     |                   |                           |          |
|                                              |                         |                          |                             |                         |                             |                          |                                        |                            | Salir                      |                       | _                                        |                            |                           |                                     |                   |                           |          |
|                                              |                         |                          |                             |                         |                             |                          |                                        |                            |                            |                       |                                          |                            |                           |                                     |                   |                           |          |

| Evaluación Individual del Servidor  |                                  |          |
|-------------------------------------|----------------------------------|----------|
|                                     | -                                | Imprimir |
|                                     |                                  |          |
| Niveles de Eficiencia del Desempe   | ño Individual                    |          |
| Servidor tiene Evaluaciones M       | últiples                         |          |
| Ponderado:                          | 100 %                            |          |
| Calidad y Oportunidad de los Produ  | ctos/Servicios entregados: 48,21 |          |
| Conocimientos Específicos:          | 30,00                            |          |
| Competencias Técnicas:              | 10,00                            |          |
| Competencias Conductuales:          | 9,17                             |          |
| TOTAL:                              | 98,92                            |          |
|                                     |                                  |          |
| Cumplimiento de Normas Internas     |                                  |          |
| Sanciones                           | Administrativas:                 | 5        |
| No records found.                   |                                  |          |
| TOTAL: 0,00                         |                                  |          |
|                                     |                                  |          |
| Resultados Total de la Evaluación   |                                  |          |
| Nivel de Eficiencia de Desempeño Ir | dividual: 98,92                  |          |
| Sanciones Administrativas:          | 0,00                             |          |
| TOTAL:                              | 98,92                            |          |

Dirección: Clemente Ponce N15-59 y Piedrahita, Edif. Géminis. Código postal: 170403 / Quito Ecuador Teléfono: 2-394-7440 - www.trabajo.gob.ec

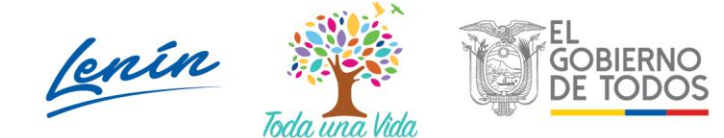

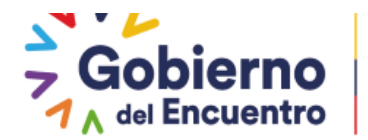

# PASOS QUE DEBIÓ COMPLETAR LA UATH ANTES DE NOTIFICAR A LA MÁXIMA AUTORIDAD EL INFORME CONSOLIDADO.

- 1. Se deberá revisar que no existan servidores pendientes por asignar "Asignación de responsabilidades";
- 2. La UATH deberá revisar que el factor de usuarios externos se haya llenado correctamente en la plataforma, para el caso de las desconcentradas podrán visualizar este factor únicamente si planta central subió en el sistema esta calificación;
- 3. La UATH deberá revisar que todas las Direcciones o Unidades hayan llenado la Matriz de Correlación –satisfacción interna;
- 4. Se deberá revisar que no existan servidores pendientes por evaluar Niveles de Eficiencia;
- 5. Se deberá comprobar que el jefe inmediato haya enviado los resultados a la UATH (para esta acción la UATH deberá revisar ingresando a niveles de eficiencia institución, Dirección, en Sanciones Administrativas se visualizará si el jefe notificó a las UATH en el formulario de Evaluación del Desempeño. Caso contrario si el jefe No notifico a la UATH el formulario estará en blanco;
- 6. La UATH deberá ingresar las sanciones administrativas que haya obtenido el servidor, de ser el caso;
- Se deberá subir las evaluaciones parciales obtenidas en los formularios Excel (en físico), en la opción de evaluaciones múltiples y proceder a calcular la calificación final de niveles de eficiencia;
- Una vez que la UATH haya subido todas las evaluaciones y realizado el cálculo en la opción de evaluaciones múltiples se visualizará la nota final en el consolidado solo de niveles de eficiencia;
- 9. SI la UATH institucional no calculó en la tabla múltiple la nota de algún servidor aparece en la parte de arriba del consolidado en rojo el número de cédula de ciudadanía del servidor informándole que falta realizar el cálculo.
- 10. La UATH podrá subir las metas cumplidas únicamente si termino los factores antes mencionados; caso contrario, el botón de metas cumplidas no se habilita para el ingreso;
- 11. Una vez generado todos los factores se visualizan en el consolidado los resultados de todos los factores;
- 12. Si no se completan todos los factores en el consolidado solo aparecerán los niveles de eficiencia del servidor;
- 13. Finalmente la UATH deberá notificar a la máxima autoridad el informe consolidado para su aprobación.
- 14. La notificación al servidor se la deberá realizar en el mes de febrero como indica la normativa, una vez que la máxima autoridad aprueba el consolidado se habilita el **botón Publicar servidor;**
- 15. La UATH deberá procede a notificar los resultados a los servidores mediante el **botón publicar servidores**.

# Ministerio del Trabajo

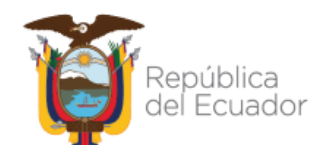

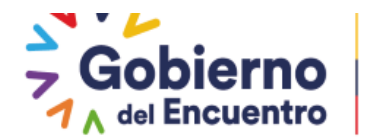

## EL ROL UATH PROCEDERA A <u>NOTIFICAR A LA AUTORIDAD</u> EL INFORME CONSOLIDADO DE RESULTADOS

GUILLERMO LASSO PRESIDENTE

EL **Rol UATH** una vez que registra las evaluaciones múltiples, procede a calcular para obtener niveles de eficiencia de los servidores que hayan obtenido las evaluaciones físicas o parciales en la plataforma, valida la información y finalmente obtiene los resultados por cada factor, posteriormente se activa el botón de <u>Notificar Autoridad</u> como se evidencia en la imagen adjunta:

| Anàlisis de l                           | Resultados de l     | la Evaluación d                                       | lel Desempeño I                                                 | nstitucional                |                              |                          |                            |                         |                            |          |
|-----------------------------------------|---------------------|-------------------------------------------------------|-----------------------------------------------------------------|-----------------------------|------------------------------|--------------------------|----------------------------|-------------------------|----------------------------|----------|
|                                         |                     |                                                       | Ingrese cédula ;                                                | para buscar, o              | el símbolo % p               | ara desplegar            | todos:                     |                         |                            |          |
|                                         |                     |                                                       |                                                                 | %                           |                              |                          |                            |                         |                            |          |
|                                         |                     |                                                       |                                                                 |                             | USCAR                        |                          |                            |                         |                            |          |
|                                         |                     |                                                       |                                                                 |                             |                              |                          |                            |                         |                            | _        |
|                                         |                     |                                                       |                                                                 |                             |                              |                          |                            |                         |                            | F        |
|                                         |                     |                                                       |                                                                 |                             |                              |                          |                            |                         |                            |          |
| Nombres<br>y<br>Apellidos               | Número<br>de Cédula | Puesto<br>Institucional                               | Unidad/Proce                                                    | Rol del<br>Puesto           | Indicadores<br>de<br>Gestión | '                        | livel de Eficien           | cia del Desemp          | peño Individual            |          |
|                                         |                     |                                                       |                                                                 |                             | Operativa                    | Calidad y<br>Oportunidad | Conocimient<br>Específicos | Competenci:<br>Técnicas | Competencia<br>Conductuale | Ni<br>Ef |
| JOHANNA<br>MARIA<br>ALDAZ<br>BRAVO      | 1713504825          | TÉCNICO<br>ADMINISTRA                                 | DIRECCIÓN<br>NACIONAL<br>ADMINISTRATI                           | TÉCNICO                     | 91,69                        | 50,00                    | 28,12                      | 10,00                   | 10,00                      | 98       |
| EMILIO<br>JAVIER<br>VIZUETE<br>CARRASCO | 0603547357          | ANALISTA<br>DE<br>SEGUIMIENTO<br>Y<br>EVALUACION<br>2 | SUBSECRETARÍ<br>DE<br>EDUCACION<br>ESPECIALIZADA<br>E INCLUSIVA | EJECUCIÓN<br>DE<br>PROCESOS | 0,00                         | 43,75                    | 27,00                      | 8,33                    | 9,17                       | 88       |
| •                                       |                     |                                                       |                                                                 |                             |                              |                          |                            |                         |                            | •        |
|                                         |                     |                                                       | 363 1                                                           | 2 3 4 5                     | 678                          | 9 10 🕨                   |                            |                         |                            |          |
|                                         |                     |                                                       |                                                                 | Imprimir R                  | eporte en Excel              |                          |                            |                         |                            |          |
| Acciones                                |                     |                                                       |                                                                 |                             |                              |                          |                            |                         |                            |          |
| 1                                       | Notificar Auto      | oridad                                                |                                                                 | Public                      | ar Servidor                  |                          |                            | Enviar a MDT            |                            |          |
|                                         |                     |                                                       |                                                                 |                             |                              |                          |                            |                         |                            |          |

Una vez que notifica se genera el siguiente mensaje:

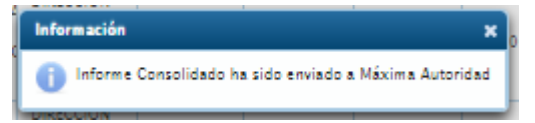

El **ROL Aprobador** (máxima autoridad) deberá ingresar en la opción de "<u>Evaluación y</u> <u>desempeño" Asignaciones Aprobador", "Informe Consolidado de Resultados-Aprobador.</u>

| Administración de datos 👻 | Evaluación y Desempe      | -ño                                                  |                                                         |  |
|---------------------------|---------------------------|------------------------------------------------------|---------------------------------------------------------|--|
|                           | Información<br>Personal   | RONICA CHACON ALBA                                   | N, usted es Servidor Público en MINISTERIO DE EDUCACION |  |
|                           | Asignaciones Jefe         | RABAJO                                               |                                                         |  |
|                           | Asignaciones<br>Aprobador | Cronograma<br>Aprobador                              |                                                         |  |
|                           |                           | Informe<br>Consolidado de<br>Resultados<br>Aprobador | <b>↓</b>                                                |  |

Al ingresar deberá escoger el año actual que va aprobar.

# Ministerio del Trabajo

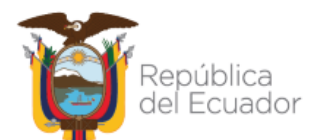

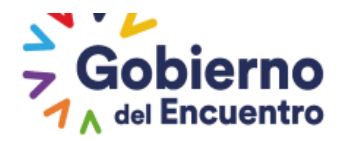

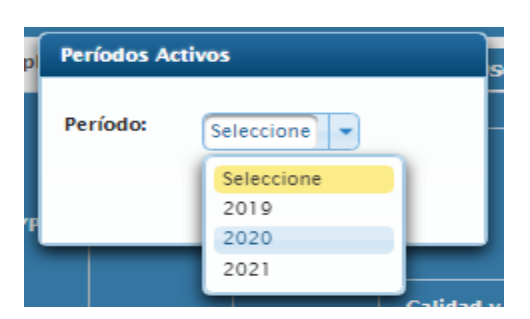

La Máxima Autoridad puede visualizar el informe consolidado de resultados con las notas de todos los servidores y proceder con la aprobación seleccionando el botón <u>Aprobar</u> <u>Autoridad</u>.

|                                           |            |                                                 | -                                                         | Aproba                      | r Autoridad    |       |               |       |       |      |
|-------------------------------------------|------------|-------------------------------------------------|-----------------------------------------------------------|-----------------------------|----------------|-------|---------------|-------|-------|------|
| Acciones                                  |            |                                                 |                                                           |                             |                |       |               |       |       |      |
|                                           |            |                                                 |                                                           | Imprimir                    | Reporte en Exc | el    |               |       |       |      |
|                                           |            |                                                 | I 4 1                                                     | 2 3 4                       | 5 6 7 8        | 9 10  | > <b>&gt;</b> |       |       |      |
| 4                                         |            |                                                 |                                                           |                             |                |       | _             |       |       | ×    |
| CRISTINA<br>ESTEFANIA<br>AGUAS<br>ALMEIDA | 1719235978 | ANALISTA<br>PATROCINIO<br>1                     | DIRECCIÓN<br>NACIONAL<br>DE<br>PATROCINIO                 | EJECUCIÓN<br>DE<br>PROCESOS | 95,44          | 48,44 | 28,12         | 10,00 | 10,00 | 96,5 |
| JORGE<br>ANDRES<br>VELASCO<br>CUENCA      | 1721759155 | ANALISTA<br>DE<br>TALENTO<br>HUMANO<br>1        | DIRECCIÓN<br>NACIONAL<br>DE TALENTO<br>HUMANO             | EJECUCIÓN<br>DE<br>PROCESOS | 87,39          | 43,75 | 30,00         | 10,00 | 10,00 | 93,7 |
| ADOLFO<br>IVAN<br>VASCO<br>CRUZ           | 1715453211 | ANALISTA<br>DE<br>MEJORAMIEN<br>PEDAGÓGICO<br>1 | DIRECCIÓN<br>NACIONAL<br>DE<br>MEJORAMIENTO<br>PEDAGÓGICO | EJECUCIÓN<br>DE<br>PROCESOS | 0,00           | 47,92 | 30,00         | 9,17  | 9,17  | 96,2 |
|                                           |            | COMUNICACI                                      | COMUNICACIO                                               |                             |                |       |               |       |       |      |

Cuando procede aprobar se genera el siguiente mensaje:

GUILLERMO LASSO PRESIDENTE

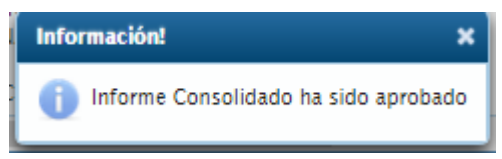

Una vez aprobado el informe consolidado, se activa el botón **Publicar Servidor** 

El **Rol UATH** procede a publicar las calificaciones a los servidores mediante este botón.

# Ministerio del Trabajo

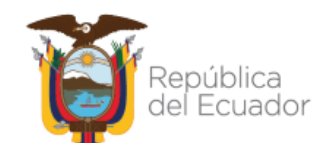

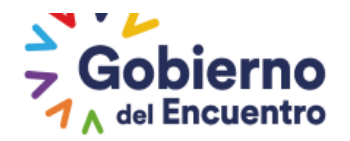

|                                           | Notific    | and a second                                   |                                                       | Public                       | car Servidor   |       |       | Enviar a M | IDT   |       |
|-------------------------------------------|------------|------------------------------------------------|-------------------------------------------------------|------------------------------|----------------|-------|-------|------------|-------|-------|
| Acciones                                  |            |                                                |                                                       |                              |                |       |       |            |       |       |
|                                           |            |                                                |                                                       | Imprimir F                   | Reporte en Exc | æl    |       |            |       |       |
|                                           |            | (                                              | I ( 1                                                 | 234                          | 5 6 7 8        | 9 10  | » •   |            |       |       |
| PAZMINO<br>TERAN                          |            | INFORMACIÓ<br>Y<br>COMUNICACI                  | DE LA<br>INFORMACIÓN<br>Y<br>COMUNICACIO              | DE<br>PROCESOS               | 100,00         |       | 27,50 | 2,         |       |       |
| JORGE<br>ANDRES                           | 1002947510 | ESPECIALISTA<br>DE<br>TECNOLOGÍA<br>DE LA      | DIRECCIÓN<br>NACIONAL<br>DE<br>TECNOLOGÍAS            | EJECUCIÓN<br>Y<br>COORDINACI | 100.00         | 44 70 | 27.50 | 0.17       | 10.00 | 01.4  |
| DIEGO<br>HERNAN<br>CASTILLO<br>SALDARRIAG | 1713143491 | ESPECIALISTA<br>DE<br>INFRAESTRUC<br>EDUCATIVA | DIRECCIÓN<br>NACIONAL<br>DE<br>INFRAESTRUCT<br>FÍSICA | EJECUCIÓN<br>DE<br>PROCESOS  | 0,00           | 44,32 | 30,00 | 10,00      | 10,00 | 94,3: |

Una vez publicado se genera el siguiente mensaje:

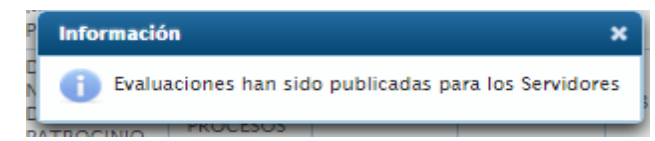

Al Rol servidor le llegara un correo electrónico informativo con el siguiente texto

#### Estimado Servidor:

Los resultados de su evaluación de desempeño están disponibles para su revisión en el SIITH ingresando en: /Administración de Datos /Hoja de Vida/ Evaluación del desempeño/ Reconsideraciones ingresando al formato de Niveles de Eficiencia en la opción de reconsiderar/ para las evaluaciones físicas realizadas en los formatos Excel se debe escoger la opción de evaluación física para presentar su reconsideración. Se le recuerda que, una vez recibida su calificación, tiene el plazo de 5 días para presentar su solicitud de recalificación o reconsideración, presentando en la UATH institucional todos los respaldos físicos posterior a aplicar la reconsideración en la plataforma.

Art. 22.- De la solicitud de reconsideración y/o recalificación El servidor que no estuviere conforme con su calificación de la evaluación del desempeño, podrá presentar una solicitud escrita y debidamente fundamentada de reconsideración y/o recalificación a la UATH institucional en un plazo de 5 días contados a partir de la notificación del resultado de la calificación. El servidor deberá adjuntar todo tipo de documentación que considere necesaria que respalde su solicitud. Si no presenta comunicación alguna en el término determinado en este inciso se entenderá como conforme con la evaluación

## Ministerio del Trabajo

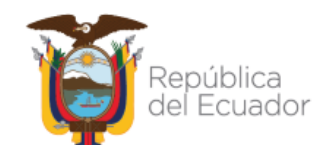

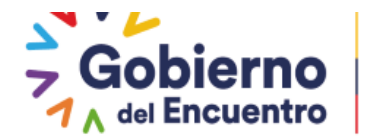

# REVISIÓN DE LA CALIFICACIÓN DE EVALUACION DEL DESEMPEÑO CON EL ROL SERVIDOR UNA VEZ QUE LA UATH PROCEDIO CON "<u>PUBLICACION SERVIDOR"</u>

GUILLERMO LASSO PRESIDENTE

El **Rol servidor** podrá visualizar sus calificaciones obtenidas de las evaluaciones ingresando en <u>Administración de datos</u> en <u>Hoja de Vida.</u>

| ninistración de d         | atos – Evaluaci         | ón y Desempeño 🔻                              |                    |                               |                            |                     |                        | 2                             |
|---------------------------|-------------------------|-----------------------------------------------|--------------------|-------------------------------|----------------------------|---------------------|------------------------|-------------------------------|
| ja de Vida                |                         |                                               |                    |                               |                            |                     |                        |                               |
| Información<br>Personal   | imormación<br>Familiar  | Información<br>Académica                      | Informa<br>Capacit | ición de<br>tación            | Información del<br>Puesto  | Situación<br>Actual | Trayectoria<br>Laboral | Evaluación de<br>Desempeño    |
| 1                         |                         |                                               |                    |                               |                            | = F                 | ORMULARIO<br>SIITH 001 | FORMULARIO<br>SIITH 002       |
| Información               | n Personal              |                                               |                    |                               |                            |                     |                        |                               |
| Información<br>Personal   | Información<br>Familiar | Información<br>Académica                      | Inform<br>Capac    | ación de<br>itación           | Información del<br>Puesto  | Situación<br>Actual | Trayectori<br>Laboral  | ia Evaluación de<br>Desempeño |
| Histórico de              | Evaluaciones            |                                               |                    |                               |                            |                     |                        |                               |
| Instit                    | tución                  | Unidad                                        |                    |                               | Cargo                      | Reconside           | raciones               | Niveles de Eficiencia         |
| MINISTERIO E<br>EDUCACION | DE                      | DIRECCIÓN NACIO<br>ADMINISTRACIÓN<br>PROCESOS | NAL DE<br>DE       | ANALIST<br>ADMINIS<br>PROCESO | A DE<br>TRACIÓN DE<br>OS 1 | ٩                   |                        | P                             |
|                           |                         |                                               |                    | 14 (4                         | 1 -                        |                     |                        |                               |
| Evaluacione               | s Ingresadas Ma         | inualmente                                    |                    |                               |                            |                     |                        |                               |
|                           |                         | _                                             |                    |                               |                            |                     |                        |                               |
|                           | Unid                    | lad                                           |                    |                               | Carg                       | go                  |                        | Reconsideraciones             |
| DIRECCIÓN N<br>PROCESOS   | ACIONAL DE AD           | MINISTRACIÓN DE                               |                    | ANALIST                       | A DE ADMINISTRACIÓ         | ON DE PROCESO       | IS 2                   | Evaluaciones                  |
|                           |                         |                                               |                    |                               |                            |                     |                        |                               |

Ingresamos a Evaluación del Desempeño, en la opción de *histórico de evaluaciones*, esta opción le permite al servidor visualizar bajo el siguiente detalle:

**Niveles de eficiencia**: En esta opción le permite visualizar las calificaciones obtenidas por el o los jefes inmediatos que haya tenido el servidor en el trascurso del año a evaluar. En caso de que el servidor haya tenido más de una evaluación realizada en el sistema, la podrá visualizar en esta opción.

| NOMBRE:                   | ION:                    |                                                  |                  | CAMBIAR C                       | LAVE CERRAR               | SESION PERÍ           | odo: 2020 -            |                            |
|---------------------------|-------------------------|--------------------------------------------------|------------------|---------------------------------|---------------------------|-----------------------|------------------------|----------------------------|
| inistración de da         | tos 👻 Evaluació         | ón y Desempeño 🔻                                 |                  |                                 |                           |                       |                        |                            |
|                           |                         | ,                                                |                  |                                 |                           |                       | ·                      |                            |
| Información<br>Personal   | Información<br>Familiar | Información<br>Académica                         | Inform<br>Capaci | ación de<br>itación             | Información del<br>Puesto | I Situación<br>Actual | Trayectoria<br>Laboral | Evaluación de<br>Desempeño |
| Histórico de              | Evaluaciones            |                                                  |                  |                                 |                           |                       |                        |                            |
| Instit                    | ución                   | Unidad                                           |                  |                                 | Cargo                     | Reconside             | raciones               | Niveles de Eficiencia      |
| MINISTERIO E<br>EDUCACION | DE                      | DIRECCIÓN NACION<br>ADMINISTRACIÓN I<br>PROCESOS | NAL DE<br>DE     | ANALISTA<br>ADMINIST<br>PROCESO | A DE<br>TRACIÓN DE<br>S 1 | , P                   |                        | <b>X</b>                   |
|                           |                         |                                                  |                  |                                 |                           |                       |                        |                            |

# Ministerio del Trabajo

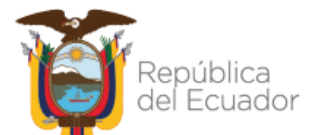

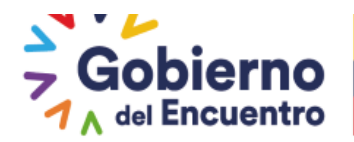

 Las evaluaciones físicas que haya obtenido el servidor en el transcurso del año por cambio de jefe u otros casos fortuitos, las podrá visualizar en la opción de <u>Evaluaciones</u> <u>Ingresadas Manualmente</u> siempre y cuando la UATH haya cargado dicha información en la opción de evaluaciones múltiples.

GUILLERMO LASSO PRESIDENTE

El servidor podrá visualizar la **unidad** en el que fue evaluado, el **cargo** del servidor y el botón de **Evaluaciones** 

| Información<br>Personal             |                                                     | Información<br>Familiar  | Información<br>Académica                               | Inform<br>Capac                          | ación de<br>itación                            | Información del<br>Puesto | Situación<br>Actual | Trayectoria<br>Laboral | Evaluación de<br>Desempeño |  |  |  |  |  |
|-------------------------------------|-----------------------------------------------------|--------------------------|--------------------------------------------------------|------------------------------------------|------------------------------------------------|---------------------------|---------------------|------------------------|----------------------------|--|--|--|--|--|
|                                     | Histórico de                                        | istórico de Evaluaciones |                                                        |                                          |                                                |                           |                     |                        |                            |  |  |  |  |  |
|                                     | Instit                                              | tución                   | Unidad                                                 |                                          | Cargo                                          |                           | Reconsideraciones   |                        | Niveles de Eficiencia      |  |  |  |  |  |
| MINISTERIO                          |                                                     | DE                       | DIRECCIÓN NACIONAL DE<br>ADMINISTRACIÓN DE<br>PROCESOS |                                          | ANALISTA DE<br>ADMINISTRACIÓN DE<br>PROCESOS 1 |                           | ٩                   |                        | ٩                          |  |  |  |  |  |
|                                     |                                                     |                          |                                                        |                                          |                                                |                           |                     |                        |                            |  |  |  |  |  |
| Evaluaciones Ingresadas Manualmente |                                                     |                          |                                                        |                                          |                                                |                           |                     |                        |                            |  |  |  |  |  |
|                                     |                                                     |                          |                                                        |                                          |                                                |                           |                     |                        |                            |  |  |  |  |  |
|                                     | Unidad                                              |                          |                                                        |                                          | Cargo                                          |                           |                     |                        |                            |  |  |  |  |  |
|                                     | DIRECCIÓN NACIONAL DE ADMINISTRACIÓN DE<br>PROCESOS |                          |                                                        | ANALISTA DE ADMINISTRACIÓN DE PROCESOS 2 |                                                |                           |                     | Evaluaciones           |                            |  |  |  |  |  |
|                                     |                                                     |                          |                                                        |                                          |                                                |                           |                     |                        |                            |  |  |  |  |  |

Al ingresar en la opción de evaluaciones el servidor podrá visualizar únicamente la calificación obtenida como se visualiza en la imagen, más no el detalle de la evaluación física.

Se les recuerda que la UATH institucional es la responsable de notificar las evaluaciones obtenidas en físico al servidor para su conocimiento y de no encontrarse conforme con la evaluación pueda presentar su requerimiento de reconsideración o recalificación al final del año.

| Evaluaciones del servidor |               |                           |          |                           |             |              |  |  |  |  |  |  |
|---------------------------|---------------|---------------------------|----------|---------------------------|-------------|--------------|--|--|--|--|--|--|
| Tipo Evaluación           | Unidad        | Fecha Fecha<br>Inicio Fin |          | Causa del Movimiento      | Calificació |              |  |  |  |  |  |  |
| FISICA                    | PLANIFICACION | 2021/02/                  | 2021/06/ | Cambios administrativos 💌 | 70,00       | Reconsiderar |  |  |  |  |  |  |
|                           |               |                           |          |                           |             | 4            |  |  |  |  |  |  |
| Salir                     |               |                           |          |                           |             |              |  |  |  |  |  |  |

# Ministerio del Trabajo

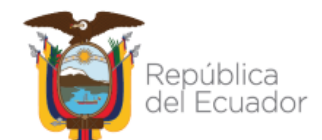
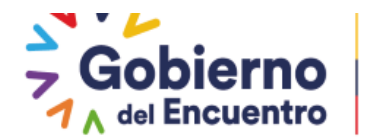

# FORMA QUE EL SERVIDOR TIENE PARA REALIZAR SU RECONSIDERACIÓN O RECALIFICACIÓN A UNA EVALUACIÓN FÍSICA CARGADA EN EL SISTEMA O A UNA EVALUACION REALIZADA EN EL SISTEMA

GUILLERMO LASSO PRESIDENTE

El **Rol servidor** deberá ingresar en la opción de **Reconsideraciones** seleccionando la lupa que aparece en esta opción.

Si el servidor obtuvo más evaluaciones en la plataforma deberá ingresar en cada evaluación en la que no esté conforme para presentar su recalificación o reconsideración es decir que la reconsideración la deberá realizar de forma individual por cada evaluación.

| Información<br>Personal   | Información<br>Familiar    | Información<br>Académica | Informad<br>Capacita | ción de<br>ación           | Información del<br>Puesto | Site<br>Act | uación<br>ual | Trayectoria<br>Laboral | Evaluació<br>Desempe | ón de<br>mo |
|---------------------------|----------------------------|--------------------------|----------------------|----------------------------|---------------------------|-------------|---------------|------------------------|----------------------|-------------|
| Histórico de              | Evaluaciones               |                          |                      |                            |                           |             |               |                        |                      |             |
| Insti                     | tución                     | Unidad                   |                      |                            | Cargo                     | Rec         | onsiderac     | iones                  | Niveles de Ef        | ficiencia   |
| MINISTERIO I<br>EDUCACION | MINISTERIO DE<br>EDUCACION |                          | IAL DE<br>FÍSICA     | ANALISTA<br>INFRAESTI<br>1 | DE<br>RUCTURA FÍSICA      |             | ٩             | <b>+</b>               | م                    |             |
|                           |                            |                          |                      | 4                          |                           |             |               |                        |                      |             |

- Al ingresar el servidor podrá visualizar la calificación final en la que se incluyen todos los factores como son: metas de unidad, niveles de eficiencia ya promediado con las evaluaciones obtenidas durante todo el año, usuarios externos e internos y se descontarán de existir las sanciones administrativas del servidor.
- Para los servidores que únicamente hayan obtenido una sola evaluación en la plataforma le aparecerá la nota final con la que le evaluó el jefe inmediato.
- Para los servidores que no tengan más de 10 meses en la unidad y hayan tenido más evaluaciones en la plataforma por cambios de jefes u otros casos durante el año se promediarán solo niveles de eficiencia y no se considerarán los demás factores.

## Ministerio del Trabajo

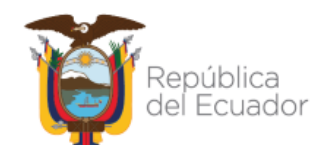

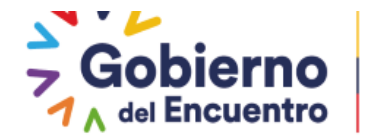

| Información<br>Personal | Información<br>Familiar | Información<br>Académica | Información de<br>Capacitación | Información del<br>Puesto | Situación<br>Actual | Trayectoria<br>Laboral | Evaluación de<br>Desempeño |
|-------------------------|-------------------------|--------------------------|--------------------------------|---------------------------|---------------------|------------------------|----------------------------|
|                         |                         |                          | <b>a</b> 1                     | Imprimir                  |                     |                        |                            |
| Información             | del puesto que o        | cupa el servidor         |                                |                           | _                   |                        |                            |
| _                       |                         | Estru                    | ctura Organizacion:            | I: JEFATURA FI            | NANCIERA            |                        |                            |
|                         |                         | Deno                     | minacion del Puesto            | ASISTENTE C               | ONTABLE             |                        |                            |
|                         |                         | Parti                    | da Presupuestaria Ir           | idividual: 20             |                     |                        |                            |
|                         |                         | Moda                     | alidad:                        | NOMBRAMIE                 | ΝΤΟ                 |                        |                            |
| Indicadores of          | de Gestión Opera        | itiva                    |                                |                           |                     |                        |                            |
|                         |                         | _                        | Ponde                          | rado: 35.0 %              |                     |                        |                            |
|                         |                         |                          | τοτα                           | L: 91,94                  |                     |                        |                            |
| Niveles de Ef           | iciencia del Dese       | mpeño Individual         |                                |                           |                     |                        |                            |
| _                       |                         | Consider tion            | - Guelue inter I               | <u> Mainelen</u>          |                     | 1                      |                            |
|                         |                         | Servicior cien           | e Evaluaciones M               | untiples                  | Multip              | bles                   |                            |
|                         |                         | Calidad y Oport          | unidad de los Produ            | ctos/Servicios entred     | 30.0%               |                        |                            |
|                         |                         | Conocimientos            | Específicos:                   |                           | 22.50               |                        |                            |
|                         |                         | Competencias T           | écnicas:                       |                           | 8.33                |                        |                            |
|                         |                         | Competencias (           | onductuales:                   |                           | 8,33                |                        |                            |
|                         |                         | TOTAL:                   |                                |                           | 76,77               |                        |                            |
| Nivel de Sati:          | sfacción de Usua        | rios Externos            |                                |                           | -                   |                        |                            |
|                         |                         | _                        | Ponde                          | rado: 20.0 %              |                     |                        |                            |
|                         |                         |                          | τοτα                           | L: 87.0                   |                     |                        |                            |
| Nivel de Sati           | sfacción de Usua        | rios Internos            |                                |                           |                     |                        |                            |
|                         |                         | _                        | Ponde                          | rado: 15 0 %              |                     |                        |                            |
|                         |                         |                          | тота                           | L: 84.38                  |                     |                        |                            |
| Cumplinient             | o de Normas-Inte        | rnas                     |                                | 04,50                     |                     |                        |                            |
| campinitent             |                         |                          |                                |                           |                     |                        |                            |
|                         | Sancione                | s Administrativas        | :                              |                           |                     | %                      |                            |
| No records fo           | und.                    |                          |                                | TAL.                      |                     |                        |                            |

| Resultados Total de la Evaluación Estandar                                                |                                                    |                 |          |        |  |  |  |
|-------------------------------------------------------------------------------------------|----------------------------------------------------|-----------------|----------|--------|--|--|--|
| Si tiene Sanciones Administrativas, éstas ya fueron descontadas en su nivel de eficiencia |                                                    |                 |          |        |  |  |  |
|                                                                                           | Indicadores de Gestión Estratégica: 31,50          |                 |          |        |  |  |  |
|                                                                                           | Nivel de Eficiencia de Desempeño Individual: 25,66 |                 |          |        |  |  |  |
|                                                                                           | Nivel de Satisfaccón de Usuarios Ex                | ternos: 17,40   |          |        |  |  |  |
|                                                                                           | Nivel de Satisfaccón de Usuarios Int               | ernos: 11,72    |          |        |  |  |  |
|                                                                                           | Sanciones Administrativas:                         | 0.00            |          |        |  |  |  |
|                                                                                           | TOTAL:                                             | 86,28           |          |        |  |  |  |
|                                                                                           | Cualitativa                                        | SATISFACTORIO   |          |        |  |  |  |
| Reconsideraciones                                                                         |                                                    |                 |          |        |  |  |  |
| Reconsideraciones                                                                         |                                                    |                 |          |        |  |  |  |
| Reconsideraciones                                                                         | 🕹 Agregar                                          |                 |          |        |  |  |  |
| Tipo                                                                                      | Agregar<br>Comentario Servidor                     | Comentario UATH | Atendido | Acción |  |  |  |
| Tipo<br>No records found.                                                                 | 🕹 Agregar<br>Comentario Servidor                   | Comentario UATH | Atendido | Acción |  |  |  |
| Tipo<br>No records found.<br>Acciones                                                     | Agregar<br>Comentario Servidor                     | Comentario UATH | Atendido | Acción |  |  |  |

# Ministerio del Trabajo

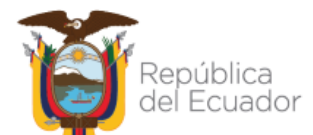

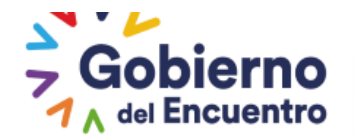

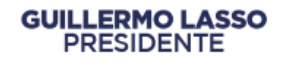

Finalmente el rol servidor si está de acuerdo con su evaluación procederá Aprobar.

En el caso de que el servidor cuente con más de una evaluación podrá ingresar en la opción de evaluaciones múltiples

En esta opción el servidor al ingresar en la opción de <u>Administración de Datos / Hoja de</u> <u>Vida / evaluación de desempeño/</u> deberá seleccionar la opción Reconsideraciones visualizara todas las evaluaciones que haya obtenido el servidor en el trascurso del año, al seleccionar la lupa, vera la evaluación con la opción de <u>Múltiples</u> activa como se evidencia en la imagen adjunta.

| Información<br>Personal | Información<br>Familiar                                                                                | Información<br>Académica | Información de<br>Capacitación | Información del<br>Puesto           | Situación<br>Actual | Trayectoria<br>Laboral | Evaluación de<br>Desempeño |  |  |  |
|-------------------------|----------------------------------------------------------------------------------------------------|--------------------------|--------------------------------|-------------------------------------|---------------------|------------------------|----------------------------|--|--|--|
|                         | a Imprimir                                                                                             |                          |                                |                                     |                     |                        |                            |  |  |  |
| Información             | Información del puesto que ocupa el servidor                                                           |                          |                                |                                     |                     |                        |                            |  |  |  |
|                         | Estructura Organizacional: UNIDAD DE RECURSOS HUMANOS<br>Denominacion del Puesto: ANALISTA INFORMATICO |                          |                                |                                     |                     |                        |                            |  |  |  |
|                         |                                                                                                    | Partida Pr<br>Modalidae  | esupuestaria Individ<br>J:     | NOMERAMIENTO                        |                     |                        |                            |  |  |  |
| Indicadores             | de Gestión Opera                                                                                       | tiva                     |                                |                                     |                     |                        |                            |  |  |  |
|                         |                                                                                                    |                          | Ponde                          | rado: <sub>35.0 %</sub><br>L: 90.00 |                     |                        |                            |  |  |  |
| Niveles de El           | ficiencia del Dese                                                                                     | mpeño Individual         |                                |                                     |                     |                        |                            |  |  |  |
|                         | Servidor tiene Evaluaciones Múltiples                                                                  |                          |                                |                                     |                     |                        |                            |  |  |  |
|                         | Calidad y Oportunidad de los Productos/Servicios entregados: 40,62                                     |                          |                                |                                     |                     |                        |                            |  |  |  |
|                         |                                                                                                    | Conocimientos            | Específicos:                   |                                     | 26,25               |                        |                            |  |  |  |
|                         | Competencias Técnicas:                                                                                 |                          |                                |                                     | 8,33                |                        |                            |  |  |  |
|                         | TOTAL:                                                                                                 |                          |                                |                                     |                     |                        |                            |  |  |  |

• Al ingresar podrá ver la calificación promediada del factor de niveles de eficiencia, para los casos que tuvieron más de dos evaluaciones en el año y el detalle del mismo ingresando a la opción de múltiples

| Información<br>Personal | Información<br>Familiar | Información<br>Académica | Información de<br>Capacitación | Información del<br>Puesto | Situación<br>Actual | Trayectoria<br>Laboral | Evaluación de<br>Desempeño |      |
|-------------------------|-------------------------|--------------------------|--------------------------------|---------------------------|---------------------|------------------------|----------------------------|------|
| Multiples Ev            | aluaciones del Se       | rvidor                   |                                |                           |                     |                        |                            |      |
|                         |                         | Institución              |                                | Fecha<br>Evaluación       | Causa               | ı del Movimiento       | Calific                    | ació |
| EVALUACION              | FINAL                   |                          |                                | 11/01/201                 | Evaluación Fin      | al 💌                   | 85,21                      |      |
| FISICA                  |                         |                          |                                | 08/01/202                 | Cambios admi        | inistrativos 💌         | 90,00                      |      |
| TOTAL:<br>TOTAL PONDE   | RADO:                   |                          | _                              |                           |                     | 85,54<br>25,66         |                            |      |
|                         |                         |                          |                                | Salir                     |                     |                        |                            |      |

## Ministerio del Trabajo

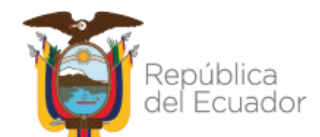

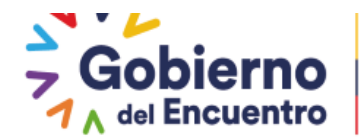

Si el servidor no aprueba automáticamente pasado los 5 días el sistema da como aprobado. Si no presenta comunicación alguna en el término determinado en este inciso se entenderá como conforme con la evaluación.

El rol servidor que desee reconsiderar deberá seleccionar la opción de Reconsiderar

| Reconsideraciones |                     |                        |                 |  |  |  |  |  |
|-------------------|---------------------|------------------------|-----------------|--|--|--|--|--|
| 🏝 Agregar         |                     |                        |                 |  |  |  |  |  |
| Тіро              | Comentario Servidor | Comentario UATH        | Atendido Acción |  |  |  |  |  |
| No records found. | •                   |                        |                 |  |  |  |  |  |
| Acciones          |                     |                        |                 |  |  |  |  |  |
|                   | +                   |                        |                 |  |  |  |  |  |
| Aprobar           | Reconsiderar        | Enviar Reconsideración | Salir           |  |  |  |  |  |

Seguido se activa el botón Agregar y el botón enviar reconsideración

GUILLERMO LASSO PRESIDENTE

| Reconsideraciones |                     |           |                    |          |        |  |  |  |
|-------------------|---------------------|-----------|--------------------|----------|--------|--|--|--|
|                   |                     | & Agregar |                    |          |        |  |  |  |
| Тіро              | Comentario Servidor |           | Comentario UATH    | Atendido | Acción |  |  |  |
| No records found. |                     |           |                    |          |        |  |  |  |
| Acciones          |                     |           |                    |          |        |  |  |  |
|                   |                     |           |                    |          |        |  |  |  |
|                   |                     | •         |                    |          |        |  |  |  |
| Aprobar           | Beconsiderar        | Emuli     | ar Deconsideración | Salir    |        |  |  |  |
| Aprobar           | Reconsiderar        | Envis     | ar Reconsideration | Sair     |        |  |  |  |

El servidor deberá ingresar en la opción **Agrega**r y se generará el siguiente cuadro **TIPO DE APELACION** el servidor podrá seleccionar en que factor no estuvo de acuerdo con su nota como son indicadores de gestión operativa (metas por unidad), niveles de eficiencia individual, satisfacción usuarios externos o internos, evaluación física.

• La opción de **evaluación física** es para realizar la reconsideración a las evaluaciones que se ingresaron manualmente de manera general, en el comentario el servidor deberá detallar a cual evaluación física reconsidera para los casos que tenga más de una evaluación física.

Se les recuerda a los servidores que la UATH solo podrá modificar y cambiar la calificación en el factor en el que el servidor presento su reconsideración; es decir, si en el texto del comentario apela a niveles de eficiencia, pero en el tipo seleccionó indicadores de gestión operativa, la UATH no podrá modificar la nota de niveles de eficiencia sino en metas por unidad.

Por esta razón el servidor debe fijarse detenidamente que tipo de reconsideración selecciona antes de enviar la reconsideración.

• El servidor podrá de estimarlo necesario reconsiderar todos los factores del proceso de evaluación del desempeño.

Ministerio del Trabajo

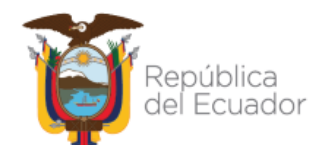

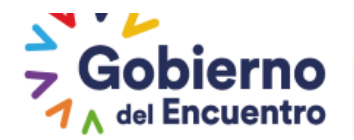

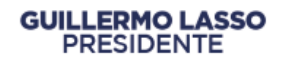

Finalmente el servidor procederá a <u>Guardar</u>, si el servidor desea apelar a mas factores deberá ingresar nuevamente en el botón <u>Agregar</u> para apelar a otro factor en la opción tipo.

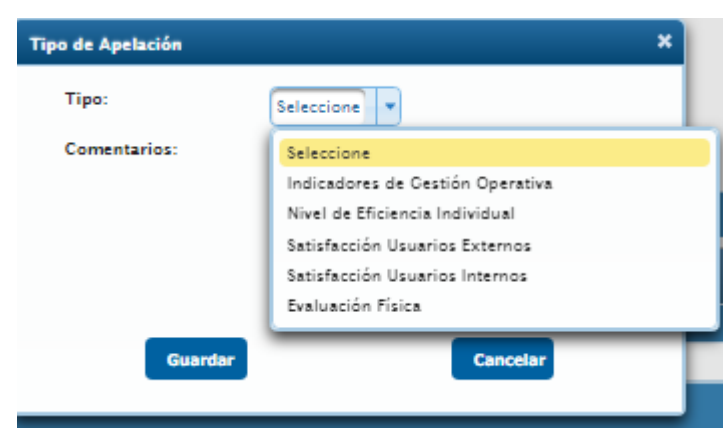

El servidor deberá adjuntar todo tipo de documentación que considere necesaria que respalde su solicitud, seguido procederá a seleccionar la opción **Enviar reconsideraciones**.

|                                    | Z= Agres                                              | ar                                                                                                    |          |           |
|------------------------------------|-------------------------------------------------------|----------------------------------------------------------------------------------------------------|----------|-----------|
| Тіро                               | Comentario Servidor                                   | Comentario UATH                                                                                                | Atendido | Acción    |
| ndicadores de<br>Gestión Operativa | NO ESTOY DE ACUERDO CON LOS<br>INDICADORES LEVANTADOS |                                                                                                    |          | × Elimina |
| Nivel de Eficiencia<br>ndividual   | NO ESTOY DE ACUERDO CON LAS<br>COMPETENCIAS           |                                                                                                    |          | × Elimina |
| Satisfacción<br>Jsuarios Externos  | NO ESTOY DE ACUERDO CON EL VALOR                      |                                                                                                    |          | × Elimina |
| Satisfacción<br>Jsuarios Internos  | NO ESTOY DE ACUERDO CON EL<br>PRODUCTO SELECCIONADO   |                                                                                                    |          | × Elimina |
| Svaluación Física                  | NO ME INDICARON EL DETALLE DE LA<br>EVALUACION        | _                                                                                                    |          | × Elimina |
| cciones                            |                                                       | The second second second second second second second second second second second second second second second s |          |           |
|                                    |                                                       |                                                                                                    |          |           |
|                                    |                                                       | •                                                                                                    |          |           |
|                                    |                                                       |                                                                                                    |          |           |
| Aprobar                            | Reconsiderar                                          | Enviar Reconsideración                                                                                         | Salir    |           |

En ese momento se generará el siguiente mensaje:

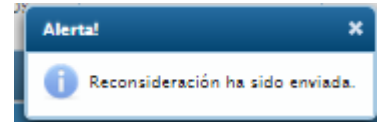

Este mensaje es enviado a la UATH institucional.

Ministerio del Trabajo

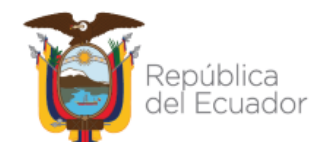

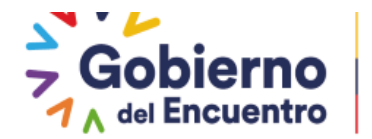

## ROL UATH CONFORMACIÓN DE TRIBUNALES PARA LAS RECONSIDERACIONES Y RECALIFICACIONES

GUILLERMO LASSO PRESIDENTE

El **Rol UATH** debe ingresar en <u>evaluación de desempeño</u> en <u>Asignaciones UATH</u> en <u>Tribunal de Reconsideración</u>

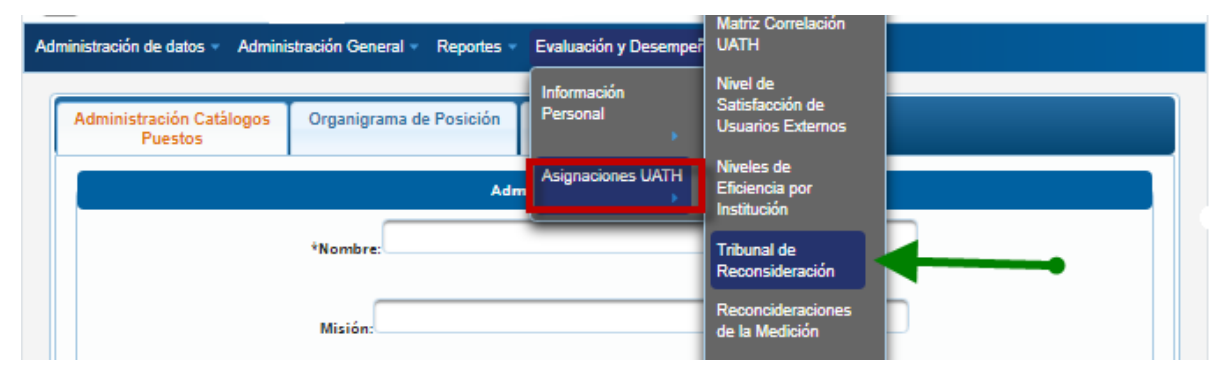

Al ingresar en la opción de <u>tribunal de reconsideración</u> se generará el cuadro de periodos activos y se deberá seleccionar el año vigente de evaluación.

| ivos         |
|--------------|
| Seleccione 💌 |
| Seleccione   |
| 2019         |
| 2020         |
| 2021         |
|              |

Al seleccionar se deberá ir al botón nuevo

| Tribunal de Apelaciones |            |               |  |  |  |  |  |  |
|-------------------------|------------|---------------|--|--|--|--|--|--|
|                         |            |               |  |  |  |  |  |  |
|                         | Nuevo      |               |  |  |  |  |  |  |
| Nombre Tribunal         | Comentario | Participantes |  |  |  |  |  |  |
| No hay datos            |            |               |  |  |  |  |  |  |
|                         |            |               |  |  |  |  |  |  |

La UATH institucional en atención a la cantidad y complejidad de los reclamos, conformará hasta el siguiente día hábil el o los tribunales requeridos, asignando expresamente el o los casos respectivos en las actas de conformación y pondrá a su disposición todos los documentos presentados.

Al ingresar en <u>Registro de Tribunal de Apelación</u> deberá crear el nombre del tribunal, el mismo debe estar relacionado con las reconsideraciones realizadas por los servidores, la UATH deberá crear un nombre que identifique a cada tribunal este debe ser creado para cada servidor en el nombre del tribunal se puede colocar el nombre del servidor para saber qué tribunal escoger al momento de la reconsideración, y procede a llenar el campo del comentario, una vez llena la información se procederá a <u>Guardar</u>.

## Ministerio del Trabajo

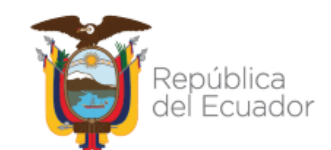

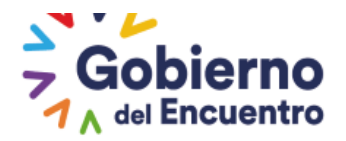

| Registro de               | Tribunal de Apelación 🛛 🗙 |  |  |  |  |  |
|---------------------------|---------------------------|--|--|--|--|--|
| Nombre:                   | NIVELES DE EFICIENCIA     |  |  |  |  |  |
| $\rightarrow$             | TRIBUNAL DE YELING        |  |  |  |  |  |
| Comentario                | 5:                        |  |  |  |  |  |
|                           |                           |  |  |  |  |  |
| 474 caracteres faltantes. |                           |  |  |  |  |  |
| Guardar Cancelar          |                           |  |  |  |  |  |

**Del tribunal de reconsideración y/o recalificación**.- Es el órgano competente para conocer y resolver las solicitudes de reconsideración y/o recalificación formuladas por los servidores públicos respecto al proceso de evaluación de los factores considerados en el artículo 12 de la Norma Técnica del Subsistema de Evaluación del Desempeño. Se establecerá la cantidad de tribunales que sean necesarios de acuerdo con la organización institucional y niveles desconcentrados.

Una vez creado el nombre del tribunal se habilita la opción de *Participantes*, en esta opción la UATH debe registrar el nombre de los servidores del Nivel Jerárquico Superior que conformen el tribunal, misma que estará registrada en el acta de los tribunales realizadas por fuera de la plataforma.

| Tribunal de Apelaciones |                            |               |               |  |  |  |
|-------------------------|----------------------------|---------------|---------------|--|--|--|
|                         |                            |               |               |  |  |  |
| Nuevo                   |                            |               |               |  |  |  |
| Nombre Tribunal         | Comentario                 | Participantes |               |  |  |  |
| NIVELES DE EFICIENCIA   | TRIBUNAL DE YELING ANDRADE |               | Participantes |  |  |  |
|                         |                            |               |               |  |  |  |

El Tribunal de reconsideración y/o recalificación estará integrado por:

a) La autoridad institucional del nivel territorial correspondiente (central, zonalregional, distrital- provincial), o sus delegados que debe pertenecer al nivel jerárquico superior, con voto dirimente y decisivo, quien lo presidirá; y,

b) Dos servidores pertenecientes al nivel jerárquico superior que no hayan intervenido en la calificación inicial con un voto cada uno, quienes serán escogidos de manera aleatoria entre el personal de la institución.

En las entidades que no cuenten con suficiente personal del nivel jerárquico superior para integrar el tribunal de reconsideración y/o recalificación, estos tribunales deberán integrarse con delegados designados por el nivel territorial de quien dependen orgánicamente y en caso de no existir un nivel territorial superior, de la entidad a la cual son adscritas

## Ministerio del Trabajo

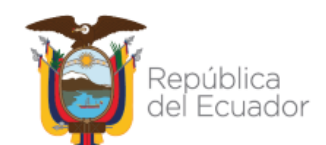

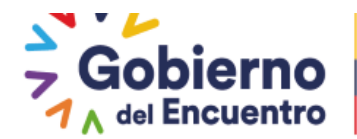

Al ingresar se genera la siguiente pantalla en la cual la UATH debe registrar los miembros que conformaran el Tribunal bajo el siguiente detalle.

- Filtros de búsqueda: en esta opción se debe colocar el número de cedula de cada servidor NJS seguido seleccionar el botón <u>BUSCAR</u>
- Resultados de la búsqueda : se deberá seleccionar la opción de Agregar
- **Participantes del Tribunal :** se debe seleccionar a tres servidores NJS para proceder con la notificación
- Notificación participantes: Mediante este botón se procede a notificar mediante correo electrónico informándoles que conformarán el Tribunal como un registro dentro de la plataforma, esta acción <u>la UATH la deberá realizar por fuera de la</u> plataforma mediante el acta de conformación de tribunal y una vez realizada subir a la Plataforma el registro de los miembros.
- Acta Resolutiva: la resolución del caso el Tribunal lo realizará por fuera de la plataforma, el Tribunal deberá realizar los cambios en los formatos Excel y una vez que finalice el proceso se procederá a entregar el acta resolutiva a la UATH institucional, para realizar el cambio de la nota en la plataforma de ser el caso. Finalmente en esta opción se deberá cargar el acta resolutiva antes de realizar el cambio en el sistema, esta acción debe estar subida en archivo PDF.

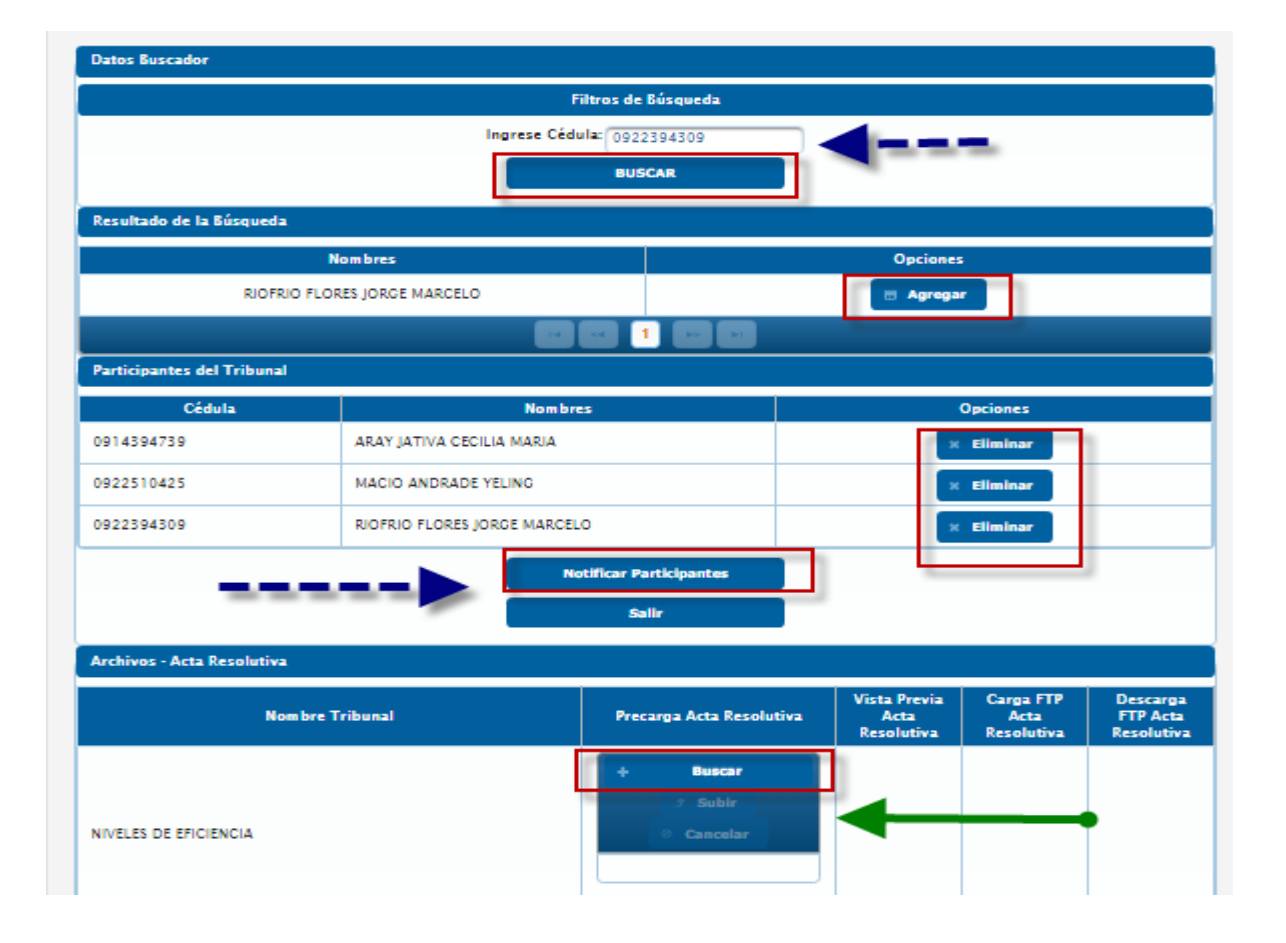

## Ministerio del Trabajo

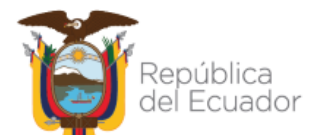

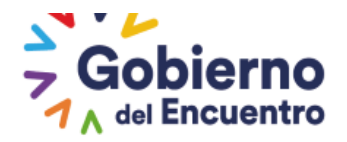

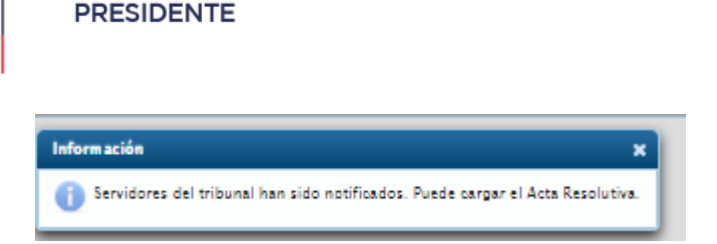

**GUILLERMO LASSO** 

Realizados los pasos detallados en el párrafo anterior la UATH debe ir a la opción de *Reconsideraciones de la Medición*.

### **RECONSIDERACIÓN DE LA MEDICION**

La UATH debe ingresar en la opción de *<u>Reconsideraciones de la Medición</u>*, podrá modificar las calificaciones en base al acta resolutiva entregada por parte del Tribunal a la UATH institucional.

| dministración de datos 👻 Administraci | ón General 👻 Reportes 👻        | Evaluación y Desemper        | Cronograma                                                 |          |               |
|---------------------------------------|--------------------------------|------------------------------|------------------------------------------------------------|----------|---------------|
| Tribunal de Apelaciones               |                                | Información<br>Personal      | Metas por Unidad<br>Asignación de                          |          |               |
|                                       |                                | Asignaciones UATH            | Responsabilidades<br>por Institución<br>Matriz Correlación |          |               |
| Nombre Tribunal                       |                                | Comentario                   | UATH                                                       | antes    |               |
| NIVELES DE EFICIENCIA                 | TRIBUNAL DE YELING             | ANDRADE                      | Nivel de<br>Satisfacción de<br>Usuarios Externos           |          | Participantes |
|                                       |                                | 1 C (                        | Niveles de<br>Eficiencia por<br>Institución                |          |               |
|                                       |                                |                              | Tribunal de<br>Reconsideración                             |          |               |
| MYRIGHT 2019 - MINISTERIO DEL TRA     | BAJO El sistema funciona corre | ectamente en Mozilla Firefox | Reconcideraciones<br>de la Medición                        | arlores. |               |
|                                       |                                | -                            | Ponderaciones del                                          |          |               |

Al ingresar podrá visualizar todos los servidores que presentaron su reconsideración o recalificación a su proceso de evaluación del desempeño.

Como se visualiza la UATH primero deberá crear los tribunales, y en la opción de Tribunal deberá seleccionar el tribunal a cargo de resolver la reconsideración del servidor.

## Ministerio del Trabajo

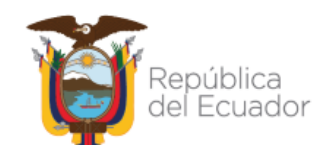

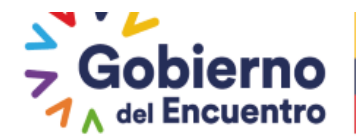

|                               |            | Report<br>Reconsid              | e Excel<br>eraciones                |                        |   |                                                    |
|-------------------------------|------------|---------------------------------|-------------------------------------|------------------------|---|----------------------------------------------------|
| Unidad                        | Cédula     | Servidor                        | Tipo de<br>Reconsideración          | Tribunal               | E | Acciones                                           |
| INIDAD DE RECURSOS<br>IUMANOS | 0922617931 | JHONNY ANDRES ZUÑICA<br>CENTENO | Indicadores de<br>Gestión Operativa | Seleccione  Seleccione |   | <ul> <li>Resultado</li> <li>Recalificar</li> </ul> |
| INIDAD DE RECURSOS<br>IUMANOS | 0922617931 | JHONNY ANDRES ZUÑICA<br>CENTENO | Nivel de Eficiencia<br>Individual   |                        |   | <ul> <li>Resultado</li> <li>Recalificar</li> </ul> |
| INIDAD DE RECURSOS<br>IUMANOS | 0922617931 | JHONNY ANDRES ZUÑICA<br>CENTENO | Satisfacción<br>Usuarios Externos   | Seleccione             |   | <ul> <li>Resultado</li> <li>Recalificar</li> </ul> |
| INIDAD DE RECURSOS<br>IUMANOS | 0922617931 | JHONNY ANDRES ZUÑICA<br>CENTENO | Satisfacción<br>Usuarios Internos   | Seleccione             |   | <ul> <li>Resultado</li> <li>Recalificar</li> </ul> |
| NIDAD DE RECURSOS<br>UMANOS   | 0922617931 | JHONNY ANDRES ZUÑICA<br>CENTENO | Evaluación Física                   | Seleccione             |   | <ul> <li>Resultado</li> <li>Recalificar</li> </ul> |

Se procede a seleccionar el Tribunal a cargo de la reconsideración e ingresamos a la opción de **<u>Recalificar</u>** 

| Lista de Servidores con Rec   | consideraciones |                                 |                                     |            |   |               |
|-------------------------------|-----------------|---------------------------------|-------------------------------------|------------|---|---------------|
|                               |                 | Report<br>Reconsid              | e Excel<br>eraciones                |            |   |               |
|                               |                 |                                 |                                     |            |   |               |
| Unidad                        | Cédula          | Servidor                        | Tipo de<br>Reconsideración          | Tribunal   | E | Acciones      |
|                               |                 |                                 |                                     |            | h | » Resultado   |
| UNIDAD DE RECURSOS<br>HUMANOS | 0922617931      | JHONNY ANDRES ZUNIGA<br>CENTENO | Indicadores de<br>Gestión Operativa | EFICIENCIA |   | > Recalificar |

Al ingresar podrá visualizar el formulario del factor que reconsidero el servidor, se detalla el formulario por tipo de apelación:

1. **Gestión operativa o metas por unidad**: se puede visualizar el formulario actual para editar, si cambia este factor se modifica de forma general para todos los servidores de esa Dirección o unidad.

La UATH debe ir a la opción de <u>meta cumplida</u> y proceder a editar, seguido de esto debe proceder a <u>calcular</u> y finalmente <u>Guardar Resultados</u>

En la opción de **Resultados** podrá visualizar la calificación actual y la calificación anterior

## Ministerio del Trabajo

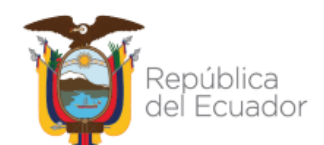

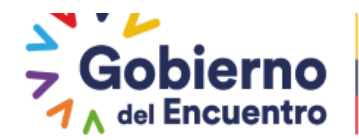

| Metas por Unidad                                                                 | • Proceda a cargar la inform                                                 | nación             |                            |                                     |                              |                                       |
|----------------------------------------------------------------------------------|------------------------------------------------------------------------------|--------------------|----------------------------|-------------------------------------|------------------------------|---------------------------------------|
| Productos/Servicios                                                              | Indicador                                                                    | Meta<br>Proyectada | Meta<br>Cumplida<br>Actual | Porcentaje<br>Cumplimie<br>Actual % | Meta<br>Cumplida<br>Anterior | Porcentaj<br>Cumplim<br>Anterior<br>% |
| REFORMAS WEB CENTRALIZADAS Y<br>DESCONCENTRADAS                                  | REFORMAS WEB REALIZADAS / REFORMAS<br>WEB SOLICITADAS                        | 2.0                | 2.0                        | 100,00                              | 100,00                       | 100,00                                |
| MOVIMIENTOS DE PERSONAL EN EL IESS                                               | MOVIMIENTOS IESS SOLICITADOS/<br>MOVIMIENTOS IESS REALIZADOS                 | 2.0                | 2.0                        | 100,00                              | 80,00                        | 100,00                                |
| INFORMES TECNICOS DE TALENTO<br>HUMANO                                           | INFORMES TECNICOS REALIZADOS /<br>INFORMES TECNICOS SOLICITADOS              | 10.0               | 6.0                        | 60,00                               | 30,00                        | 100,00                                |
| ACTUALIZACION DE CONTENIDO DE<br>PORTAL WEB                                      | ACTUALIZACIONES DE PORTAL WEB<br>REALIZADAS / ACTUALIZACIONES<br>SOLICITADAS | 50.0               | 50.0                       | 100,00                              | 50,00                        | 100,00                                |
|                                                                                  | E C 1 E                                                                      | -                  |                            |                                     |                              |                                       |
| ivel de Cumplimiento Actual de Metas po<br>ivel de Cumplimiento Apelado de Metas | r Unidad:90,00%<br>por Unidad:100,00%                                        |                    |                            |                                     |                              |                                       |
| Calcular                                                                         | 🖶 Guardar Resultados                                                         |                    |                            | Sai                                 | lir                          |                                       |

Posterior al registro se visualizara el comentario de la UATH:

| Fecha<br>Reconsideración | Comentario Servidor                                   | Fecha<br>Resolución | Comentario UATH                        |
|--------------------------|-------------------------------------------------------|---------------------|----------------------------------------|
| 2021/07/02               | NO ESTOY DE ACUERDO CON LOS INDICADORES<br>LEVANTADOS | 2021/07/02          | se modifico según acta 52 del Tribunal |
| Metas por Unidad         |                                                       |                     |                                        |

**2.- NIVELES DE EFICIENCIA:** en esta opción debe modificar la nota de la evaluación individual y se debe ingresar un comentario en cada campo y proceder a **Guardar** como se evidencia en la imagen.

## Ministerio del Trabajo

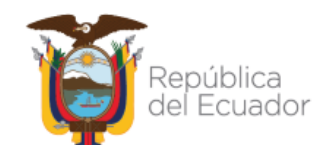

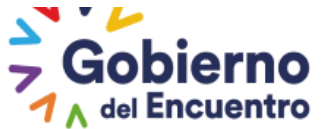

| ientro     |  |  |  |
|------------|--|--|--|
| Eficiencia |  |  |  |
| erales     |  |  |  |

**GUILLERMO LASSO** 

PRESIDENTE

| Datos Generales                                                                                    |                                                                             |                                                                                  |                                                                                  |                                                         |
|----------------------------------------------------------------------------------------------------|-----------------------------------------------------------------------------|----------------------------------------------------------------------------------|----------------------------------------------------------------------------------|---------------------------------------------------------|
| nstitución: INSTIT<br>Iombres y Apellidos del<br>ervidor Público: ZUÑIC<br>Iúmero de Cédula: 09226 | UTO ANTARTICO ECUATORIANO I<br>A CENTENO JHONNY ANDRES<br>317931<br>Guardar | NAE Unidad/Proceso:<br>Puesto Institucion:<br>Grupo Ocupaciona<br>Rol de Puesto: | UNIDAD DE R<br>al: ANALISTA INFORM<br>I: SERVIDOR PUBLIC:<br>EJECUCIÓN DI<br>Can | ECURSOS HUMANOS<br>IATICO<br>O 5<br>E PROCESOS<br>Celar |
|                                                                                                    | Asig                                                                        | nación de Responsabilidades                                                      |                                                                                  |                                                         |
| Producto Intermedio                                                                                | Calidad                                                                     | Oportu                                                                           | unidad                                                                           | Comentarios                                             |
| INFORMES MOVIMIENTOS DE<br>PERSONAL                                                                | Buena                                                                       | Después del tiem                                                                 | po previsto 💌                                                                    | 200 caracteres faltantes.                               |
| BORADOR DE CONTENIDOS WEI                                                                          | Excelente V                                                                 | Después del tiem                                                                 | po previsto 💌                                                                    | 200 caracteres faltantes.                               |
|                                                                                                    |                                                                             | Perfil del Puesto                                                                |                                                                                  |                                                         |
| Conocimientos                                                                                      | Específicos                                                                 | Puntaje Evaluación                                                               |                                                                                  | Comentarios                                             |
|                                                                                                    |                                                                             | • • •                                                                            |                                                                                  |                                                         |

En la opción de resultados se visualiza la nota anterior y la nota actual.

| Información de la        | a Reconsideración                |                                       |                     |                                          |    |
|--------------------------|----------------------------------|---------------------------------------|---------------------|------------------------------------------|----|
| Fecha<br>Reconsideración | Comenta                          | rio Servidor                          | Fecha<br>Resolución | Comentario UATH                          |    |
| 2021/07/02               | NO ESTOY DE ACUERDO CO           | ON LAS COMPETENCIAS                   | 2021/07/02          | Se mórfico de acuerdo al acta del tribun | al |
| Niveles de Eficier       | ncia Actual                      |                                       |                     |                                          |    |
| RESULTADOS DE            | LA EVALUACIÓN                    |                                       |                     |                                          |    |
| A. NIVELES DE ER         | FICIENCIA DEL DESEMPEÑ           | O INDIVIDUAL                          |                     |                                          |    |
| CALIDAD Y OPORTUNIDA     | AD DE LOS PRODUCTOS/SERVICIOS EN | ITRECADOS                             | 50,00               |                                          |    |
| CONOCIMIENTOS ESPECÍ     | FICOS                            |                                       | 26,25               |                                          |    |
| COMPETENCIAS TÉCNICA     | 45                               |                                       | 8,33                |                                          |    |
| COMPETENCIAS CONDUC      | TUALES                           |                                       | 10,00               |                                          |    |
| TOTAL                    |                                  |                                       | 94,58               |                                          |    |
| B. CUMPLIMIENT           | O DE NORMAS INTERNAS             |                                       |                     |                                          |    |
| SAN                      | CIONES ADMINISTRATIVAS           | (·) (Detalle de las sanciones i       | mpuestas durante (  | el periodo de evaluación)                | %  |
| No records found         | i.                               |                                       |                     |                                          |    |
| TOTAL                    |                                  |                                       | 0,00                |                                          |    |
| RESULTADOS TO            | TAL DE LA EVALUACIÓN             |                                       |                     |                                          |    |
| FACTORES                 |                                  | EVALUACIÓN CUANTITATIVA               |                     | EVALUACIÓN CUALITATIVA                   |    |
| NIVEL DE EFICIEN         | CIA DEL DESEMPEÑO                | 94,58                                 |                     |                                          |    |
| SANCIONES ADMI           | NISTRATIVAS                      | 0.0                                   |                     | MUY BUENO                                |    |
| TOTAL                    |                                  | 94.58                                 |                     |                                          |    |
| L                        |                                  | · · · · · · · · · · · · · · · · · · · |                     |                                          |    |

Ministerio del Trabajo

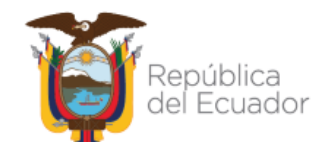

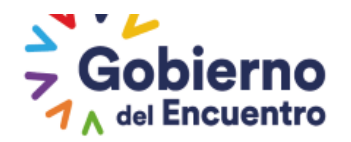

| Niveles de Eficiencia Anterior                   |                                                                                                    |                      |                           |   |
|--------------------------------------------------|----------------------------------------------------------------------------------------------------|----------------------|---------------------------|---|
| RESULTADOS DE LA EVALUACIÓN                      |                                                                                                    |                      |                           |   |
| A. NIVELES DE EFICIENCIA DEL DESEMPE             | ÑO INDIVIDUAL                                                                                                   |                      |                           |   |
| CALIDAD Y OPORTUNIDAD DE LOS PRODUCTOS/SERVICIOS | INTREDADOS                                                                                                    | 40,62                |                           |   |
| CONOCIMIENTOS ESPECÍFICOS                        |                                                                                                    | 26,25                |                           |   |
| COMPETENCIAS TÉCNICAS                            |                                                                                                    | 8,33                 |                           |   |
| COMPETENCIAS CONDUCTUALES                        |                                                                                                    | 10,00                |                           |   |
| τοται                                            |                                                                                                    | 85,21                |                           |   |
| <b>B. CUMPLIMIENTO DE NORMAS INTERNA</b>         | s                                                                                                    |                      |                           |   |
| SANCIONES ADMINISTRATIVA                         | \$ (·) (Detalle de las sancione                                                                                 | es impuestas durante | el periodo de evaluación) | 8 |
| No records found.                                |                                                                                                    |                      |                           |   |
| TOTAL                                            |                                                                                                    | 0,00                 |                           |   |
| RESULTADOS TOTAL DE LA EVALUACIÓN                | N Contraction of the second second second second second second second second second second second second second |                      |                           |   |
| FACTORES                                         | EVALUACIÓN CUANTITATIVA                                                                                         |                      | EVALUACIÓN CUALITATIVA    |   |
| NIVEL DE EFICIENCIA DEL DESEMPEÑO<br>INDIVIDUAL  | 85,21                                                                                                    |                      |                           |   |
| SANCIONES ADMINISTRATIVAS                        | 0.0                                                                                                    |                      | MUY BUENO                 |   |
| TOTAL                                            | 85,21                                                                                                    |                      |                           |   |
|                                                  | ×                                                                                                    | Sallr                |                           |   |

**3.-Usuarios externos:** Para esta opción la UATH al modificar este factor cambiará la calificación para todos los servidores de la institución y desconcentradas

Se modificara en la opción de *puntaje nuevo* y seguido se procede a Grabar

| Nivel de Satisfacción Usuarios Externos |               |          |
|-----------------------------------------|---------------|----------|
| Puntaje Actual                          | Puntaje Nuevo | Acciones |
| 87.0                                    | 90            | 🖶 Grabar |
|                                         |               |          |
|                                         | Salir         |          |

**4.-Usuarios internos**: para este factor la UATH debe modificar en base al acta resolutiva, de igual forma si cambia se modifica para todos los servidores de la Dirección o Unidad.

## Ministerio del Trabajo

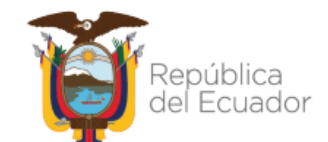

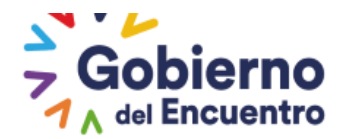

| antitución                  | 1.1        | ATTRUTO ANTARTICO POLITORIANO UNA                                                                                                    |                                                                        |              |           |      |
|-----------------------------|------------|----------------------------------------------------------------------------------------------------|------------------------------------------------------------------------|--------------|-----------|------|
| istitucion:                 |            | ISTITUTO ANTARTICO ECUATORIANO INAE                                                                                                    |                                                                        |              |           |      |
| Inidad/Proc<br>ue<br>valúa: | eso U      | NIDAD DE RECURSOS HUMANOS                                                                                                    |                                                                        |              |           |      |
| nidad/Proc<br>valuada:      | eso U      | NIDAD DE RECURSOS HUMANOS                                                                                                    |                                                                        |              |           |      |
| roducto/Se<br>valuarse:     | rvicio a   | OVIMIENTOS DE PERSONAL EN EL IESS                                                                                                    |                                                                        |              |           |      |
| id                          | Atribut    | o Descripción                                                                                                    | valor                                                                  |              | Valores   |      |
| 39290                       | Calidad    | El producto o servicio ha satisfech<br>exigencia necesario.                                                                                                    | o el nivel de 2                                                        | A ()         | PA        | 🔵 DA |
| 39290                       | Objetivo   | El producto o servicio ha sabido aplicar<br>la norma, la técnica en forma impr<br>orientando su finalidad a la co<br>resultados.                                                           | r los principios,<br>arcial, y clara,<br>insecución de 2               | A ()         | 💽 PA      | o da |
| 39290                       | Flexible   | El producto o servicio es adaptable, es<br>cambios y modificaciones técnicas en<br>requerimientos y necesidades.                                                                           | stá dispuesto a<br>función de los 3                                    | <u>●</u> A   | <u> </u>  | O DA |
| 39290                       | Confiable  | Los productos o servicios brindan<br>transparencia para la aplicación de s<br>consecución de resultados y generan cr<br>sistema.                                                           | seguridad y<br>us procesos y<br>redibilidad en el                      | () A         | O PA      | O DA |
| 39290                       | Equitativo | Los productos o servicios han sabido<br>justicia e igualdad en las acciones y<br>involucren la implantación de procesos<br>deber, la técnica y el mérito; con el o<br>práctica y la ética. | proceder con<br>decisiones que<br>equilibrando el 3<br>conocimiento la | () A         | O PA      | o da |
| 39290                       | Oportuno   | El producto o servicio ha sido recepta<br>previstos y ha habido una respuesta<br>planificado.                                                                                              | ido en tiempos<br>a positiva a lo 3                                    | ( <u>)</u> A | <b>PA</b> | O DA |
| 39290                       | Innovador  | El producto y servicio ha permitido el<br>continuo, a generado nuevas alternativ<br>conocimientos, herramientas tecnologí<br>los estándares                                                | l mejoramiento<br>vas técnicas, de<br>ía que superen 2                 | A ()         | 💽 PA      | O DA |
| 39290                       | Técnico    | El producto o servicio ha sa<br>conocimientos, técnicas y normas e<br>requerimientos organizacionales, soci<br>culturales, económicos.                                                     | ubido brindar<br>acordes a los<br>iales, políticos, 1                  | Δ            | O PA      | o DA |
|                             | 1          | % Ev                                                                                                    | valuación Final:                                                       |              |           |      |
|                             |            | 78,13                                                                                                    |                                                                        |              |           |      |

Se procede a guardar se genera el resultado actual y el anterior

GUILLERMO LASSO PRESIDENTE

| % Evaluación Final Actual: 100,00 | % Evaluación Final Anterior: | 8,13 |
|-----------------------------------|------------------------------|------|
|                                   |                              |      |
|                                   | 🖽 Salir                      |      |
|                                   |                              |      |

5.- Reconsideración a una evaluación física: En este factor se visualizan todas las evaluaciones físicas parciales que haya obtenido el servidor en el transcurso del año a evaluar.

Ministerio del Trabajo

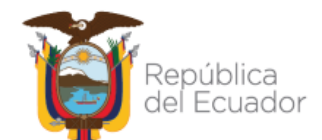

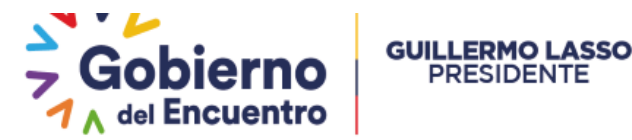

| valuaciones Físicas d | el servidor |                            |                     |                    |          |  |  |
|-----------------------|-------------|----------------------------|---------------------|--------------------|----------|--|--|
| Fecha Inicio          | Fecha Fin   | Causa del Movimiento       | Calificación actual | Calificación nueva | Acciones |  |  |
| 2021/08/01            | 2021/12/31  | Cambios<br>administrativos | 90.0                | 0.0                | 🖶 Grabar |  |  |
|                       |             |                            |                     |                    |          |  |  |
| Salir                 |             |                            |                     |                    |          |  |  |
|                       |             | 1                          |                     |                    |          |  |  |

La UATH procede a editar y cambiar los resultados en base al acta resolutiva

PRESIDENTE

Primero ingresa los valores en todas las evaluaciones que cambien los resultados y seguido procede a Grabar

| Información de la                                                                  | Reconsider   | ración              |                        |            |                       |                     |  |  |  |  |  |
|------------------------------------------------------------------------------------|--------------|---------------------|------------------------|------------|-----------------------|---------------------|--|--|--|--|--|
| Fecha Comentario Servidor Fecha Comentario UATH<br>Reconsideración Comentario UATH |              |                     |                        |            |                       |                     |  |  |  |  |  |
| 2021/07/02                                                                         | NO ME IND    | ICARON EL DETALLE I | DE LA EVALUACION       |            |                       |                     |  |  |  |  |  |
| Evaluaciones Físi                                                                  | cas del serv | idor                |                        |            |                       |                     |  |  |  |  |  |
| Fecha Inio                                                                         | cio          | Fecha Fin           | Causa del              | Movimiento | Calificación anterior | Calificación actual |  |  |  |  |  |
| 2021/08/01                                                                         |              | 2021/12/31          | Cambios<br>administrat | ivos       | 90.0                  | 100.0               |  |  |  |  |  |
|                                                                                    |              |                     |                        | 1 62 6     |                       |                     |  |  |  |  |  |
|                                                                                    |              | 1                   |                        | allr       |                       |                     |  |  |  |  |  |

Una vez realizada esta acción, si el servidor cuenta con evaluaciones múltiples, la UATH debe ir a la opción de evaluaciones múltiples, calcular de nuevo y finalmente debe ingresar en la opción de informe consolidado y automáticamente se actualizarán los resultados.

### **ENVIO AL MDT INFORME CONSOLIDADO**

Finalmente el botón de envió al MDT se activa 15 días después de la notificación de la evaluación a los servidores considerando los 5 días de reconsideración, 8 días de la resolución del tribunal y 2 días para que la UATH valide y actualice el informe consolidado esta acción se deberá realizar hasta el 15 de marzo de cada año.

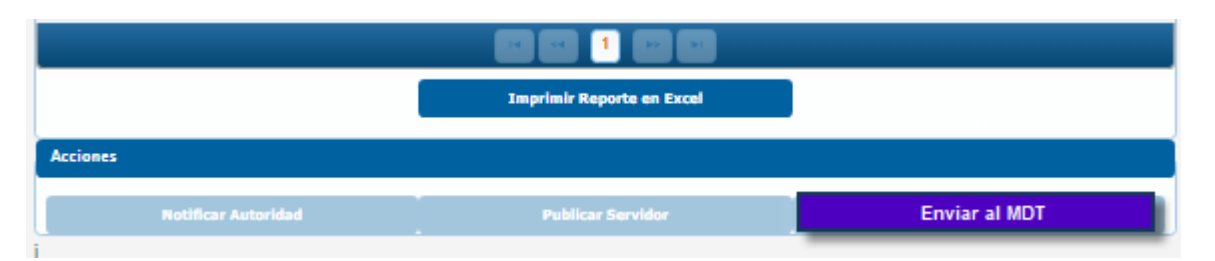

Se les recuerda que, para el proceso de periodo de prueba de los servidores que obtuvieron una evaluación de regular o insuficiente se lo realizará por fuera del sistema, la UATH deberá remitir mediante oficio un informe técnico con los servidores que pasaron por el proceso con las calificaciones finales.

### Ministerio del Trabajo

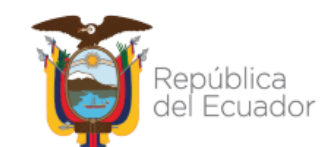

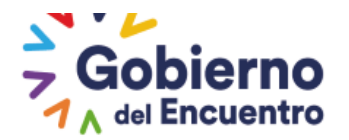

## **CAPÍTULO DÉCIMO TERCERO**

## PROCESO DE DESVINCULACIÓN EN EL SIITH

## DESVINCULACIÓN PARA PERÍODOS DE PRUEBA

Esta acción se la realizará con normalidad en el sistema para los servidores por períodos de prueba o ascenso como indica en el siguiente detalle:

### Menos de tres (3) meses:

- 1. El servidor que tenga asignación de responsabilidades, niveles de eficiencia e informe consolidado se podrá desvincular del sistema siempre y cuando se le haya notificado al servidor con la opción de publicar en el informe consolidado;
- 2. El servidor que tenga asignación de responsabilidades, niveles de eficiencia y procedan a desvincular, el sistema no le permitirá; en razón de que, falta el proceso de publicar al servidor en el informe consolidado;
- 3. El servidor que tenga asignación de responsabilidades y menos de tres (3) meses, se procederá con la desvinculación y se elimina la información, antes de borrarse la información aparecerá un mensaje de advertencia en el cual la UATH tendrá la opción de aceptar o rechazar; y,
- 4. El servidor que tenga menos de tres (3) meses y no tenga información registrada, únicamente se encuentre atado al puesto en el SIITH se procederá con la desvinculación sin inconveniente.

### Más de tres (3) meses (Ascenso):

- 1. El servidor que tenga asignación de responsabilidades, niveles de eficiencia e informe consolidado se podrá desvincular del sistema; siempre y cuando, se le haya notificado al servidor;
- 2. El servidor que tenga asignación de responsabilidades, niveles de eficiencia y procedan a desvincular, el sistema no le permitirá; en razón de que, falta el proceso de publicar al servidor en el informe consolidado;
- 3. El servidor que tenga solo asignación de responsabilidades no podrá ser desvinculado, si no se cumple con todo el proceso de niveles de eficiencia y notificación de la evaluación al servidor en el informe consolidado; y,
- 4. El servidor que no tenga registro de información y únicamente se encuentre atado al puesto en el SIITH, se deberá proceder con la asignación de responsabilidades, niveles de eficiencia y el consolidado; es decir, se deberá cumplir con todo el proceso para proceder con la desvinculación.

Ministerio del Trabajo

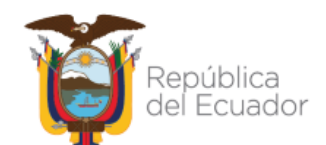

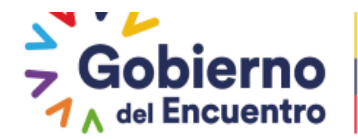

## ACTIVACIÓN DE LA OPCIÓN DESVINCULACIÓN POR EXCEPCIÓN PARA PERÍODOS DE PRUEBA POR EL MINISTERIO DEL TRABAJO

El proceso por excepción es para todas las instituciones que necesitan actualizar la información en el SIITH y emitieron mediante oficio al Ministerio de Trabajo el listado de las personas que necesitan desvincular ya que están realizando la modificación de la información del servidor, una vez emitido el oficio y validado previamente con el informe técnico emitido por la Institución, se procederá a activar la opción de desvinculación de los servidores, para que la UATH proceda con la desvinculación y actualización de la información en el sistema.

### DESVINCULACIÓN POR EXCEPCIÓN PARA PERÍODOS DE PRUEBA

### Menos de tres (3) meses:

- 1. El servidor que tenga asignación de responsabilidades, niveles de eficiencia e informe consolidado se podrá desvincular del sistema; siempre y cuando, se le haya notificado al servidor con la opción de publicar en el informe consolidado;
- 2. El servidor que tenga asignación de responsabilidades, niveles de eficiencia y procedan a desvincular, el sistema no le permitirá; en razón de que, le falta el proceso de publicar al servidor en el informe consolidado;
- 3. El servidor que tenga asignación de responsabilidades y menos de tres (3) meses, se procederá con la desvinculación y se elimina la información, antes de borrarse la información aparecerá un mensaje de advertencia en el cual la UATH tendrá la opción de aceptar o rechazar; y,
- 4. El servidor que tenga menos de tres (3) meses y no tenga información registrada, únicamente se encuentre atado al puesto en el SIITH se procederá con la desvinculación sin inconveniente.

### Más de tres (3) meses (Ascenso):

- 1. El servidor que tenga asignación de responsabilidades, niveles de eficiencia e informe consolidado se podrá desvincular del sistema siempre y cuando se le haya notificado al servidor;
- 2. El servidor que tenga asignación de responsabilidades, niveles de eficiencia y procedan a desvincular, el sistema no le permitirá; en razón de que, le falta el proceso de publicar al servidor en el informe consolidado;
- El servidor que tenga únicamente asignación de responsabilidades podrá ser desvinculado y se eliminará toda la información, antes de borrarse la información aparecerá un mensaje de advertencia en el cual la UATH tendrá la opción de aceptar o rechazar; y,
- 4. El servidor que no tenga registro de información se procederá con la desvinculación sin inconveniente.

## Ministerio del Trabajo

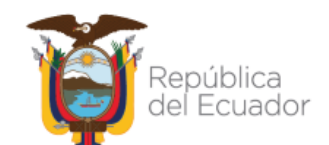

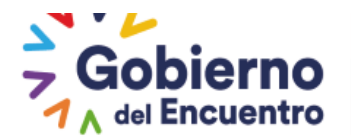

### DESVINCULACIÓN PARA PERÍODO NORMAL

### Menos de tres (3) meses:

- 1. El servidor que tenga asignación de responsabilidades, niveles de eficiencia e informe consolidado, el sistema le permitirá desvincular si ya notifico al servidor; caso contrario, si no procedió con la notificación le permite desvincular pero se eliminará toda la información, antes de borrarse la información aparecerá un mensaje de advertencia en el cual la UATH tendrá la opción de aceptar o rechazar;
- El servidor que tenga asignación de responsabilidades, niveles de eficiencia y procedan a desvincular, el sistema le permite desvincular pero se elimina toda la información, antes de borrarse la información aparecerá un mensaje de advertencia en el cual la UATH tendrá la opción de aceptar o rechazar;
- 3. El servidor que tenga asignación de responsabilidades y menos de tres (3) meses se procederá con la desvinculación y se borra la información, aparecerá un mensaje de advertencia en el cual la UATH tendrá la opción de aceptar o rechazar; y,
- 4. El servidor que tenga menos de tres (3) meses y no tenga información registrada, únicamente se encuentre atado al puesto en el SIITH se procederá con la desvinculación sin inconveniente.

### Más de tres (3) meses:

- 1. El servidor que tenga asignación de responsabilidades, niveles de eficiencia e informe consolidado se podrá desvincular del sistema; siempre y cuando, se le haya notificado al servidor se procederá con la desvinculación;
- 2. El servidor que tenga asignación de responsabilidades, niveles de eficiencia y procedan a desvincular, el sistema no le permitirá; en razón de que, le falta el proceso de publicar al servidor en el informe consolidado;
- 3. El servidor que tenga únicamente asignación de responsabilidades no podrá ser desvinculado, si no se procedió con el proceso de niveles de eficiencia y el informe consolidado con la publicación al servidor en el sistema; y,
- 4. El servidor que tenga más de tres (3) meses y no tenga información registrada, únicamente se encuentre atado al puesto en el SIITH, se deberá proceder con la asignación de responsabilidades, niveles de eficiencia y el informe consolidado con la publicación al servidor para que el sistema le permita desvincular.

Ministerio del Trabajo

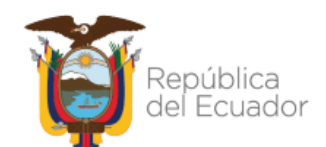

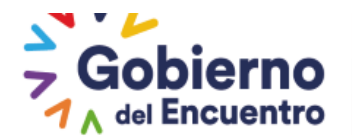

## ACTIVACIÓN DE LA OPCIÓN DESVINCULACIÓN POR EXCEPCIÓN PARA PERÍODO NORMAL POR EL MDT

GUILLERMO LASSO PRESIDENTE

El proceso por excepción es para todas las instituciones que necesitan actualizar la información en el SIITH y emitieron mediante oficio al Ministerio de Trabajo el listado de las personas que necesitan desvincular ya que están realizando la modificación de la información del servidor, una vez emitido el oficio y validado previamente con el informe técnico emitido por la Institución, se procederá a activar la opción de desvinculación de los servidores, para que la UATH proceda con la desvinculación y actualización de la información en el sistema.

### Menos de tres (3) meses:

- El servidor que tenga asignación de responsabilidades, niveles de eficiencia e informe consolidado se podrá desvincular del sistema, se eliminará toda la información, antes de borrarse la información aparecerá un mensaje de advertencia en el cual la UATH tendrá la opción de aceptar o rechazar;
- El servidor que tenga asignación de responsabilidades, niveles de eficiencia y procedan a desvincular, el sistema le permite desvincular pero se elimina toda la información, antes de borrarse la información aparecerá un mensaje de advertencia en el cual la UATH tendrá la opción de aceptar o rechazar;
- 3. El servidor que tenga asignación de responsabilidades y menos de tres (3) meses, se procederá con la desvinculación y se elimina toda la información, aparecerá un mensaje de advertencia en el cual la UATH tendrá la opción de aceptar o rechazar; y,
- 4. El servidor que tenga menos de tres (3) meses y no tenga información registrada, únicamente se encuentre atado al puesto en el SIITH se procederá con la desvinculación sin inconveniente.

### Más de tres (3) meses:

- 1. El servidor que tenga asignación de responsabilidades, niveles de eficiencia e informe consolidado se podrá desvincular;
- El servidor que tenga asignación de responsabilidades, niveles de eficiencia no se podrá desvincular, deberá continuar con el proceso de informe consolidado y notificación al servidor;
- 3. El servidor que tenga únicamente asignación de responsabilidades se podrá desvincular, se elimina toda la información, antes de borrarse la información aparecerá un mensaje de advertencia en el cual la UATH tendrá la opción de aceptar o rechazar; y,
- 4. El servidor que tenga más de tres (3) meses y no tenga información registrada, únicamente se encuentre atado al puesto en el SIITH se podrá desvincular sin inconveniente.

Para todos los casos en mención que se procede a borrar la información se generará el siguiente mensaje de advertencia para la UATH y tendrá la opción de aceptar con la opción SI o rechazar con la opción NO.

## Ministerio del Trabajo

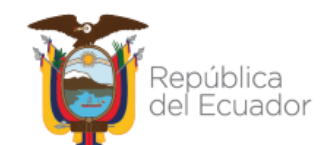

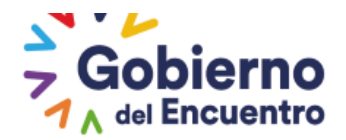

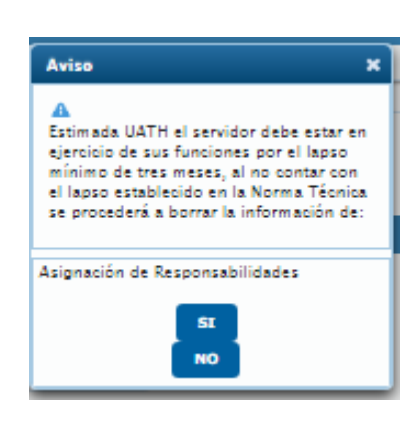

### PASOS DESPUÉS DE DESVINCULAR -REGISTRO DE EVALUACIÓN EN EL SISTEMA

Una vez que haya desvinculado al servidor deberá ejecutar el siguiente proceso dentro del módulo de evaluación del desempeño, en los casos de periodo de prueba o ascenso y cambio de grupo ocupacional en la misma Dirección o Unidad previo a la vinculación en el sistema SIITH.

Esta acción permite a la UATH registrar la evaluación del servidor en el sistema y da paso para que al momento de vincularle nuevamente a la misma Dirección o Unidad, al jefe inmediato le aparezca la asignación de responsabilidades en blanco para que proceda a asignar nuevamente.

El rol UATH al ingresar a la opción "Registro de información Normal y Prueba".

| Inculación de servidores De    | svinculación de servidores                 | Personal          | por Institución                             |   |
|--------------------------------|--------------------------------------------|-------------------|---------------------------------------------|---|
| El servidor se ha desvincular  | do exitosamente                            | Asignaciones UATH | Matriz Correlación<br>UATH<br>Nivel de      |   |
| Desvinculación de servidores   |                                            | Evaluación        | Satisfacción de<br>Usuarios Externos        |   |
| * Cédula:                      |                                            |                   | Niveles de<br>Eficiencia por<br>Institución |   |
|                                | BUSCA                                      | R                 | Tribunal de<br>Reconsideración              | ľ |
|                                |                                            |                   | Reconcideraciones<br>de la Medición         |   |
| Información del servidor       |                                            |                   | Ponderaciones del                           |   |
| NOMBRES:                       |                                            |                   | Periodo                                     |   |
| *Motivo:<br>*Eacha da          | CAMEIO ADMINISTRATIVO                      |                   | Informe<br>Consolidado de<br>Resultados     |   |
| desvinculación:                | 02-07-2021                                 |                   | Evaluaciones<br>Múltiples                   |   |
| NOTA: La Fecha de Desvinculaci | ón podrá ser de 30 días anteriores a la Fe | echa Actual.      | Habilitación de<br>Formularios              |   |
|                                |                                            |                   | Formatos Nivel<br>Jerarquico Superior       |   |
| GHT 2019 - MINISTERIO DEL TRAI | BAJO E                                     | ne 20 o           | upi Registro de                             |   |

Deberá seleccionar el periodo

### Ministerio del Trabajo

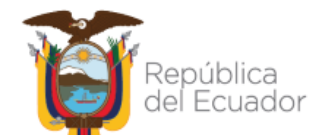

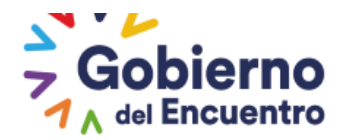

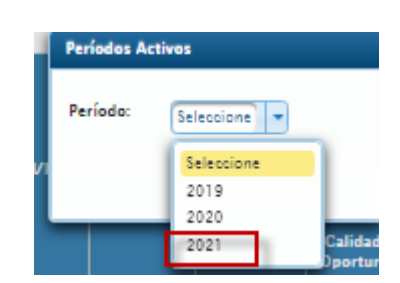

A continuación deberá ingresar en la Dirección o Unidad donde fue evaluado el servidor, para lo cual deberá dar clic en la opción <u>*"Registro de Información"*</u>.

| Unidades de la Institución MIN | ISTERIO DEL TRABAJO                                            |                           |
|--------------------------------|----------------------------------------------------------------|---------------------------|
|                                | III III III IIII                                               |                           |
| Nro                            | Unidad                                                         | Acciones                  |
| 818                            | COORDINACIÓN GENERAL DE PLANIFICACIÓN Y GESTIÓN<br>ESTRATÉGICA | • Registro de Información |
| 819                            | DIRECCIÓN DE PLANIFICACIÓN E INVERSIÓN                         | • Registro de Información |
| 821                            | DIRECCIÓN DE SEGUIMIENTO DE PLANES, PROGRAMAS Y<br>PROYECTOS   | • Registro de Información |

Al ingresar aparece la siguiente pantalla con la opción en tipo de búsqueda bajo demanda <u>SI</u> y <u>NO</u>, al seleccionar la opción NO aparecerán solo los servidores por periodo de prueba.

| Funcionarios de la Unid | ad                                    |                             |         | × 🔺      |
|-------------------------|---------------------------------------|-----------------------------|---------|----------|
|                         |                                       | Tipo Búsqueda bajo demanda: | Sí 🕢 No |          |
| Niveles de Eficiencia   | del Desempeño Individual de la Unidad |                             |         |          |
|                         |                                       |                             |         |          |
|                         | Cédula                                |                             | Nombre  | Acciones |
| No records found.       |                                       |                             |         | v        |
|                         |                                       |                             |         |          |

En la opción de <u>SI</u>, se debe buscar al servidor por cédula, seleccionamos búsqueda por cédula y en la parte posterior se visualizará el servidor y finalmente procedemos a <u>Guardar</u>.

Con esta acción la UATH registra la o las evaluaciones de los servidores obtenidas durante todo el año en el sistema y da paso a una nueva asignación de responsabilidades de ser el caso.

## Ministerio del Trabajo

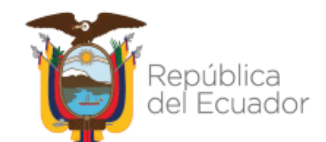

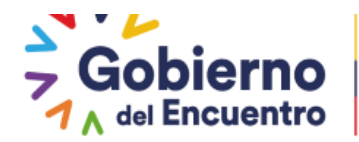

| Funcionarios de la Unidad                              |                             |                   | ×         |
|--------------------------------------------------------|-----------------------------|-------------------|-----------|
|                                                        | Tipo Búsqueda bajo demanda: | Sí No             |           |
| Niveles de Eficiencia del Desempeño Individual de la U | nidad bajo demanda          |                   |           |
| >                                                      | 1722771027                  | Buscar por Cédula |           |
| Cédula                                                 |                             | Nombre            | Acciones  |
| 1722771027                                             | CARCIA VEGA MARIA JOSE      |                   | © Guardar |

#### Finalmente se concluye la acción dando clic en el ícono de *cerrar*.

GUILLERMO LASSO PRESIDENTE

| Funcionarios de la Unidad                              |                                       | ×         |
|--------------------------------------------------------|---------------------------------------|-----------|
|                                                        | Tipo Búsqueda bajo demanda: 🦳 Sí 🕟 No |           |
| Niveles de Eficiencia del Desempeño Individual de la U | nidad                                 |           |
| Total: 1 registros, Página actual: 1, Total Páginas: 1 |                                       |           |
| Cédula                                                 | Nombre                                | Acciones  |
| 1717274755                                             | MINANCO LOPEZ CERMANIA MARIBEL        | • Guardar |

**NOTA:** En el caso que la UATH omita este paso y proceda con la vinculación del servidor en el sistema SIITH, al ingresar el jefe inmediato en Asignación de Responsabilidades nuevamente le aparecerá la información llenada anteriormente del servidor y no tendrá opción a asignar las nueva Asignación de Responsabilidades.

### **REPORTES POR FACTOR PARA DESCARGA**

Entre las actualizaciones del sistema se ha incorporado el tema de reporteria el cual permite a la UATH descargar la información en formato Excel por cada fase o factor, esto con el fin de que la UATH lleve un mejor control sobre el proceso de evaluación de desempeño en la plataforma.

- Esta opción le permite a la UATH descargar la información por cada factor en reporte Excel.
- Solo el rol EV UATH podrá descargar y tendrá vista de la repostería para descarga
- Se adjunta imágenes en las que se evidencia la opción de descarga de las siguientes opciones para conocimiento de la UATH

#### 1. Metas por unidad

Se descargara el reporte con los productos e indicadores de toda la institución al seleccionar reporte Excel metas unidad.

Ministerio del Trabajo

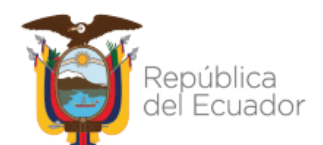

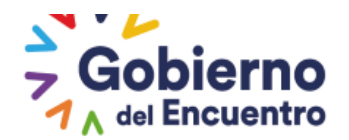

| $\sim$  | INSTITUCION: MIN    | IISTERIO DEL TRABAJO          |             |                    |           | L.          |                    |                          |  |  |  |
|---------|---------------------|-------------------------------|-------------|--------------------|-----------|-------------|--------------------|--------------------------|--|--|--|
| dminist | tración de datos 👻  | Administración General 👻      | Reportes    | 👻 Administración   | Menú 👻    | Evaluaciór  | ) y Desempeño 👻    |                          |  |  |  |
|         |                     |                               |             |                    |           |             |                    |                          |  |  |  |
| Meta    | Metas por Unidad    |                               |             |                    |           |             |                    |                          |  |  |  |
| Aviso   | 0                   |                               |             |                    |           |             |                    |                          |  |  |  |
| Ante    | s de cerrar la etan | a, revisar si el hatán de "Ik | nidades Sir | Servidores" se eno | wentra ac | tivo de ser | el casa proceder o | on la eliminación de     |  |  |  |
| las u   | nidades.            | .,                            |             |                    |           |             |                    |                          |  |  |  |
|         |                     |                               | Repo        | rte Excel Metas Ur | nidad     |             | $\sim$             |                          |  |  |  |
|         |                     |                               |             |                    |           |             |                    |                          |  |  |  |
|         |                     | Unidades                      |             |                    |           |             |                    |                          |  |  |  |
| Nro     |                     | Cinddoca                      |             | Acciones           | Existen   | ı Registros | Notificado         | Nivel de<br>Cumplimiento |  |  |  |

### 2.- Asignación de responsabilidades

GUILLERMO LASSO PRESIDENTE

Se descargara en Excel de toda la institución, la descarga la realizara por productos, relaciones externas e internas, competencias y reporte de los servidores sin asignación de responsabilidades

|   | INSTITUCIÓN: MINISTERIO DEL TRABAJO                                                              |                      |                  |                          |            |                                             |                                |                                              |                |  |  |
|---|--------------------------------------------------------------------------------------------------|----------------------|------------------|--------------------------|------------|---------------------------------------------|--------------------------------|----------------------------------------------|----------------|--|--|
| A | dministra                                                                                        | ción de datos 👻      | Administración   | General 👻                | Reportes 👻 | Administració                               | n Menú 👻 Evalua                | ción y Desempeño                             |                |  |  |
|   |                                                                                                  |                      |                  |                          |            |                                             |                                |                                              |                |  |  |
|   | Se encuentra fuera de la etapa, no se puede editar el formulario, por favor revise su cronograma |                      |                  |                          |            |                                             |                                |                                              |                |  |  |
|   | Unidade                                                                                          | es de la Institución | n                |                          |            |                                             |                                |                                              |                |  |  |
| 3 |                                                                                                  |                      |                  |                          |            |                                             | December Freed                 |                                              |                |  |  |
|   | Reporte Excel<br>Asignacion<br>Responsabilidad                                                   |                      | lad              | Asignacion<br>Relaciones |            | Reporte Excel<br>Asignacion<br>Competencias | R                              | eporte Excel Sin<br>Asignación               |                |  |  |
|   |                                                                                                  |                      |                  |                          |            | 123                                         | P> PI                          |                                              |                |  |  |
|   | Nro                                                                                              |                      |                  | Unidad                   |            |                                             | Asignación<br>Responsabilidade | Validación<br>Aceptación<br>Responsabilidade | Funcionarios   |  |  |
|   |                                                                                                  |                      |                  |                          |            |                                             | • Ver Asignados                |                                              |                |  |  |
|   | 812                                                                                              | DESPACHO MI          | NISTERIAL DEL TI | ABAJO                    |            |                                             |                                |                                              | • No Asignados |  |  |

### 3.- Matriz Correlación

Se descargara en Excel las unidades, productos a evaluar y sus evaluadores de toda la institución.

| È  | INSTITUCION: MINISTERIO DEL TRABAJO                                                                          |          |                         |           |             | 20                   |                    |                         |                       |
|----|----------------------------------------------------------------------------------------------------|----------|-------------------------|-----------|-------------|----------------------|--------------------|-------------------------|-----------------------|
| Ad | Administración de datos – Administración General – Reportes – Administración Menú – Evaluación y Desempeño – |          |                         |           |             |                      |                    |                         |                       |
|    | Registro de Matrices por Unidad                                                                              |          |                         |           |             |                      |                    |                         |                       |
|    |                                                                                                    |          |                         | Reporte E | kcel Matriz | Correlación          |                    |                         |                       |
|    | Nro                                                                                                    |          | Unidades                | ו ו       | <b>⊳</b>    | Existen<br>Registros | Matriz<br>Aprobada | Evaluador<br>Notificado | Nivel de Satisfacción |
|    | 812                                                                                                    | DESPACHO | MINISTERIAL DEL TRABAJO |           | ngresar     | -                    |                    |                         |                       |

## Ministerio del Trabajo

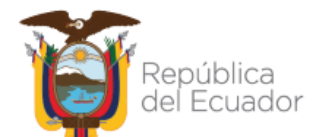

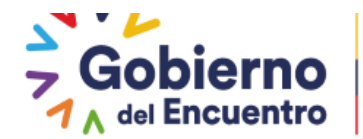

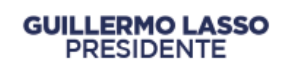

### 4.- Niveles de Eficiencia

Se descargara de toda la institución en Excel los servidores evaluados y el listado de los que obtengan sanciones.

| INSTITUC          | IUN: MINISTERIO DEL TRABAJO                                                                                                    |                          |                    |  |  |  |  |  |
|-------------------|----------------------------------------------------------------------------------------------------|--------------------------|--------------------|--|--|--|--|--|
| Administración de | datos – Administración General – Reportes – Administración Mo                                                                                                    | enú – Evaluación y Deser | npeño -            |  |  |  |  |  |
|                   |                                                                                                    |                          |                    |  |  |  |  |  |
| Se encuent        | ra fuera de la etapa, no se puede editar el formulario, por favor revise su crono                                                                                                    | grama.                   |                    |  |  |  |  |  |
|                   |                                                                                                    |                          |                    |  |  |  |  |  |
| Unidades de la I  | nstitución MINISTERIO DEL TRABAJO                                                                                                    |                          |                    |  |  |  |  |  |
| Repo<br>Nivele    | Reporte Excel         Reporte Excel         Reporte |                          |                    |  |  |  |  |  |
|                   | Reporte Excel Sin<br>Niveles                                                                                                    |                          |                    |  |  |  |  |  |
|                   | r 🔍 1 2 3 🕨                                                                                                    | <b>P</b> I               |                    |  |  |  |  |  |
| Nro               | Unidad                                                                                                    | Niveles de Eficiencia    | Acciones           |  |  |  |  |  |
| 812               | DESPACHO MINISTERIAL DEL TRABAJO                                                                                                    |                          | © Sanciones        |  |  |  |  |  |
| 818               | COORDINACIÓN GENERAL DE PLANIFICACIÓN Y CESTIÓN<br>ESTRATÉCICA                                                                                                    | <b>~</b>                 | <b>Q</b> Sanciones |  |  |  |  |  |

### 5.- Evaluaciones Múltiples

Se descargara en Excel de toda la institución el listado de los servidores que tengan evaluación múltiple.

| INSTITU                | JCION: MINISTERIO DEL TRABAJ         | 0                                                |                                |                     |             |          |  |  |  |  |
|------------------------|--------------------------------------|--------------------------------------------------|--------------------------------|---------------------|-------------|----------|--|--|--|--|
| Administración d       | e datos 👻 Administración Ge          | neral 👻 Reportes 👻                               | Administración Menú 👻          | Evaluación y Desemp | eño -       |          |  |  |  |  |
|                        |                                      |                                                  |                                |                     |             |          |  |  |  |  |
| Evaluaciones Múltiples |                                      |                                                  |                                |                     |             |          |  |  |  |  |
|                        | Reporte Excel Evaluación<br>Multiple |                                                  |                                |                     |             |          |  |  |  |  |
|                        | Ingrese cé                           | dula para buscar:                                |                                |                     | C₂.         |          |  |  |  |  |
|                        |                                      |                                                  | BUSCAR                         |                     |             |          |  |  |  |  |
|                        |                                      |                                                  | Nuevo                          |                     |             |          |  |  |  |  |
|                        |                                      |                                                  |                                |                     |             |          |  |  |  |  |
| Cédula                 | Nombres                              | Unidad                                           | Car                            | go                  |             |          |  |  |  |  |
| 1720701000             | ESCOBAR ORDOÑEZ<br>VANESSA CEOMARA   | DIRECCION DE<br>DEL CAMBIO Y C<br>ORGANIZACIONAL | CESTIÓN<br>CULTURA ANALISTA DE | SELECCION           | valuaciones | Eliminar |  |  |  |  |

### 6.- Reconsideración

Se descargara en Excel de toda la institución el listado de los servidores que hayan solicitado reconsideración, con la fecha y comentario de servidor y de la UATH.

## Ministerio del Trabajo

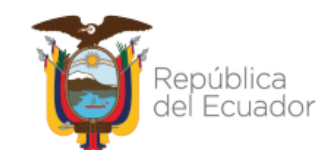

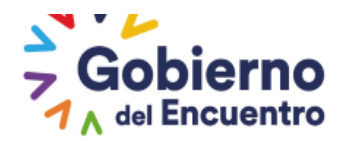

| INSTITUCION:                                  | MINISTE   | RIO DEL TR     | ABAJO     |         |                        |                 |                          |        |                                                     |
|-----------------------------------------------|-----------|----------------|-----------|---------|------------------------|-----------------|--------------------------|--------|-----------------------------------------------------|
| dministración de datos                        | - Adm     | ninistración   | General 👻 | Reporte | s 🔻 Adminis            | stración Menú 🔻 | Evaluación y Desempeño 🔻 |        |                                                     |
| Lista de Servidores                           | con Red   | consideraci    | iones     |         |                        |                 |                          |        |                                                     |
|                                               |           |                |           |         |                        | nanta Evanl     |                          |        |                                                     |
|                                               |           |                |           |         | Reco                   | nsideraciones   |                          |        |                                                     |
| 0-24-4                                        |           |                | 0         |         |                        |                 | Tollowed                 | For de | testener                                            |
| Unidad                                        |           |                | servidor  |         | Про де кес             | onsideración    | Tribunai                 | Estado | Acciones                                            |
| DIRECCIÓN<br>ADMINISTRACIÓN<br>TALENTO HUMANO | DE<br>DEL | CAPPA<br>CARLO | MENA SI   | ERGIO   | Nivel de<br>Individual | Eficiencia      | Seleccione               |        | <ul><li>Resultado</li><li>Recalificar</li></ul>     |
| DIRECCIÓN<br>ADMINISTRACIÓN<br>TALENTO HUMANO | DE<br>DEL | CAPPA<br>CARLO | MENA SI   | ERGIO   | Nivel de<br>Individual | Eficiencia      | Seleccione               |        | <ul><li>» Resultado</li><li>» Recalificar</li></ul> |

### **OPCION DE IMPRIMIR ACTIVA EN LA PLATAFORMA POR FACTOR**

Esta opción permite a la UATH Imprimir todos los formatos en PRINT SCREEN como son:

- Metas por unidad
- Asignación de responsabilidades

GUILLERMO LASSO PRESIDENTE

- Matriz de Correlación
- Niveles de Eficiencia

#### Metas por unidad

La UATH al ingresar a cada unidad tendrá la opción e imprimir el formato.

| atos Institución      |                         |            |                            |                  |                                 |                              |   |
|-----------------------|-------------------------|------------|----------------------------|------------------|---------------------------------|------------------------------|---|
|                       | 8                       |            | Imprimir                   |                  |                                 |                              |   |
| titución:             | MINISTERIO DEL TRABAJO  |            |                            |                  |                                 |                              | ٦ |
| idad/Proceso:         | DESPACHO MINISTERIAL DI | EL TRABAJO |                            |                  |                                 |                              |   |
| cha definición Metas: | 2020/01/24              |            | Fecha levant<br>Resultado: | amiento          |                                 |                              |   |
|                       | Ingresar<br>Metas       |            |                            |                  | Regresar                        |                              |   |
|                       |                         |            | Nuevo                      |                  |                                 |                              |   |
| Productos/Servicio    | os Indica/              | dor        | Meta<br>Proyectada         | Meta<br>Cumplida | Porcentaje<br>Cumplimiento<br>% | Observaciones                |   |
| FICIOS Y MEMORAND     | DS, EN PORCENTAJE DE    | OFICIOS Y  | 100.00                     |                  | ~                               |                              |   |
| MEDIO FISICO O VIA QU | JIPUX MEMORANDOS E      | LABORADOS  | 100.00                     |                  |                                 | 500 caracteres<br>faltantes. |   |

## Ministerio del Trabajo

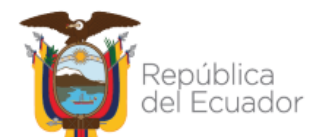

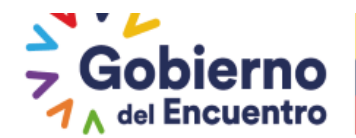

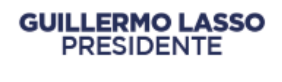

### 2.- Asignación de responsabilidades

La UATH, servidor, jefe, al ingresar en asignación de responsabilidades, tendrá la opción de imprimir activa.

| Asignación de Responsa                    | abilidades de la Unidad DIRECCION DE RELACION | NES INTERNACIONALES                     |                                           |
|-------------------------------------------|-----------------------------------------------|-----------------------------------------|-------------------------------------------|
|                                           |                                               |                                         |                                           |
| Asignación de Responsa                    | abilidades                                    |                                         |                                           |
| nstitución:                               | MINISTERIO DEL TRABAJO                        | Unidad/Proceso:                         | DIRECCIÓN DE RELACIONES INTERNACIONALE    |
| Apellidos y Nombres de                    |                                               | Puesto Institucional:                   | ANALISTA DE RELACIONES<br>INTERNACIONALES |
| Servidor Público:                         | CUAYAQUIL RODRIGUEZ DANIEL ALEJANDRO          | Grupo Ocupacional:                      | SERVIDOR PUBLICO 5                        |
| Número de Cédula:                         | 1719950329                                    | Rol de Puesto:                          | EJECUCIÓN Y SUPERVISIÓN DE PROCESOS       |
| Apellidos y Nombres de<br>Jefe Inmediato: | NUÑEZ POMBAR MARÍA FERNANDA                   | Número de Cédula del<br>Jefe Inmediato: | 0919388892                                |
| Fecha Notificación:                       |                                               | Fecha Aceptación:                       |                                           |
| E Gu                                      | ardar X C.                                    | ancelar                                 | a Imprimir                                |
| Tiempo de Evaluació                       | in:                                           |                                         |                                           |
|                                           | Tiempo de Evaluación:                         | Normal                                  |                                           |
| RESPONSABILIDAD                           | ES: Por producto de la Unidad:                |                                         |                                           |
|                                           |                                               | 4.                                      |                                           |

## 3.- Matriz de correlación

La UATH y jefe inmediato, al ingresar en asignación de responsabilidades, tendrá la opción de imprimir activa.

|                   | UCION: MINIS | TERIO DEL TRABAJO         |                                        | 2019                                                  |   |
|-------------------|--------------|---------------------------|----------------------------------------|-------------------------------------------------------|---|
| Administración de | e datos 👻 🗛  | dministración General 👻 F | teportes 👻 Administración Menú 👻 Eval  | luación y Desempeño -                                 |   |
| Matriz Detal      | le Unidades  |                           |                                        |                                                       |   |
|                   |              |                           | 3 Imprimir                             |                                                       |   |
| Unidad/Dir        | rección:     | DESPACHO MINISTERIAL      | DEL TRABAJO                            |                                                       |   |
|                   |              |                           |                                        |                                                       |   |
| Evaluador         |              | Institución               | Unidades/Procesos Internos             | Producto o Servicio                                   |   |
|                   | MINISTERIO   | D DEL TRABAJO             | VICEMINISTERIO DEL SERVICIO<br>PUBLICO | OFICIOS Y MEMORANDOS, EN<br>MEDIO FÍSICO O VÍA QUIPUX | 8 |
|                   |              |                           |                                        |                                                       |   |
|                   |              | Aprobar Matriz            |                                        | Regresar                                              |   |
|                   |              |                           |                                        |                                                       |   |

### 4.- Niveles de eficiencia

La UATH, servidor, jefe, al ingresar en niveles de eficiencia, tendrá la opción de imprimir activa.

## Ministerio del Trabajo

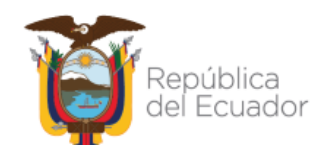

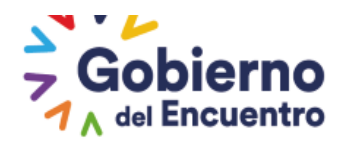

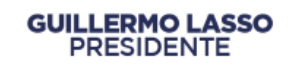

| Niveles de Eficiencia del Desem              | peño Individual View   |             |                                                                                                    | ×                                                    |
|----------------------------------------------|------------------------|-------------|----------------------------------------------------------------------------------------------------|------------------------------------------------------|
| Niveles de Eficiencia del Dese               | empeño Individual View |             |                                                                                                    |                                                      |
| Institución:                                 | MINISTERIO DEL TRABAJO |             | Unidad/Proceso:                                                                                                    | DESPACHO MINISTERIAL DEL TRABAJO                     |
| Nombres y Apellidos del<br>Servidor Público: | SIERRA CASTILLA JOHANA | MILENA      | Puesto Institucional:<br>Grupo Ocupacional:                                                                                                    | ASISTENTE DE APOYO A LA GESTION DE TALENTO<br>HUMANO |
| Número de Cédula:                            | 1709901696             |             | Rol de Puesto:                                                                                                    | EJECUCIÓN DE PROCESOS DE APOYO                       |
| Nombres y Apellidos del Jefe<br>Inmediato:   | MADERO POVEDA ANDRE    | VICENTE     | Número de Cédula del Jef<br>Inmediato:                                                                                                    | fe 0917107450                                        |
|                                              | Guardar                | ×           | Cancelar                                                                                                    | a) Imprimir                                          |
|                                              |                        |             | Código QR<br>HARING<br>Código QR<br>HARING<br>HARING<br>CÓDIGO<br>COMPANY<br>CÓDIGO<br>COMPANY<br>COMPANY<br>COMPANY<br>C |                                                      |
|                                              |                        | Nivele      | s de Eficiencia del Desempeño Individual                                                                                                    |                                                      |
| Producto Inte                                | ermedio                | Calidad     | Oportunidad                                                                                                    | Comentarios                                          |
| ARCHIVO DIGITAL DE LA DOCU                   | JMENTACIÓN             | Excelente - | En el tiempo previsto 💌                                                                                                    |                                                      |
|                                              |                        |             |                                                                                                    | 200 caracteres faltantes.                            |
| REGISTRO QUIPUX                              |                        |             |                                                                                                    |                                                      |

#### Servidor

Vista del formulario 09 del servidor, que suma todos los factores y sobre el cual el servidor reconsidera y se puede imprimir

| Información<br>Personal    | Información<br>Familiar | Información<br>Académica | Información de<br>Capacitación                                   | Información del<br>Puesto | Situación<br>Actual | Trayectoria<br>Laboral |  |
|----------------------------|-------------------------|--------------------------|------------------------------------------------------------------|---------------------------|---------------------|------------------------|--|
| Evaluación de<br>Desempeño |                         |                          |                                                                  |                           |                     |                        |  |
|                            |                         |                          | a Imp                                                            | orimir                    |                     |                        |  |
| Información d              | el puesto que ocu       | na el servidor           |                                                                  |                           |                     |                        |  |
|                            | Estructura Org          | ganizacional:            | DIRECCIÓN DE TECN                                                | OLOCÍAS DE LA INFO        | RMACIÓN Y CO        | MUNICACIÓN             |  |
|                            | Denominacion            | ı del Puesto:            | sto: ESPECIALISTA TECNOLOCÍAS DE LA INFORMACIÓN Y COMUNICACIONES |                           |                     |                        |  |
|                            | Partida Presup          | ouestaria Individual     | 6076                                                             |                           |                     |                        |  |
|                            | Modalidad:              |                          | NOMBRAMIENTO                                                     |                           |                     |                        |  |
|                            |                         |                          |                                                                  |                           |                     |                        |  |
| Indicadores de             | e Cestión Operativ      | a                        |                                                                  |                           |                     |                        |  |
|                            |                         |                          | Ponderad                                                         | lo:35.0 %                 |                     |                        |  |
|                            |                         |                          | TOTAL:                                                           | 99,81                     |                     |                        |  |
|                            |                         |                          |                                                                  |                           |                     |                        |  |
| Niveles de Efi             | ciencia del Desemp      | peño Individual          |                                                                  | 2                         |                     |                        |  |
|                            |                         | Servidor tiene .         | Evaluaciones Múlt.                                               | iples                     | Múltiples           |                        |  |
|                            |                         | Ponderado:               |                                                                  |                           | 30.0 %              |                        |  |
|                            |                         | Calidad y Oportur        | iidad de los Producto:                                           | s/Servicios entregados    | <sup>s:</sup> 48,75 |                        |  |
|                            |                         | Conocimientos Es         | pecíficos:                                                       |                           | 30,00               |                        |  |
|                            |                         | Competencias Téc         | nicas:                                                           |                           | 0.17                |                        |  |

## Ministerio del Trabajo

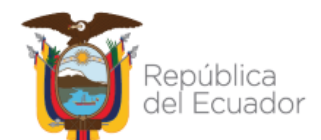

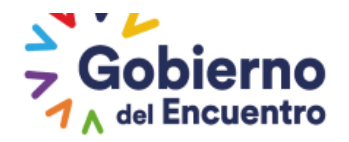

### **OPCIÓN BUSQUEDA DE LA INFORMACIÓN**

**GUILLERMO LASSO** 

PRESIDENTE

La UATH cuenta con la opción de búsqueda de la información la cual le permite ver todo lo referente al módulo de evaluación de desempeño del servidor registrado en la plataforma

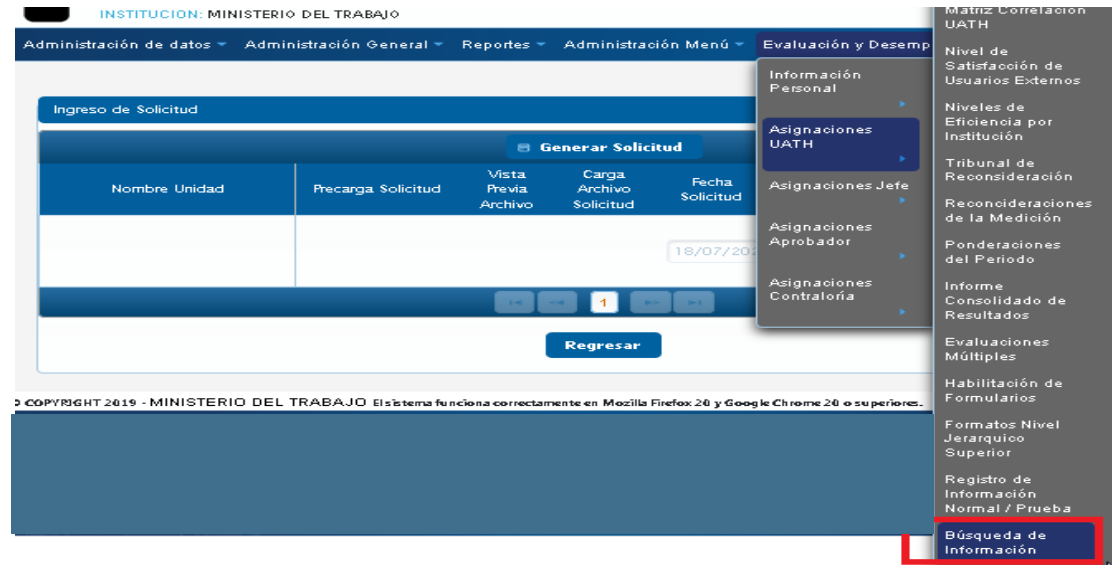

La UATH realizara la búsqueda por cedula podrá validar la información que considere necesaria, se detalla si el servidor tubo una evaluación en el periodo, si está definido como jefe, si tiene jefe asignado, tiene acceso a la fecha de ingreso a la institución mediante esta opción la UATH puede analizar qué pasos le falta a los servidores que presentan problemas en el módulo de evaluación de desempeño.

| Datos del Serv   | idor                 |         |                            |                                                    |                            |                         |                                   |              |       |                   |                           |               |                                                                    |         |            |
|------------------|----------------------|---------|----------------------------|----------------------------------------------------|----------------------------|-------------------------|-----------------------------------|--------------|-------|-------------------|---------------------------|---------------|--------------------------------------------------------------------|---------|------------|
|                  |                      |         |                            |                                                    |                            | Ingrese cédula par      | a buscar:                         |              |       |                   |                           | 1716652       | 084                                                                |         |            |
|                  |                      |         |                            |                                                    |                            |                         |                                   |              | BUS   | CAR               |                           |               |                                                                    |         |            |
| Nombres:         |                      |         |                            |                                                    |                            | CORDOVA ULLOA JEA       | IN PAUL                           |              |       |                   |                           |               |                                                                    |         |            |
| Jefe Inmediato:  |                      |         |                            |                                                    |                            | CUERRA CORREA EDI       | JARDO ALFREDO                     |              |       |                   |                           |               |                                                                    |         |            |
| Cédula           | Nombres              |         | Correo Institucional       | Cargo La                                           | boral                      | Crupo Ocupacional       | Rol Puesto                        | Fecha Ingres |       | Institución<br>ID | Institución               | Unidad ID     | Unidad                                                             | Jefe ID | Es<br>Jefe |
| 1716652084       | CORDOVA<br>JEAN PAUL | ULLOA   | byron_tirado@trabajo.gob.e | ASISTENTE<br>TECNOLOGÍA<br>INFORMACIÓ<br>COMUNICAC | DE<br>S DE LA<br>N Y<br>ÓN | SERVIDOR PUBLICO 1      | EJECUCIÓN DE<br>PROCESOS DE APOYO | 2020/03/01   |       | 91122             | MINISTERIO DEL<br>TRABAJO | 847           | DIRECCIÓN DE<br>TECNOLOGÍAS DE LA<br>INFORMACIÓN Y<br>COMUNICACIÓN | 2955434 | false      |
|                  |                      |         |                            |                                                    |                            |                         |                                   |              |       | 1 💌 🖃             |                           |               |                                                                    |         |            |
| Historia Laboral |                      |         |                            |                                                    |                            |                         |                                   |              |       |                   |                           |               |                                                                    |         |            |
| -                |                      | Institu | ición                      |                                                    |                            |                         | Unidad                            |              |       |                   | Puesto                    |               |                                                                    | Fecha   | Ingreso    |
| MINISTERIO D     | EL TRABAJO           |         |                            |                                                    | DIRECCIÓN                  | N DE TECNOLO GÍAS DE LA | INFORMACIÓN Y COMUNIC             | ACIÓN        | TECNI | CO DE TECNOLO     | GIAS DE LA INFORMACION    | Y COMUNICACI  | ONES 10/01/                                                        | 2019    |            |
| MINISTERIO D     | EL TRABAJO           |         |                            |                                                    | DIRECCIÓN                  | N DE TECNOLO CÍAS DE LA | INFORMACIÓN Y COMUNIC             | ACIÓN        | ASIST | ENTE DE TECNOL    | LOCÍAS DE LA INFORMACI    | όν γ ςοΜυνιςΑ | ción 11/14/                                                        | 2014    |            |
| MINISTERIO D     | E RELACIONES LA      | BORALES |                            |                                                    | DIRECCIÓN                  | N DETICS                |                                   |              | ASIST | ENTE DE TECNOL    | LOCÍAS DE LA INFORMACI    | όν γ соминіся | ción 11/21/                                                        | 2013    |            |
|                  |                      |         |                            |                                                    |                            |                         |                                   |              | -     | 1 🕨 🖬             |                           |               |                                                                    |         |            |
| Evaluaciones del | Periodo              |         |                            |                                                    |                            |                         |                                   |              |       |                   |                           |               |                                                                    |         |            |

## Ministerio del Trabajo

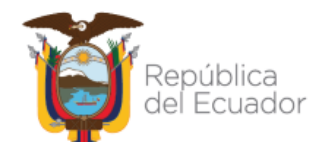

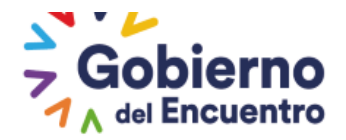

### **SOLICITUD DE REVERSA**

Esta opción esta creada para que la UATH pueda ejecutar la reversa de Asignación de Responsabilidades, Niveles de Eficiencia, Informe Consolidado y/o Recalculo de notas, según la solicitud generada por la UATH institucional antes de solicitar la reversa en la plataforma se solicita tomar en cuenta los siguientes puntos en mención.

- Se solicita a la UATH comunicarse con el analista del MDT a cargo para que se valide si procede o no realizar la acción de reversa por este medio.
- Se le recuerda a la UATH que la reversa procederá únicamente para los servidores que ya fueron evaluados y el jefe inmediato envió a la UATH su evaluación.
- Para poder continuar con cualquier otro proceso en el sistema la UATH deberá finalizar la reversa ingresando en la misma opción <u>"solicitud de reversa"</u>
- Solo podrá finalizar la reversa cuando se realice todo el proceso, al cual solicito la reversa es decir cuando el jefe nuevamente envié la evaluación a la UATH de los servidores seleccionados.

La UATH al ingresar en asignaciones UATH contara con la opción de Solicitud de Reversa

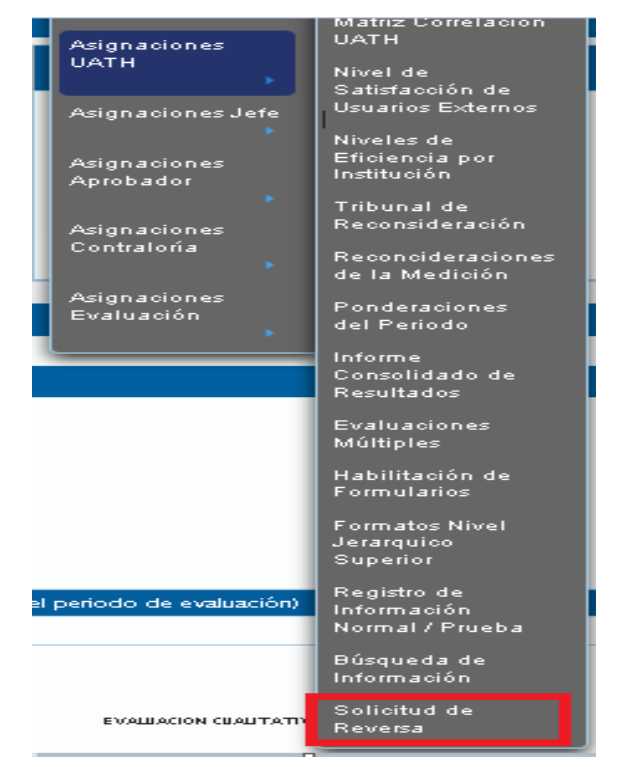

Al ingresar la UATH podrá visualizar todas las unidades de la institución, deberá seleccionar la unidad en que se encuentra el servidor al cual desea realizar la reversa.

Ministerio del Trabajo

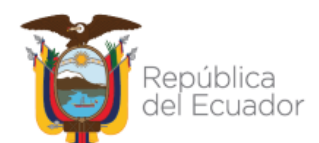

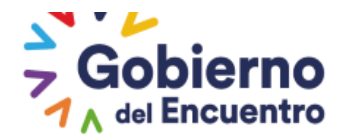

#### INSTITUCION: MINISTERIO DEL TRABAJO

Administración de datos 👻 Administración General 👻 Reportes 👻 Administración Menú 👻 Evaluación y Desempeño 👻

| olicitud de Reversa de Formularios. |                                                             |            |  |  |  |
|-------------------------------------|-------------------------------------------------------------|------------|--|--|--|
| Nro                                 | Unidades                                                    |            |  |  |  |
| 812                                 | despacho ministerial del trabajo                            | 🖶 Reversas |  |  |  |
| 818                                 | COORDINACIÓN GENERAL DE PLANIFICACIÓN Y GESTIÓN ESTRATÉGICA | 🛢 Reversas |  |  |  |
| 819                                 | DIRECCIÓN DE PLANIFICACIÓN E INVERSIÓN                      | 🛢 Reversas |  |  |  |
| 821                                 | DIRECCIÓN DE SECUIMIENTO DE PLANES, PROCRAMAS Y PROYECTOS   | Reversas   |  |  |  |
| 822                                 | DIRECCIÓN DE RELACIONES INTERNACIONALES                     | 🛢 Reversas |  |  |  |
| 823                                 | DIRECCIÓN DE AUDITORIA INTERNA                              | 🛢 Reversas |  |  |  |
| 324                                 | DIRECCIÓN DE COMUNICACIÓN SOCIAL                            | 📄 Reversas |  |  |  |

Al ingresar en la opción de *Reversas*, deberá seleccionar la opción de *Generar Reversa*.:

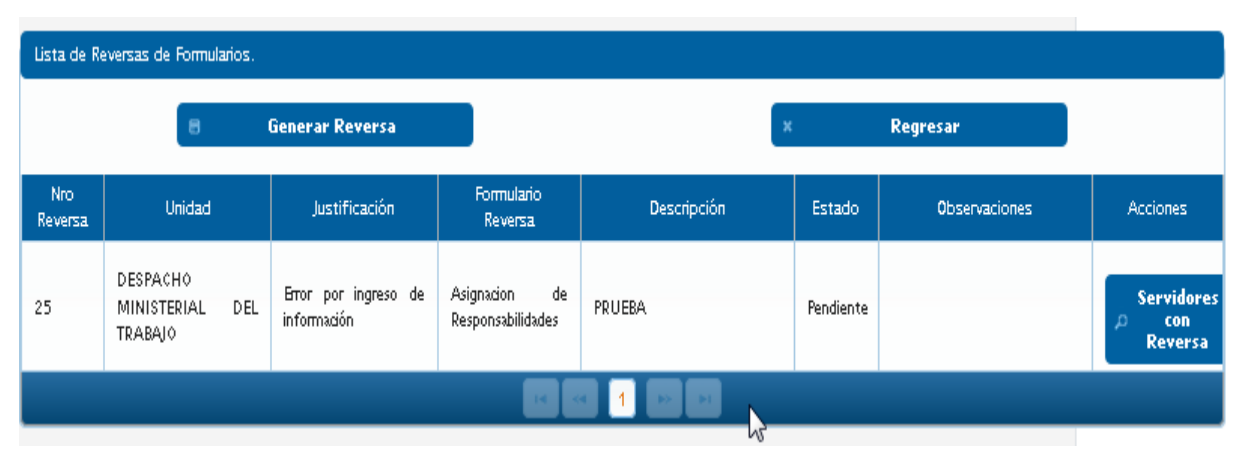

En estas opciones la UATH deberá escoger la opción según la necesidad que requiera:

Justificación: Error por ingreso de información o Re evaluación del servidor

Descripción: Informe Consolidado, Niveles de Eficiencia y Asignación de Responsabilidades

| Lista de Reversas de Fo | omularios.                       |
|-------------------------|----------------------------------|
|                         |                                  |
| Cenerara la Reversa     |                                  |
| Unidad:                 |                                  |
| DESPACHO MIN            | IISTERIAL DEL TRABAJO            |
| Justificación:          | Selectione                       |
|                         | Selectione                       |
| Formulario Rev          | Error por ingreso de información |
|                         | Re evaluación del servidor       |
| Descripción:            |                                  |

## Ministerio del Trabajo

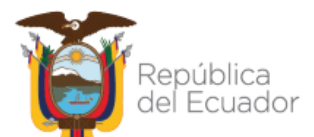

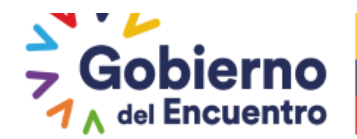

En el formulario de reversa contara con las siguientes opciones:

GUILLERMO LASSO PRESIDENTE

**Informe consolidado:** Estimada UATH al seleccionar esta opción se procede a eliminar informe consolidado y niveles de eficiencia; el jefe inmediato deberá evaluar nuevamente. Se le recuerda que se deberá repetir todo el proceso hasta informe consolidado.

**Niveles de Eficiencia.** Estimada UATH al seleccionar esta opción se elimina informe consolidado, niveles de eficiencia y permite editar asignación de responsabilidades con el usuario jefe. Se le recuerda que se deberá repetir todo el proceso hasta la etapa que realizó previo a la generación de la solicitud de reversa, caso contrario no le permitirá continuar con el proceso.

**Asignación de Responsabilidades:** Estimada UATH al seleccionar esta opción se elimina informe consolidado, niveles de eficiencia y permite editar asignación de responsabilidades con el usuario jefe. Se le recuerda que se deberá repetir todo el proceso hasta la etapa que realizó previo a la generación de la solicitud de reversa, caso contrario no le permitirá continuar con el proceso.

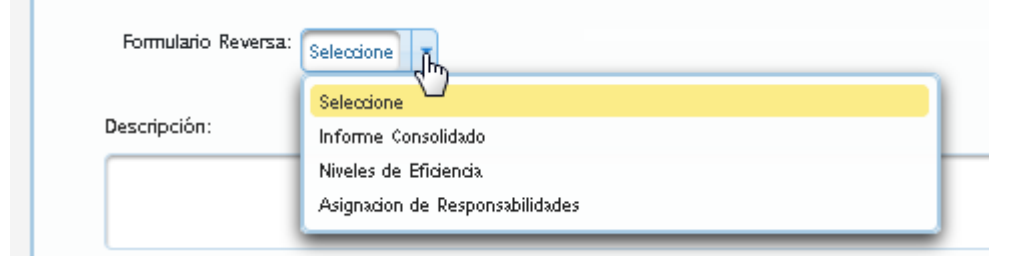

Una vez seleccionada la justificación y descripción, finalmente la UATH seleccionara la opción de asignar servidores.

| ara la Reversa                            |                                                                                                    |
|-------------------------------------------|----------------------------------------------------------------------------------------------------|
| Unidad:                                   |                                                                                                    |
| DESPACHO MINISTERIAL DEL TRABAJO          |                                                                                                    |
| Justificación: Re evaluación del servidor | Se activa si el jefe evaluó mal al servidor y desea repetir el proceso de niveles de<br>eficiencia. Se le recuerda a la UATH que al realizar una reversa deberá repetir todo el<br>proceso que se eliminó, caso contrario no le permitirá avanzar en la plataforma. |
| Formulario Reversa: Informe Consolidado   | Estimada UATH con esta opción solo se borra la información del consolidado, la UATH<br>debe ingresar nuevamente al informe consolidado para que actualice nuevamente la<br>calificación del servidor.                                                               |
| Descripción:                              |                                                                                                    |
| POR TEMAS DE ACTUALIZACION DE NOTAS       |                                                                                                    |
| 475 monteres foltontes                    |                                                                                                    |
| Estado: EN PROCESO                        |                                                                                                    |
|                                           | O Asignar Servidores                                                                                                    |

Al ingresar deberá seleccionar a los servidores que desea realizar la reversa y seleccionar finalmente el botón de Registrar servidores:

### Ministerio del Trabajo

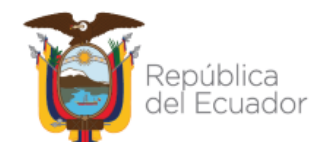

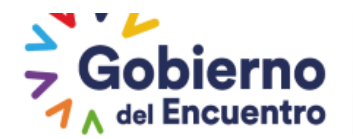

| COERDE                                    |                                                                     |                          |
|-------------------------------------------|---------------------------------------------------------------------|--------------------------|
|                                           |                                                                     |                          |
| es de seleccionar los SERVIDORES, estos a | leben poseer dicho Formulario por el cual solicita su Reversa. Caso | o contrario sera Rechazi |
| ta de Servidores por Unidad               |                                                                     |                          |
| Cédula                                    | Nombres                                                             | Seleccionar              |
| 1757137060                                | ARRIETA MARCANO GABRIELA DEL CARMEN                                 |                          |
|                                           |                                                                     |                          |
|                                           |                                                                     |                          |
|                                           |                                                                     |                          |
| ervidores Asignados para su Reversa       |                                                                     | 6                        |
| ervidores Asignados para su Reversa       |                                                                     | 2                        |

Seguido la UATH procede a enviar la solicitud mediante el botón Enviar Notificación

| Lista de Reversas de Formularios.    |                                     |
|--------------------------------------|-------------------------------------|
| Servidores Asignados para su Reversa |                                     |
| Cédula                               | Nombres                             |
| 1757137060                           | ARRIETA MARCANO GABRIELA DEL CARMEN |
| × Regresar                           | 🛪 Enviar Notificación               |

La UATH contara con dos opciones que es Aceptar y Rechazar

| Vertencia                                            |          |  |
|------------------------------------------------------|----------|--|
| Se procedera a Notificar el ingreso de su Solicitud. |          |  |
| Aceptar                                              | Cancelar |  |

Si acepta se envía la solicitud y si cancela se elimina la solicitud

### ROL EVALUACION DE DESEMPEÑO (Analistas del MDT)

GUILLERMO LASSO PRESIDENTE

El analista del MDT procederá analizar el caso, la solicitud maneja tres estados: Pendiente, Aprobado y Rechazado, la UATH al ingresar podrá visualizar el estado de la reversa:

Pendiente: Está en revisión del analista del MDT

**Aprobado:** Que el jefe inmediato ya puede realizar nuevamente el proceso que solicitó la reversa ya sea niveles de eficiencia o editar la asignación según sea el caso. Deberá revisar el comentario descrito por el MDT

Rechazado: No procede la reversa, deberá revisar el comentario descrito por el MDT

### Ministerio del Trabajo

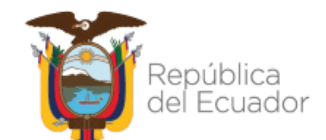

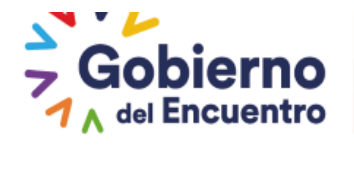

#### FIRMAS DE REVISIÓN Y APROBACIÓN

GUILLERMO LASSO PRESIDENTE

| Acción            | Nombre - Cargo                                                                                                    | Firma |
|-------------------|----------------------------------------------------------------------------------------------------|-------|
| Aprobado<br>Por:  | Nancy Herrera Coello<br>Subsecretaria de Meritocracia y Desarrollo del<br>Talento Humano                             |       |
|                   | María Elena Alvarez Garcés<br>Directora de Evaluación del Desempeño,<br>Capacitación y Desarrollo del Talento Humano |       |
| Avalado<br>Por:   | Mauricio Lincango<br>Experto de Evaluación del Desempeño<br>Capacitación y Desarrollo del Talento Humano             |       |
|                   | Oscar Otañez<br>Analista de Evaluación del Desempeño,<br>Capacitación y Desarrollo del Talento Humano                |       |
| Elaborado<br>Por: | Sheymi Peña Rueda<br>Analista de Evaluación del Desempeño,<br>Capacitación y Desarrollo del Talento Humano           |       |
|                   | Elisa Cabrera<br>Analista de Evaluación del Desempeño,<br>Capacitación y Desarrollo del Talento Humano               |       |

# Ministerio del Trabajo

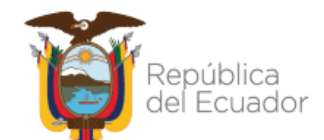